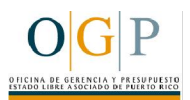

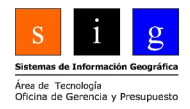

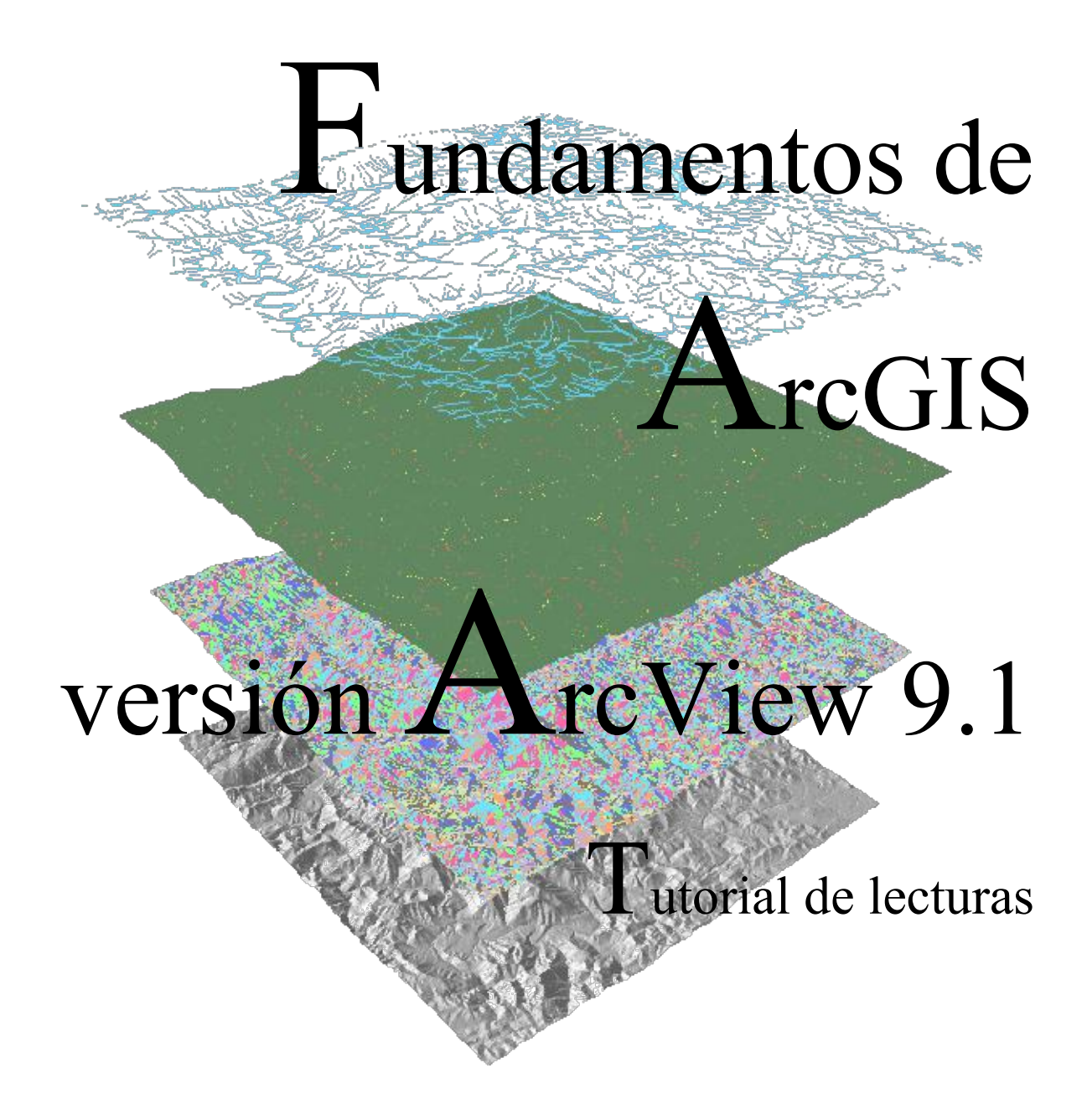

preparado por Iván Santiago Área de Tecnologías de Información Gubernamental Oficina de Gerencia y Presupuesto Versión 1, noviembre, 2005

- Definición
  - Qué es y qué no es un sig
  - Funciones sig
    - Entrada de datos
    - Output: representación gráfica, y cartográfica en papel y digital
    - Manipulación de los datos
    - Análisis
- Tipos de SIG: estructura de codificación de datos geográficos
  - Vectorial Puntos, líneas, polígonos
  - Ráster celdas, mallas
- Tipos de datos
  - Fuentes de información
    - Primaria
    - Secundaria
  - Numéricos
    - Enteros
    - Reales
  - Texto (string)
  - Objetos, archivos, imágenes, etc
  - Variables discretas y continuas

### Sección I: Conceptos de Sistemas de Información Geográfica

- **Definición:** Un SIG (GIS en inglés) es un *sistema de información* especializado en el manejo y análisis de información geográfica (geoespacial).
- Información geográfica Es una abstracción o representación de la realidad geográfica (paisaje).
- Geografía Descripción de los elementos que forman el ambiente:
  - ambiente natural topografía, hidrografía, formaciones geológicas, tipos de suelo, etc
  - ambiente humano ciudades, edificaciones, vías de transporte, dotaciones (hospitales, escuelas, etc)

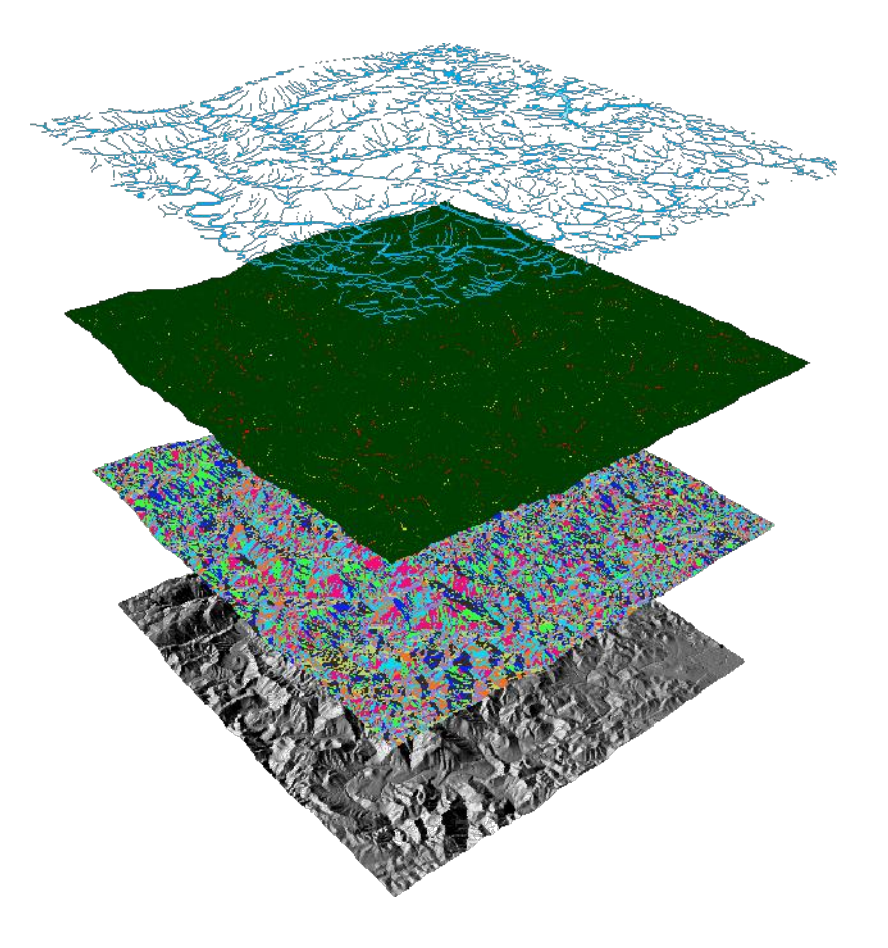

### Funciones de un SIG

- Entrada de datos Un SIG debe tener la capacidad para recibir datos de distintas maneras:
  - **Digitalización directa** Mapas en papel o más recientemente mediante el método "heads up digitizing", en el cual el técnico usa una foto aérea o una reproducción escaneada de un plano y digitaliza los elementos que desee en ese plano o foto.
  - Entrada de coordenadas en archivos digitales Se aplica en casos diversos donde existen tablas que tienen coordenadas, tales como los que existen en agrimensura y las que se reciben directamente de aparatos GPS de diferentes manufactureros
  - Teledetección Aunque esta es una ciencia aparte, usualmente es complementaria con los SIG porque los productos que un procesador de imágenes suelen ser otras capas de información que pueden ser utilizadas por los SIG. Por ejemplo, un procesador de imágenes puede derivar índices de vegetación, de humedad, y otros además de derivar mapas de cubierta de terreno (algo análogo al concepto de uso del terreno, pero por lo general, menos específico).
     En otras ocasiones puede suceder que la imagen satelital se use como base para derivar otras capas de información en un SIG (ver imágenes)

IKONOS de PR).

- Output: representación gráfica, y cartográfica en papel y digital
  - Esta es una función importante pero no la primordial en un SIG. Es importante tener las herramientas para hacer mapas y reproducir gráficas de calidad, pero no es el eje central de un GIS.

### - Manipulación de los datos

- Debe proveer herramientas para el manejo de esta información. Por ejemplo:
  - Funciones para la transformación matemática de coordenadas: proyecciones cartográficas, transformaciones de datum, transformaciones geométricas: rotación, reducción o ampliación de tamaños (escala)
  - Reformateo: Integración, generalización, depuración
  - Importación y exportación de datos.

### • Funciones de un SIG

- Análisis Es el componente más importante dentro de un SIG.
   Principalmente se trata de usar la información disponible para producir nueva información. Un SIG debe tener las siguientes funciones analíticas:
  - Selección geográfica Se basa en búsquedas simples o complejas tanto en el aspecto geográfico como en la base de datos.
    - Ejemplo Seleccionar todos los suelos de tipo lómico y que a la vez no tengan uso de suelo urbano...
  - Proximidad Determinar qué cosas están cerca de cuáles otras basado en distancias. El ejemplo más común es el uso de *buffers*, por lo general con radios determinados o cambiantes según categorías previamente definidas.
    - Ejemplo Localizar todos los edificios que estén dentro del margen de 100 metros a lo largo de una alineación de carretera propuesta.
  - Sobreimposición cartográfica (overlay & map algebra) Esta encierra las funciones más poderosas y usualmente combina las anteriores además de añadir otras tales como:
    - Reclasificación
    - Funciones por celda, alrededores de una celda o por zonas (grupos de celdas con igual valor dentro de un mismo layer.
  - Rutas óptimas Selección de rutas con la menor distancia o resistencia posible. Pueden darse en medios tales como una red de carreteras, de drenajes, tuberías, etc. En otros casos se puede derivar rutas a base de superficies como la elevación.
    - Ejemplos Rutas óptimas de entrega de paquetes, además de todo lo que llaman "logistics". Las industrias de entregas de paquetes como UPS, y las de entrega de productos pueden beneficiarse de estos para monitoreo de unidades y para diseñar rutas.
    - Trazado de una nueva carretera, usando variables como elevación, inclinación, y dirección de la inclinación del terreno.

### Sección I: Conceptos de Sistemas de Información Geográfica

• Funciones de un SIG: Preguntas que pueden ser contestadas por un SIG:

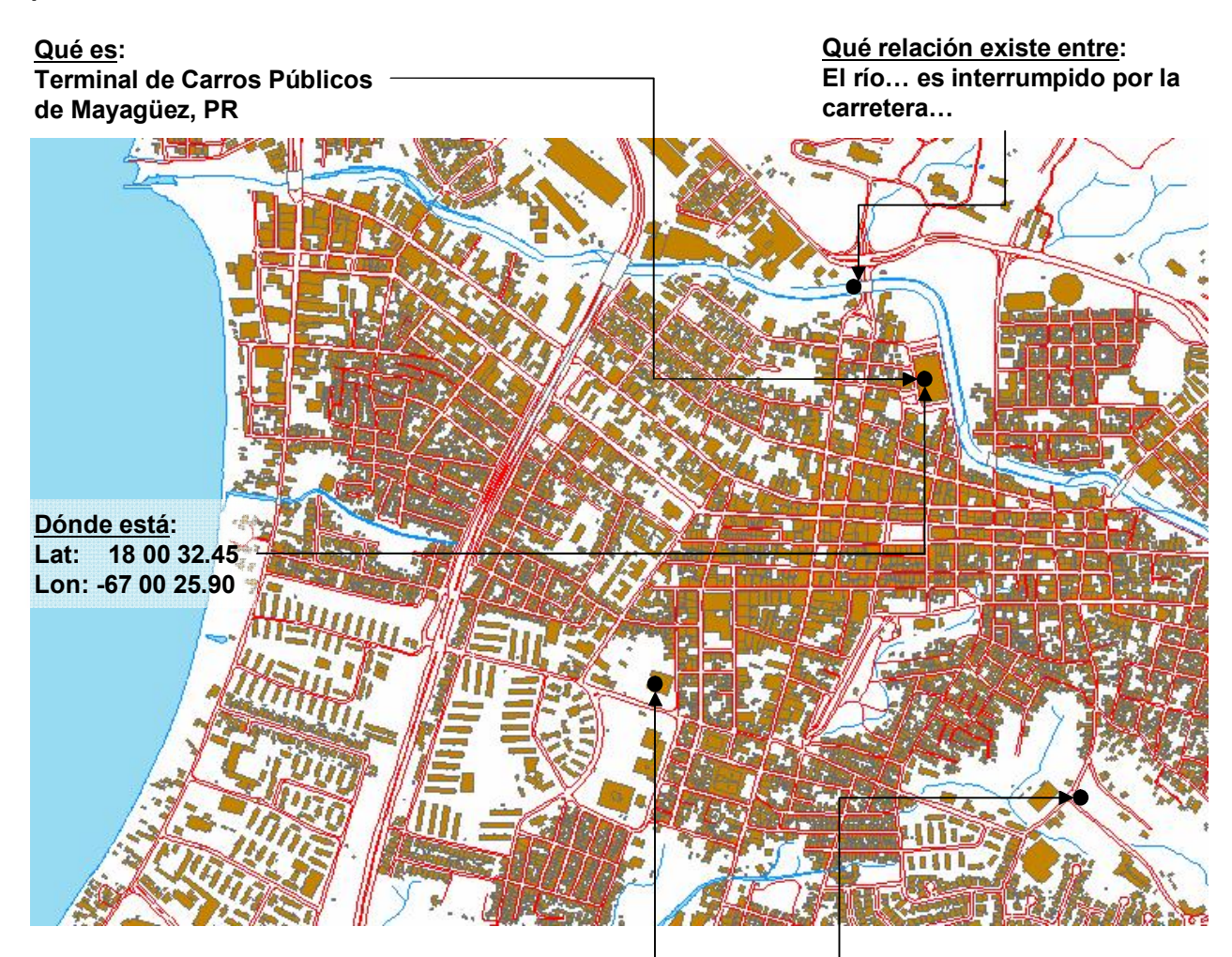

<u>Cuál es la ruta más corta</u>: al Tribunal de Justicia Empezando desde A, tomar carretera #2 doblar a – la derecha en el punto x…

Qué pasaría si... aprueban desarrollo de viviendas en este lugar

Qué ha cambiado: ¿Cuánto se ha expandido el uso urbano del terreno desde 1980 hasta el 2000?

- Tipos de codificación de los datos geográficos La manera en que se guarda la información que representa los datos geográficos en un SIG tiene dos vertientes:
  - Representación vectorial Utiliza los elementos (primitives) llamados punto, línea y polígono para representar la geografía. Ejemplo de esto son los SIG vectoriales como ESRI ArcInfo, Manifold System y otros ya en la categoría de Desktop Mapping Programs como MapInfo, AtlasGIS, ArcView, los cuales tienen algunas de las funcionalidades descritas anteriormente.
  - Representación ráster Se basa en la unidad fundamental llamada celda o píxel, los cuales definen toda una capa de información. Esta representación es utilizada por programas GIS tales como Idrisi, MapCalc, ArcInfoGRID y otros en la categoría de Image Processors tales como ERDAS y otros. Algunos programas pueden combinar ambos modelos como lo hace Idrisi, ARCINFO, y Manifold.
- Existen también dos tipos de variables geográficas -
  - Datos discretos Es el tipo de dato que se constituye por elementos separados unos de otros o individualmente distintos. Se representan mediante el modelo vectorial en forma de puntos, líneas, o polígonos.
  - Datos continuos Se representan mediante la agrupación de celdas que tratan de imitar este tipo de datos. En realidad cada celda tiene un valor separado. La variable más común que se representa de esta manera es la elevación, pero pueden ser muchas más como por ejemplo, precipitación, temperatura, niveles de acidez en el suelo, etc. Los programas ráster trabajan este tipo de representación de datos.

### • Tipos de datos

- Fuentes de información Este tema es de importancia fundamental para poder entender mejor la información que se está utilizando y poder decir cuál será la validez o confiabilidad de los datos.
  - Información primaria Es la que se recoge directamente en el lugar a ser investigado. Las encuestas, el uso de medidores de distinto tipo son ejemplos de cómo se puede generar información de lo que llamamos también "de primera mano". Sin embargo realizar este tipo de tarea puede ser costoso y se necesita usualmente hacer muestreos ante la dificultad de realizar estudios en la totalidad de los casos.
  - Información secundaria Es aquélla que utilizamos de fuentes que ya colectaron la información y que no tenemos control de cómo fue recopilada. Ejemplos de esto son los Censos de población decenal, información derivada de estudios anteriores y otros
- Hacemos la distinción que no necesariamente una es mejor que la otra sino que se puede tener más control sobre las mediciones cuando lo hacemos de primera mano. Del mismo modo, también podemos *viciar* las mediciones intencionalmente o no.
- Por lo regular tendemos a confiar ciegamente en las fuentes de información secundarias. Por esto es necesario que el técnico SIG vea la documentación (metadata) de estas fuentes de información para poder tener una mejor idea de la utilidad de los datos que usará.
- Una buena documentación provee datos tales como los métodos de medición, cómo se efectuó el muestreo (si alguno), fechas, datos usados, población estimada, etc. Con esto recalcamos que esta información es valiosísima para poder saber la validez de los análisis que se hagan en cualquier sistema de información.

### Sección I: Conceptos de Sistemas de Información Geográfica

- Tipos de datos La base de datos asociada a un SIG se compone de campos y records con estos tipos de datos.
  - Numéricos Se dividen principalmente en:
    - Binarios Usados para tipos especiales de información: cierto o falso o para objetos como imágenes, etc.
    - Fechas Un tipo especial de dato numérico
    - Enteros Cualquier número positivo o negativo que no incluya una fracción.
    - Reales Incluyen los números enteros y cualquier número con fracción.
  - Texto (string) Las cadenas de caracteres se usan para describir características nominales o de cualidades de los récord en una base de datos.
  - Objetos: archivos, imágenes, etc Las bases de datos modernas también pueden guardar imágenes y la geometría que define los puntos líneas y polígonos mediante formatos numéricos binarios.

### • Un problema geográfico: La Unidad geográfica modificable.

Por lo general, nuestros trabajos se basan en información ya existente (secundaria) donde otros hicieron el levantamiento de la información y pudieron agregar (mezclar en algunos casos) datos diferentes en zonas arbitrariamente definidas.

El caso más común es el conocido "gerrymandering" en donde los políticos mueven los límites o integran zonas donde haya población que los favorezca. Por ejemplo se ha visto cómo algunos sectores de San Juan, han pasado a Carolina. En este caso ambos alcaldes se benefician del movimiento de límites, porque un alcalde recibe electores que les son favorables y el otro deja de tener electores desfavorables.

Otros casos pueden ocurrir para disfrazar ciertos datos que no se quieren revelar. Por ejemplo a veces el Censo, por diversas razones puede entremezclar barrios pobres con urbanizaciones, escondiendo así lo que se podría identificar como áreas a mejorar.

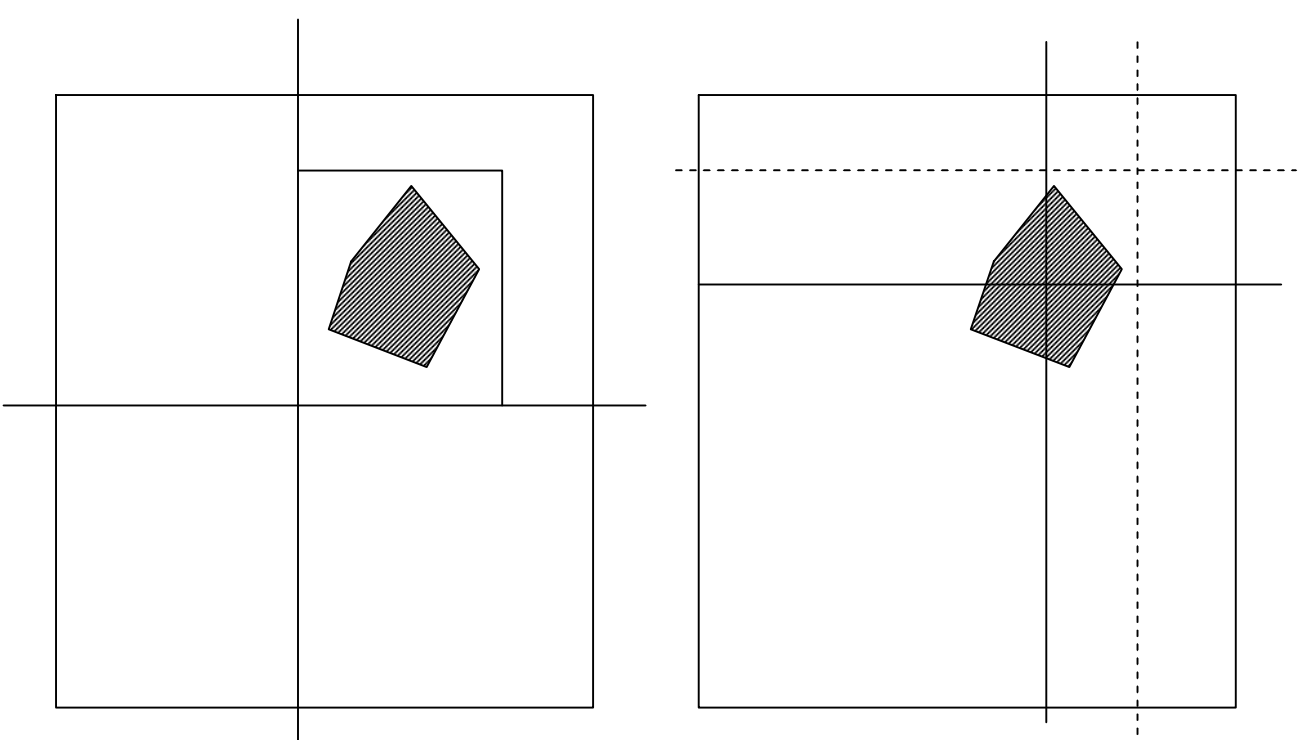

En este caso el área de interés está encerrada en una división que no mezclará a muchos valores distintos

En esta otra gráfica el área de interés se integra a varias divisiones, las cuales servirán para dispersar las características de esta área, agregándose a otras.

- Utilidad -
  - Inventarios de recursos
    - Catastros
    - Recursos naturales
    - Infraestructuras: eléctrica, agua, etc
    - Arqueológicos
  - Planificación y reglamentación
    - Herramienta para delimitar áreas reglamentarias a base de criterios científicos.
  - GeoMercadeo
    - Herramienta para investigaciones de mercados según la geografía censal y los datos estadísticos de encuestas, etc.
  - Seguridad Pública
    - Sistema 911
    - Policía Análisis de patrones delictivos
    - Manejo y respuesta a emergencias
  - Manejo de distribución de fondos
    - Programas sociales
    - Educación
    - Fondos de emergencia por desastres
  - Uso diario: Sistema de mapas en autos los cuales muestran la ruta más eficiente para llegar de un sitio a otro.

- Qué es ArcGIS
  - El producto ArcGIS: ArcMap, ArcCatalog y ArcToolbox
- · La interfaz gráfica de ArcMap
  - GUI
  - Data View y Layout View
  - Table of contents (tabla de contenido)
  - Herramientas de visualización:
    - zoom tools
    - overview
    - magnification window
    - spatial bookmarks
  - Simbología y mapas temáticos
    - Opciones para representar información estadística
      - Tipos de simbología
      - Color
      - Símbolos proporcionales y graduales
      - Múltiples atributos
    - Ejemplos de mapas estadísticos
  - Manipulación gráfica
    - Manejo de color
    - Lettering (etiquetas)
    - Scale dependent display
    - Definition queries
  - Layer files
  - Mxd files o Map Documents

### Productos que componen ArcGIS

ArcMap – Aplicación para entrada de datos, búsquedas estadísticas y ArcMap geográficas, además de output (mapas impresos)

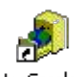

ArcCatalog - Herramienta para organizar y documentar los datos geográficos ArcCatalog (metadata).

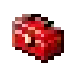

ArcToolbox – Se usa para el geoprocesamiento: combinar capas de información, manipulación de los datos definición y transformación de sistemas de coordenadas, y otros. La versión 8.x dejaba ArcToobox como una aplicación separada. Ahora la versión 9.0 integra a ArcToolbox dentro de ArcMap.

- Funcionalidad: El producto ArcGIS tiene varios niveles: —
  - ArcGIS-ArcView Es el menos costoso (cuesta \$1,500) y provee la • menor funcionalidad de tipo GIS dentro de esta plataforma. Se puede usar para digitalizar, manipular capas de información, geoprocesamiento con funcionalidad limitada y creación de Geodatabases personales de limitada funcionalidad.
  - ArcGIS-ArcEditor Contiene toda la funcionalidad de ArcView además ٠ de otras opciones para la creación de geodatabases (personales y compartidas) con definición topológica y comportamiento (behavior).
  - ArcGIS-ArcInfo Posee toda la funcionalidad anterior además de toda ٠ la gama de funcionalidades de geoprocesamiento existentes en las antiguas versiones de ArcInfo: coberturas, geodatabases (personales y compartidas), shapefiles, importación y exportación de múltiples formatos, etc.

### Interfaz gráfica de ArcMap

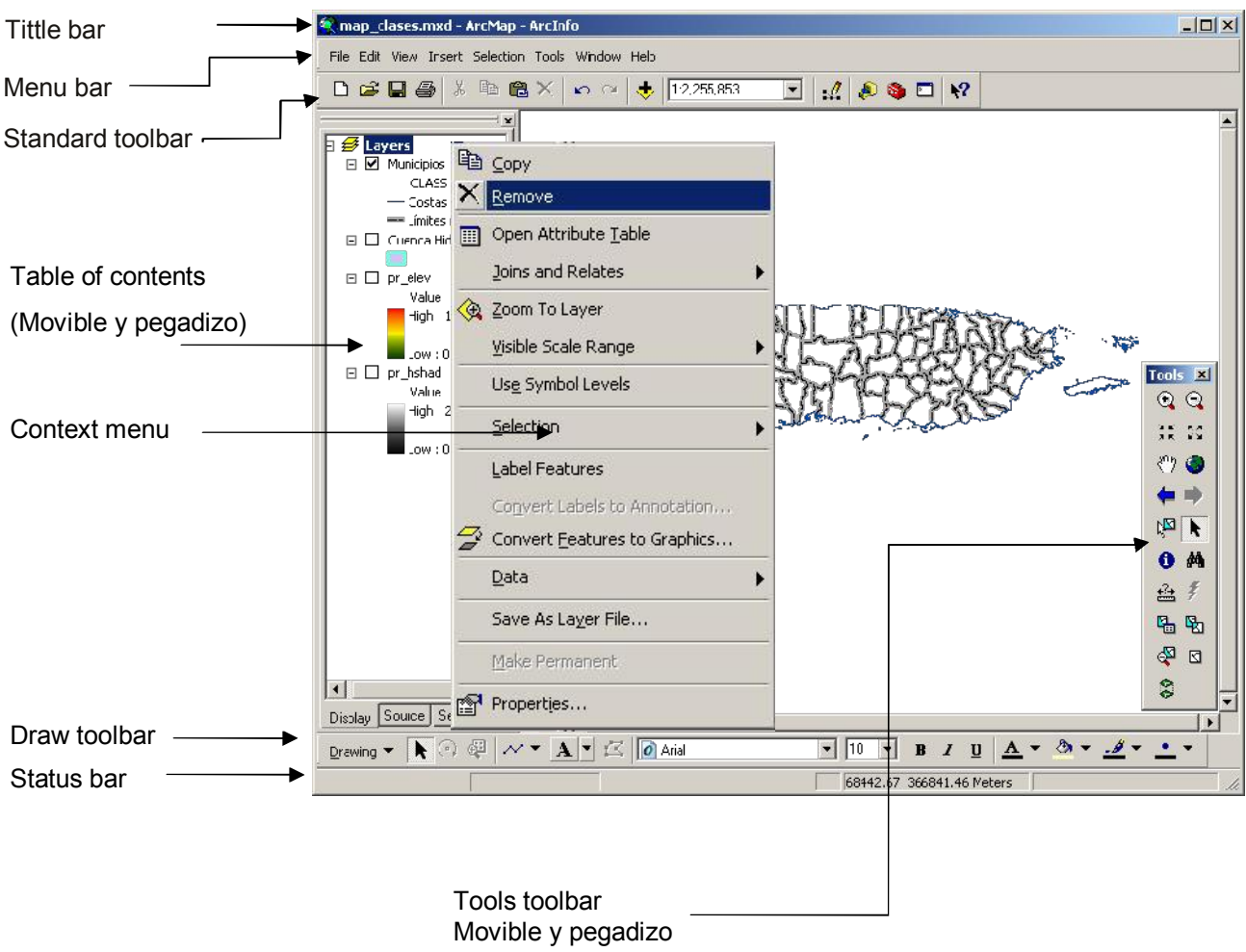

<u>Tittle bar</u>: muestra el nombre del archivo compuesto de mapas y capas de información

Toolbars: son movibles y pegadizos

**<u>Table of contents</u>**: provee lista de las capas de información incluidas, además de sus respectivas leyendas. Es movible y pegadiza.

Display area: área donde se despliegan los mapas.

<u>Status bar</u>: muestra coordenadas, descripciones de botones y elementos del menú

### Interfaz gráfica de ArcMap

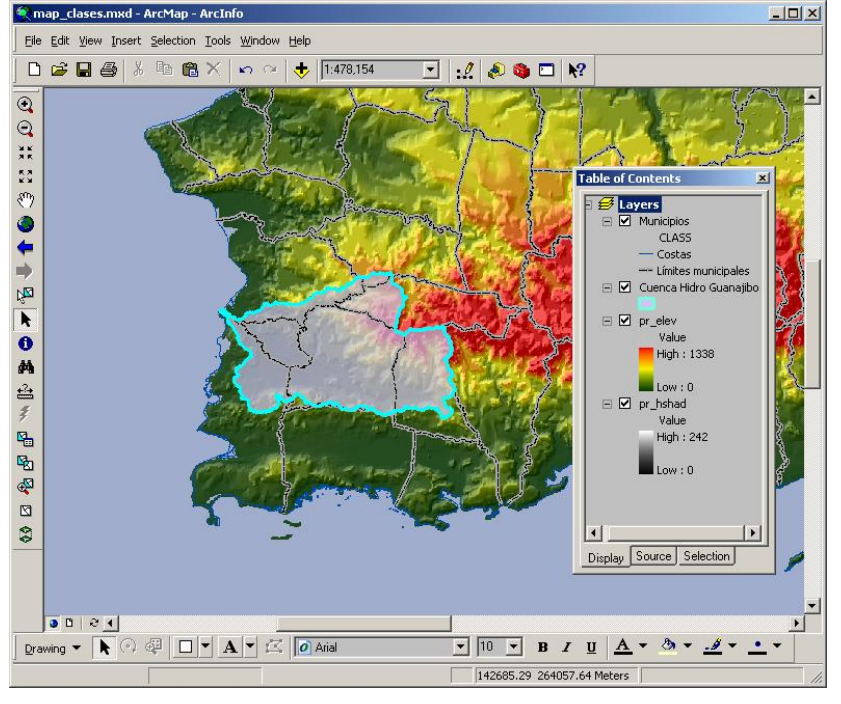

#### Data view

Sub interfaz para mostrar, hacer cambios, entrar datos, hacer búsquedas geográficas o en las tablas de atributos

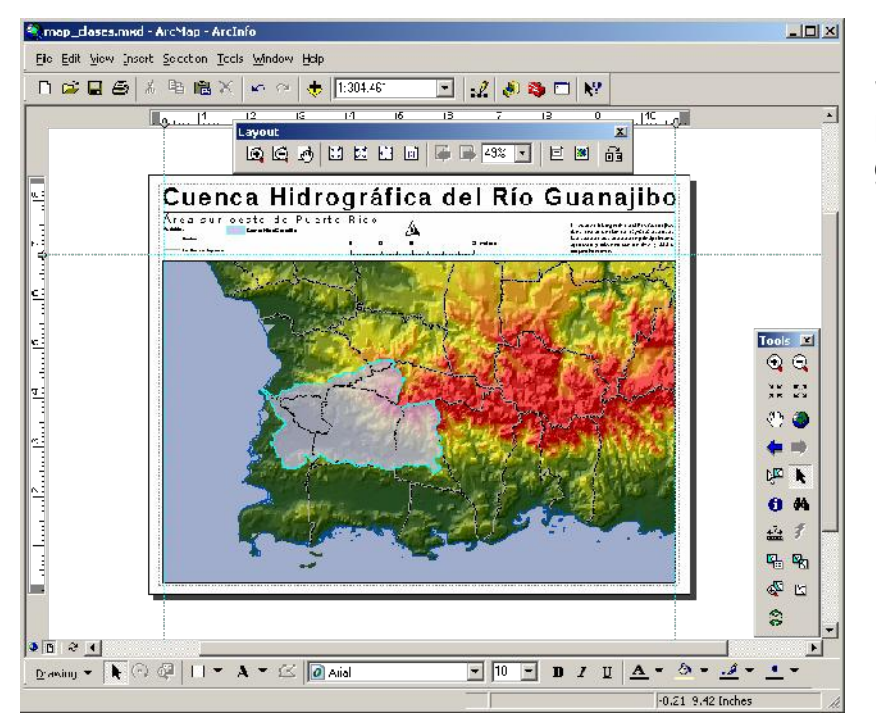

Layout view Sub interfaz para producir mapas y gráficas

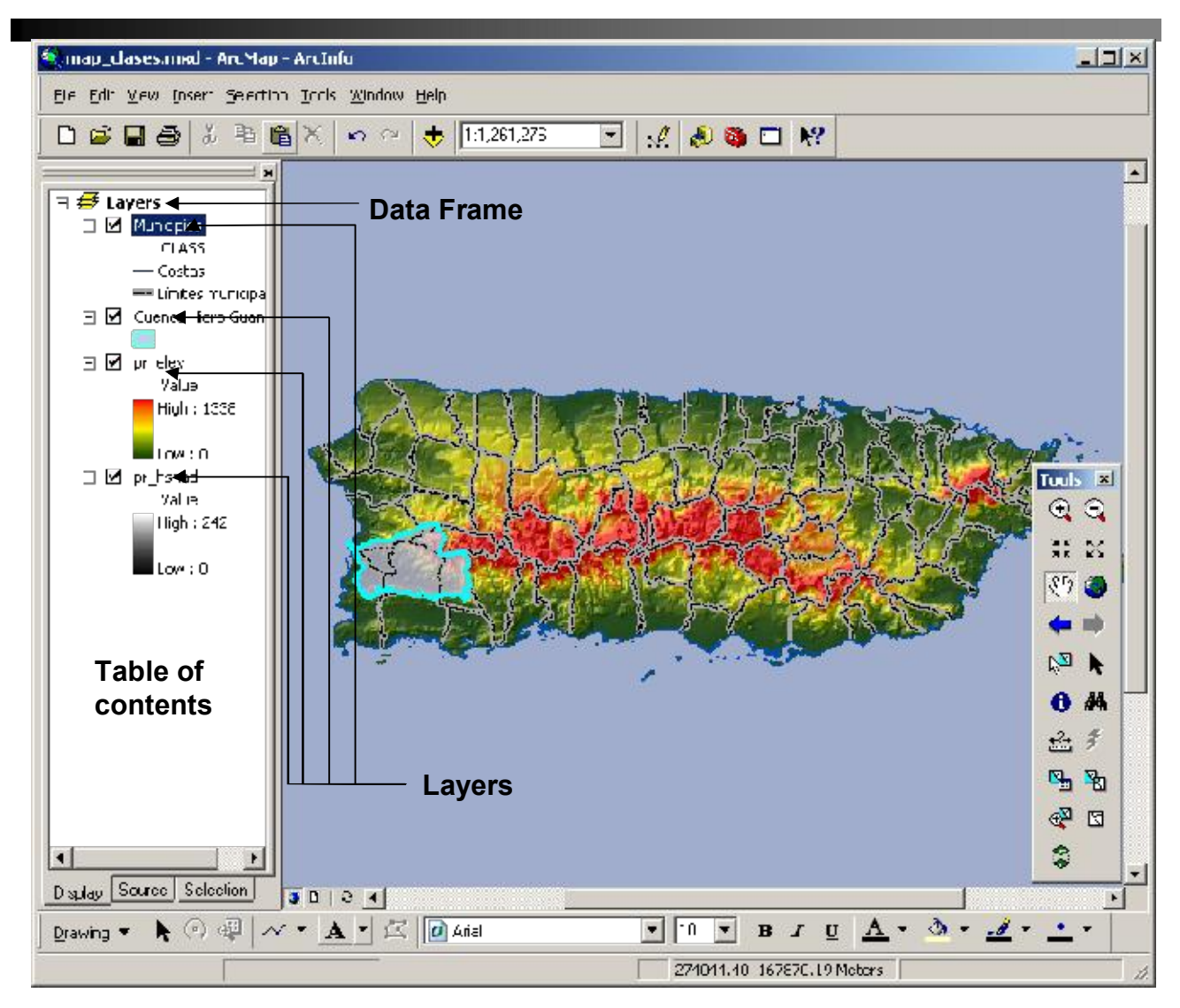

- · Layers: "Capas de información" geográfica
  - Representación gráfica de los datos
- Data Frames:
  - Organiza los layers
- Table of contents:
  - Puede tener más de un Data frame con múltiples layers

### · Layers o capas de información geográfica

×

- Un layer es una referencia a un archivo físico existente en algún lugar dentro de la base de datos SIG o archivo separado.
- Sirve para guardar maneras de mostrar la información mediante esquemas de colores, símbolos...

Un layer es manipulado mediante este menú de contexto diseñado para estos fines.

Cada pestaña (tab) tiene funciones que sirven para diferentes tareas.

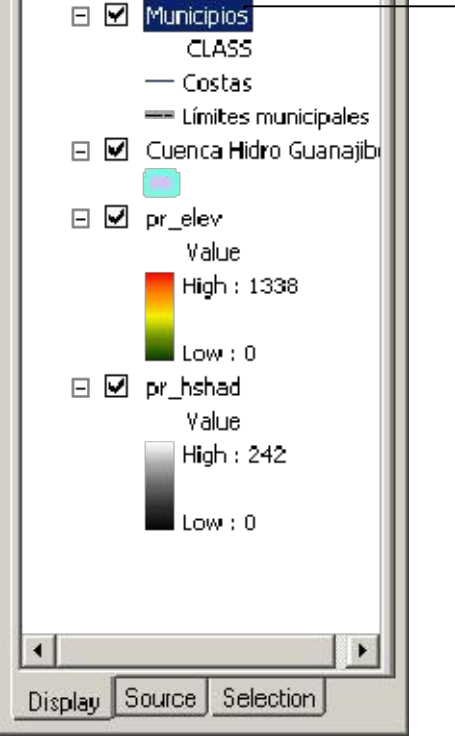

Table of Contents

🗆 🥩 Layers

| Features                                                             | Draw categories using unique values of one field.                            |                                                                                      |                |  |  |  |
|----------------------------------------------------------------------|------------------------------------------------------------------------------|--------------------------------------------------------------------------------------|----------------|--|--|--|
| Categories<br>Unique values<br>Unique values, many                   | Yalue Field         Color Scheme           CLASS         Image: Color Scheme |                                                                                      |                |  |  |  |
| Match to symbols in a<br>Quantities<br>Charts<br>Multiple Attributes | Symbol Value All other values> Coast MBound                                  | Label<br><all other="" values=""><br/>CLASS<br/>Costas<br/>Límites municipales</all> | ?<br>?         |  |  |  |
|                                                                      | Add All Values Add Values                                                    | <u>Hemove</u> Remove                                                                 | All Advanced - |  |  |  |

El menú Layer Properties tiene las siguientes funciones:

Source: Definir la referencia física del archivo.

General: Definir cómo se muestra el mapa mediante escalas.

Selection: Cambiar la forma de mostrar datos seleccionados.

**Symbology**: Escoger los símbolos para representar datos Escoger cuáles campos o atributos asociados al archivo quiero mostrar, mostrar un campo en particular, cambiar el modo de visualizar los datos en cada campo numérico.

Labels: Definir cómo mostrar los labels o etiquetas.

Definition query: Seleccionar cuáles datos deseo visualizar.

**Joins & Relates**: Definir cómo y a cuales tablas o datos de referencia puedo relacionar a un layer en particular.

### Table of contents: La tabla de contenido tiene las siguientes funcionalidades:

- Puede traer layers desde otras sesiones abiertas de ArcMap o ArcCatalog (Drag and Drop)
- · Cambiar el orden de los layers a discreción
- · Cambiar el nombre de los layers
- Añadir o removerlos
- Automáticamente pone al fondo layers de imágenes, seguido por polígonos, líneas, puntos y anotaciones
- Tiene 3 pestañas (tabs): Display, Source y Selection
- Display es la que aparece por defecto. Su funcionalidad de mostró anteriormente.
- · Source muestra la referencia en el disco de cada layer
- Selection provee funcionalidad específica para selecciones en los mapas vectoriales: número de elementos seleccionados, y opciones para copiar y exportar.

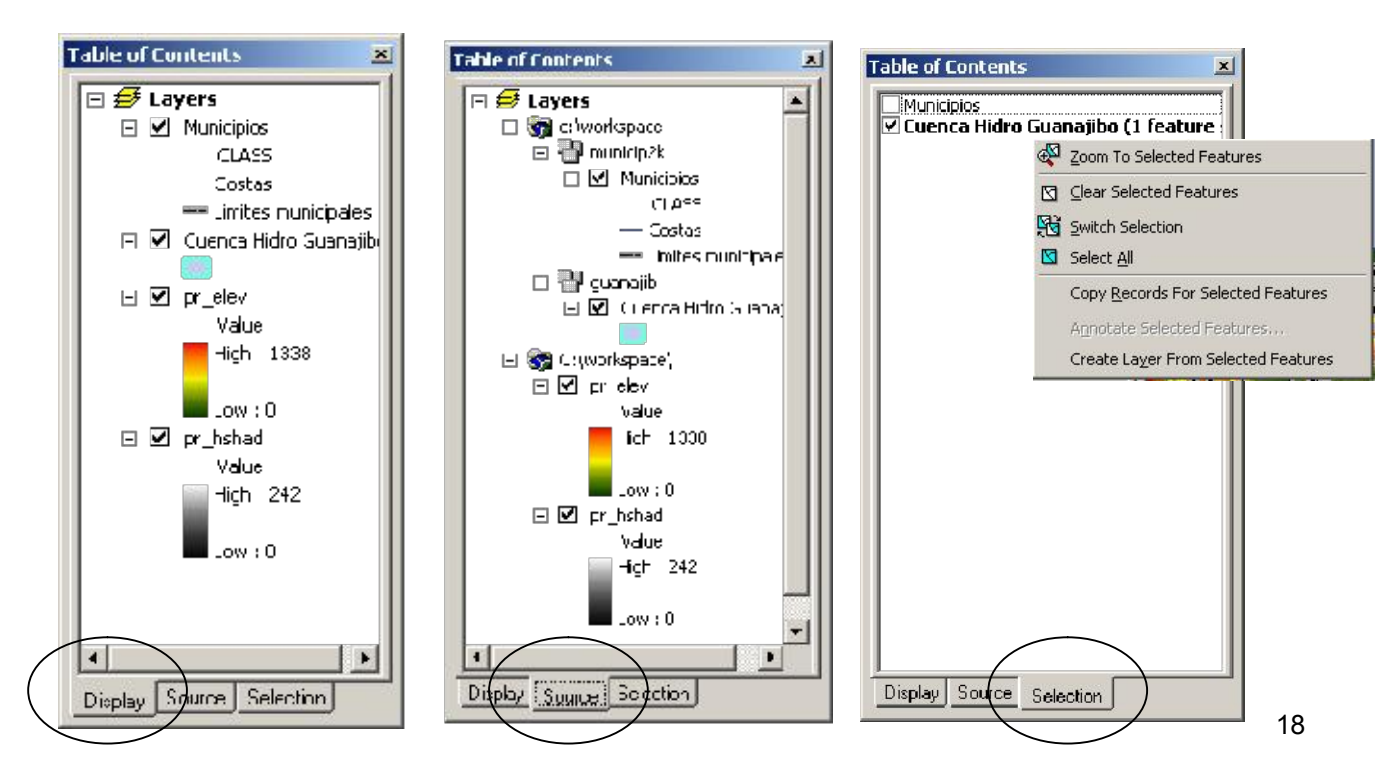

Herramientas para movilidad y visualización a diferentes escalas

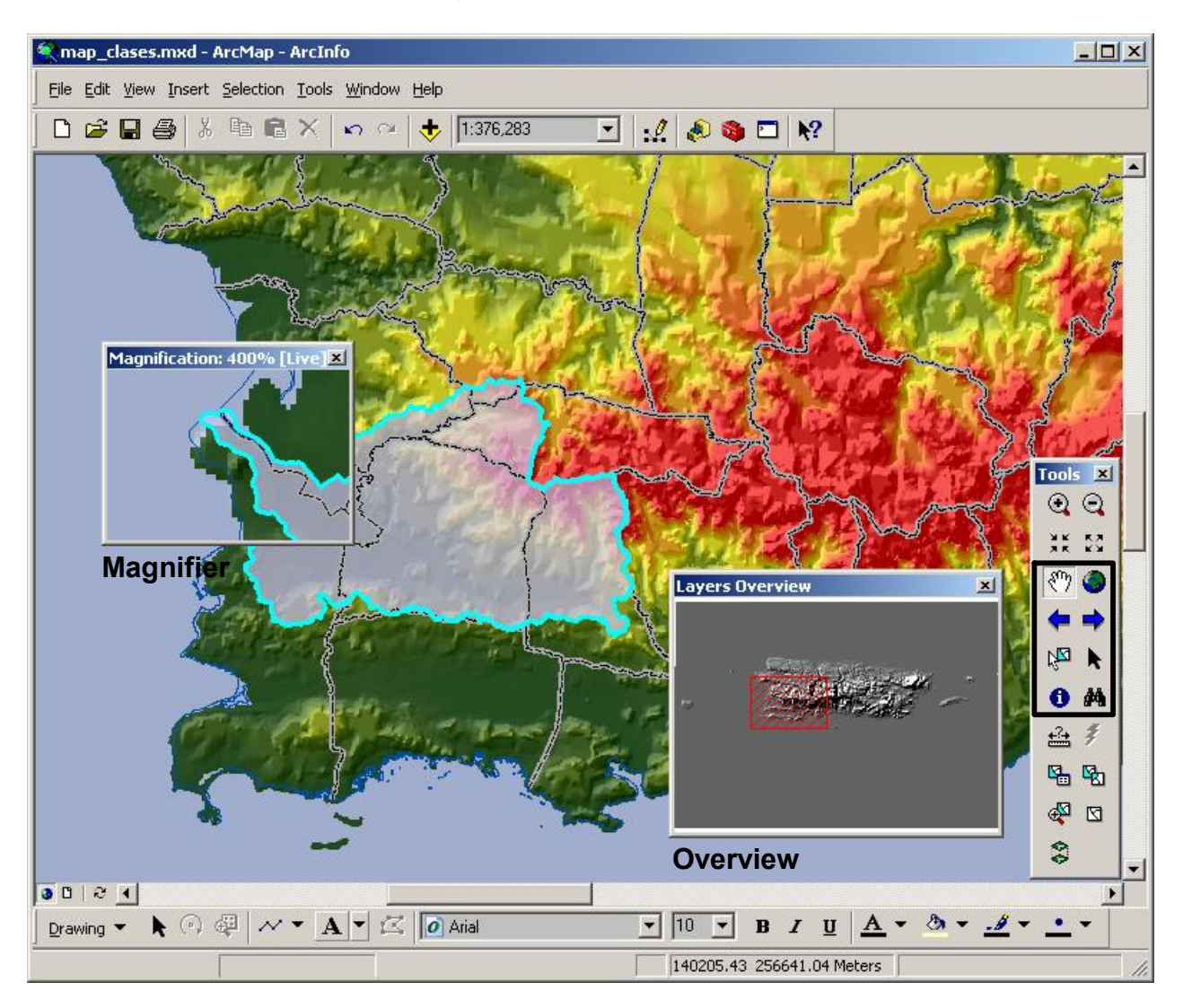

Bookmarks: Sirven para definir áreas de interés para uso

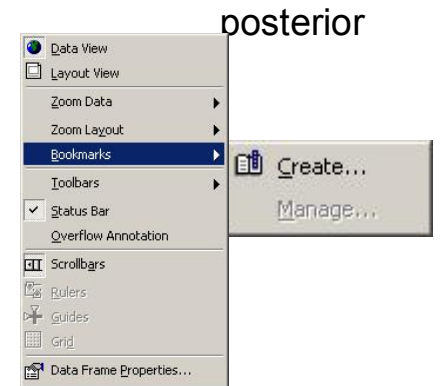

### Simbología: Formato y/o resumen de información tabular

ArcMap provee múltiples opciones para la representación y/o resumen de la información contenida en los mapas.

- •Entre las opciones están:
- •Single Feature: Despliegue igual para todos los elementos
- •<u>Categories</u>: Cambia el formato de colores para distinguir elementos distintos en la tabla de atributos.
- •Generalmente se asocia a datos de tipo descriptivo textual.
- •**Quantities**: Se relaciona directamente con la representación y/o resumen de datos de tipo numérico.

Tiene varias opciones:

-*Graduated colors*: Diferentes colores y tonalidades según los valores numéricos. Usado generalmente para representar valores normalizados, porcentajes, etc.

-*Graduated symbols*: Se utiliza para representar valores numéricos que representan contajes individuales que son sumados: población, número de casos por unidad administrativa, etc.

Esta opción no representa los valores de manera proporcional a cada valor sino que lo hace por categorías. De modo que muchos valores parecidos son representados o resumidos en una sola clase.

-**Proportional symbols**: Es parecido al anterior, pero con la diferencia que cada valor se representa proporcionalmente al tamaño del símbolo utilizado.

-**Dot-density**: Se usa también como alternativa para representar cantidades o conteos. Generalmente se usa un punto, el cual representa uno o más elementos o individios contados. Ej. Un punto representa 5 cabezas de ganado.

•<u>Charts</u>: Muy útil para ahorrar espacio y hojas de mapas adicionales cuando se necesita representar diferentes variables que se intentan relacionar entre ellas. Ofrece varias opciones:

-Pie, Bar/Column, y Stacked: Bastante parecido a cualquier gráfica hecha en Excel, por ejemplo.

•<u>Multiple Attributes</u>: Útil para representar valores en campos de distinto tipo tales como los numéricos, valores nominales de texto, o valores con rangos u ordinales.

•Existen otros programas que no son de ESRI, tales como MapViewer (Golden Software) y Maptitude (Caliper) de bajo coste en comparación con ArcMap. Estos programas ofrecen otras funcionalidades tales como mapas prismáticos (3D), y otras.

### • Datos nominales: Qualitative data

- Features Usa un solo símbolo para representación
- Categories Tiene tres opciones:
  - Unique values Esta opción intenta asignar un color diferente a cada valor único.
  - Unique values, many fields Se usa para representar valores nominales contenidos en hasta tres campos diferentes. Toma tres valores, los pone en orden y despliega por cada área. Útil para determinar órden de valores por áreas: cuáles áreas tienen el mayor valor combinado en los tres valores, etc. Se pueden combinar valores nominales y numéricos.
  - Match to symbols in a style Sirve para parear símbolos ya predefinidos en archivos .style

### Datos numéricos: Quantities

- Graduated colors Se debe usar para datos numéricos de tipo razón o proporción (tasas, por cientos, datos normalizados).
- Graduated symbols Se usa para representar datos numéricos de cantidad tales como población, etc. Los tamaños de los símbolos son agrupados por grupos numéricos, (Cada clase, un tamaño).
- Proportional symbols A diferencia del anterior, esta opción asigna un tamaño de símbolo proporcional al valor real de cada elemento.

### • Otros: Charts

- Son usados para representar múltiples valores en espacios pequeños. Son útiles para resumir información en un solo mapa.
- Las opciones disponibles son: Pie chart, Bar/Column y Stacked

### • Otros: Multiple attributes

 Al igual que la opción Charts este también se usa para mostrar diferentes atributos en un mismo mapa. Se pueden mostrar a la vez, datos nominales y numéricos hasta tres campos distintos.

Métodos de clasificación para datos numéricos

## ArcMap provee cinco opciones para clasificar o resumir datos numéricos:

- Equal interval Las categorías, intervalos o grupos son divididos en porciones iguales basados en el número máximo y mínimo. Por ejemplo, si los valores van de cero a 100 y se quieren 10 clases, se empezará de 0 a 10, 11 a 20, 21 a 30, 31 a 40, etc.
- Quantiles En este método el número total de los valores es dividido en partes iguales. Cada categoría o grupo tendrá una cantidad igual de elementos en la medida de lo posible. Generalmente se dividen en grupos de cuatro: *cuartilas* o cinco: *quintilas*.
- Standard deviation Este se basa en el cálculo del promedio (media) para determinar grupos de valores alrededor de este promedio. La desviación estándar es el número utilizado para crear los límites de las categorías. Por ejemplo en una distribución estándar, se supone que el 95% de los individuos esté una desviación estándar a la derecha o izquierda del promedio. Este método es útil para visualizar dónde están los casos extremos.

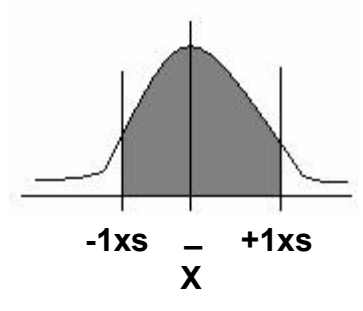

- Natural breaks Se basa en los rompimientos naturales que pueden existir en una distribución de datos. Estos rompimientos son espacios que se forman en la distribución. De forma iterativa se calculan los espacios vacíos hasta formar grupos con el número de clases deseadas.
- Manual Provee la libertad de escoger los límites de categorías

#### Métodos de clasificación para datos numéricos

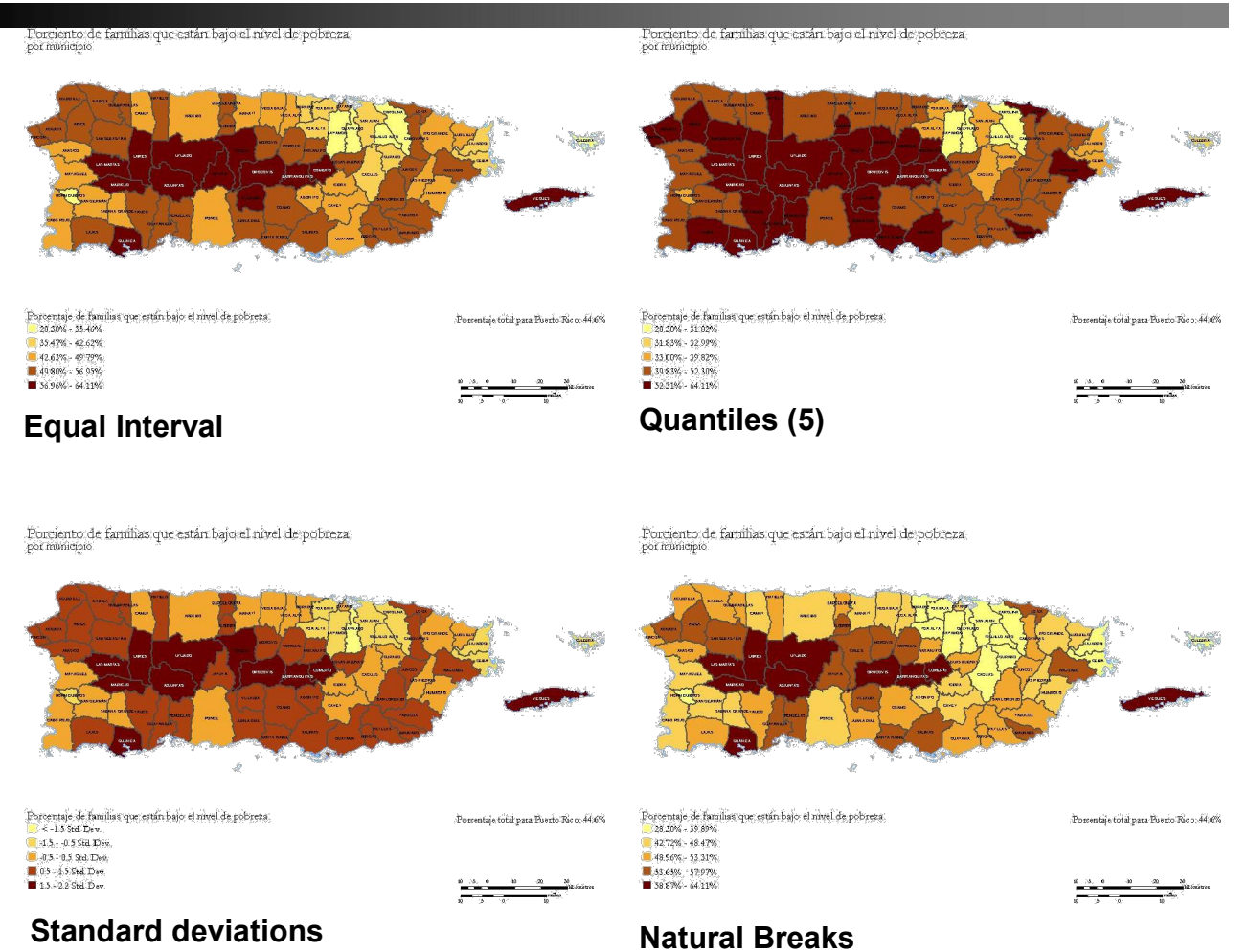

#### Ejemplos de mapas: Porcentaje de población bajo el nivel de pobreza según el Censo de 2000. Datos por municipio.

Podemos notar las diferencias y similaridades entre estos ejemplos. Observe que es posible manipular la información para diferentes fines.

Métodos de clasificación para datos numéricos

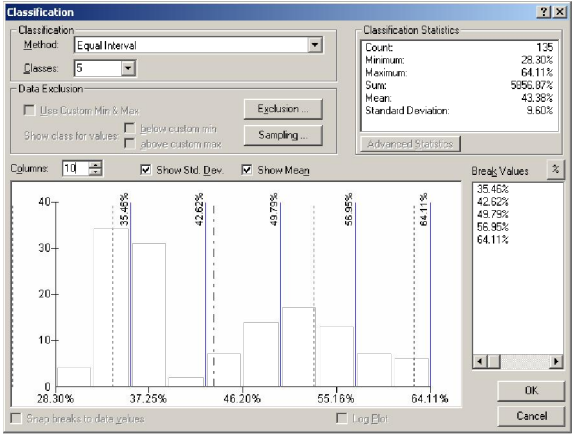

#### Equal Interval

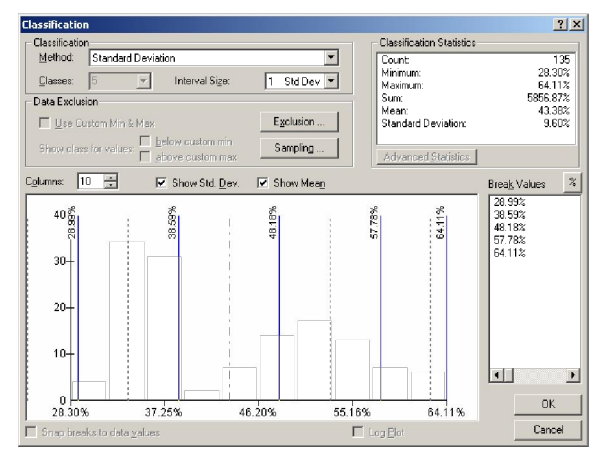

Standard deviations

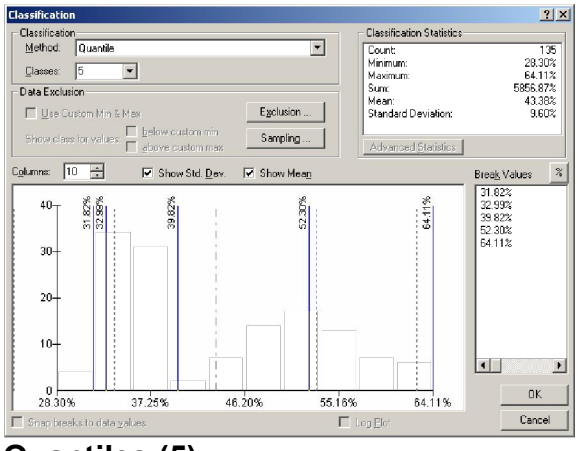

Quantiles (5)

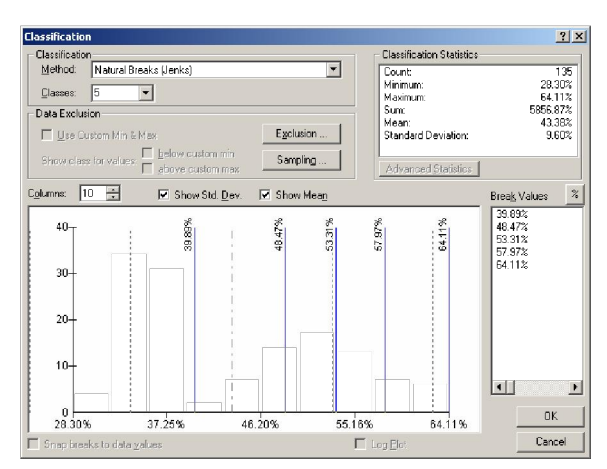

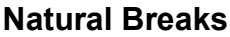

#### Ejemplos de distribución de los datos: Porcentaje de población bajo el nivel de pobreza según el Censo de 2000. Datos por municipio.

Podemos notar las diferencias y similaridades entre estos ejemplos. Observe que es posible manipular la información para diferentes fines.

Manipulación gráfica

• Symbol properties: Características de la simbología

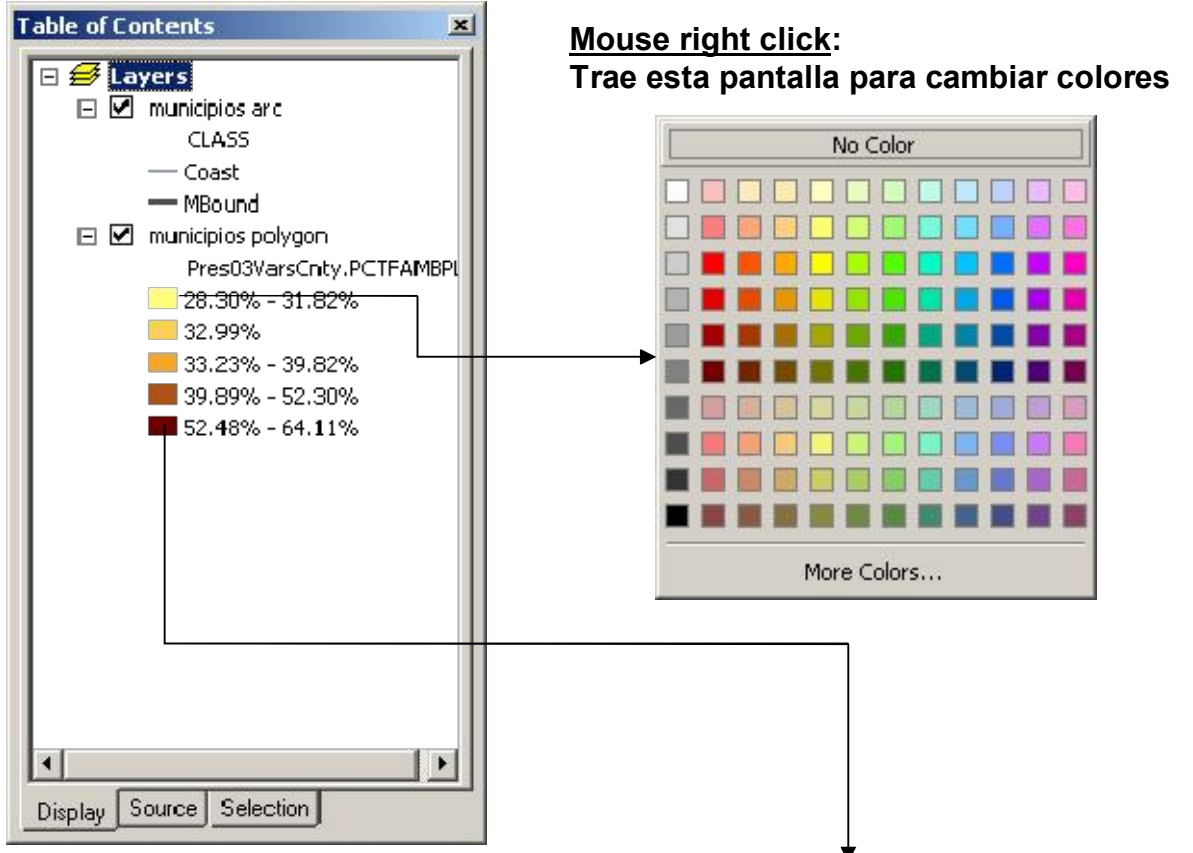

<u>Mouse left click</u>: Trae esta pantalla para cambiar colores y otras características para los símbolos, áreas, puntos y líneas

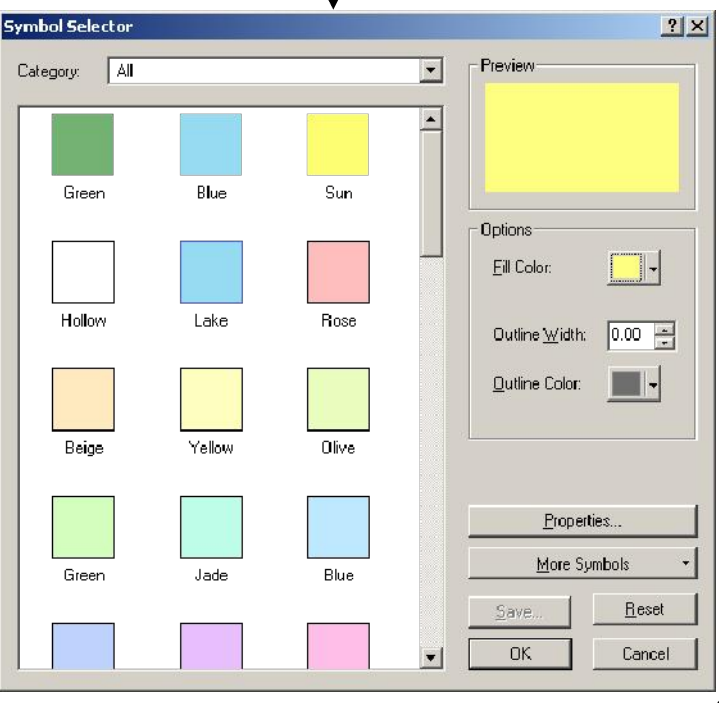

Manipulación gráfica

• Labeling features:

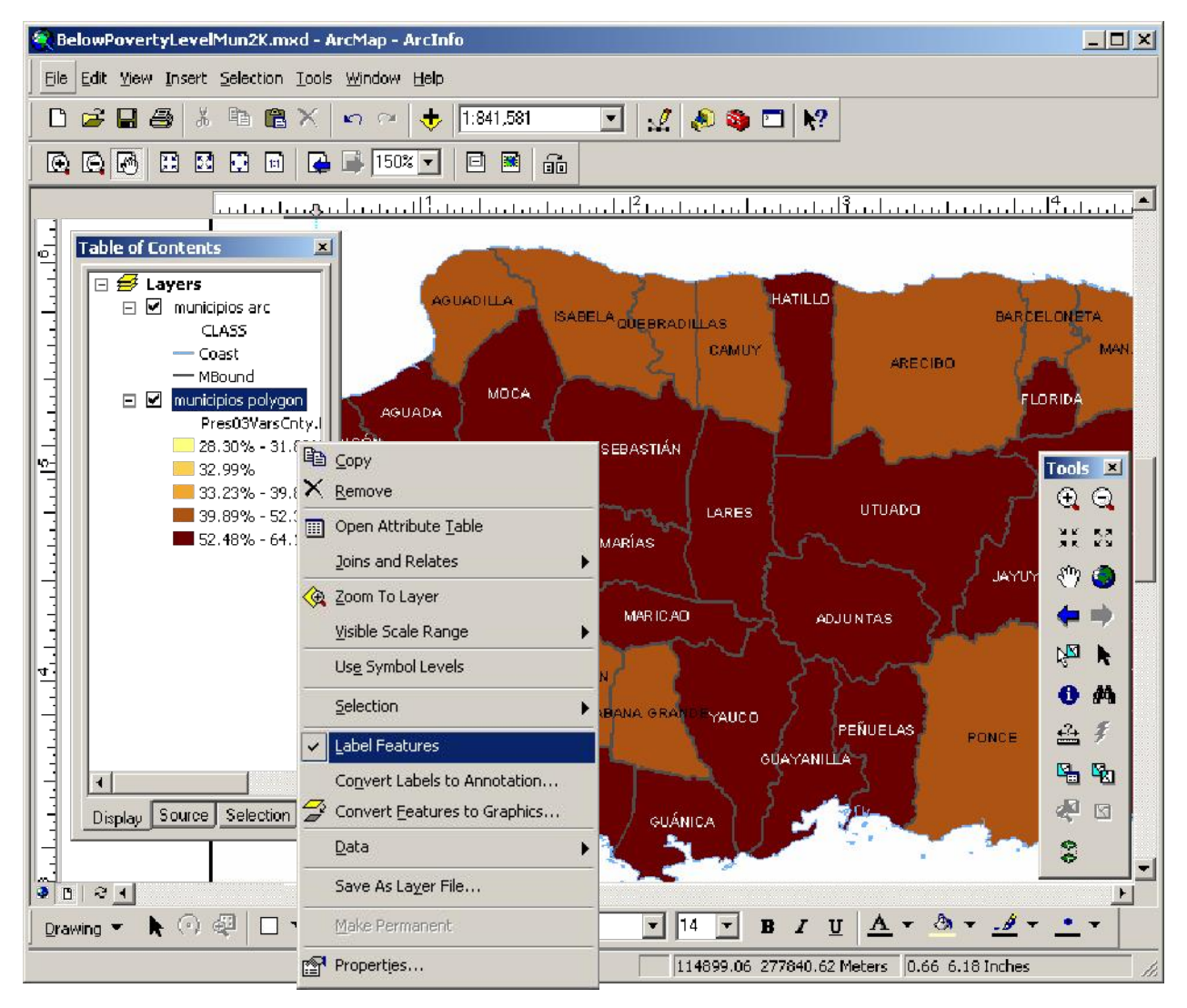

ArcMap tiene funcionalidad para añadir labels (etiquetas) a los elementos geográficos. Provee funcionalidad para etiquetar desde la tabla de atributos, o manualmente. Además se puede cambiar características tales como tamaño, mayúsculas, color, etc.

Este ejemplo muestra esta funcionalidad donde los nombres de los municipios estaban en minúscula en la base de datos. Los colores diferentes en los labels se lograron con un script en lenguaje VBScript.

Las etiquetas pueden ser guardadas en formato "geodatabase annotation feature" para uso posterior.

### Scale dependent display -

Drawing 🗸 💺 🕐 🕮 🗖 🗶 🗛 🗸 🖾 🚺 Arial

- ArcMap puede mostrar más o menos información gráfica según la escala o nivel de acercamiento al objeto o área a ser vista. Por ejemplo, para hacer los mapas más legibles, por lo regular se elimina información.
- Mientras más pequeña la escala (más grande el denominador), menos información se debería presentar. Un mapa 1:100,000 debe presentar menos detalle que un mapa a escala 1:1,000.

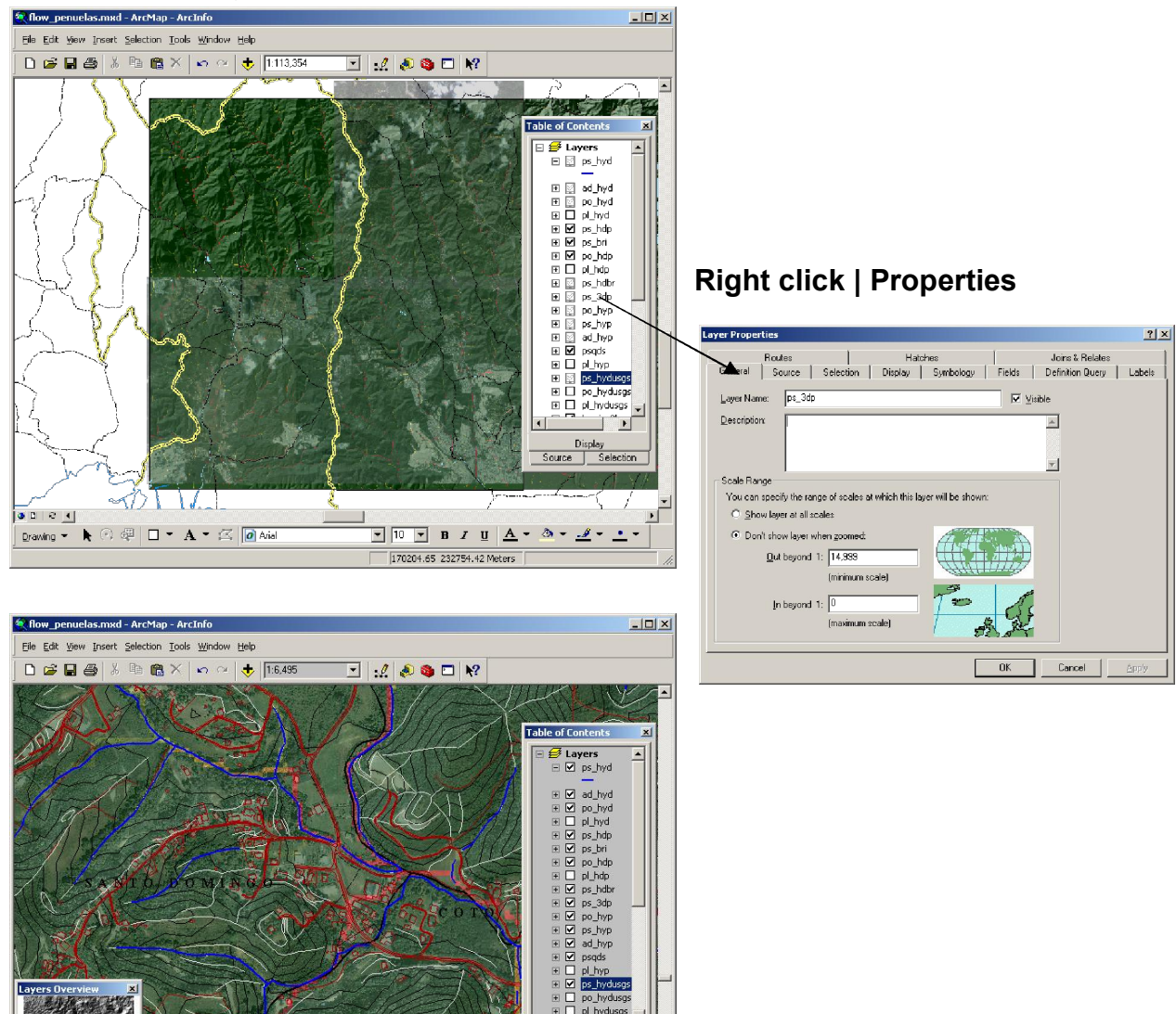

• 10 • B I U A • @ • .4 • • •

167875.47 225045.70 Meters

- Definition guery para mostrar solo los elementos seleccionados
  - Esta opción es útil para delimitar áreas de interés que estén dentro de límites establecidos por elementos geográficos.
  - Por ejemplo, se puede mostrar solamente un municipio dentro del mapa de todos los municipios.

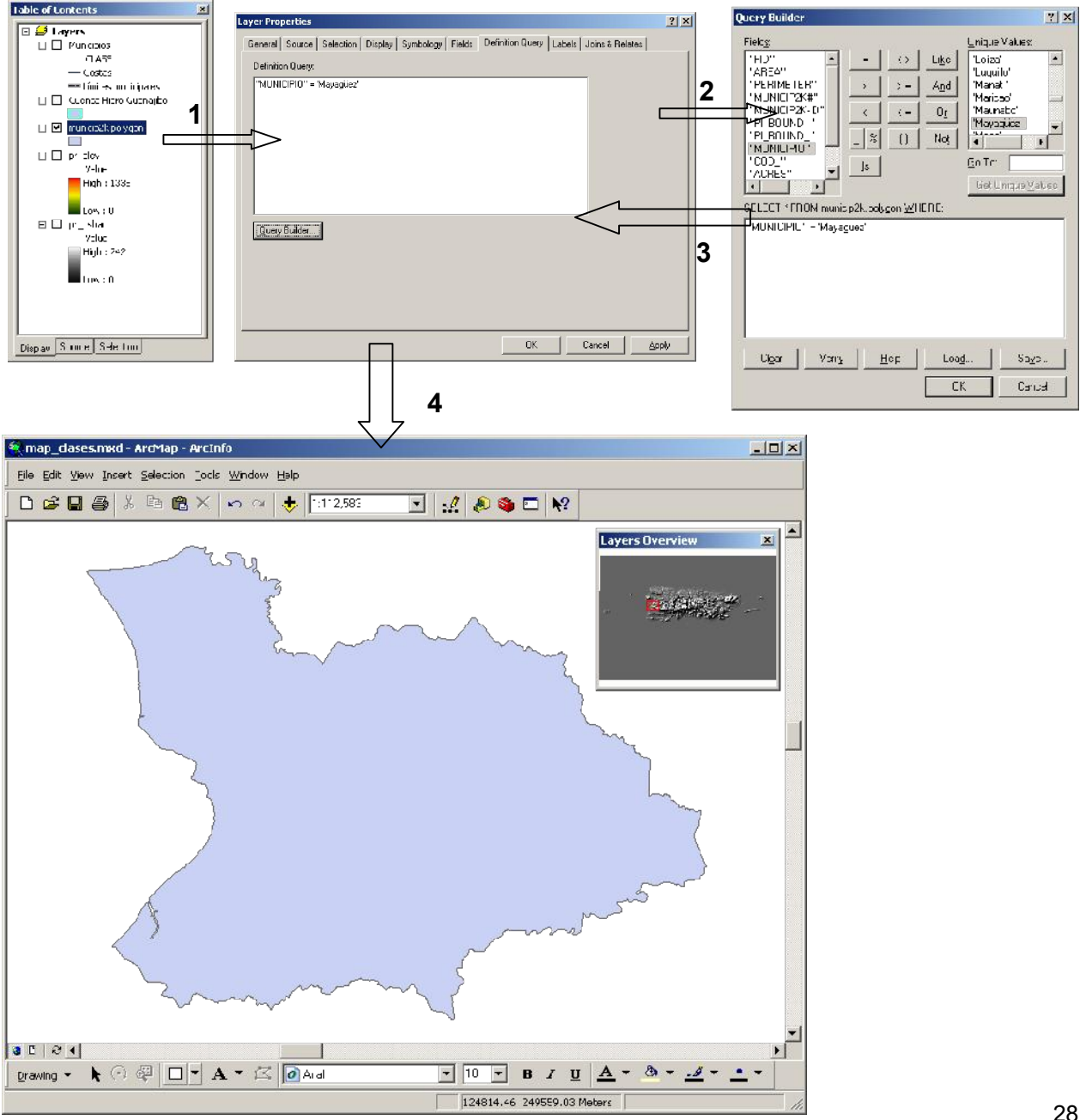

**Right click | Properties | Definition Query** 

### • Layer files –

- Las definiciones de simbología se guardan dentro del archivo mxd o map document.
- En ocasiones es conveniente guardar estas definiciones de símbología para otros usos.
- Útiles para guardar y re-usar símbolos definidos.
- Para compartir definiciones de simbología.
- Para copiar elementos seleccionados en otro archivo y exportar a otros formatos (shape, geodatabase feature class)
- Otro tipo de layers son los temporeros, los cuales residen en la memoria y desaparecen cuando termina la sesión.
  - Son utilizados también para la ejecución de modelos de análisis geográfico (Model Builder)
- Los layers pueden abrirse en otros mxd's, enviarlos por e-mail, etc.
- Pérdida de referencia de los layers opciones
  - En muchas ocasiones ocurren movimientos físicos de archivos en el disco, cambios de nombre o son eliminados.
  - En vez de perder el mxd, como ocurría con ArcView 3.x con los apr, ArcMap levanta el archivo con un aviso ! al lado izquierdo del nombre del layer. Se debe entonces ir a Layer Properties | Source:

| Table of Content                                                                                                    | Layer Properties                                                                                                    | <u>?×</u> |
|----------------------------------------------------------------------------------------------------|----------------------------------------------------------------------------------------------------|-----------|
| Image: second content         Image: second content         Image: second content <t< th=""><th>General       Source       Selection       Display       Symbology       Fields       Definition Query       Labels       Joins &amp; Relates         Extent       Top:       275685.625000 m         Left:       39077.957031 m       Right:       328151.250000 m         Data       Source         Data       Source         Data       Coverage       Feature Class         Coverage:       Civorkspace/municip2k.         Feature Class:       polyon         Projected       Coordinate System: NAD_1983_StatePlane_Puerto_Rico_Virgin_Is         False_Easting:       200000 00000000         False_Easting:       200000 00000000         Central_Meridian:       454333333         Standard_Paralle[1:2       18.43333333         Standard_Paralle[2:18.43333333       Standard_Paralle[2:18.4333333</th><th></th></t<> | General       Source       Selection       Display       Symbology       Fields       Definition Query       Labels       Joins & Relates         Extent       Top:       275685.625000 m         Left:       39077.957031 m       Right:       328151.250000 m         Data       Source         Data       Source         Data       Coverage       Feature Class         Coverage:       Civorkspace/municip2k.         Feature Class:       polyon         Projected       Coordinate System: NAD_1983_StatePlane_Puerto_Rico_Virgin_Is         False_Easting:       200000 00000000         False_Easting:       200000 00000000         Central_Meridian:       454333333         Standard_Paralle[1:2       18.43333333         Standard_Paralle[2:18.43333333       Standard_Paralle[2:18.4333333 |           |
|                                                                                                    | OK Cancel A                                                                                                    | pply      |

### Map documents o MXD files

- Contienen todas las referencias a los archivos físicos que ArcGIS puede leer sin entrar en procesos de conversión de formato.
  - Formatos vectoriales ESRI
  - ShapeFiles
  - Personal and Enterprise Geodatabase
  - Modelos elevación Triangulated Irregular Network TIN
  - Coverage
  - PC ArcInfo Coverage
  - Tablas con coordenadas en formato DBase, Access, etc

#### Otros vectoriales

- Aplicaciones CAD:
- Auto CAD DXF, DWG
- Microstation DGN

#### Formatos mallas (raster)

- GRID files
- Lattices

#### – Formatos de imágenes

- TIFF, JPEG, MrSID, BMP, y otros, con o sin referencia espacial (world files)
- Los MXD guardan los formatos en que se representó la información geográfica como por ejemplo:
  - Gradaciones de color o tonalidades en uno o mas layers de diferente tipo.
  - Referencias a tablas externas de atributos (joins y/o relates).
  - Bookmarks o sub-vistas definidas por el usuario en áreas definidas.
  - Layouts o mapas para impresión con todos los elementos marginales: leyendas, títulos, narrativos, labels, etc.
  - Diferentes data frames
- NOTA: ArcMap 8 y 9 no trabajan múltiples layouts en un MXD tal como se hacía en ArcView 2.x y 3.x. Solo se puede hacer un layout por cada archivo MXD.

- Búsquedas (Queries) en la base de datos
  - Identificación
  - Medición
  - Map tips & hyperlinks
  - Herramientas para seleccionar datos
    - Selección interactiva
    - Selección por atributos
    - · Selección por localización (spatial query)
      - Intersects
      - Contains
      - Are contained by
      - Shares a line segment
      - Touch boundary
      - Within a distance
      - Are identical
    - Selección mediante dibujo (select by graphics)
- Cálculo de resúmenes estadísticos

### • Identify:

 Herramienta más sencilla para mostrar el contenido de la tabla de atributos para el elemento geográfico seleccionado.

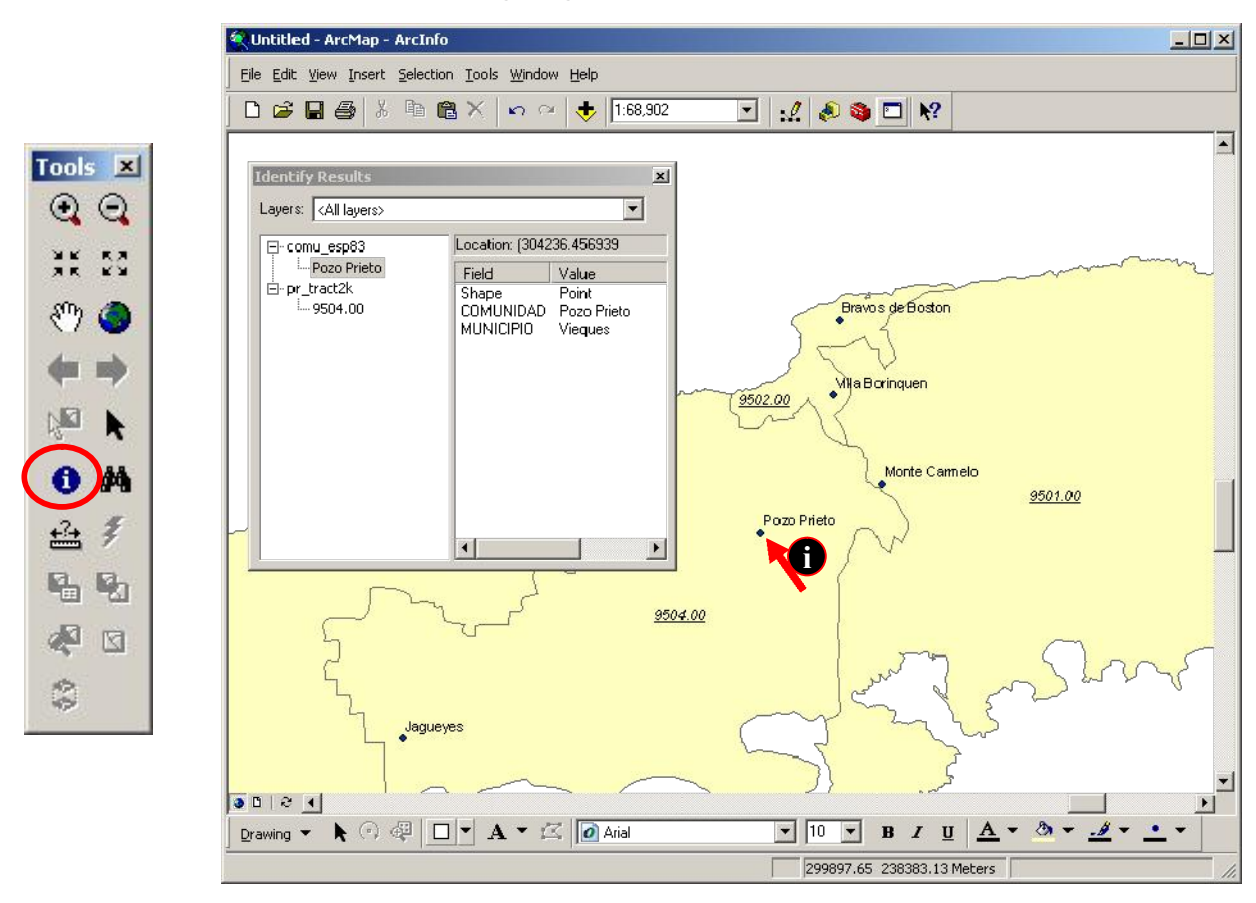

#### •Puede mostrar uno o más récords

·Puede también mostrar récords en varias capas

### • Find:

- Localiza un elemento en específico.

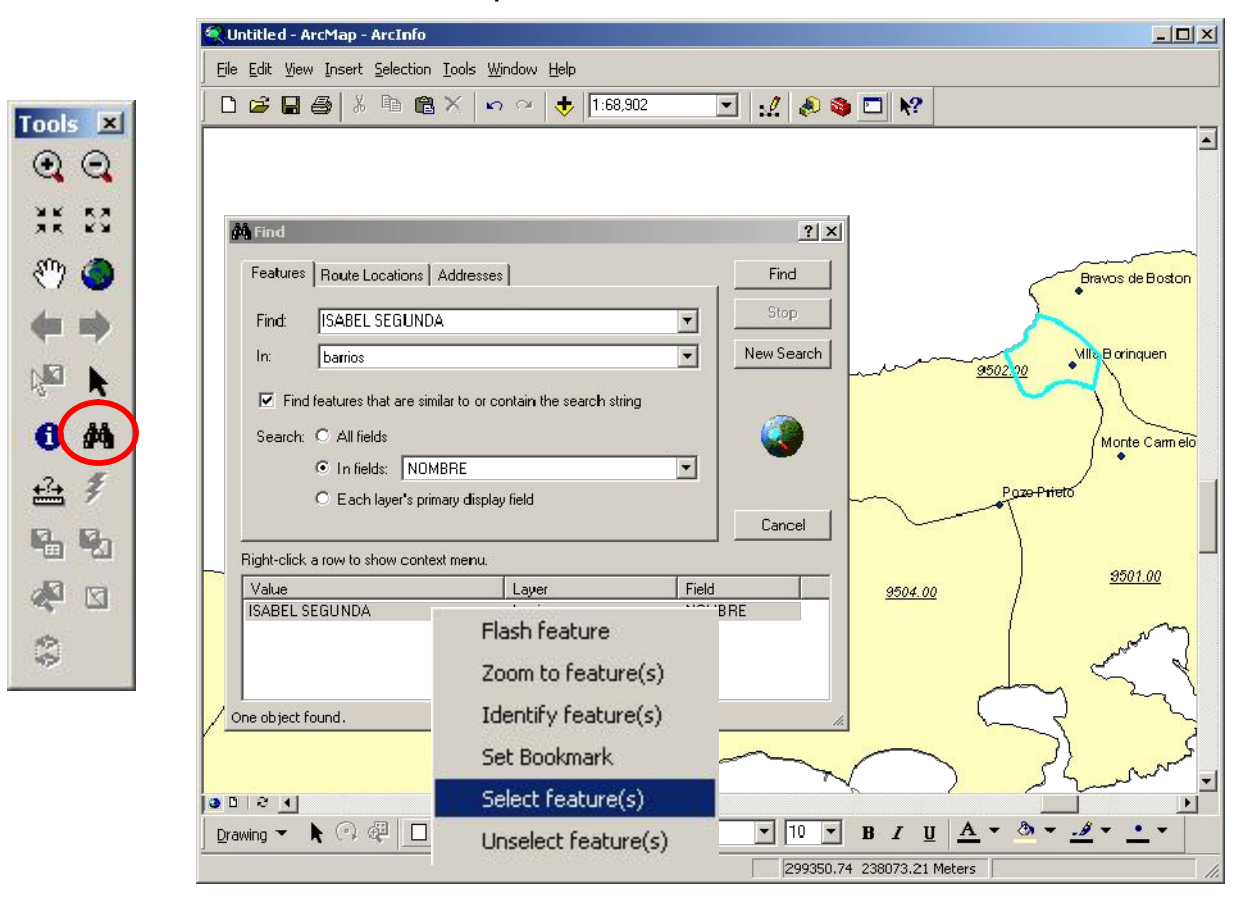

### • Measure:

- Para medir rápidamente en segmentos de línea recta.

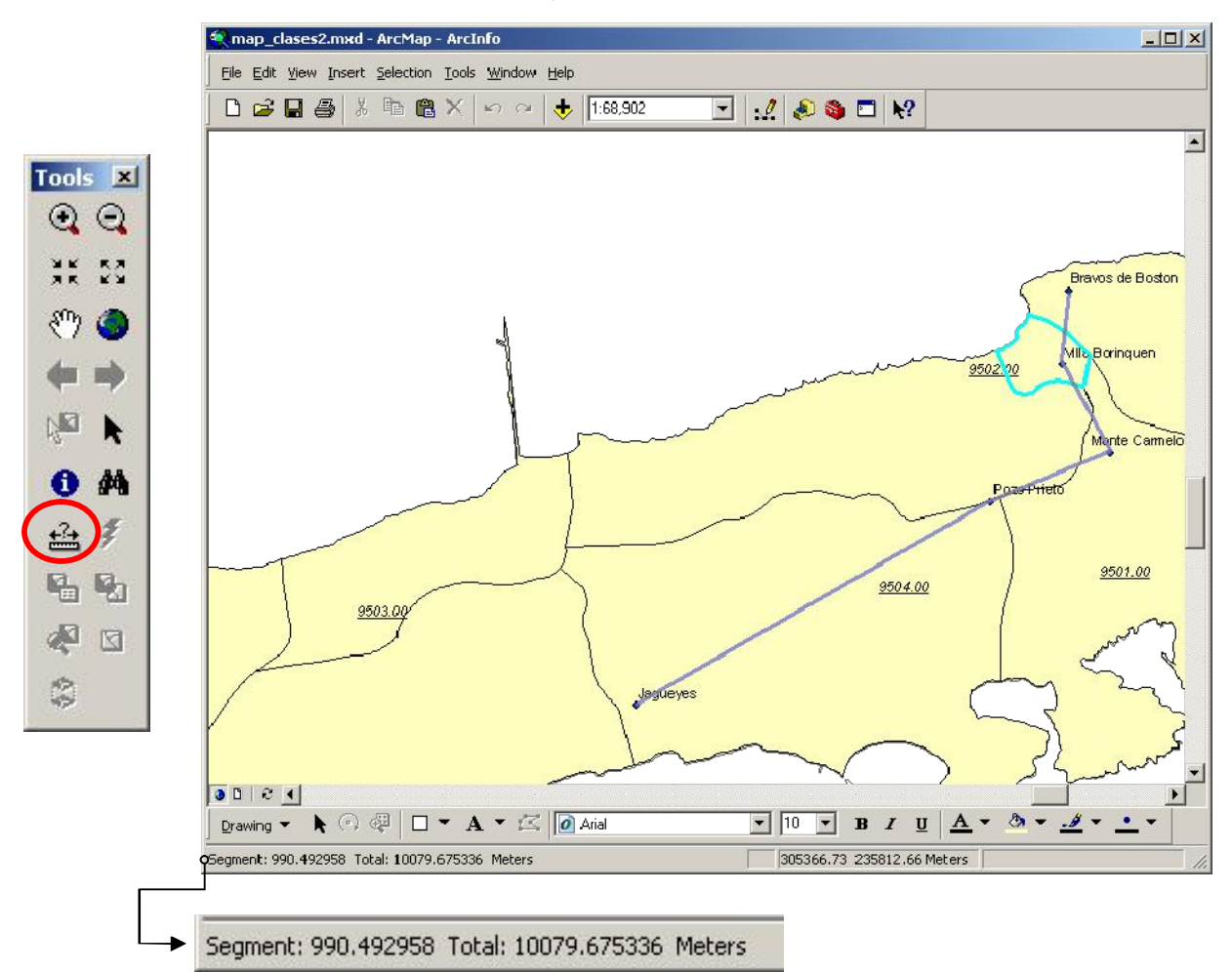

Se debe usar con cuidado porque esta herramienta solamente mide en unidades basadas en sistemas de coordenadas cartesianas (planas).

Provee para el cambio de unidades, según sea especificado en View|Data Frame Properties|General.

| ata Frame Pi          | operties                                     |                   |             | ? ×      |
|-----------------------|----------------------------------------------|-------------------|-------------|----------|
| Map Caphe<br>Lienera  | Arnolation Group:                            | Extert Rectangle: | Elize and f | Position |
| Narre<br>Description: | Lavera                                       |                   |             |          |
|                       |                                              | -                 |             |          |
| Units                 | Neters                                       | <b>v</b>          |             |          |
| Display:              | Meters<br>Meters                             | <br>▼             |             |          |
| Reference <u>9</u>    | Kilomotors<br>(Decimal Degrees<br>Decimeters |                   |             |          |
| Botation:             | Cegree Minutes Seconds                       |                   |             |          |
|                       |                                              | abo Engiro [2]    |             |          |
|                       |                                              |                   |             |          |
|                       |                                              |                   |             |          |
|                       |                                              | ОК                | Carcel      | Apoly    |

• Map tips & Hyperlinks:

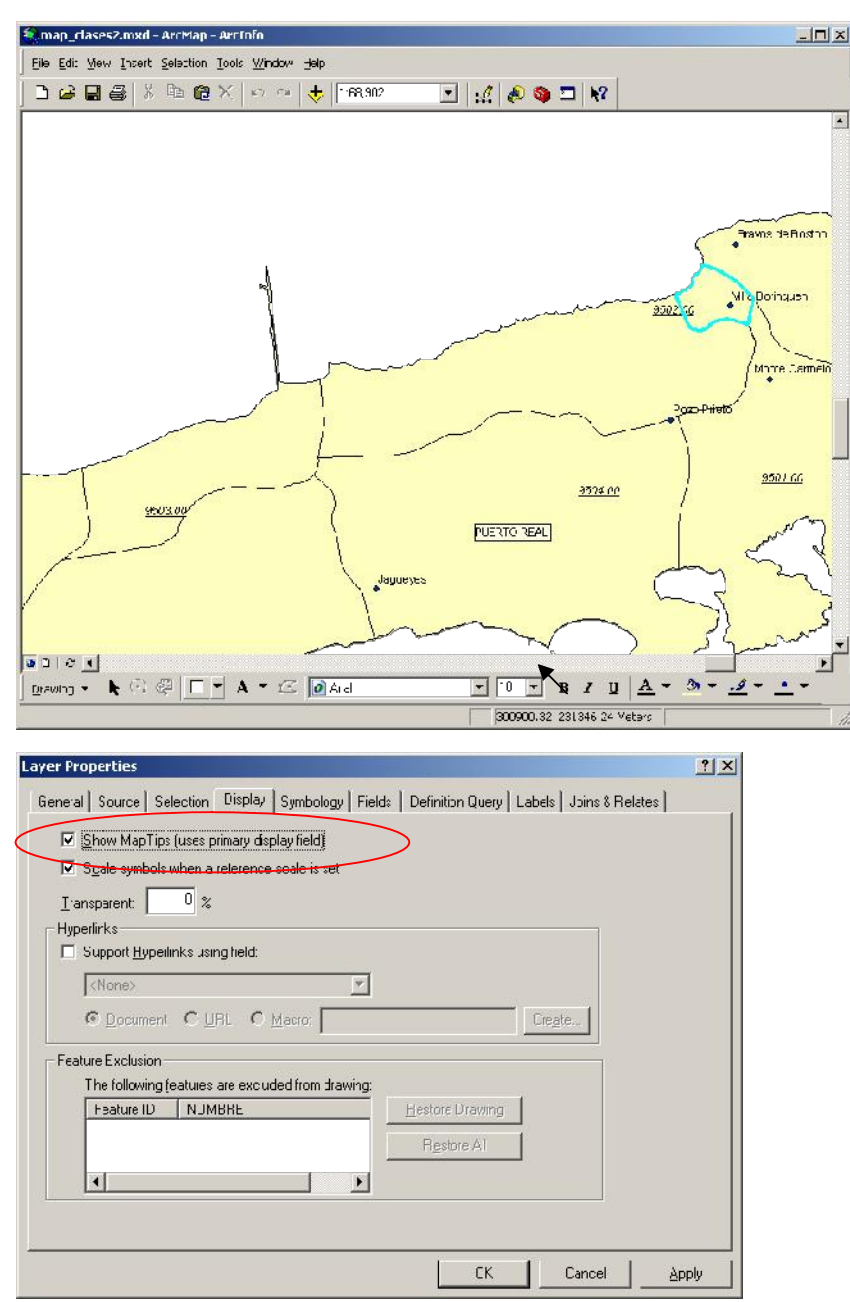

Los map tips muestran de manera interactiva a uno de los campos. (Primary display field)

Hyperlinks:

Un elemento del mapa puede usarse para referenciar y mostrar URL, documentos y scripts (macros) para diversos fines

### • Herramientas para seleccionar datos

- Seleccionar es muchas veces necesario por varias razones. Por ejemplo:
  - Exportar datos
  - Producir informes
  - · Seleccionar para una sub-selección
  - Re-enfoque de áreas
  - Computar resúmenes estadísticos
  - Digitalizar

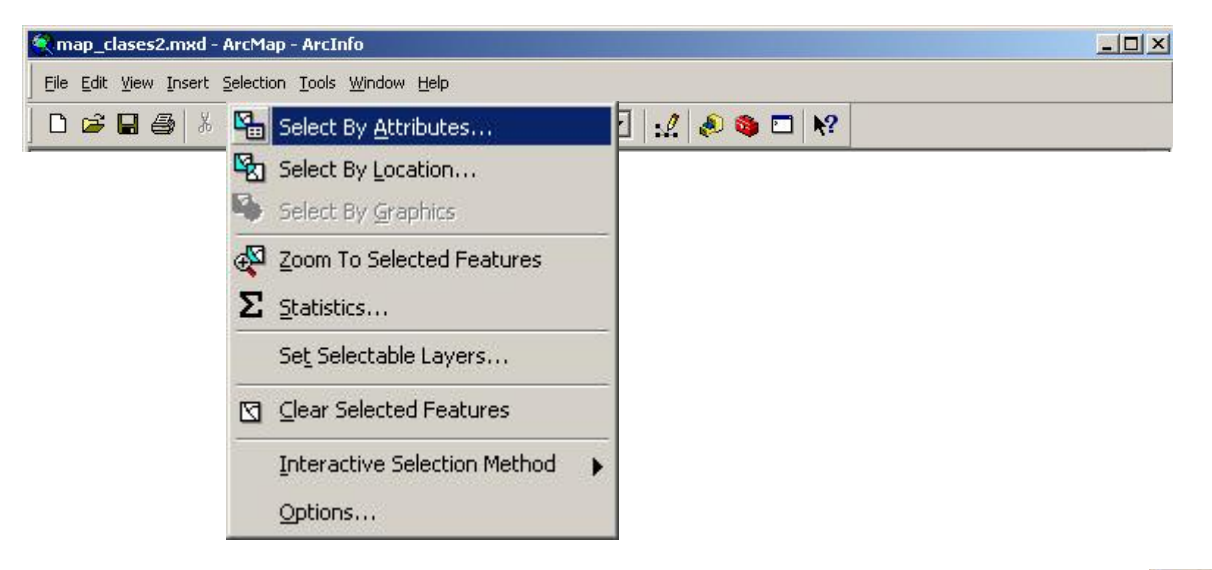

Selección interactiva: Incluye varias opciones tales como •Nueva selección (New selection)

- •Añadir a la selección (Add to current selection)
- •Quitar de la selección (Remove from current selection)
- •Selecciona entre lo seleccionado (Select from current selection)

N

Select Fi

+2+ \$

**G G** 

🖓 🖸

00
- Especificar las capas que pueden ser seleccionadas
  - Útil para prevenir selección involuntaria en otras capas.

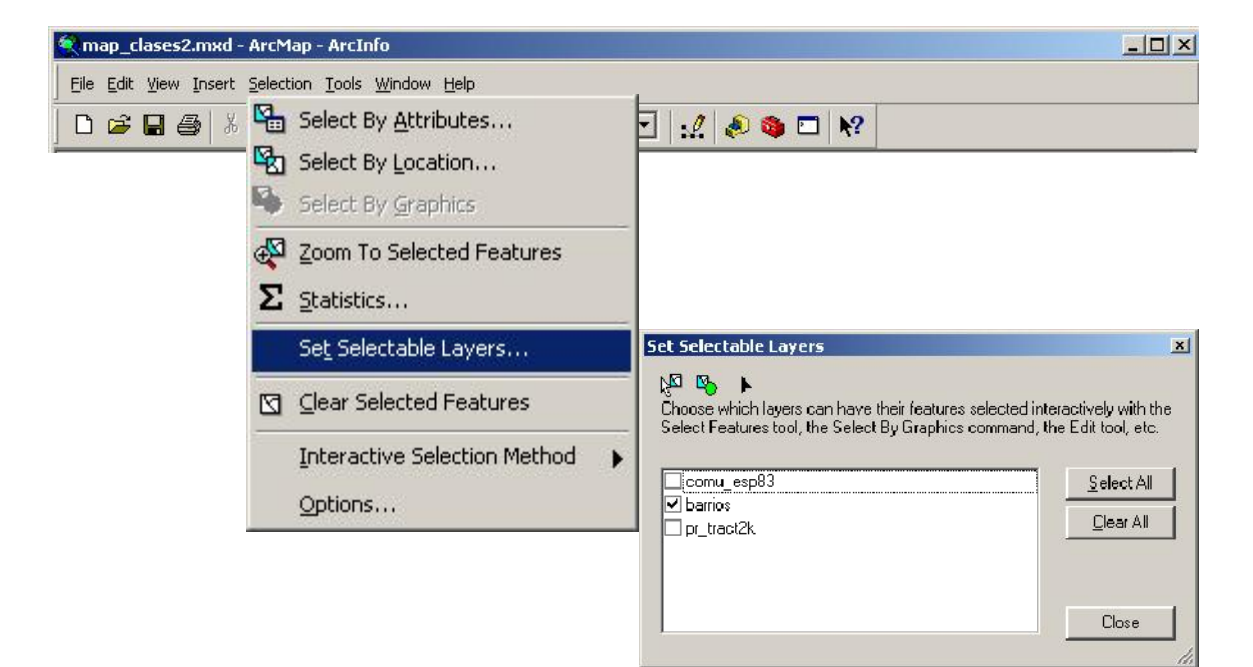

| Table of Contents        |
|--------------------------|
| Comu_espE3               |
| pr_:rad2k                |
|                          |
|                          |
|                          |
|                          |
|                          |
|                          |
|                          |
|                          |
|                          |
|                          |
|                          |
|                          |
| Display Source Selection |

Opción 2: <u>Usar Selection tab</u> en Table of contents

• Métodos de selección interactiva.

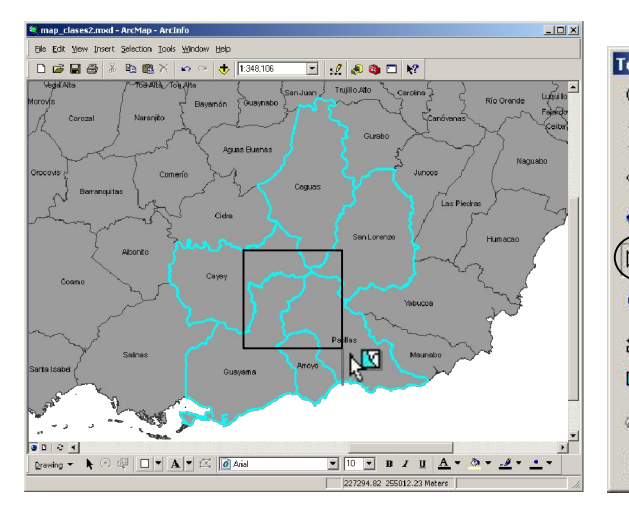

**Create new selection:** Hacer caja con click y drag, (arrastrando el mouse con el botón izquiedo apretado, y luego soltar el botón

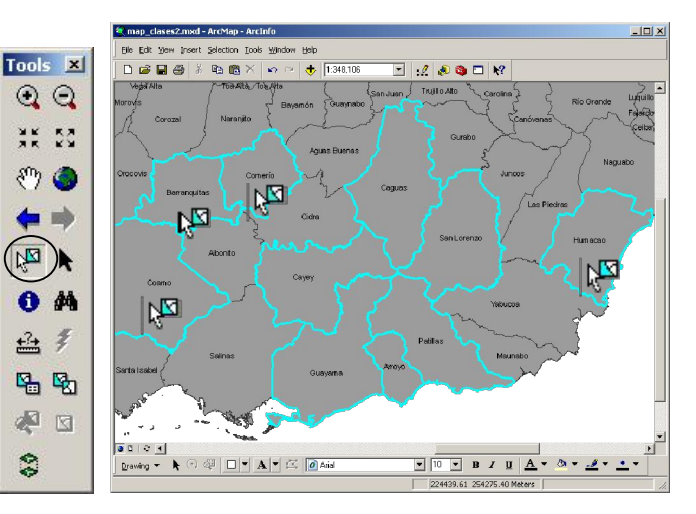

Add to the selection: Tocar cada elemento haciendo click.

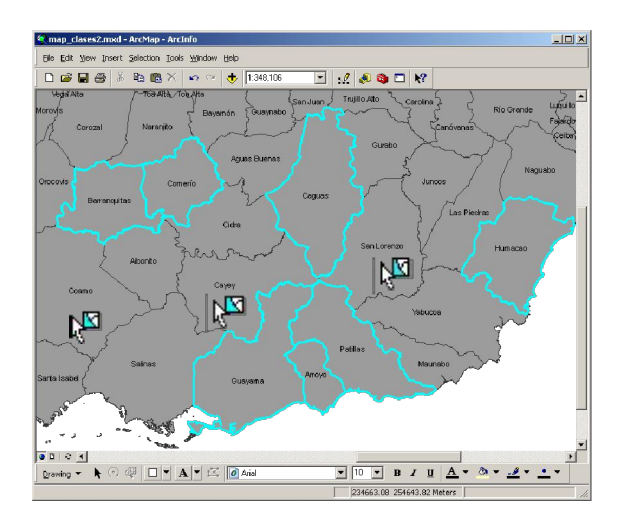

Remove from the selection: Volver a tocar cada elemento haciendo click.

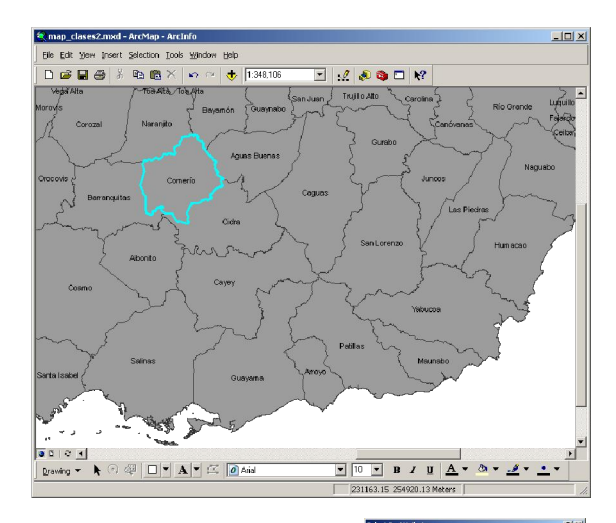

Select from selection: Seleccionar entre elementos previamente seleccionados (sub-selección)

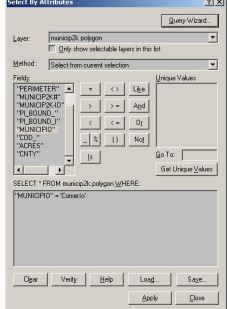

### · Métodos de selección interactiva.

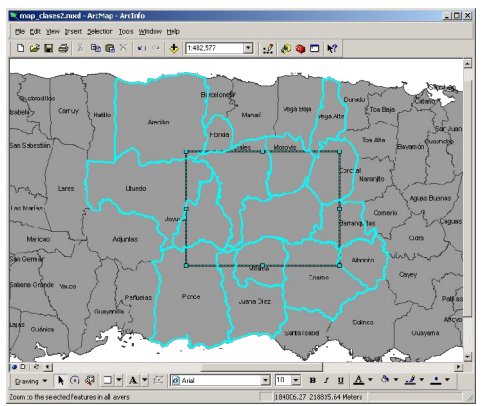

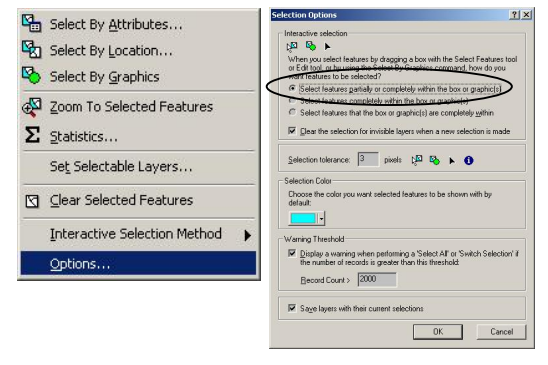

#### Select features partially or completely

within the box or graphic(s): Selecciona cuando los elementos son tocados de alguna forma por la caja. Opción por defecto (default)

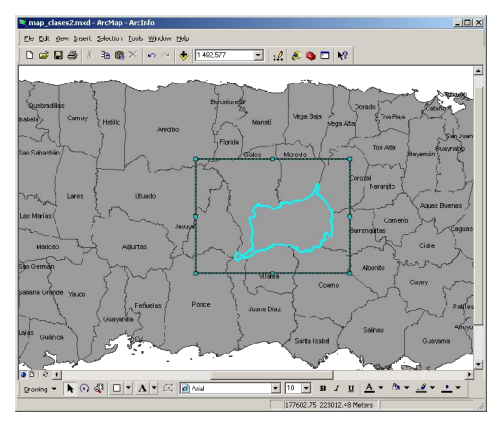

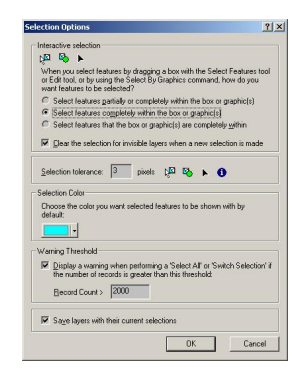

#### Select features completely within the box or graphic(s): Selecciona solamente si los elementos están contenidos dentro de la caja

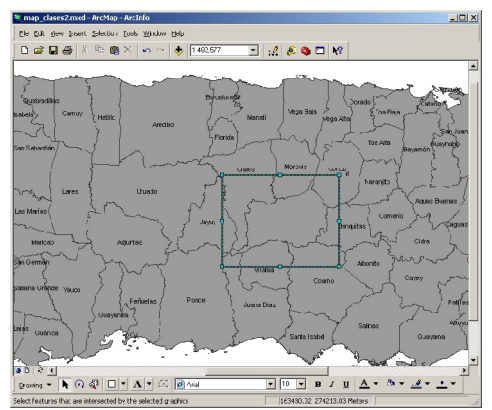

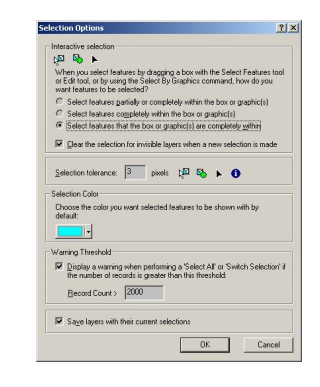

Select features completely that the box or graphic are completely within: Selecciona solamente si los elementos si el tamaño de la caja es igual al polígono. En este caso ningún municipio tiene el tamaño de la caja.

### Selección por atributos

#### Expresiones SQL que pueden ser guardados para otras ocasiones

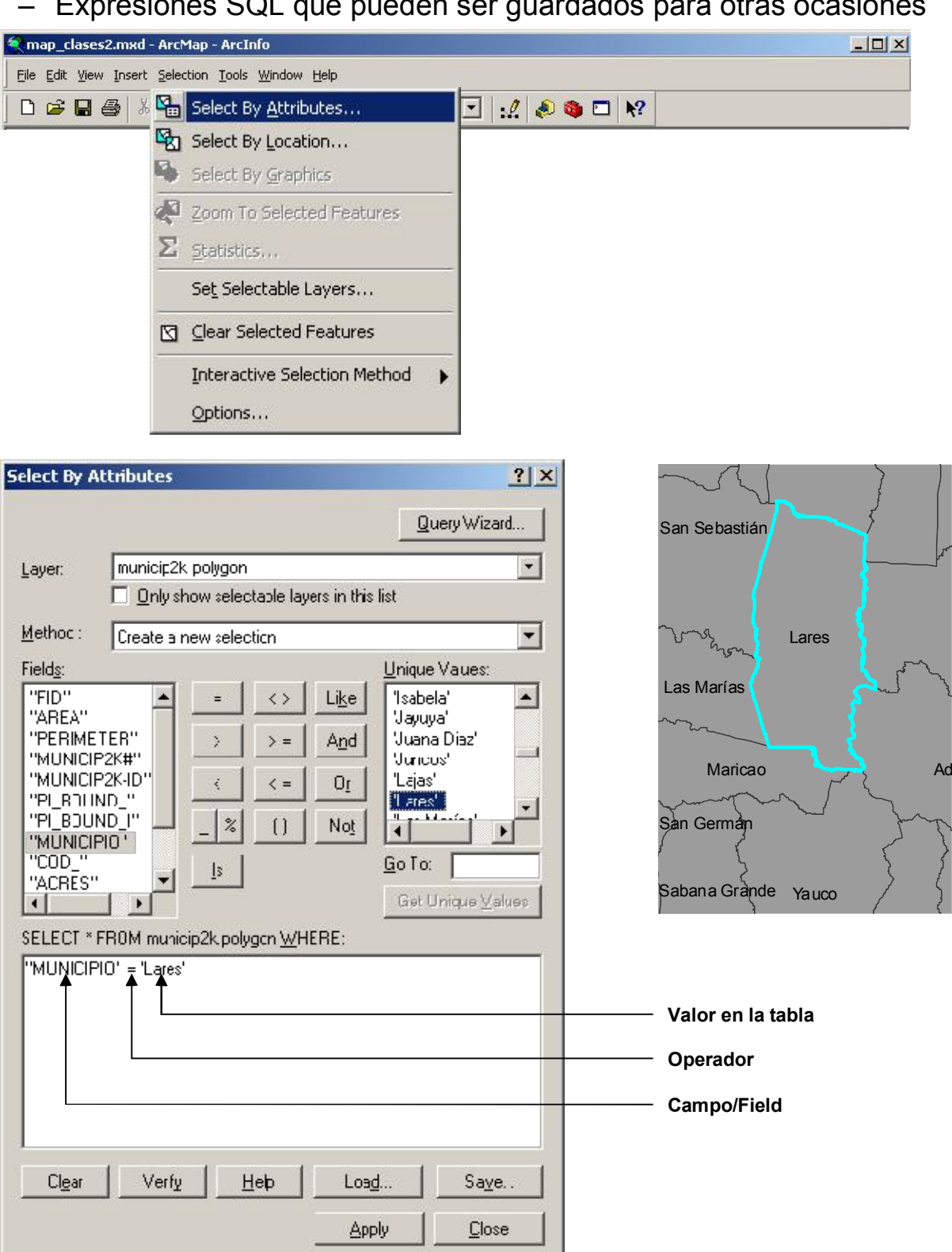

### • Lenguaje SQL:

- Operadores
  - **Or**: Es incluyente: Selecciona tanto uno como el otro.
  - And: La aseveración tiene que ser cierta en ambos lados del operador
  - Like: Se usa para campos textuales: ej. "Municipio" LIKE 'San%' selecciona todos los municipios cuyos nombres comiencen con 'San'. El caracter especial '%' le dice al procesador SQL que seleccione cualquier cosa después del 'San': San Germán, San Sebastián, Santa Isabel, San Juan...
  - **Not**: Negación. Ej: "MUNICIPIO" not LIKE 'C%' me trae todos los municipios que no comienzan con la letra 'C'.
  - =: se usa tanto para texto como para campos numéricos.
  - <>: No es igual. Se usa tanto para texto como para campos numéricos
  - >: Mayor que. Se puede usar con texto también: "MUNICIPIO" > 'C%' trae todos los récords que comienzan con la letra C en adelante. Trae todos los municipios con C, porque ninguno se llama 'C'. Si alguno se llamase 'C', quedaría excluido.
  - <: Menor que. Se puede usar con texto también: "MUNICIPIO"< 'C%' trae todos los municipios con nombre que comienzan desde la A hasta la C.
  - >= Mayor igual
  - <= Menor igual</li>
  - \_ o ? Underscore. Es útil para búsquedas en cadenas de caracteres como nombres: "NAME" = 'Li\_a' puede traer nombres como 'Lisa', 'Liza', 'Lixa', 'Lija', etc. Para buscar texto en geodatabases usar caracter '?' en vez del '\_'
  - %: Se explicó en LIKE.
  - IS: Se usa generalmente para buscar records en campos vacíos: "MUNICIPIO" IS NULL traería records en donde el campo MUNICIPIO esté vacío.
  - () Se usa para cerrar una parte de la expresión la cual se tiene que tratar como una unidad.

- Select by location: Múltiples opciones:
  - Intersects
  - Contains
  - Are contained by
  - Shares a line segment with
  - Touch the boundary of
  - Within a distance
  - Are identical to
  - Have their center in
  - Are crossed by the outline of
  - Todas contienen diagramas que cambian según el contexto o el tipo de representación de los datos (punto, línea, polígono)

| Select By Location                                                                                |                                                                  | <u>?</u> ×                      |
|---------------------------------------------------------------------------------------------------|------------------------------------------------------------------|---------------------------------|
| Lets vou select features from<br>in relation to the features in a                                 | one or more layers b<br>nother layer.                            | based on where they are located |
| l <u>w</u> art tα                                                                                 |                                                                  |                                 |
| select from the currently sele                                                                    | oted features in                                                 | •                               |
| t <u>h</u> e following layer(s).                                                                  |                                                                  |                                 |
| <ul> <li>□ Comunicades</li> <li>☑ rc_bld polygon</li> <li>☑ po_bld polygon</li> </ul>             |                                                                  |                                 |
| Only show selectable lay                                                                          | ers in this list                                                 |                                 |
| ere within a distance of                                                                          |                                                                  |                                 |
| the teatures in this layer:                                                                       |                                                                  |                                 |
| municip2k polygon                                                                                 |                                                                  | •                               |
| Ise selected features                                                                             | (1 <sup>s</sup> eatures selec                                    | ted)                            |
| Apply a puffer to the feat                                                                        | uros in municip2k po                                             | lygon                           |
| <u>o</u> f: 30.000000                                                                             | Meters                                                           | •                               |
| Preview<br>I he rad leatures represen<br>The highlighted over fast<br>are within a distance of th | it the features in mur<br>uies are selected be<br>a red features | ncip2k polygon.<br>Joause they  |
|                                                                                                   |                                                                  |                                 |
| Points                                                                                            | Line¢                                                            | Polygons                        |

• Select by location: utiliza los elementos de una capa para seleccionar otros.

| 💐 map_clases2.mxd ArcMap ArcInfa                                                                                                    |                                                                                                    |                                                                                                    |
|----------------------------------------------------------------------------------------------------|----------------------------------------------------------------------------------------------------|----------------------------------------------------------------------------------------------------|
| File Edit Vew Insert Selection Toos Window Help                                                                                                    | Select By Location                                                                                                    |                                                                                                    |
| □ □ □ □         □ □         □         ↓         ↓         ↓         ↓         ↓         ↓         ↓         ↓         ↓         ↓         ↓         ↓         ↓         ↓         ↓         ↓         ↓         ↓         ↓         ↓         ↓         ↓         ↓         ↓         ↓         ↓         ↓         ↓         ↓         ↓         ↓         ↓         ↓         ↓         ↓         ↓         ↓         ↓         ↓         ↓         ↓         ↓         ↓         ↓         ↓         ↓         ↓         ↓         ↓         ↓         ↓         ↓         ↓         ↓         ↓         ↓         ↓         ↓         ↓         ↓         ↓         ↓         ↓         ↓         ↓         ↓         ↓         ↓         ↓         ↓         ↓         ↓         ↓         ↓         ↓         ↓         ↓         ↓         ↓         ↓         ↓         ↓         ↓         ↓         ↓         ↓         ↓         ↓         ↓         ↓         ↓         ↓         ↓         ↓         ↓         ↓         ↓         ↓         ↓         ↓         ↓         ↓         ↓                                                                                                    | Lets you select feasures furnione or more layers based to where they are local<br>in relation to the features in another layer.<br>I want firm<br>solved features from |                                                                                                    |
| Editio Lonacias 49 Job Nucron Animas-Foor 91<br>augevadilas Nacrillo El Caro Blace<br>batela Caruy Pellu Break Es Piela<br>Caruy Pellu Break Satanat-con                                                                                                    | lue following lage(x)<br>@ fromunitades<br>borrios                                                                                                    | Estas son otras opciones que                                                                                                    |
| SanSchestian Entry State                                                                                                    | ☐ municip2< polygon                                                                                                    | provee ArcMap                                                                                                    |
| Angeles Picklado Caruco Crm. utargu                                                                                                    | rteisert<br>the features in this ayon:<br>municipals and uncompared                                                                                                    | intersect  Thersect are within a distance of completely contain                                                                                                    |
| Las Marias<br>Las Marias<br>Las Marias | House pergen     House pergen     House pergen     House pergen     Apply a buffer to the features in inuncipals boygon     de: Rommon      Conference                 | are completely within<br>have their center in<br>share a line segment with<br>touch the boundary of<br>are identical to<br>the second boundary of                                                                                                    |
| a Cuintina Control Control Con                                                                                                    | Poviow<br>The rat features represent the leatures in our rip2k magnin<br>The highlighted runn features are selected because they<br>interset: the red leatures         | are containe or contain are contained by a contained by a containe |
| Sabana Crimite Vauco<br>Sataura Vauco<br>Cerro Santa Partin Vauco<br>Cerro Sataura Partin Vauco<br>Cerro Sataura Partin<br>Cerro Sataura Partin<br>Cerro Sataura Partin<br>Cerro Sataura Partin<br>Cerro Sataura Partin<br>Cerro Sataura Partin<br>Las Zino Sataura Partin<br>Cerro Sataura Partin<br>Las Zino Sataura Partin<br>Cerro Sataura Partin<br>Las Zino Sataura Partin<br>Cerro Sataura Partin<br>Las Zino Sataura Partin<br>Cerro Sataura Partin<br>Las Zino Sataura Partin<br>Cerro Sataura Partin<br>Las Zino Sataura Partin<br>Cerro Sataura Partin<br>Las Zino Sataura Partin<br>Cerro Sataura Partin<br>Las Zino Sataura Partin<br>Cerro Sataura Partin<br>Las Zino Sataura Partin<br>Cerro Sataura Partin<br>Las Zino Sataura Partin<br>Las Zino Sataura Partin<br>Cerro Sataura Partin<br>Las Zino Sataura Partin<br>Las Zino Sataur                                                                                                    |                                                                                                    |                                                                                                    |
| Laige Junte Belghard Than Stuff Core Diange Pan<br>Henry Laurite Less Cores La Friday Pan<br>Henry Laurite Less Cores La Friday Belghard                                                                                                    | Points Lines Folygons                                                                                                    |                                                                                                    |
|                                                                                                    |                                                                                                    |                                                                                                    |
| Drawing T 🐧 🖓 🖓 🛄 T 🗛 T 🖾 🛛 🖉 Alial                                                                                                    |                                                                                                    |                                                                                                    |
|                                                                                                    | 176554 04 274972.30 Meters                                                                                                    | 12                                                                                                    |

En este caso, se quiere seleccionar las comunidades que están dentro del municipio de Adjuntas

| 🖹 m     | ap_clases2    | .mxd ArcMap ArcInfa                                                                                                    |                                |                                                                                                    | _ 🗆 🗙                          |
|---------|---------------|----------------------------------------------------------------------------------------------------|--------------------------------|----------------------------------------------------------------------------------------------------|--------------------------------|
| Гile    | Edit Vew      | Inselt Selection Tools Window He                                                                                                    | lp California                  | 1120-                                                                                                    | য় হা                          |
| í ٦     | CÉ 🗖 A        | * * B @ X b o .                                                                                                    | 5516CC By LOC                  | LION                                                                                                    | 끄스                             |
|         |               |                                                                                                    | l eta unu selen                | t features from one or more layers h.                                                                          | axed on where they are located |
|         | Selected At   | tributes of Comunidades                                                                                                    |                                |                                                                                                    |                                |
|         | Shape*        | CUMUNIDAD                                                                                                    | MUNICIPIU                      |                                                                                                    | -                              |
|         | Point         | Acueducto<br>Calla del Água                                                                                                    | Adumas<br>Adumas               |                                                                                                    | 222                            |
|         | Pint          | Lane un sgua<br>Tana tá                                                                                                    | Auguras<br>Auguras             | -                                                                                                    |                                |
|         | Paint         | Guales                                                                                                    | Adianas                        |                                                                                                    |                                |
|         | Pont          | Yaquelos Arnba                                                                                                    | Aduntas                        |                                                                                                    | -                              |
|         | Point         | Saliile Vaca                                                                                                    | Adjunias                       | In Inversion that had                                                                                          | -                              |
|         | Phint         | Bula                                                                                                    | Adjunas                        | ne rayers in this list                                                                                         |                                |
| 1       |               |                                                                                                    |                                |                                                                                                    |                                |
|         |               |                                                                                                    |                                |                                                                                                    |                                |
| Re      | cont 14 4     | 1 MM Show: Al S                                                                                                    | Socced Hecords (/ out of 599 S | ected.                                                                                                    |                                |
| É       | and           | Los Prosladea                                                                                                    | 🕺 🕺 🗖 Uuradha                  | adda a san a san a san a san a san a san a san a san a san a san a san a san a san a san a san a san a san a s |                                |
| last    | tarias (      | Com I                                                                                                    | San Hello                      | eu eaches in eaches velez<br>Geste tes fessions in inclusion (Million                                          | .euj                           |
| in.     | La Josépho    | Cole Sant                                                                                                    | e y ara javuva                 | rend meneralures in municipak po                                                                               | ygon                           |
| at      | ั้งสาเซ็ม     | C.allos Bo.P                                                                                                    | verto Flats An Gr Douism       | JUUUU [Leniimb;ers                                                                                             | <u> </u>                       |
|         | Varicao       | FL3m stafer Adjunter Rula                                                                                                    | Line red fer                   | dures represent the leatures in mun                                                                            | rin2k hhu <b>nn</b>            |
| 1-2-    | my            | Rolinide Satillo vota                                                                                                    | The highlic                    | rted ryan features are selected her                                                                            | cause they                     |
| Sand    | erm an Barrio | Frai co                                                                                                    | Milaké An                      | e iec leatuies.                                                                                                | 1000                           |
|         |               |                                                                                                    |                                | 0 1111                                                                                                    |                                |
| Sabar   | a Grande 18   |                                                                                                    | $\langle \   \ \rangle$        |                                                                                                    |                                |
| 1.5 000 | a burea       | Poly Poly Poly                                                                                                    | Ponce Palina                   |                                                                                                    | and have                       |
| L'en    |               | Cuoverillo ( Los 7)                                                                                                    |                                |                                                                                                    | 100                            |
| Laida   | Fan           | han ( Ryitc ) B                                                                                                    | elg <b>a v</b> intha T         | C Contraction                                                                                                  |                                |
| Lajers. | Guánica       |                                                                                                    | anga piaya B                   |                                                                                                    |                                |
| 1       | Harey         | ang S Lospetersonalask                                                                                                    | Value Merc                     | inis Lines                                                                                                    | 1 clygons                      |
| No.     | Playerant     | and the second second s |                                |                                                                                                    | Apply Elose                    |
| 0 3     | 121           | -                                                                                                    |                                | -                                                                                                    |                                |
| Die     | wing 🕶 🖡      | ◎ @ <b>□ • A •</b> ⊠ [                                                                                                    | Aiial 🔹                        | <u>. в и и А</u> .                                                                                             | <u>a · 1 · · ·</u>             |
|         |               |                                                                                                    |                                | 42847 53 252623.52 Meters                                                                                      | li li                          |

La tabla de atributos muestra los resultados...

- Ejemplo de Problema: Solución con selección simple:
  - Para propósitos de planificación y manejo de emergencias:
    - 1. Buscar edificios que estén en áreas de más alto riesgo de deslizamiento de terrenos.
    - 2. Añadir una zona de espacio extendido de 30 metros para incluir otras casas que estén cerca de estas áreas.
    - 3. En el Municipio de Villalba.

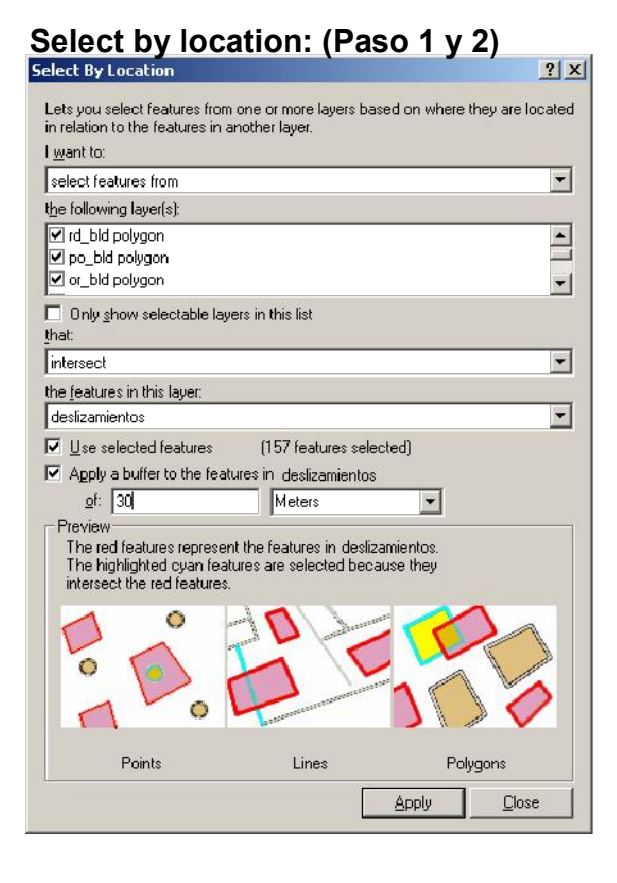

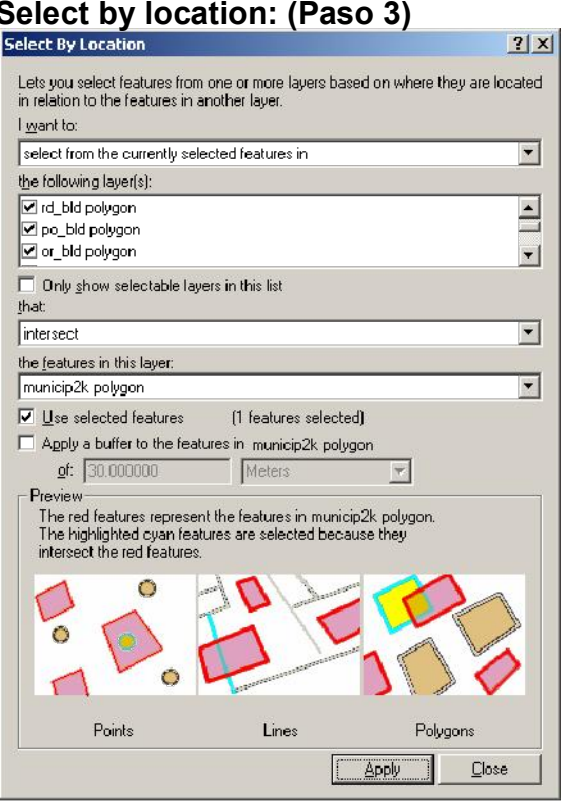

#### Select by location: (Paso 3)

• Problema de selección: (resultados)

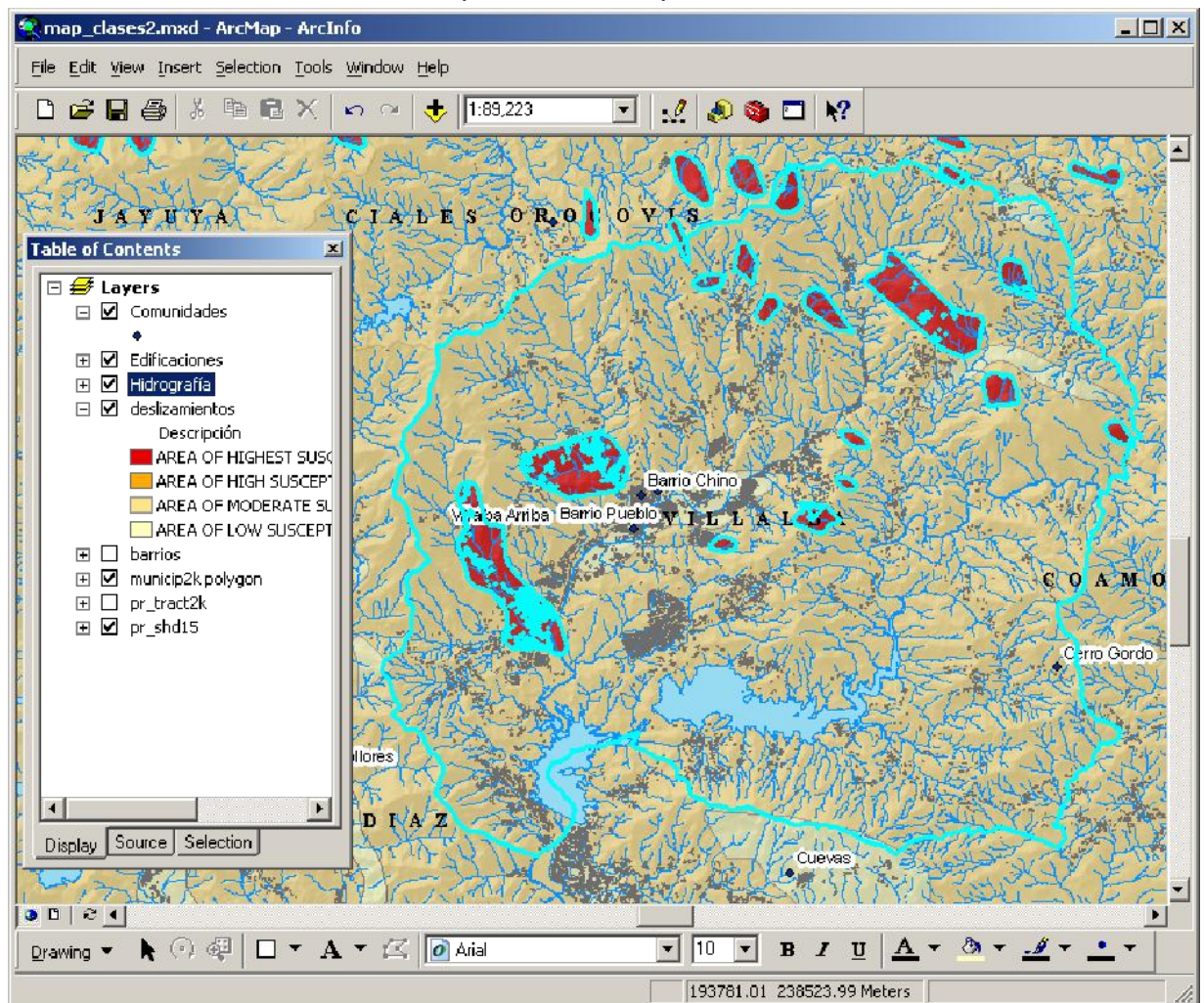

Aproximadamente 1,150 edificaciones en Villalba están en áreas con la más alta susceptibilidad a deslizamiento de terreno. Probablemente se trate de alrededor de 3 mil a 3,500 personas afectadas. (Según estimado de 3 personas por vivienda)

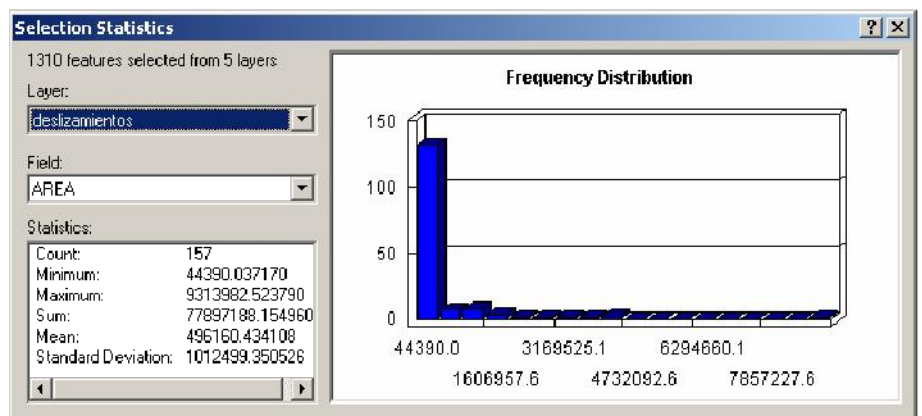

- Representación de elementos geográficos
- Elementos de "feature classes"
  - Enlazar elementos (features) y atributos
- Formatos para datos gegráficos (Spatial data formats)
  - Shapefile
  - Coverage (Cobertura)
    - Estructura de la cobertura
  - Geodatabase
    - Validación de una geodatabase
  - Formatos CAD
  - Tablas con coordenadas y direcciones físicas (addesses)
  - Imágenes y GRIDs
- Uso de ArcCatalog
  - Maneras de ver los datos
    - Contenido
    - Geografía
    - Documentación (Metadatos )
      - Metadata tab
      - Qué son metadatos
    - Conexión a directorios
    - · Cómo acceder a servidores IMS (CRIM)
    - Setting viewable data
    - Cómo hacer thumbnail images

- Tipos de codificación de los datos geográficos La manera en que se guarda la información que representa los datos geográficos en un SIG tiene dos vertientes:
  - Representación vectorial Utiliza los elementos (primitives) llamados punto, línea y polígono para representar la geografía. Ejemplo de esto son los SIG vectoriales como ESRI ArcInfo, Manifold System y otros ya en la categoría de Desktop Mapping Programs como MapInfo, AtlasGIS, ArcView, los cuales tienen algunas de las funcionalidades descritas anteriormente.
  - Representación ráster Se basa en la unidad fundamental llamada celda o píxel, los cuales definen toda una capa de información. Esta representación es utilizada por programas GIS tales como Idrisi, MapCalc, ArcInfoGRID y otros en la categoría de Image Processors tales como ERDAS y otros. Algunos programas pueden combinar ambos modelos como lo hace Idrisi, ARCINFO, y Manifold.
  - Geodatabase Puede contener ambos tipos de representación, además de contener tablas de atributos y el comportamiento (behavior) que define las relaciones entre tablas y capas de información.

- Feature class: Agrupación de elementos geográficos de igual tipo de geometría en una sola capa.
  - Carreteras:
    - Primarias
    - Secundarias pueden ser representadas por líneas
    - Terciarias
  - Lagos se pueden representar mediante polígonos
- Elementos y atributos : Cómo se enlazan

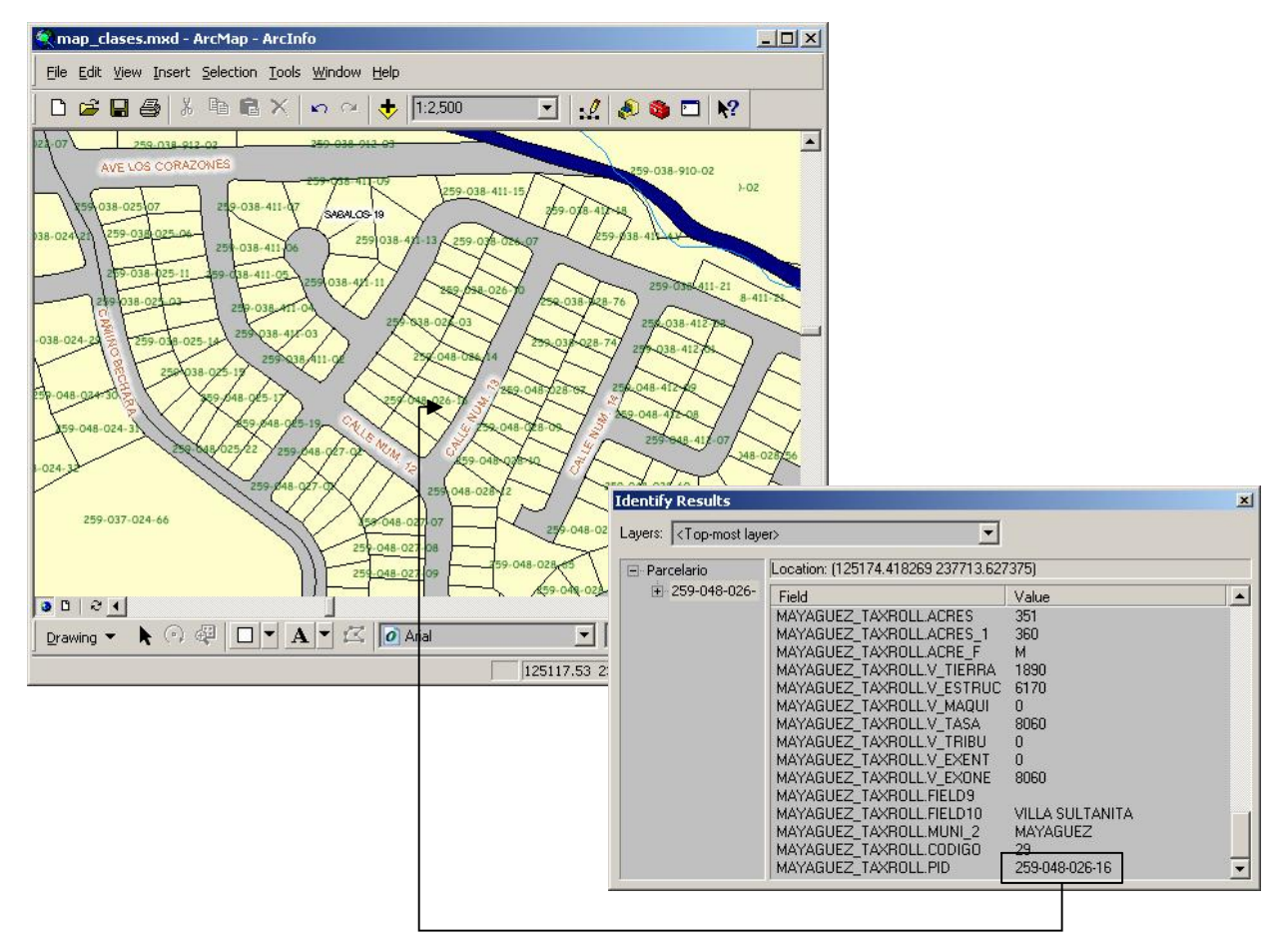

Es necesario tener un campo común en ambas tablas: Primary key & Foreign key con un identificador único en el primary key.

### • Formatos geoespaciales ESRI y otros que ArcMap puede leer

- Coverage
  - El primer tipo de archivo de codificación de datos geográficos de ESRI que contenía información topológica. La cobertura (PC o Workstation) se sigue utilizando para la entrada de datos y para geoprocesamiento en ArcInfo. Permite varios tipos de geometría como puntos, líneas, polígonos, regiones, rutas, en una sola cobertura o directorio.
- Shapefile
  - Se diseño para el programa ESRI ArcView versión 2. En adelante se convirtió en el formato más utlizado para exportación de datos GIS. Sin embargo, los shapefiles no guardan información de topología y pueden ser redundantes en registro de coordenadas.
- CAD
  - Es un término genérico para designar archivos generados por programas de dibujo técnico, arquitectónico y de ingeniería. Los más conocidos son los formatos de AutoCAD de Autodesk y Microstation de Bentley. Por su parte, Los programas de ArcGIS pueden leer directamente e importar a formato nativo distintas versiones de estos programados CAD.
- Internet Map Server
  - En este caso, los datos son transmitidos vía Internet a través de unos protocolos definidos por acuerdos (Open GIS Consortium). En otros casos hay programas como Manifold que pueden transmitir estos datos sin usar estos protocolos.
- Tablas
  - En ocasiones hay tablas en distintos formatos que poseen información de localización. Las más comunes son las que guardan coordenadas x,y o x,y,z, además de tablas con direcciones físicas.
- Raster
  - ArcGIS puede leer directamente (modo Read-only) distintos tipos de imágenes tales como formatos TIFF, jpg, png, formatos comprimidos como MrSID, además de los formatos GRID propios de ArcInfo GRID.

### • Formatos geoespaciales ESRI y otros que ArcMap puede leer

- Geodatabase
  - Este es el más reciente formato para guardar información geoespacial en ArcGIS. Este formato puede usarse para grabar tanto rásters, imágenes, como vectores, y tablas. La Geodatabase tiene dos versiones:
  - Personal gdb:
    - Se guarda por medio de bancos de datos MS Access y no se necesita Access para usarlas mediante ArcGIS.
       ArcView se puede usar para crearlas, borrarlas, o hacerles cambios.
    - Las PGDB son para proyectos pequeños. Usualmente no deben pasar de 2 GB de espacio.
    - Solamente permite un usuario haciendo cambios (read-write) y varios leyendo la información (read-only).
  - ArcSDE (Spatial Database Engine)
    - Es un middleware que se usa para guardar la información geoespacial imágenes, rásters, vectores, tablas en una base de datos para ambientes compartidos tales como Oracle, MS SQL, Informix, DB2, etc.
    - El alcance de estas bases de datos es a nivel de toda la empresa en donde se guarda la información de forma centralizada.
    - Un Data Base Administrator maneja la GBD
    - Da soporte a múltiples usuarios (RW, RO) a distintos niveles de ejecución.

- La GDB provee herramientas topológicas para la integridad geométrica y para atributos en las capas de información
  - Herramientas de validación espacial
    - Dominio espacial Define la extensión territorial y el sistema de coordenadas y unidades de medida de los feature clases (capas de información, layers, etc)
    - Reglas topológicas Definen reglas para el comportamiento (Behavior) entre elementos dentro de una capa o entre elementos de distintas capas.
    - Reglas topológicas en sistemas de redes El mismo concepto aplicado a la geometría de redes.
  - Herramientas de validación de atributos
    - Subtypes Los feature classes y objetos homogéneos pueden ser sub-divididos en subtipos. Los subtipos son útiles para distintas operaciones de validación en atributos.
    - Dominios Restricciones que se usan para minimizar errores en la entrada de atributos en las tablas. Los dominios pueden ser:
      - » Numéricos: range domains ej: elevación PR [0 a 1338] mts
      - » Texto: Coded Domains en los cuales se puede proveer una lista de posibles códigos de texto
    - Relationship Classes Se usan para definir relaciones y cardinalidad entre tablas
      - » Cardinalidad Define el tipo de relación:
      - » Uno a uno (un record para cada uno en la otra tabla principal)
      - » Uno a muchos (muchos records que corresponden a uno en la tabla principal)

### ArcCatalog

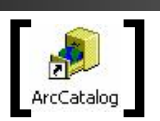

- Es la aplicación que se usa para organizar la información geográfica para uso de los programas de ArcGIS.
- ArcCatalog provee herramientas para hacer conexiones a discos remotos, servidores que están en el Internet, además de establecer *shortcuts* que ayudan a encontrar los datos y capas de información más rápidamente.
- ArcCatalog tiene tres modos para ver la información:
  - Contents tab Muestra el contenido del directorio.
  - Preview tab Muestra la geografía o la tabla de atributos.
  - Metadata tab Muestra los metadatos (documentación sobre los datos) de cada capa de información que contenga este tipo de documentación.

Los metadatos son una pieza fundamental para compartir información. La documentación es necesaria para conocer la validez, confiabilidad, detalle, escala(s), procedimientos, personas contacto, entre otros.

ArcCatalog utiliza los estándares establecidos por el Federal Geographic Data Committee (FGDC) para la documentación de datos geográficos.

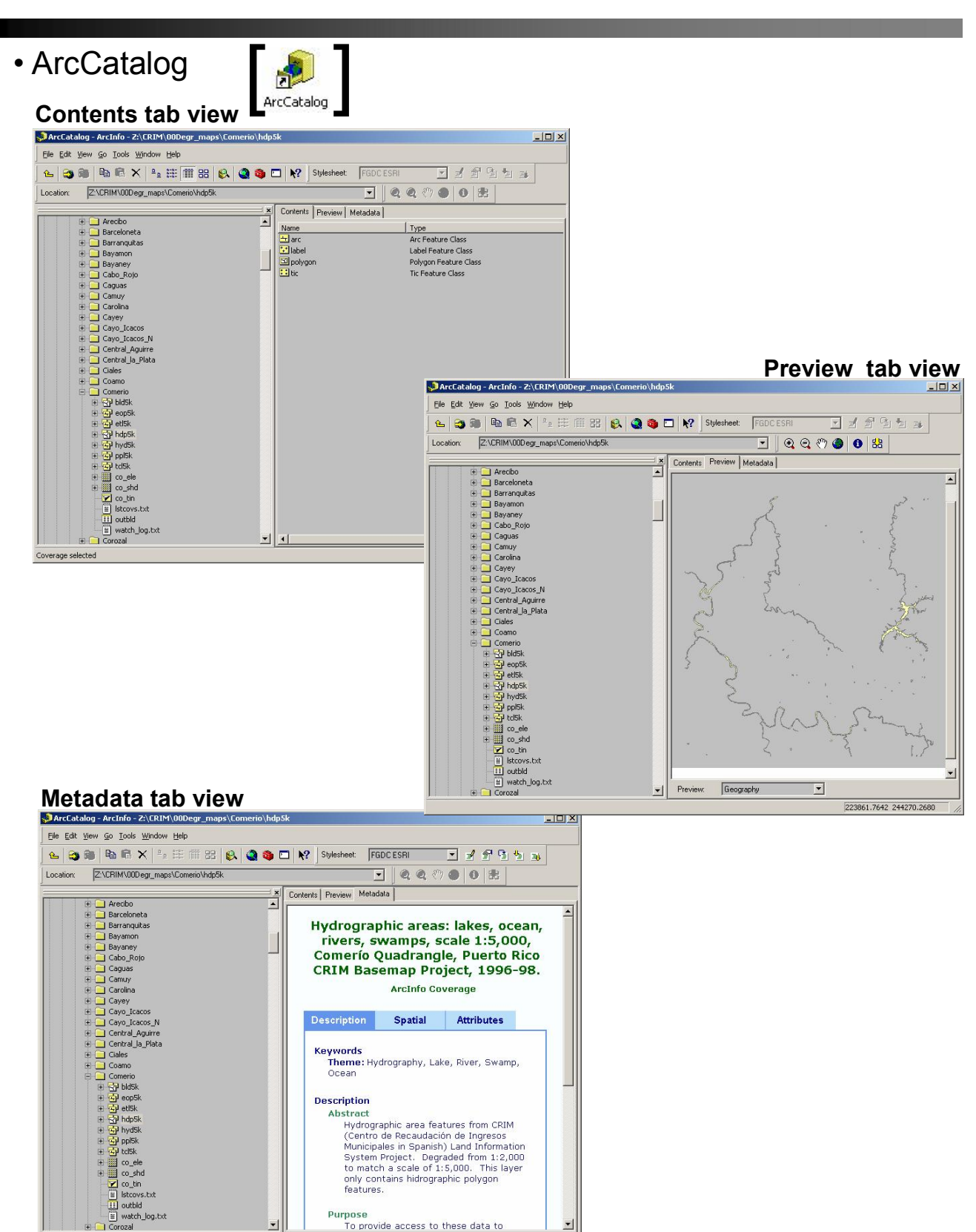

Coverage selected

### Conexiones y shortcuts a directorios

 Provee herramientas para organizar mediante listas que proveen la entrada a directorios que contienen datos geográficos, imágenes, etc.

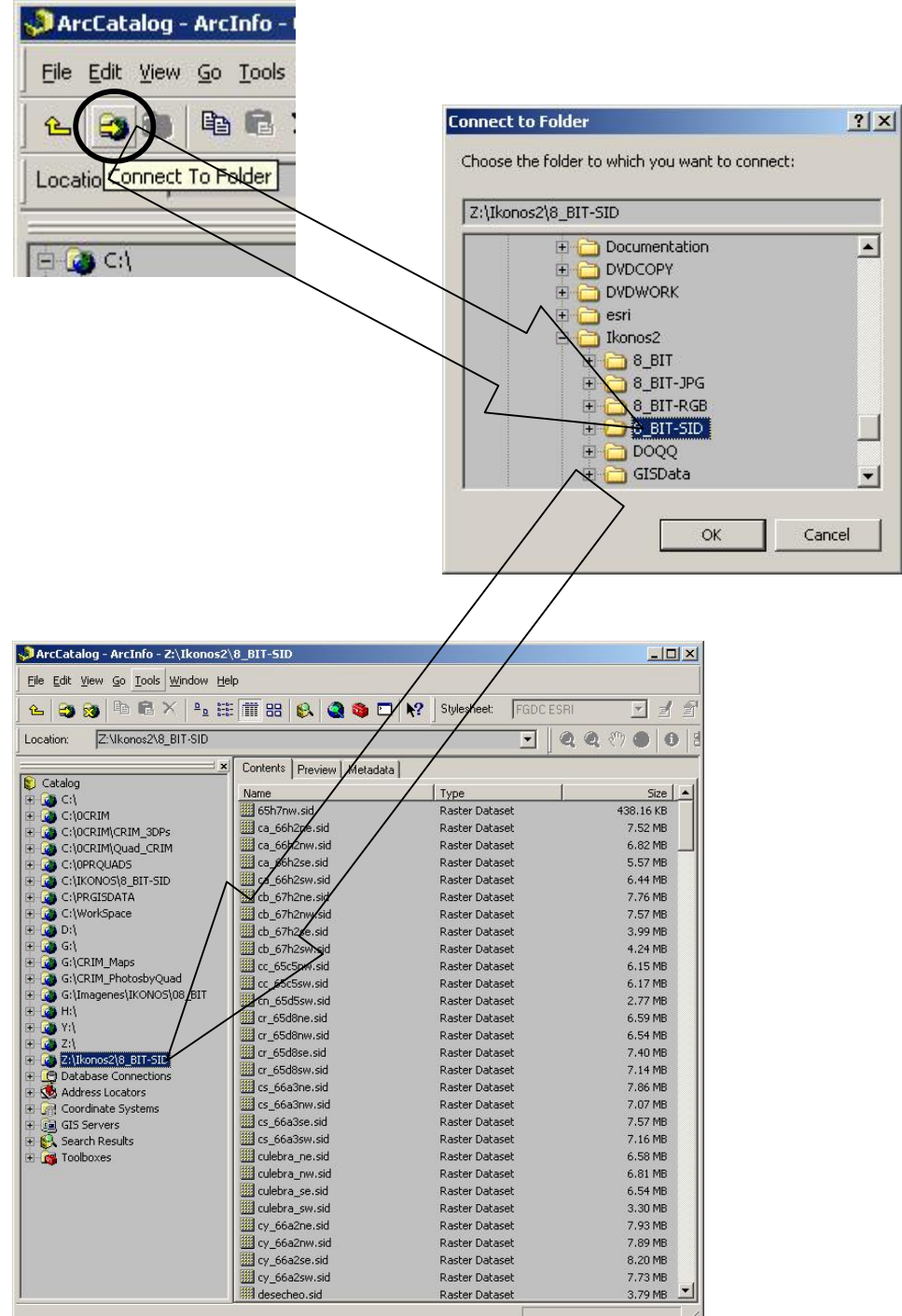

- Acceso a datos geográficos a través de la Internet: La herramienta del Catastro Digital del CRIM.
  - El Centro de Recaudación de Ingresos Municipales contrató servicios para construir una aplicación que sirviera los mapas catastrales a través de la Internet y que se pudieran usar como una capa de información más dentro del programa ArcGIS.

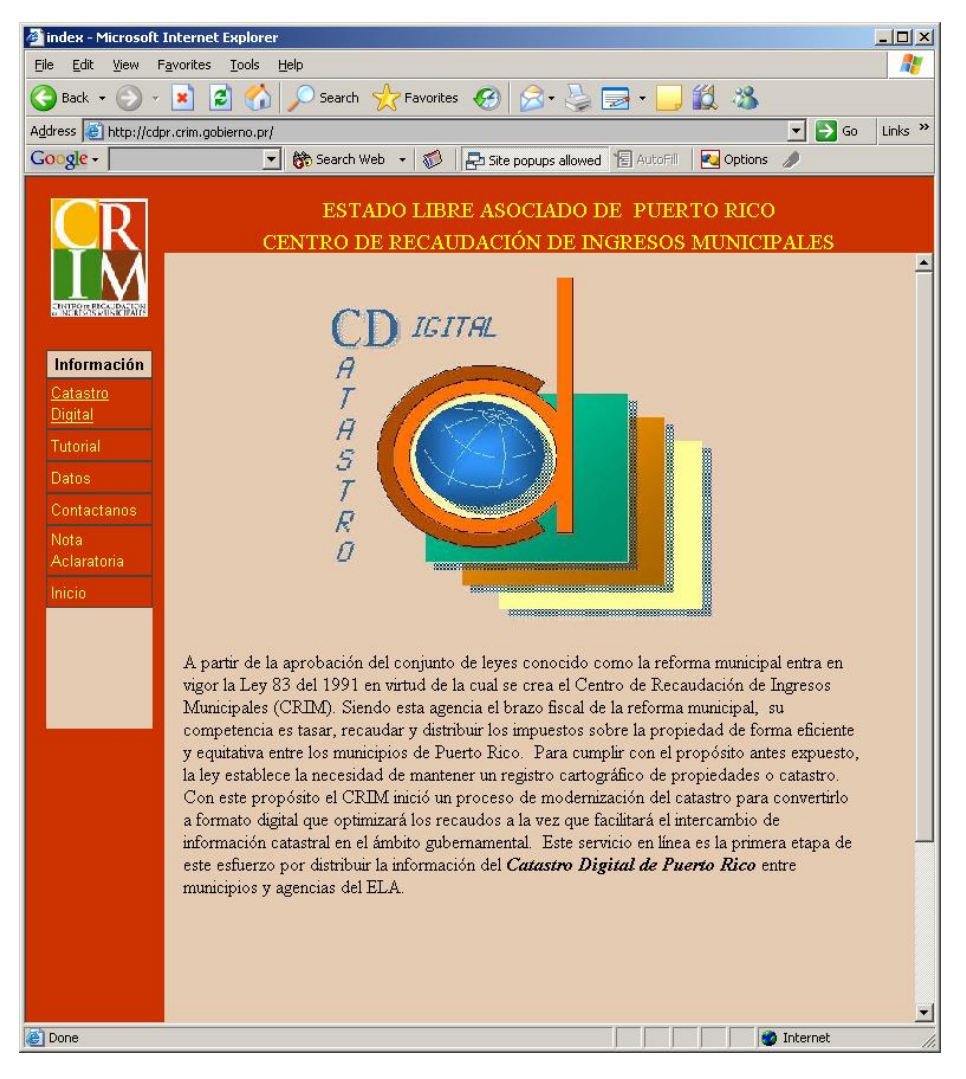

- Acceso a datos geográficos a través de la Internet: La herramienta del Catastro Digital del CRIM.
  - Mediante ArcGIS se puede acceder a la información. Usando <u>ArcCatalog</u> podemos hacer la conexión al servidor que reside en el CRIM.

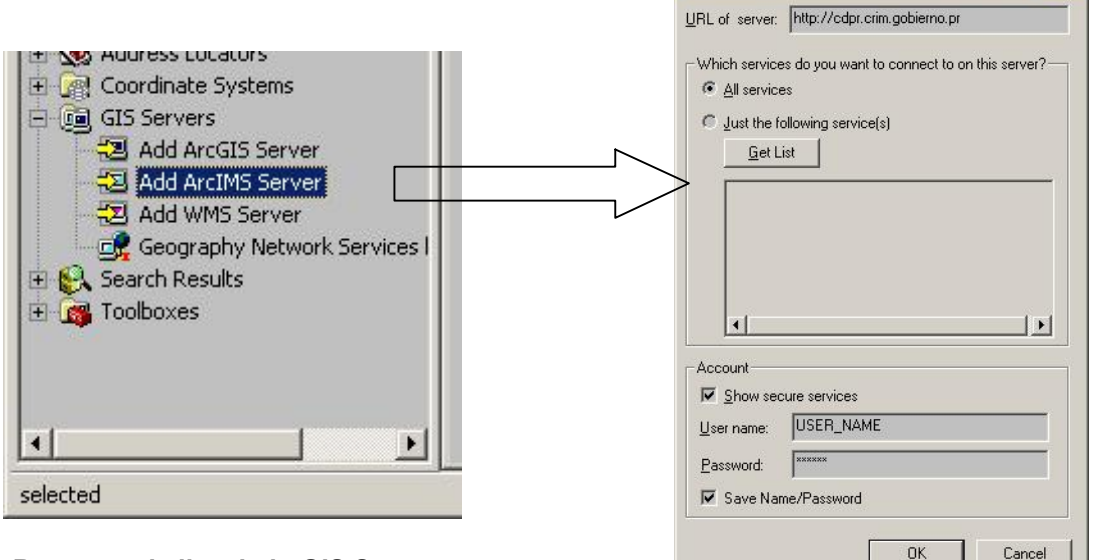

Buscar en la lista bajo GIS Servers Add ArcIMS Server...

Escribir URL seguido del username y password provisto por el CRIM

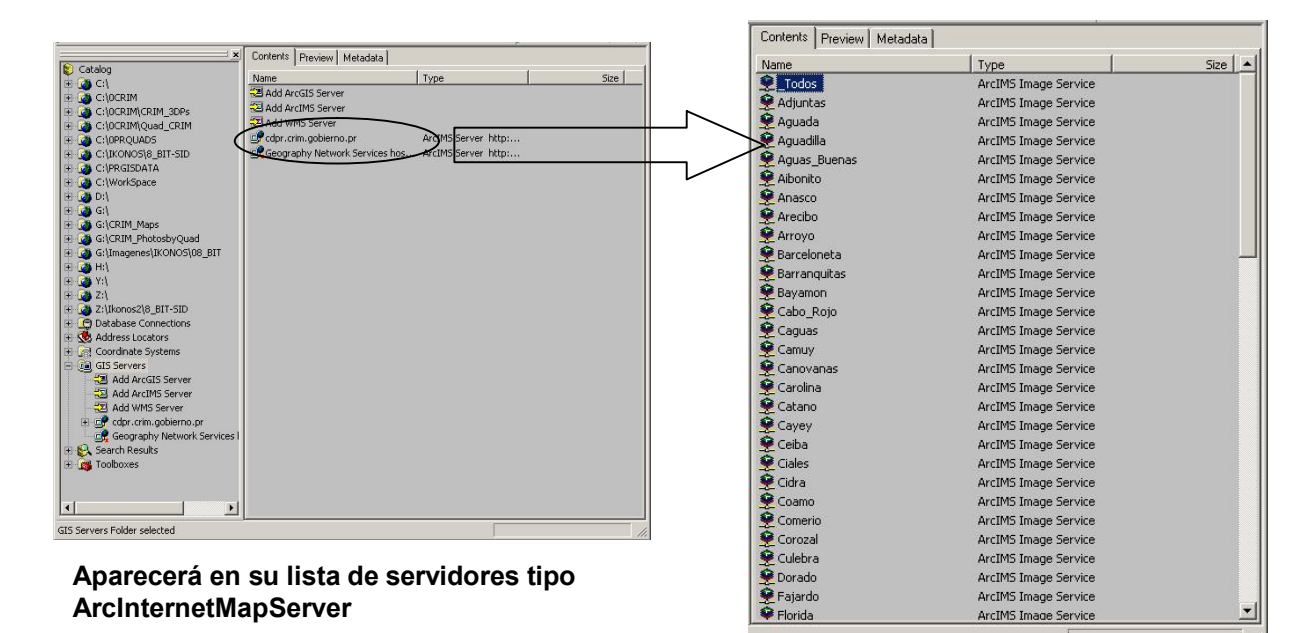

#### Esta es la lista de los servicios

• Acceso a datos geográficos a través de la Internet: La herramienta del Catastro Digital del CRIM.

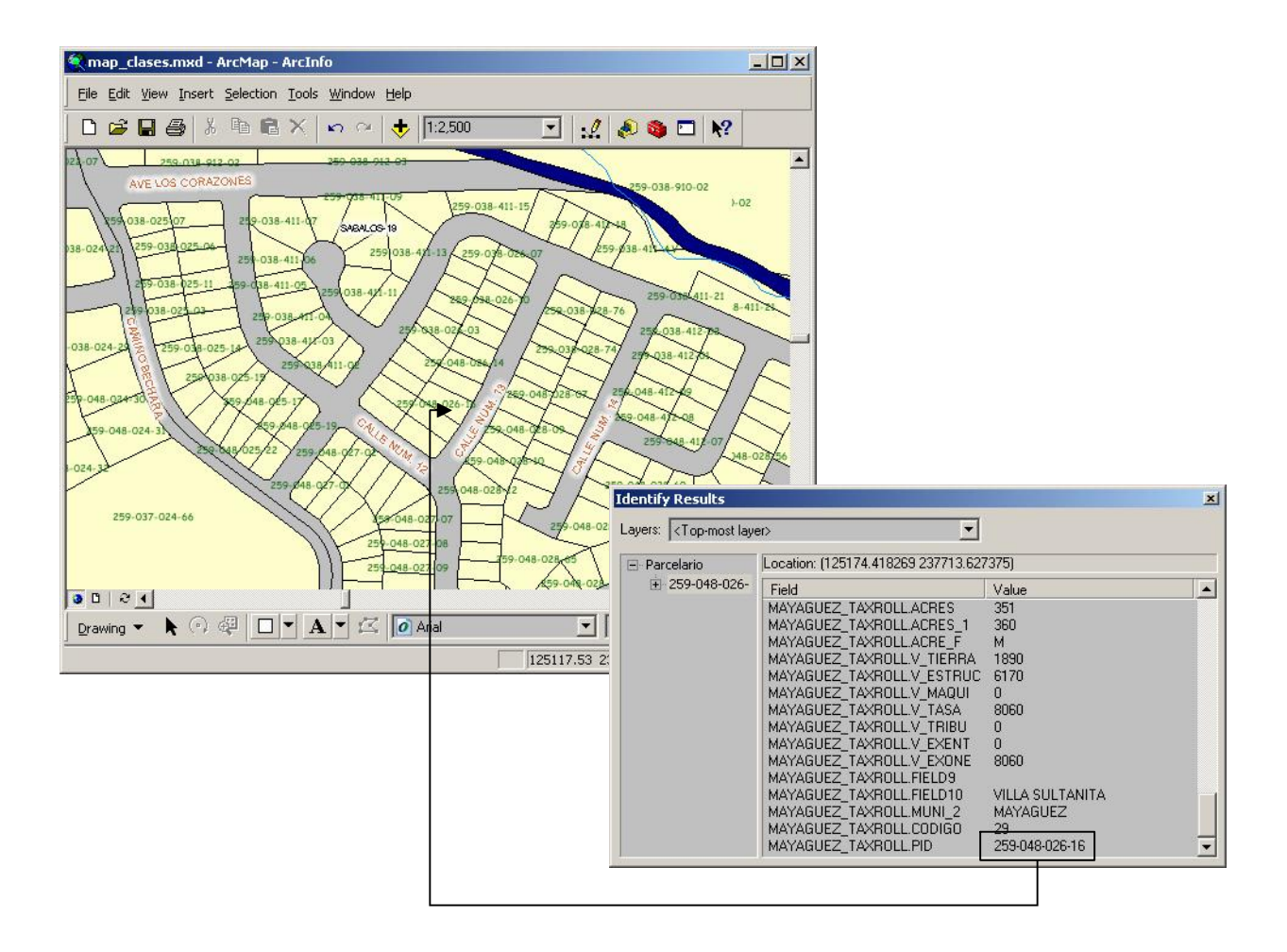

- Opciones para controlar cuáles tipos de datos aparecerán en ArcCatalog
  - Usando esta herramienta podemos discriminar qué tipos de datos van a presentarse en las listas de archivos de los cuales ArcGIS puede leer. Es útil para agilizar un poco la búsqueda en directorios.

| 윶 ArcCatalog - ArcInfo                                                                                                    |                                                                                                    | × |
|----------------------------------------------------------------------------------------------------|----------------------------------------------------------------------------------------------------|---|
| Eile Edit View Go       Tools Window Help         Image: ArcMap       Macros         Macros       Image: ArcMap         Image: ArcMap       Image: ArcMap         Image: ArcMap |                                                                                                    |   |
| Options                                                                                                    | Options                                                                                                    | × |
|                                                                                                    | Metadata       Geoprocessing       Tables       Raster       CAD         General       File Types       Contents       Proxy Server         What top level entries do you want the Catalog to contain? <ul> <li>Address Locators</li> <li>Coordinate Systems</li> <li>Database Connections</li> <li>Folder Connections (always shown)</li> <li>Folder Connections (always shown)</li> <li>Which types of data do you want the Catalog to show?</li> <li>Which types of data do you want the File Types tab)</li> <li>ArcGIS Server Connections</li> <li>ArcInfo Coverages, Feature Classes and Info Tables</li> <li>ArcT oolbox Files</li> <li>CAD Feature Datasets, Feature Classes and Drawings</li> </ul> |   |
|                                                                                                    | Coordinate systems     Geoprocessing Files     Globe Document     Graph     Layers     Local Address Locators     Maps and map templates     Metadata documents     Properties     Hide file extensions.     Return to last used location when ArcCatalog starts up.     Use a special icon for folders containing GIS data.    Geometry     OK Cancel Apply                                                                                                    |   |

### • Creación de "Thumbnail Images"

 Este tipo de imágenes puede usarse como una representación gráfica y rápida del mapa para propósitos de documentación o metadatos.

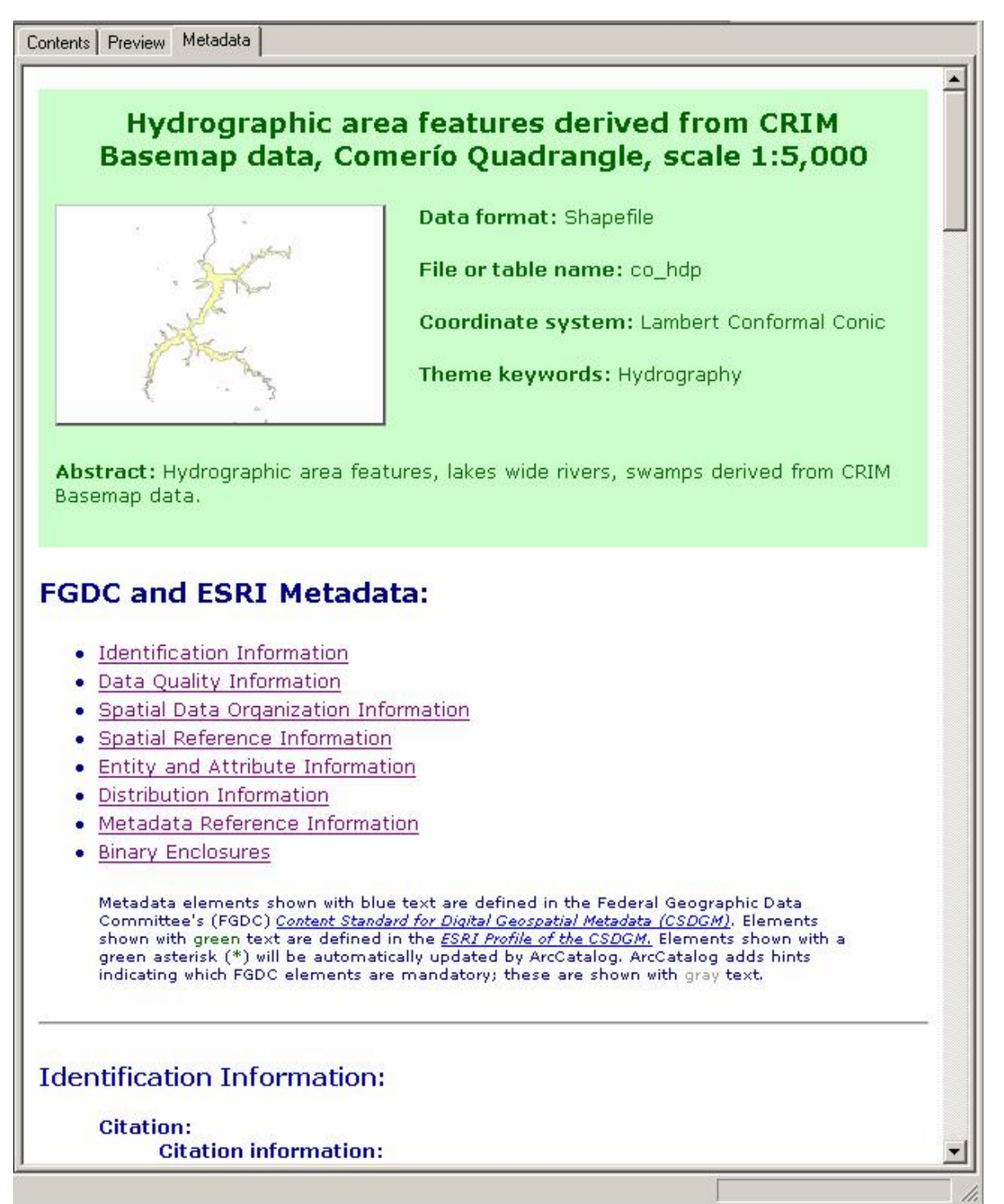

### Tablas

- Estructura de las tablas
- Tipos de datos
- Manejo de tablas
- Formatos tabulares
- Asociación entre tablas
- Relaciones entre tablas
- Uniones y relaciones (join & relates)
  - · Conectar tablas mediante joins
  - Asociar tablas mediante relate
- Gráficas
  - Creación de gráficas
  - Creación de informes (reports)
- Informes: The ArcMap Report Writer
  - Cristal Reports

### Tablas:

- Contienen información descriptiva asociada a los elementos geográficos contenidos en la capa de información. Las tablas también se asocian a otras tablas
- Estructura:
  - Las tablas se componen de filas y columnas. Las filas corresponden a los récords asociados a elementos del mapa o capa de información. Las columnas contienen los campos o los distintos tipos de información descriptiva para cada uno de los records.

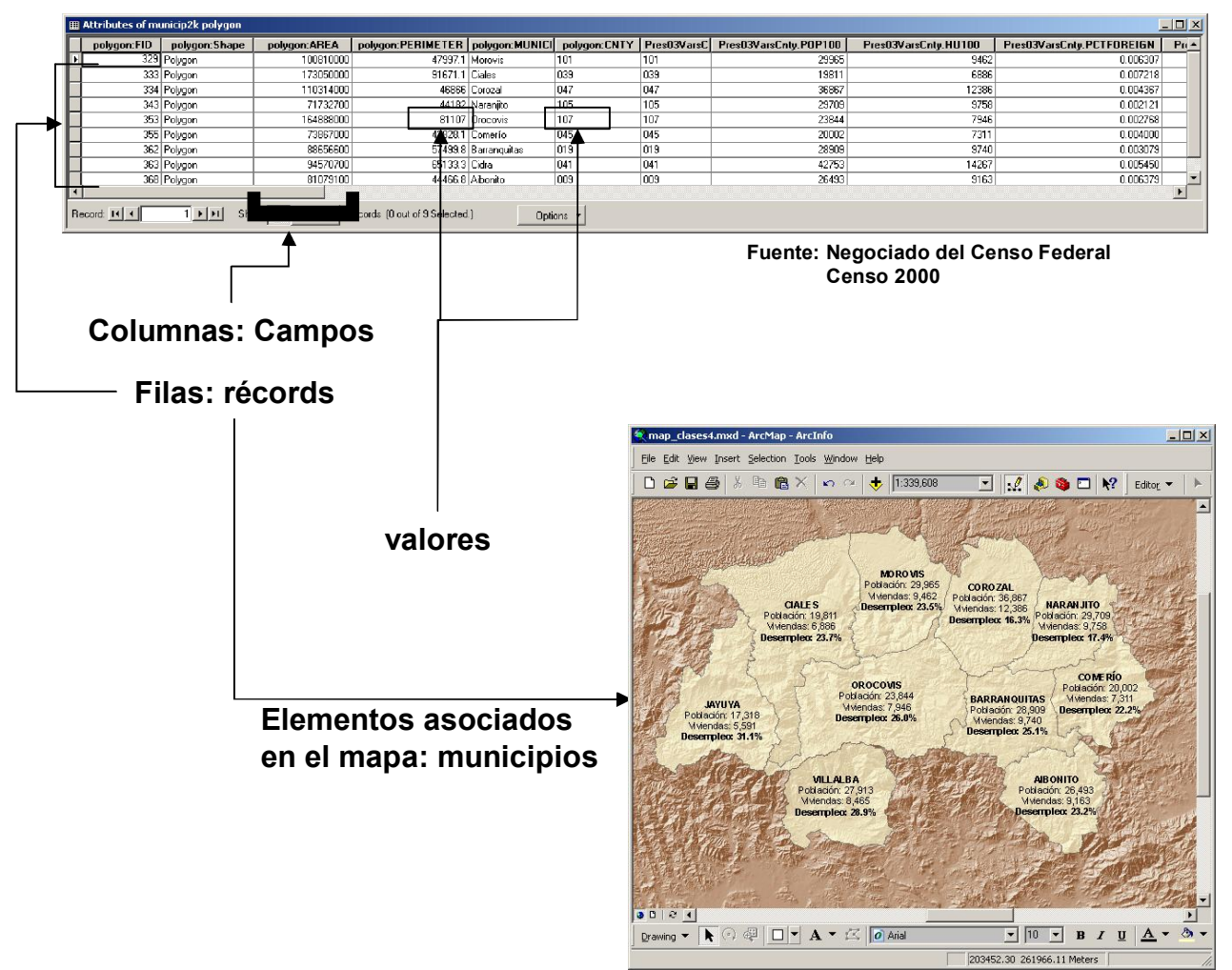

### • Tipos de datos en las tablas

- Texto de longitud variable
- Date 31/08/2005
- Numeric
  - Signed Integer:
    - Short 16bit (2<sup>16</sup>) desde -32,000 hasta +32,000
    - Integer 32 bit (2<sup>32</sup>) desde -2147483648 hasta +2147483647
    - Long 64 bit (2<sup>64</sup>)
  - Unsigned Integer
    - Byte 8bit (2<sup>8</sup>) 0 255
  - Decimal

Basados en la *notación científica* en la cual los números se representan mediante una fracción menor de 10, seguido de una E representando el valor exponencial que sigue a esta E. por ejemplo:

1.534E03 es 1,534; 2.38E-2 es 0.0238, etc.

Estas representaciones tienen dos limitaciones:

\* El número de dígitos significativos, 7 o 15

\* Algunas representaciones numéricas binarias no pueden ser iguales a ciertos valores fraccionales en decimal p.e., para  $\frac{1}{3}$  su representación necesita ser truncada en algún dígito 0.333333333... el cual estará definido por el número de dígitos significativos para el "data type" que se escoja.

 Floating point – Se le llama así porque el punto decimal puede estar en cualquier posición entre los dígitos: 2.7931, 10398.8798, etc.

Puede guardar hasta siete dígitos significativos (izq y der del punto decimal). Su profundidad es de 32bit y va

desde -3.4E-38 hasta -1.2E38 para números negativos y desde 3.4E-38 hasta 1.2E38 para números positivos

– **Double** – 64bit. Puede guardar hasta 15 dígitos significativos.

Es importante saber escoger el tipo de dato más representativo para los datos que queremos guardar en nuestra base de datos, así ahorramos espacio en disco.

- BLOB Para guardar imágenes u objetos.
- Raster Para guardar imágenes y grids en la GeoDatabase.

### Manipulación de tablas

- ArcMap permite modificar, añadir y borrar récords, además de crear y borrar campos.
- Los menús de contexto permiten también hacer búsquedas y generar gráficas.

| I Attributes of municip | 2k polygon             |                                |                      |                           |                        |                          | - 0    |
|-------------------------|------------------------|--------------------------------|----------------------|---------------------------|------------------------|--------------------------|--------|
| Pres03VarsCnty.NA       | ME Pics03VarsEnty.CNTY | Pics03YarsCnty.POP100          | Pres03VarsCnty.HU100 | Pros03VarsEnty.PETFOREIGN | Pres03VarsCnty.P077001 | Pros03VarsEnty.PETFANBPL | Pics03 |
| Morovic Municipio       |                        | 29965                          | 9462                 | 0 006307                  | 13523                  | 0.557124                 |        |
| Ciaev Municipio         | C39                    | 1981-                          | 6586                 | 0 007218                  | 12312                  | 0.579687                 |        |
| Conza Munici in         | F47                    |                                | * 2*86               | 0.004357                  | 1-28                   | 0.542683                 |        |
| Natanji:o Municipio     | 105                    | 20/00                          | 0750<br>550          | 002220                    | 1.015                  | 0.533142                 |        |
| Orcervia krusicipio     | 107                    | 73844                          | 7546                 | 0.012310                  | 12465                  | 0.015005                 |        |
| Correi fo Muncipio      | C45                    | 20002                          | 791                  | 0.024020                  | 12371                  | 0.583963                 |        |
| Ban-my itax Municpin    | L.8                    | 28909                          | 9740                 | 0.013029                  | 17165                  | 0.583741                 |        |
| Albonito Municipio      | 1.09                   | 26400                          | ហយ                   | 0.000343                  | 1467.                  | 0.40460J                 |        |
| Rectro: 14 4 (          | ENW AL Jebore          | E Riccords (Diou: of 10 Sciect | zd.) fpinx •         | <b>└─</b> ──              |                        |                          | •      |
|                         | 🛓 Sort Ascen           | ding                           |                      | <i>4</i> 4                | Find & Replace.        |                          |        |
|                         | 🛒 Sort Desce           | nding                          |                      |                           | Select By Attrib       | utes                     |        |
|                         | Summarize              |                                |                      |                           | Select All             |                          |        |
|                         | Calculate V            | alues                          |                      | E                         | Clear Selection        |                          |        |
|                         | Σ Statistics           | ¢.                             |                      | :2                        | Switch Selection       | n                        |        |
|                         | Freeze/Uni             | freeze Column                  |                      |                           | Add Field              | 52                       |        |
|                         | Delete Fiel            | đ                              |                      |                           | Related Tables         | •                        |        |
|                         | Este menú se ac        | tiva con right clio            | ck                   | •                         | Create Graph           |                          |        |
|                         |                        |                                |                      |                           | Add Table to La        | iyout                    |        |
|                         |                        |                                |                      | 0                         | Reload Cache           |                          |        |
|                         |                        |                                |                      |                           | Export                 |                          |        |
|                         |                        |                                |                      |                           | Appearance             |                          |        |

- Formatos de tablas para trabajar en ArcGIS
  - Geodatabase
    - Personal MSAccess
    - Compartida Oracle, MS SQL, y otras RDBMS.
  - Coverage
    - Info formato "nativo" para guardar información tabular para coberturas Workstation ArcInfo.
  - Shapefile
    - Dbf formato antiguo Dbase, es utilizado en los shapefiles para guardar atributos de los elementos geográficos.
  - ArcGIS puede asociar tablas con estos formatos diferentes y convertirlos a otros formatos.

### Manejo de tablas en bases de datos

Las bases de datos deben ser eficientes para un manejo más ágil. Por lo general, una base de datos debe ser planificada con antelación a la entrada de datos. Lo mismo se aplica para bases de datos de carácter geográfico.

Se recomienda escoger el tipo de datos adecuado para representar los datos y se debe eliminar todo tipo de repetición de datos en las tablas. Este proceso se le conoce como normalización.

 Cardinalidad - En una base de datos relacional (RDBMS) la información se obtiene mediante operaciones de búsqueda en tablas que se entrelazan. La cardinalidad define el tipo de entrelazamiento (relación) que existe entre dos o más tablas en una o más bases de datos.

-Relación uno a uno – Es el tipo de relación que más fácilmente se maneja en ArcGIS. Este tipo de relación ocurre cuando a un récord en la tabla le corresponde solamente uno en otra tabla.
Por ejemplo, para un censo en un año específico una unidad geográfica no puede tener dos valores de población, etc.

-**Relación uno a muchos y viceversa** – Es uno de los casos más frecuentes y no es manejado con facilidad por ArcGIS. Ocurre cuando a un récord en una tabla le corresponden dos o más récords asociados en otra(s) tabla(s).

Por ejemplo, una parcela puede tener varios récords de dueños, especialmente en aquéllas que tienen condominios o apartamentos. Un municipio tiene uno o más barrios, etc.

-**Relación muchos a muchos** – No es muy común, y aunque puede existir, por lo general suele necesitar más tiempo para analizar si puede ser modelado de otra manera. Un ejemplo puede ser la relación entre actores y personajes: los personajes son representados por varios actores, mientras que los actores pueden caracterizar varios personajes.

Manejo de tablas en bases de datos

 Cómo se asocian las tablas en un RDBMS: Primary key – foreign key –Las tablas se asocian mediante campos especiales con valores únicos en la tabla que comúnmente se llama tabla principal. Estos campos son llamados primary key cuando se habla de la tabla principal y foreign key, en el caso de tablas asociadas.

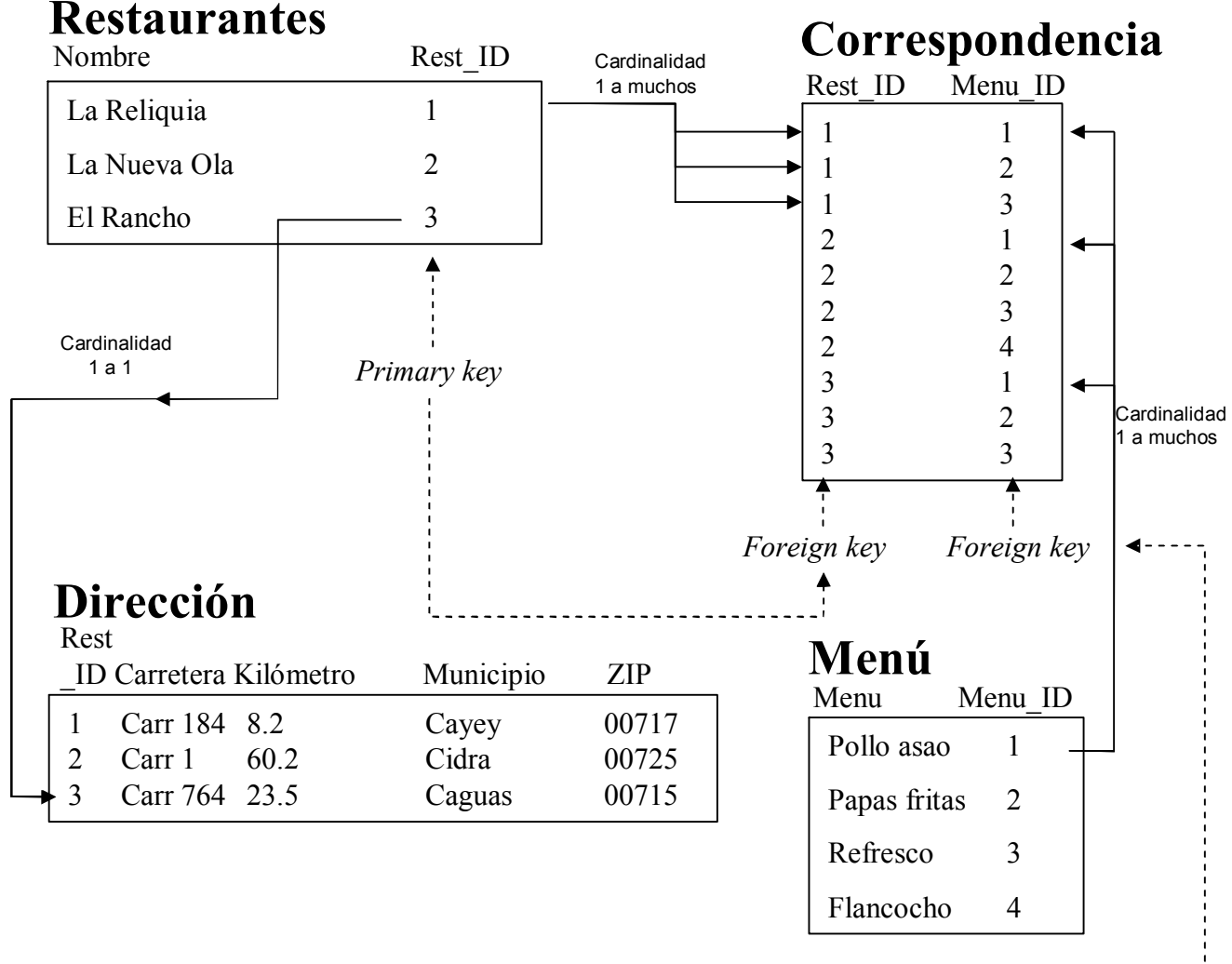

Primary key ----

### Métodos para asociar tablas en ArcMap

 Join – Conecta físicamente dos tablas. Se usa para relacionar tablas con cardinalidad 1 a 1 o muchos a uno. Los campos tienen que ser del mismo tipo de datos.

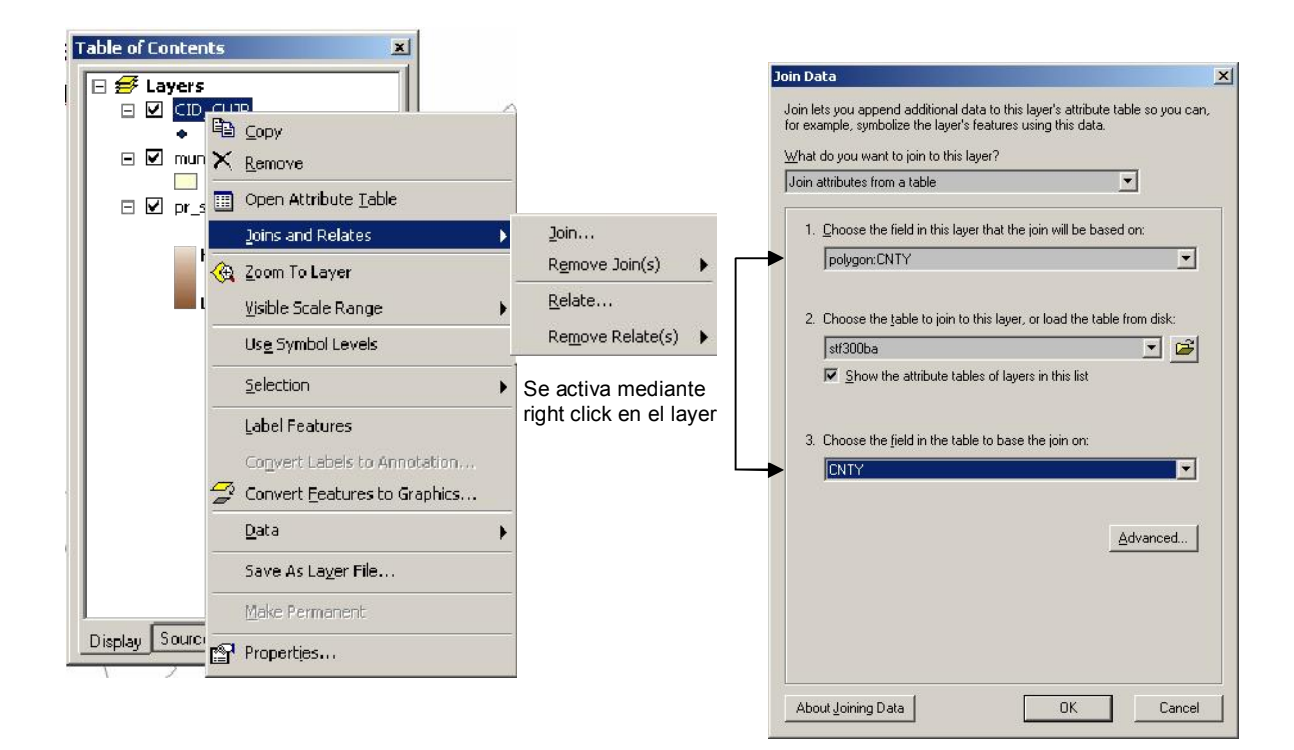

### • Métodos para asociar tablas en ArcMap

 Relate – Para definir relaciones entre tablas en cuya cardinalidad es <u>uno a muchos</u> o <u>muchos a muchos</u>. Las tablas se mantienen independientes.

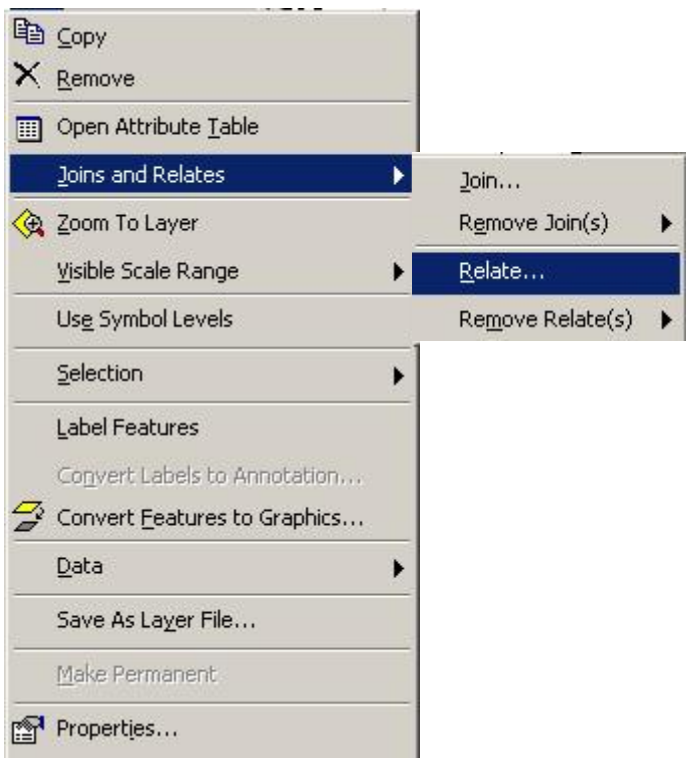

### Gráficas

 ArcMap permite hacer gráficas a partir de tablas con campos numéricos. Estos son algunos ejemplos.

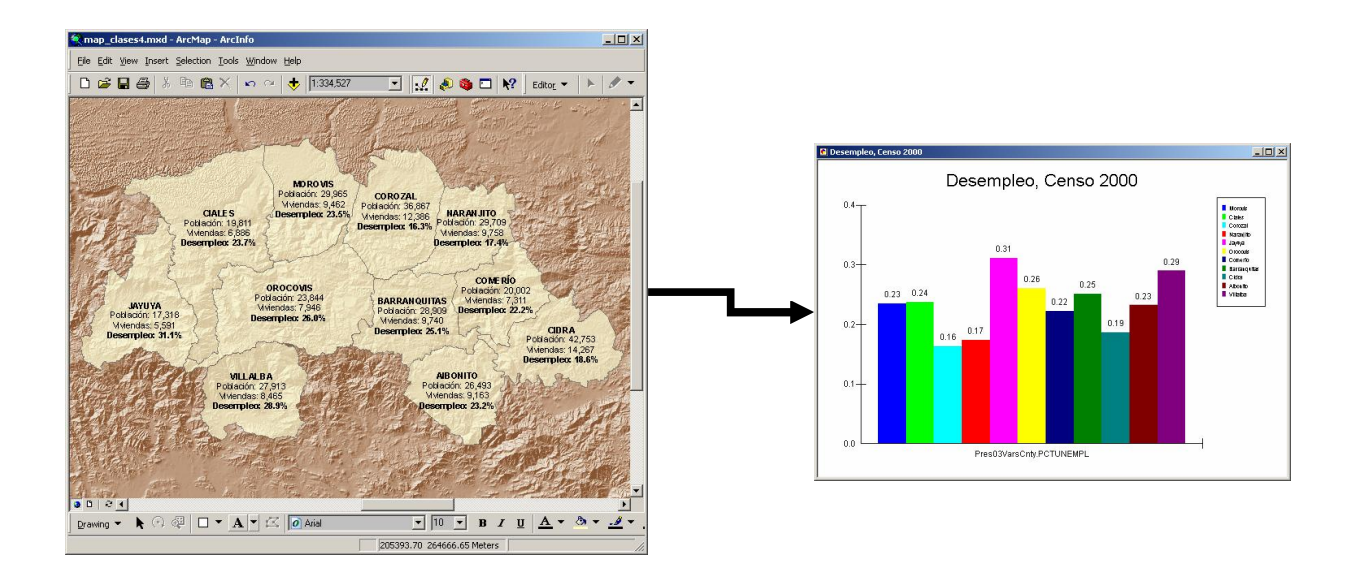

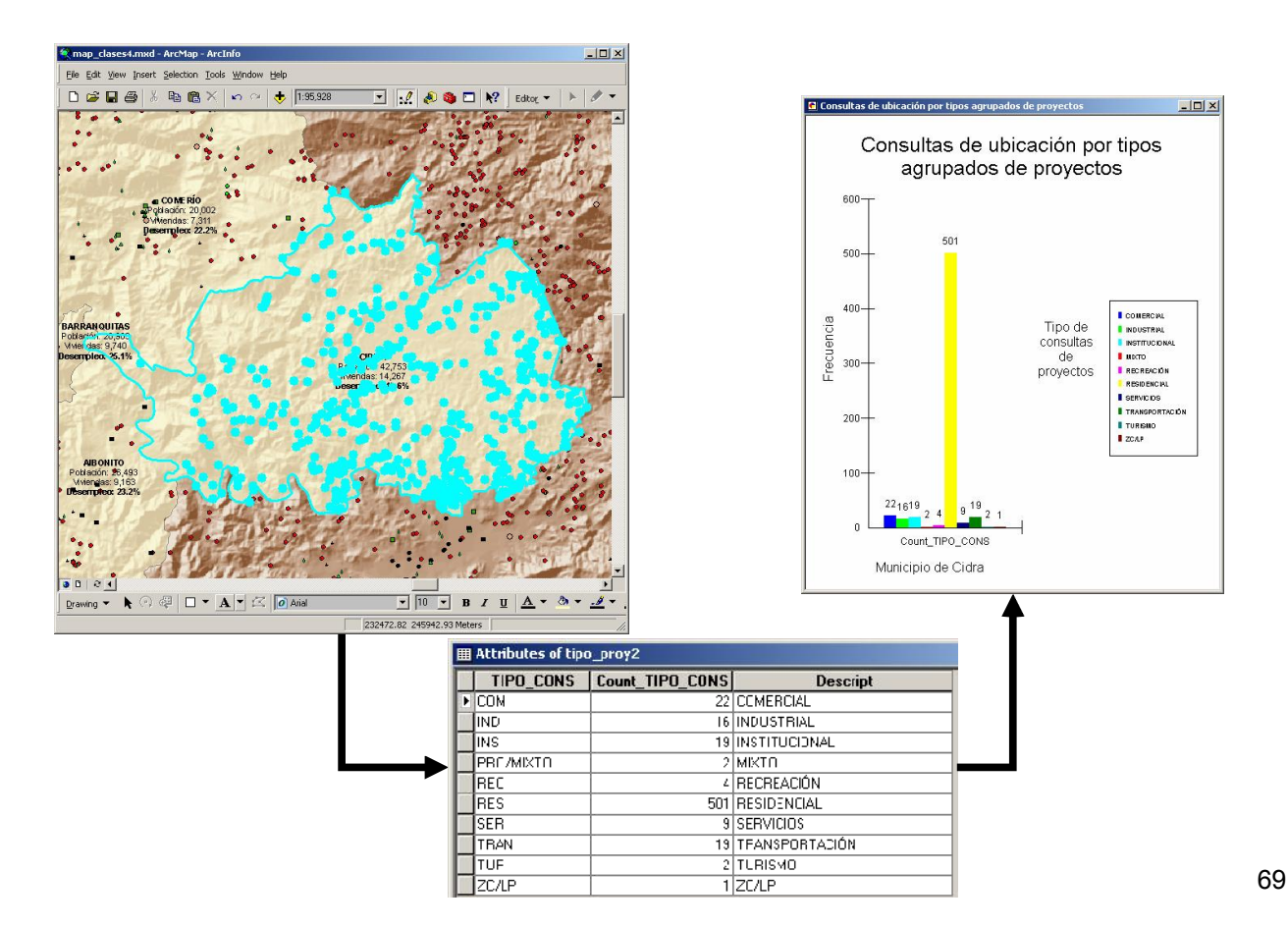

- Reports: Informes
  - ArcMap provee dos herramientas para construir informes:
    - ArcMap Report writer
    - Crystal Reports

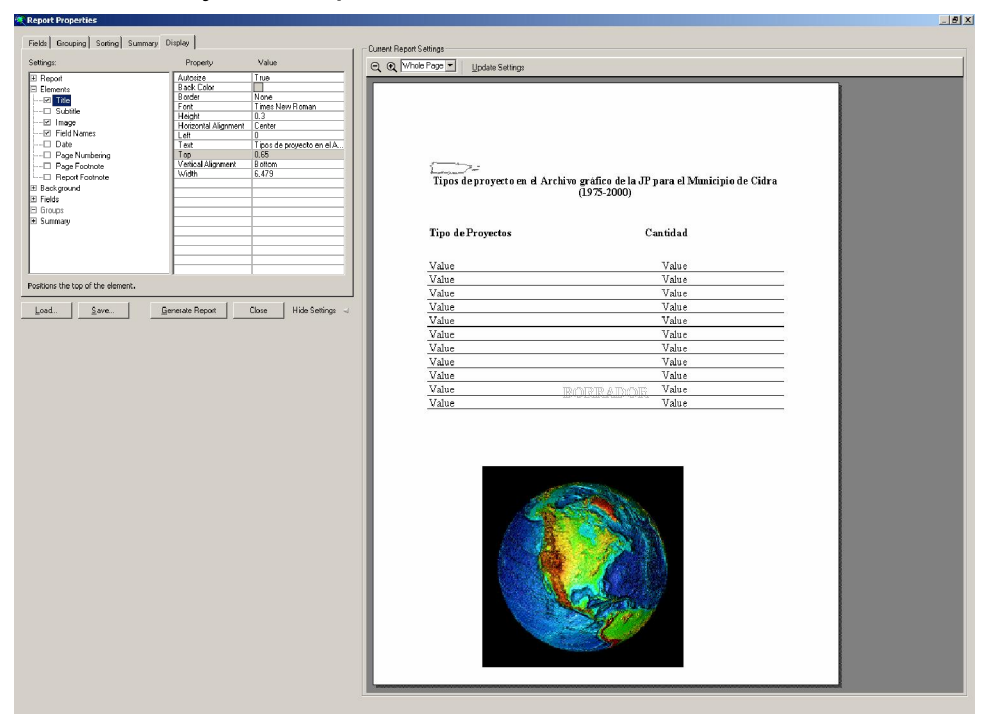

Este es un ejemplo de informe usando ArcMap Report Writer

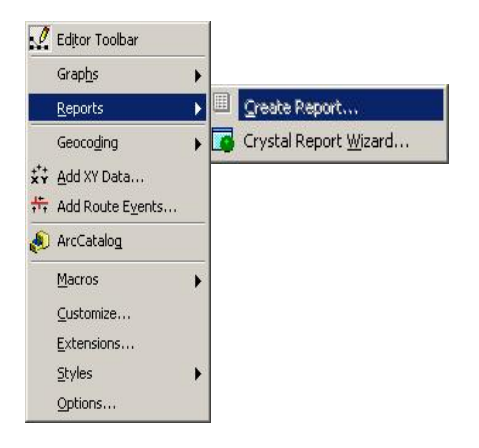

### Reports: Informes

- Ejemplo con Crystal Reports Hacer informes con Cystal Reports \_ es mucho más fácil que usar la herramienta de ArcMap.
- Además, después de hacer el informe, se puede volver a cambiarlo usando la aplicación de Crystal Reports:

| 🐼 Crystal Reports for ESR    | I - [Parcelas en Aguas Buenas]                             | - 0 ×                                                    |
|------------------------------|------------------------------------------------------------|----------------------------------------------------------|
| 🛄 Eile Edit View Insert      | Format Database Report Window Help                         | _ 8 ×                                                    |
| 0 📽 • 🖬 😂 🖻                  | \$ 9 \$ \$ \$ \$ \$ \$ \$ \$ \$ \$ \$ \$ \$ \$ \$ \$ \$ \$ |                                                          |
| Arial                        |                                                            | , % °° °°                                                |
| ab (8 🗴 📾 量 🚱                | 素 🛯 🖬 📔 ኈ 宣 款 🏶 🔗 🦓 丝 🗣 🖳 🦂 😫                              |                                                          |
| Design Preview               | Insert Picture X 14 4                                      | ▶ ▶  =                                                   |
| Report Header                |                                                            | १<br>२<br>२<br>२<br>२<br>२<br>२<br>२<br>२<br>२<br>२<br>२ |
| Page Header                  | Report Title                                               |                                                          |
|                              | PRCLID NOMBRE DIRECCIÓN DIRECCIÓN 2 5                      |                                                          |
| Details                      |                                                            | HOOASBO_33                                               |
| Report Footer                |                                                            |                                                          |
| Page Footer =                |                                                            |                                                          |
| Insert a picture from a file | 0,0.2:2.9×0.3 Records: 132                                 |                                                          |

| 6/24/2005          | guas Bue                        | inas                         |                      |                          |         |        |             |
|--------------------|---------------------------------|------------------------------|----------------------|--------------------------|---------|--------|-------------|
| PRCLID             | NOMBRE                          | DIRECCIÓN                    | DIRECCIÓN_Z          | MUNICIPIO                | LU_CODE | CABIDA | CABIDA FLAG |
| 156-053-15+-10-000 | INFANZON<br>Muñoz<br>Antonio    | PO BOX 12                    |                      | AGUAS BUENAS PF<br>00703 | 1000    | 610    | c           |
| 156-05+-059-02-901 | REYES<br>SOLANO<br>BARTOLO      | HC 112 PO BOX<br>13565 AQUAS |                      | AQUAS BUENAS PF<br>00703 | 1001    | •      | c           |
| 156-053-15+-11-001 | APONTE<br>Rivera<br>Rafael      | PO 80×306                    |                      | AGUAS BUENAS PF<br>00703 | 1001    | 210    | c           |
| 198-053-154-12-001 | RIOS PERE<br>CARLOS I           | PO 80×74Z                    |                      | AGUAS BUENAS PF<br>00703 | 1001    | 160    | u           |
| 158-053-063-19-000 | SANTIAGO<br>NO RALES<br>NARIA N | HC []Z 80×14661              |                      | AGUAS BUENAS PF<br>00703 | 1001    | 390    | H           |
| 156-053-063-17-001 | SANTIAGO<br>SEDA<br>MIGDALIA    | URB SAN<br>Antonio           | 8 13CALLEZ           | AQUAS BUENAS PF<br>00703 | 1001    | 790    | м           |
| 198-053-053-16-001 | BERRIDS<br>CASTRO<br>JESUS M    | CALLEZ BLQ 14 A              | URB SAN<br>ANTONIO   | AQUAS BUENAS PF<br>00703 | 1001    | 280    | ш           |
| 156053063-15-001   | VAZQUEZ<br>APONTE<br>JANER      | COND.NORTE<br>Plaza Ph-8     | 219 CALLE<br>ROSARIO | SAN JUAN PROOSI:         | 1001    | 20     | м           |
| 198053053-18001    | MERCED<br>RAMOS<br>MARCOSA      | PO 80× 163                   |                      | AGUAS BUENAS PF<br>00703 | 1001    | 720    | н           |
| 196-053-063-1+4001 | GO NZALEZ<br>VAZQUEZ<br>MIGUELA | BZN ZZD+ BO<br>Bayanoncito   |                      | AGUAS BUENAS PF<br>D0703 | 1001    | 790    | м           |

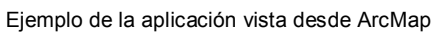

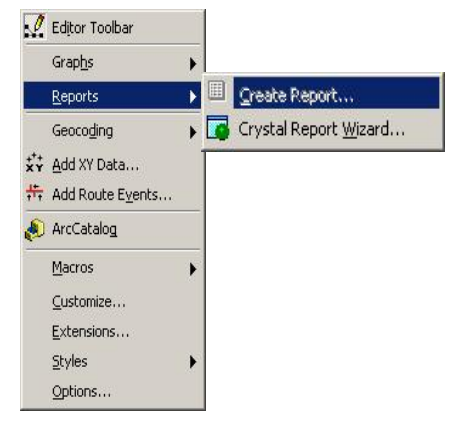

## Sección VI: Entrada de datos geográficos

- Formatos que se pueden modificar (editable)
- Herramientas para digitalizar
- Manejo de sesiones para digitalización
- Selección de elementos (feature selection)
- Funciones simples de digitalización
  - Move
    - Click and drag
    - Delta xy coords
    - Sticky move tolerance (umbral)
  - Rotate
  - Otros
- · Cómo manejar "sketches"
  - Crear
  - Modificar
  - Rehacer
- Tareas para digitalización
  - Crear nuevo elemento (feature)
    - Division
    - Buffer
    - Copy parallel
    - Paste
  - Rehacer elemento
  - Cortar polígono
  - Extender/cortar líneas
  - Modificar elementos
  - Auto-completar polígonos
  - Herramienta Distance-distance e intersección
  - Arcos

- Tangente
- Sketch context menus
- Especificación de largo y ángulo de dirección
- Direcciones basadas en otros elementos existentes
  - Segment deflection
  - Parallel
  - Perpendicular
- Modificar un sketch
  - Borrar vértices
  - Insertar vértices
  - Mover vértices
- Modificar y/o rehacer elementos (features)
  - Modify feature task
  - Reshape feature task
  - Extend & trim
  - Cut polygon
- Interfaz para snapping
  - Layer snapping
  - Edit sketch
- Manipulación de atributos
  - Cálculos múltiples con Field calculator
  - Cambiar estructura de la tabla
    - Añadir campos
    - Borrar campos
- Editable data formats (Creación y modificación)
  - Estos formatos pueden ser creados y modificados mediante ArcView, ArcEditor y ArcInfo:
    - Shapefiles
    - Personal Geodatabase feature classes
  - ArcEditor y ArcInfo
    - Enterprise Geodatabases
  - Workstation ArcInfo
    - Coverages

|                                      | — ArcEditor- ArcIn |
|--------------------------------------|--------------------|
| ArcView 1                            |                    |
| Shapefiles                           |                    |
| Personal Geodatabase Feature Classes |                    |
|                                      |                    |
| Enterprise Geodatabases              |                    |

| — Workstation ArcInfo |                                                                       |
|-----------------------|-----------------------------------------------------------------------|
|                       | La versión 9 de ArcGIS no hace modificaciones<br>a coberturas ArcInfo |
| Coverages             |                                                                       |

### The Editor Toolbar

 ArcGIS provee una variedad de herramientas para la creación y modificación de elementos geográficos en distintas capas dentro de una sesión. Una sesión puede tener una o más capas de información en un directorio (folder) o en una geodatabase.

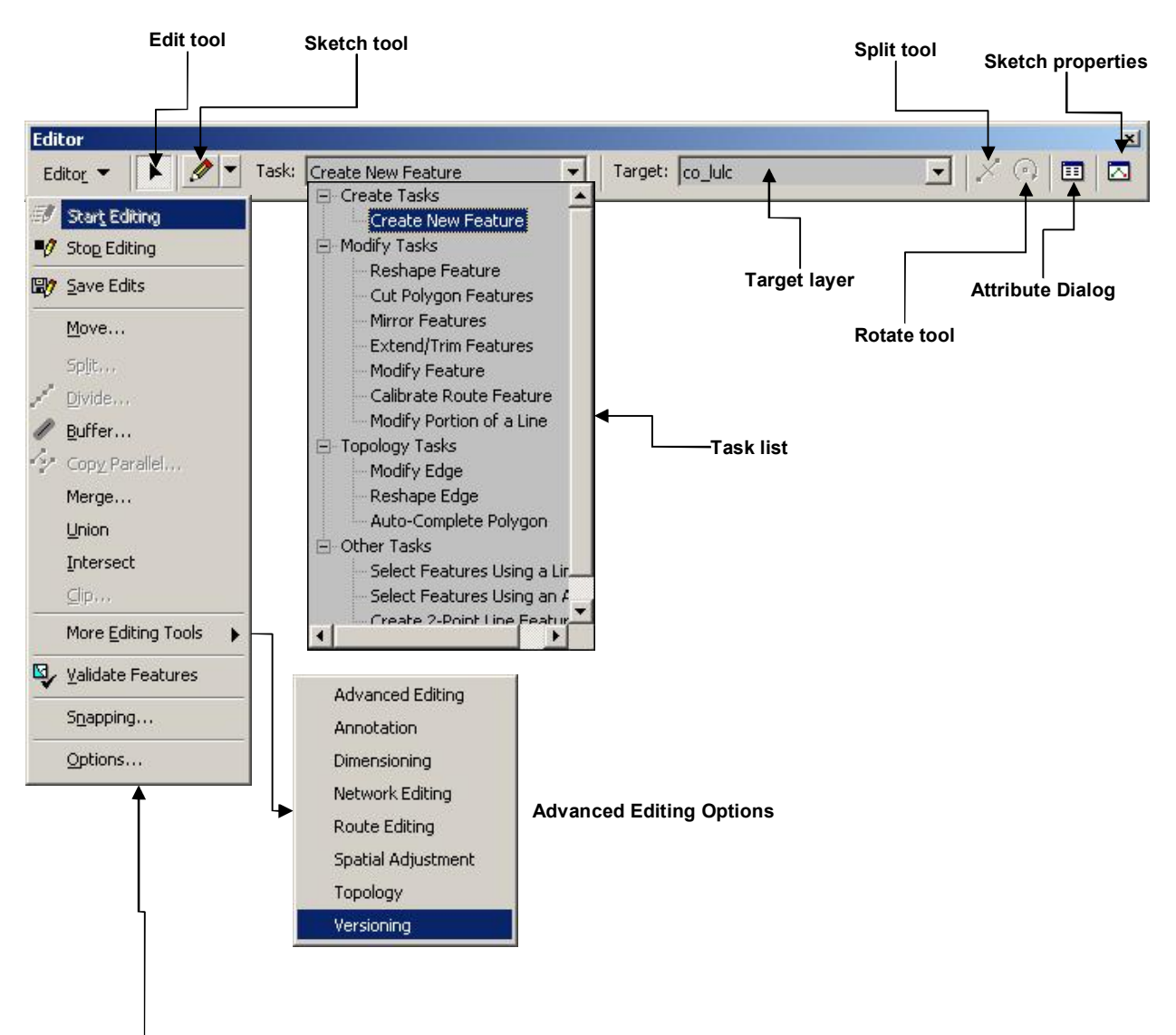

Edit Session Commands

### Sesiones de modificación (editing)

- Una sesión puede tener una o más capas de información en un directorio (folder) o en una geodatabase.
- Solamente se puede modificar una capa a la vez, aunque podemos usar múltiples capas como referencia para copiar, o usarlas además para dibujar con más exactitud.
- Es mandatorio guardar frecuentemente los trabajos de modificación para evitar situaciones inesperadas y desagradables con ArcMap.

| 副  | Start Editing             |
|----|---------------------------|
| •0 | Stop Editing              |
| B) | <u>S</u> ave Edits        |
| č  | <u>M</u> ove              |
|    | Split                     |
| 1  | Divide                    |
| 1  | <u>B</u> uffer            |
| 67 | Copy Parallel             |
|    | Merge                     |
|    | <u>U</u> nion             |
|    | Intersect                 |
|    | <u>C</u> lip              |
|    | More Editing Tools        |
| 9  | <u>V</u> alidate Features |
|    | S <u>n</u> apping         |
|    | Options                   |

### Selección de elementos

- Se aplican los mismos conceptos de selección discutidos anteriormente: selección gráfica, interactivamente y mediante escoger por atributos.
- Para hacer cambios en la capa escogida se usa la herramienta dentro del Editor Toolbar.

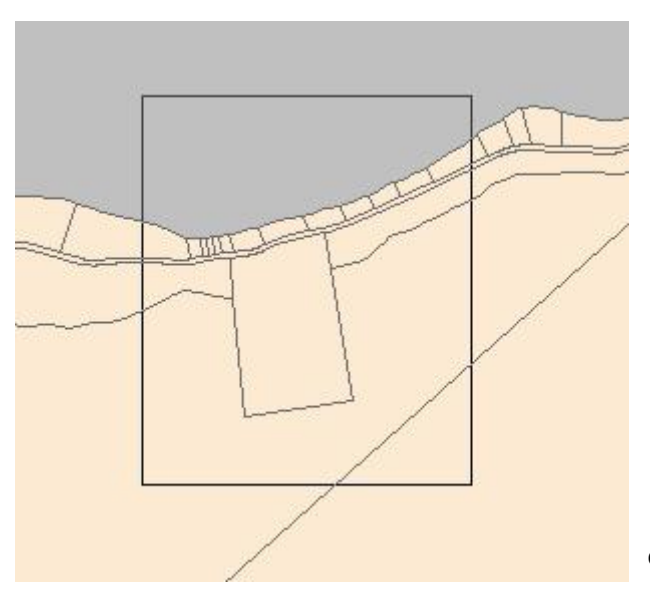

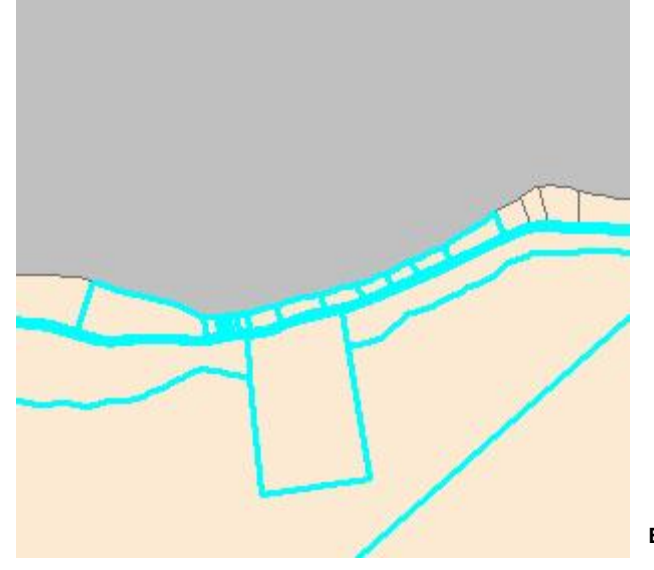

Caja de selección

Elementos seleccionados

• Funciones simples para modificación

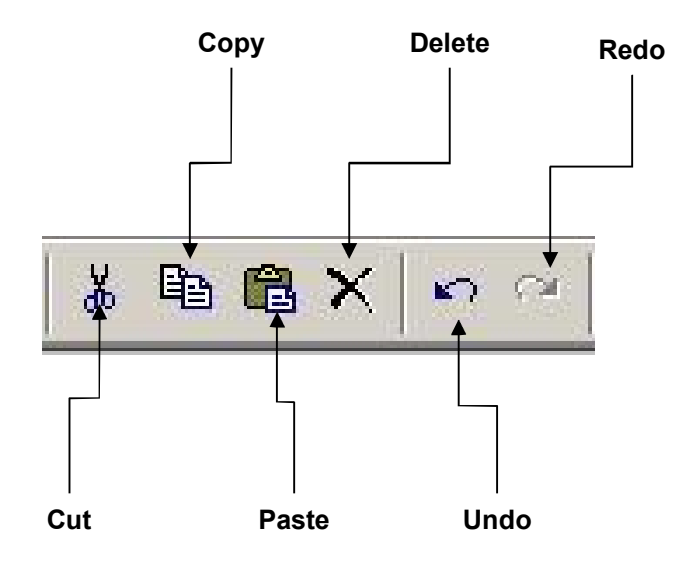

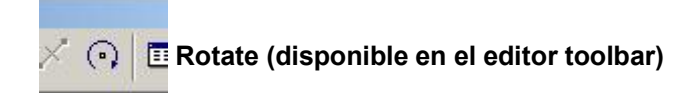

Mover: \* Click and drag \* Mediante cambio en X y/o Y

<u>Sticky-Move tolerance</u>: Se usa para tratar de asegurar que los elementos seleccionados no sean movidos involuntariamente. Se establece una tolerancia en términos de distancia (ejemplo 10 metros).

Todo aquel elemento seleccionado que sea movido 10 metros o más será cambiado de posición. Cualquier otro movimiento menor de 10 metros, regresará al punto original.

### Sketches

- Se usan en ArcMap para la entrada de elementos geográficos que sean polilíneas o polígonos.
- Un sketch es un dibujo compuesto de vértices y segmentos de líneas
- Por lo general se trazan mediante el mouse, aunque también puede entrarse la localización de las coordenadas mediante el teclado.
- Se terminan con un doble click, F2 o usando el menú de contexto, el cual se activa usando el botón derecho del mouse.

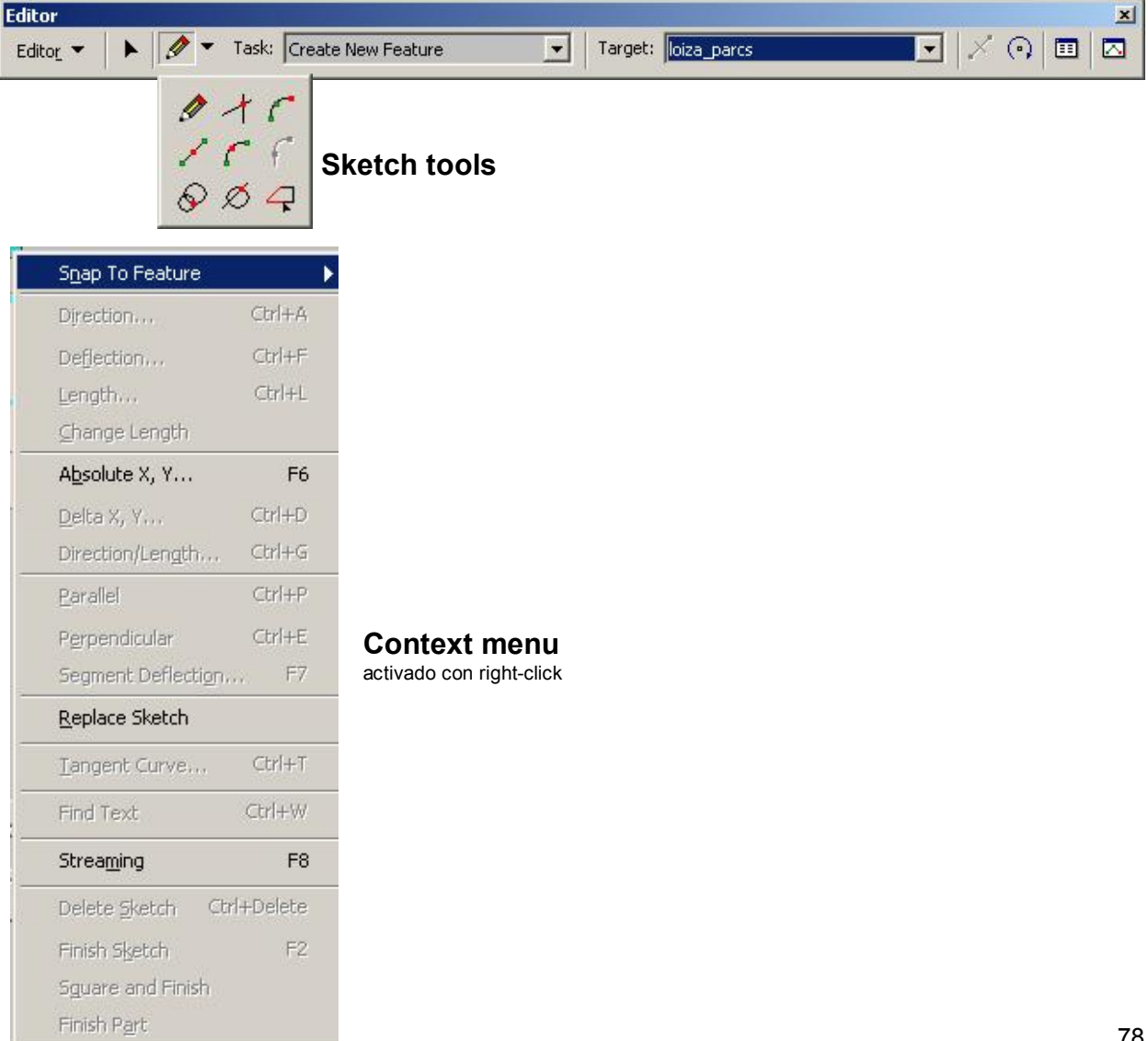

### • Tareas para modificar: Edit tasks

- Create new feature
- Reshape feature
- Cut polygon feature
- Extend-trim features
- Modify feature
- Auto-complete polygons

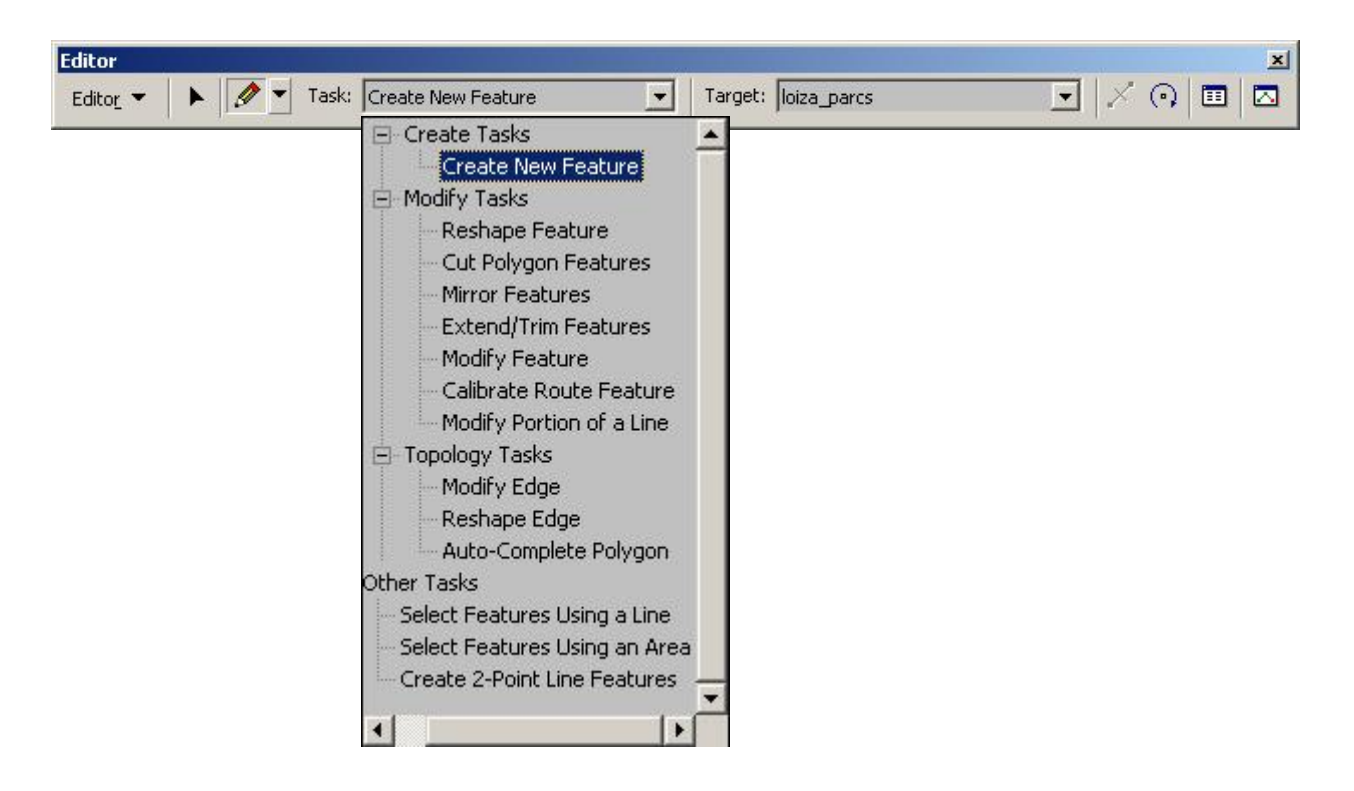

### Create new feature task

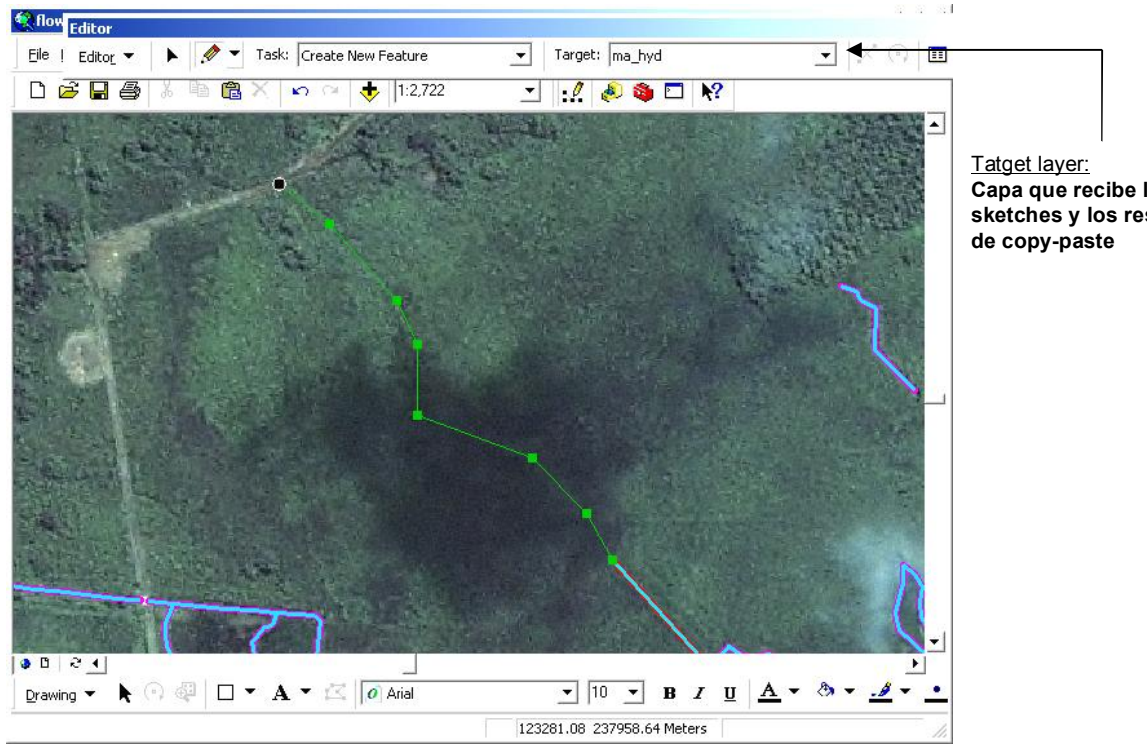

Capa que recibe los sketches y los resultados

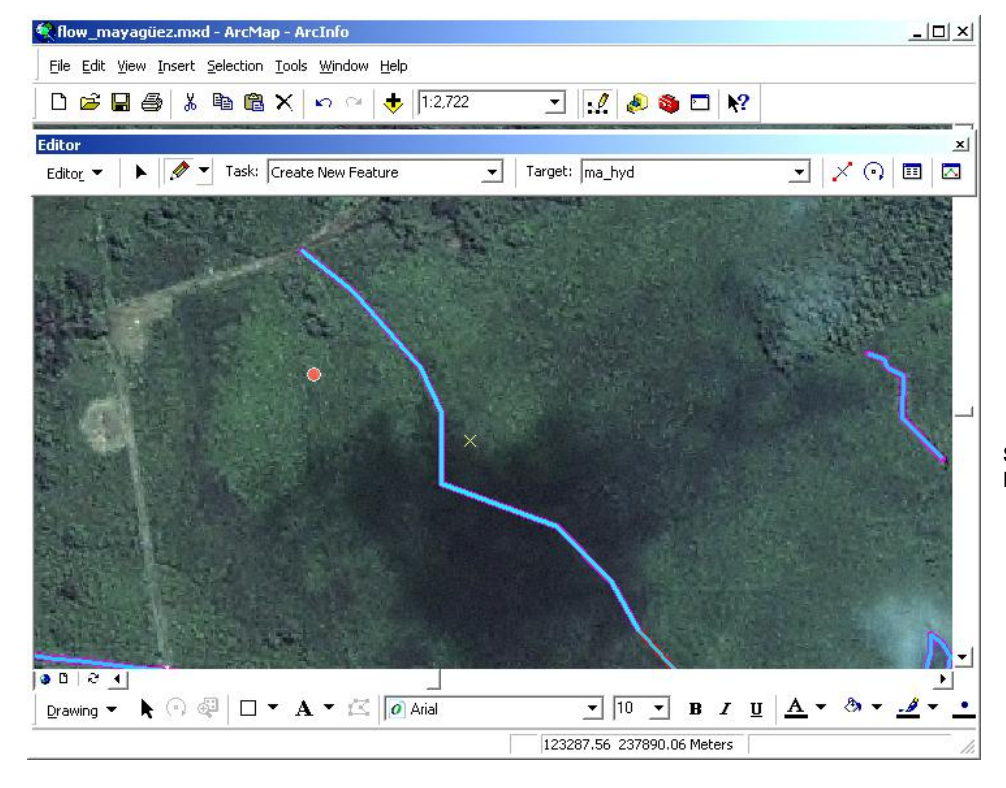

Segmento terminado F2 ó doble click

### • Intersection and distance-distance tools

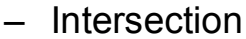

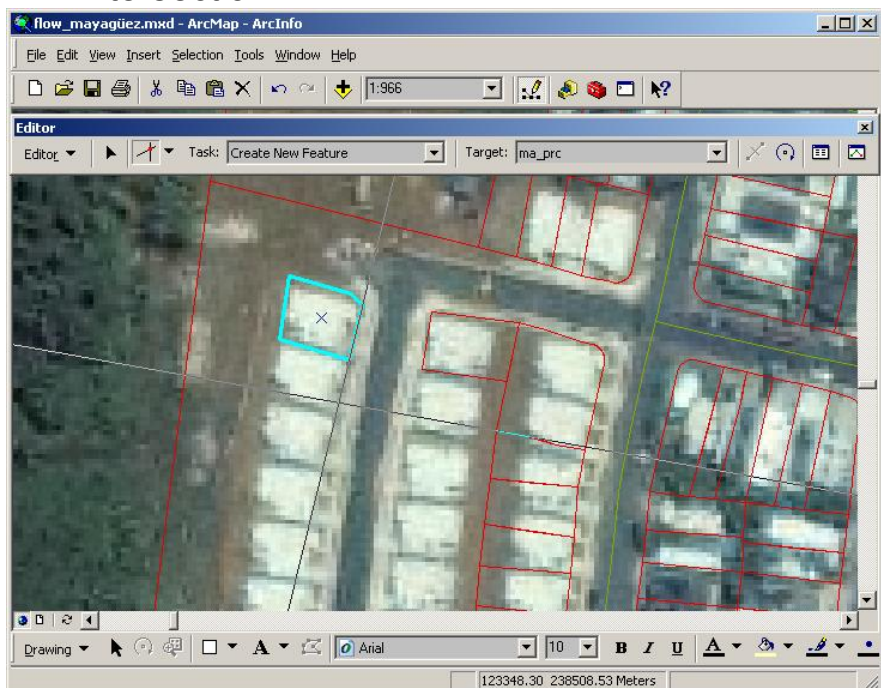

Comienza un dibujo en la intersección de dos segmentos existentes usando dos elementos de referencia

### Distance-distance tool

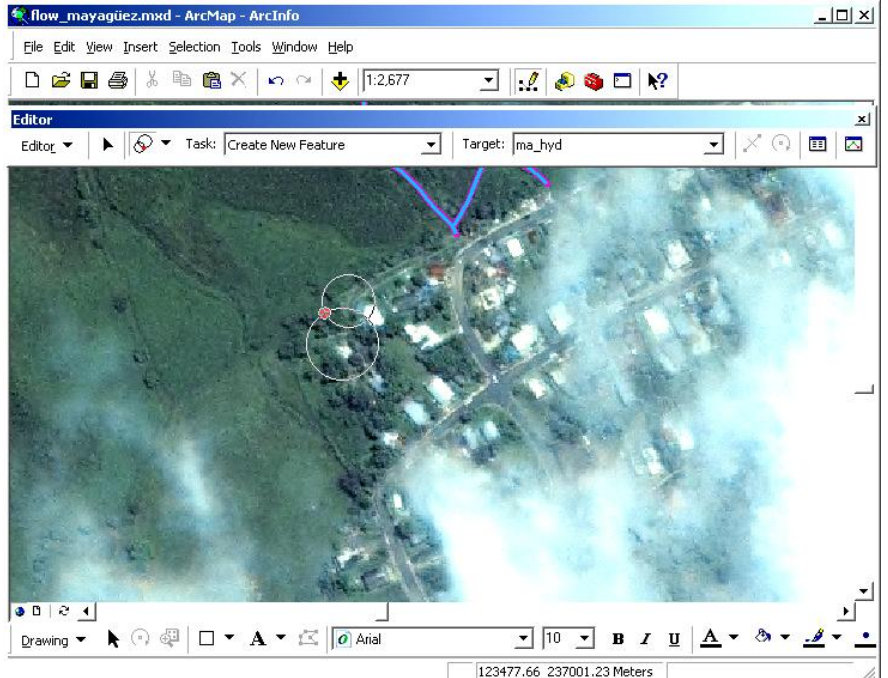

Usa el radio de dos círculos como referencia para comenzar a dibujar en un punto específico.

### Arcos

 Regular – ArcMap permite dibujar arcos usando tres puntos que definen su forma. El punto segundo define el radio del arco.

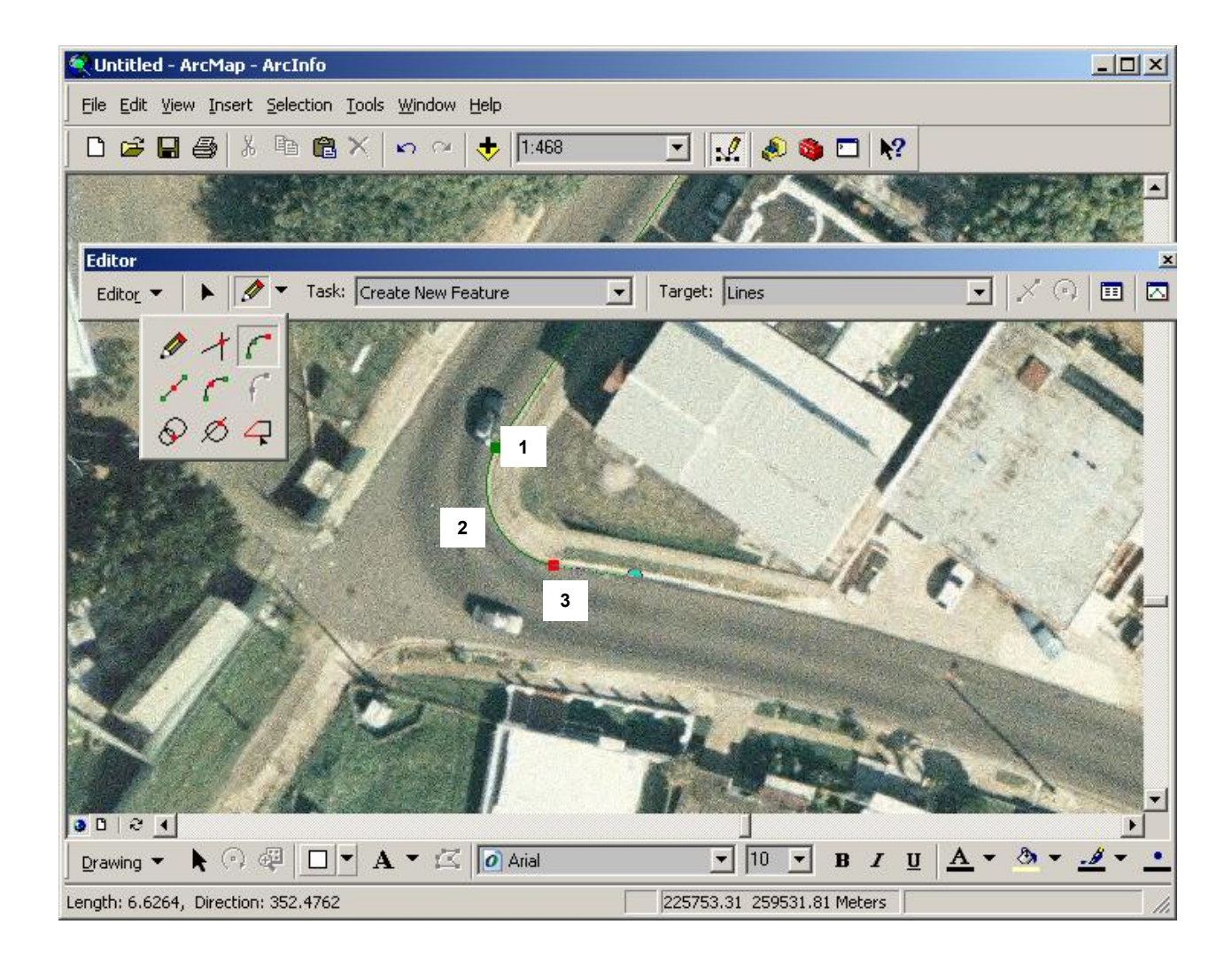

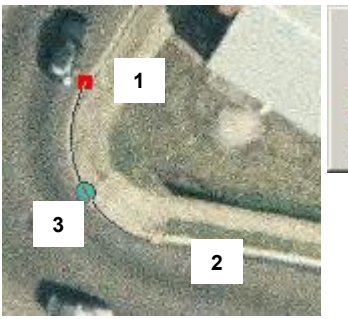

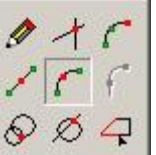

Endpoint arc: Con esta herramienta el tercer punto define la forma del arco

- Tangent tool
  - Crea segmentos de arcos. Necesita haber comenzado un sketch como punto de partida.

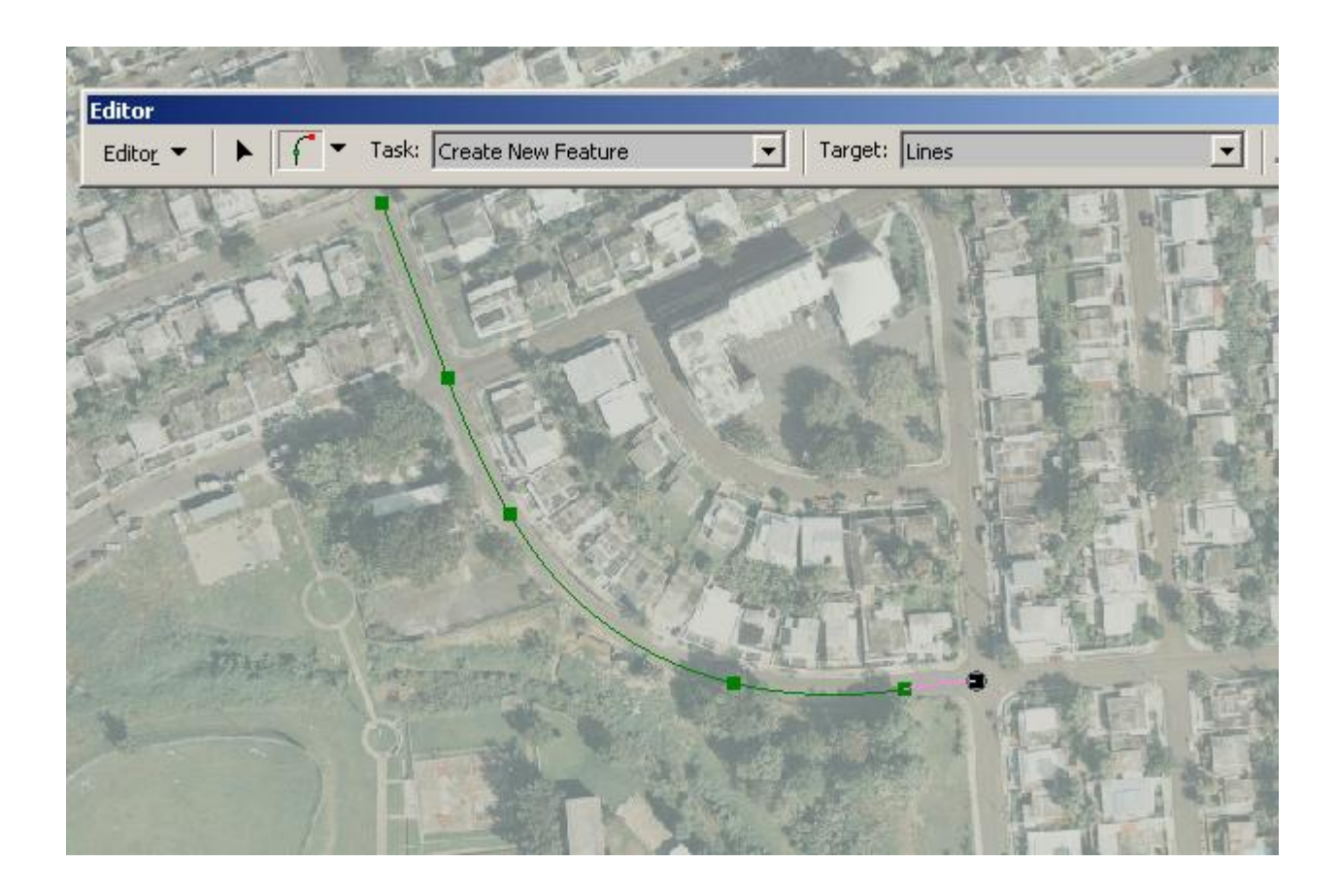

### Trace

 Sirve para trazar sketches de manera idéntica a los elementos seleccionados. Puede ser encima o usando una distancia dentro o fuera de los elementos seleccionados (offset). Presionar tecla "o" para esta opción.

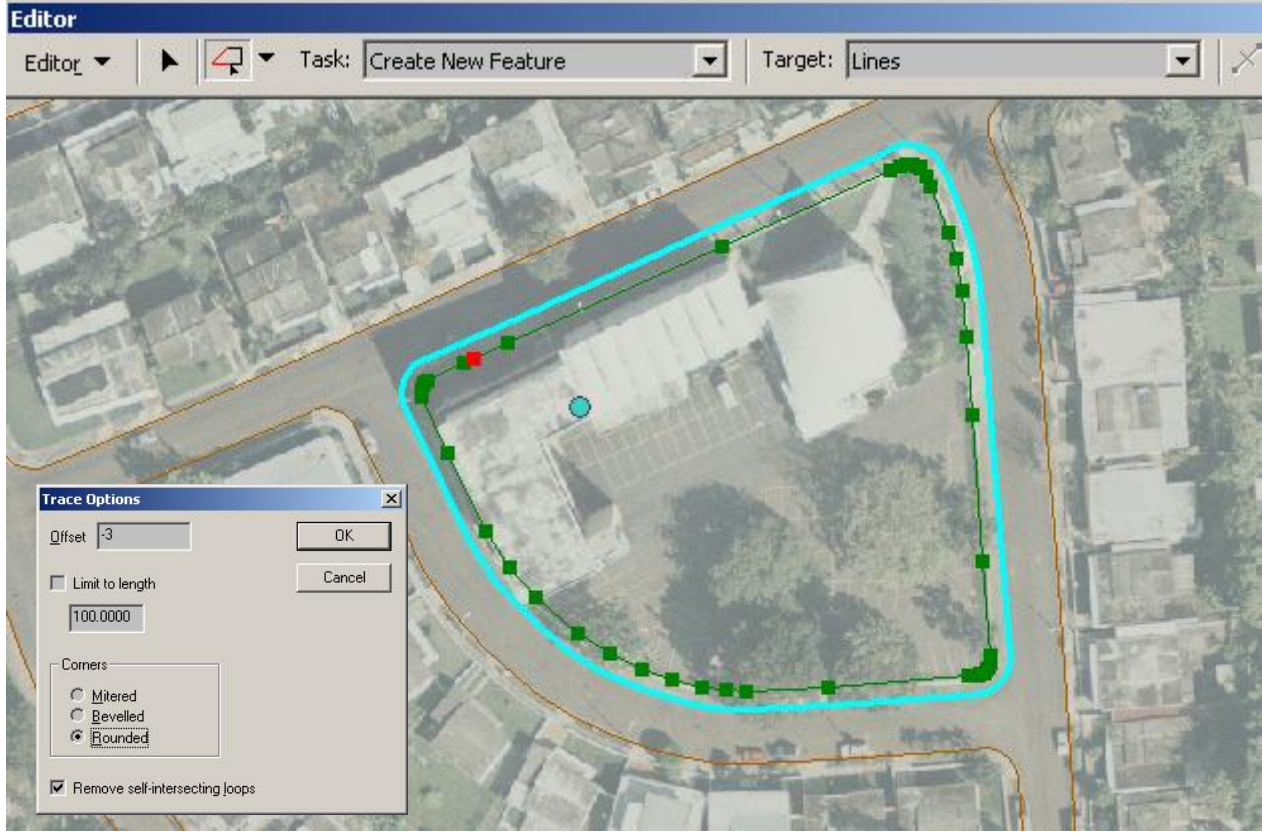

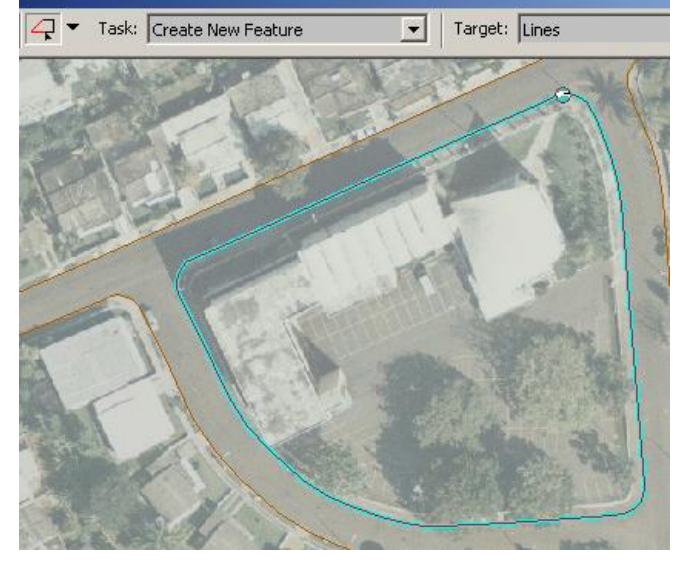

Trace con offset

### Sketch context menus

| S <u>n</u> ap To Feature  | Þ        |
|---------------------------|----------|
| Direction                 | Ctrl+A   |
| Deflection                | Ctrl+F   |
| Length                    | Ctrl+L   |
| <u>C</u> hange Length     |          |
| A <u>b</u> solute X, Y    | F6       |
| <u>D</u> elta X, Y        | Ctrl+D   |
| Direction/Length          | Ctrl+G   |
| Parallel                  | Ctrl+P   |
| P <u>e</u> rpendicular    | Ctrl+E   |
| Segment Deflection        | . F7     |
| <u>R</u> eplace Sketch    |          |
| Tangent Curve             | Ctrl+T   |
| Find Text                 | Ctrl+₩   |
| Streaming                 | F8       |
| Delete <u>S</u> ketch Ctr | l+Delete |
| Finish Sketch             | F2       |
| Sguare and Finish         |          |
| Finish P <u>a</u> rt      |          |

Este se activa con un right click del mouse en cualquier segmento del sketch que no sea un vértice

|    | <u>R</u> oute Measure  | Editing 🕨 🕨 |
|----|------------------------|-------------|
|    | Insert Vertex          |             |
| G. | <u>D</u> elete Vertex  |             |
|    | <u>M</u> ove           |             |
|    | M <u>o</u> ve To       |             |
|    | Elip                   |             |
|    | <u>T</u> rim to Length | ,           |
|    | Delete <u>S</u> ketch  | Ctrl+Delete |
|    | Finish Sketch          | F2          |
|    | Finish P <u>a</u> rt   |             |
|    | Properties             |             |

Este se activa con right click encima de cualquier vértice

· Longitud y dirección

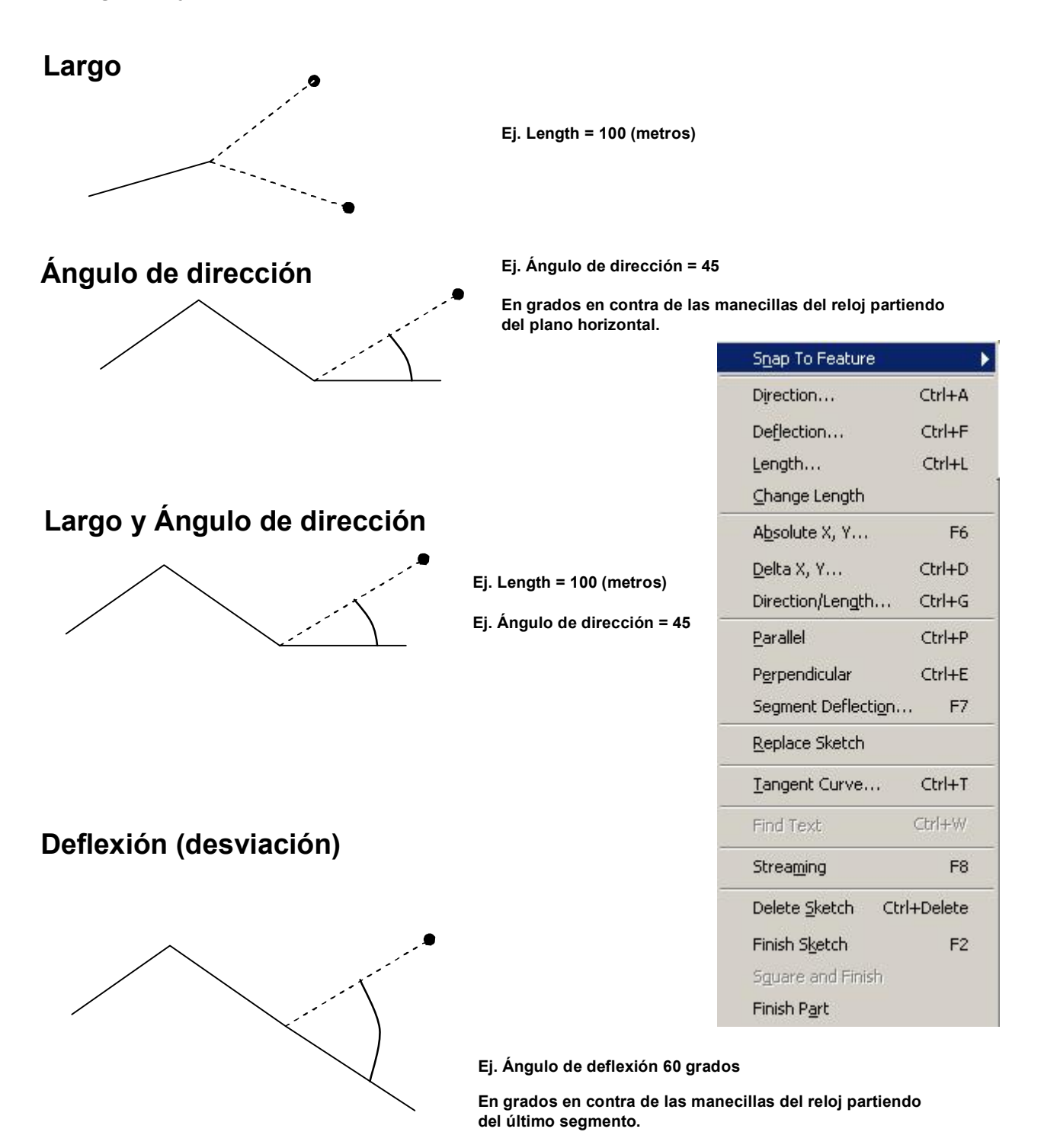

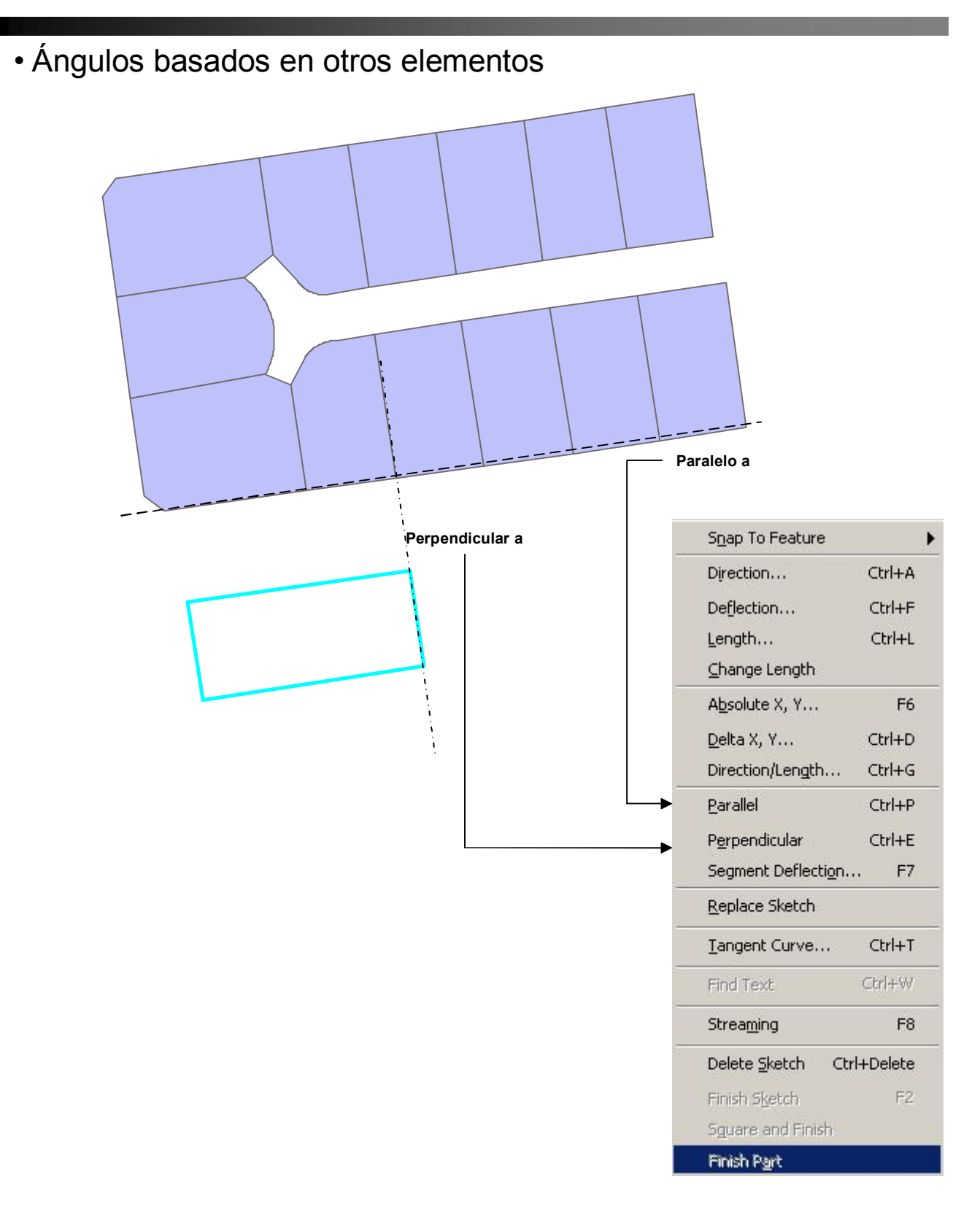

### Modificación de sketches

#### - Insertar vértices

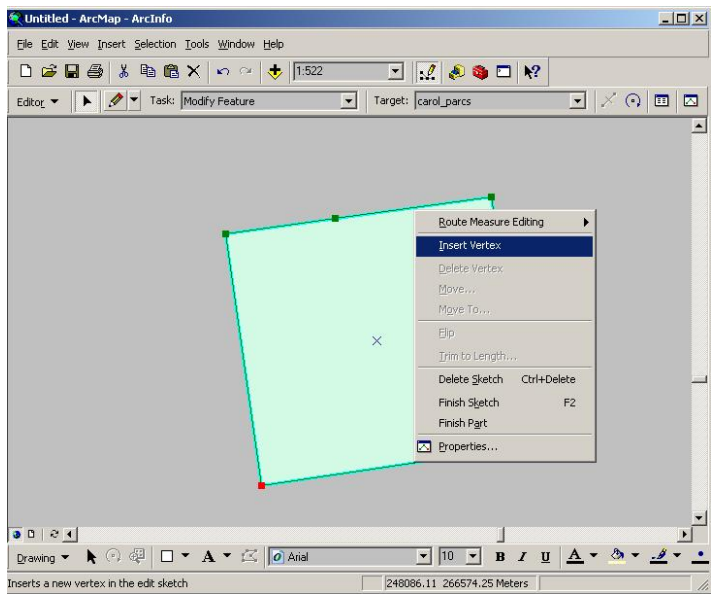

#### - Borrar vértices

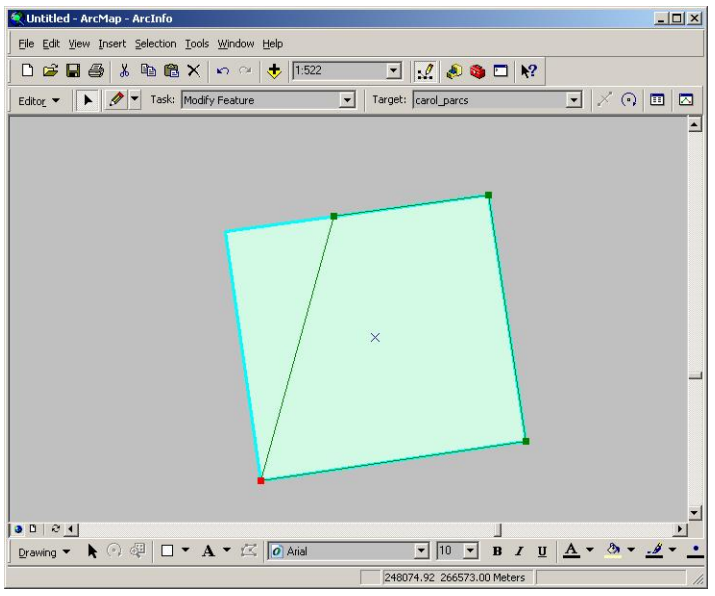

- Mover vértices a un par de coordenadas específicas o relativas

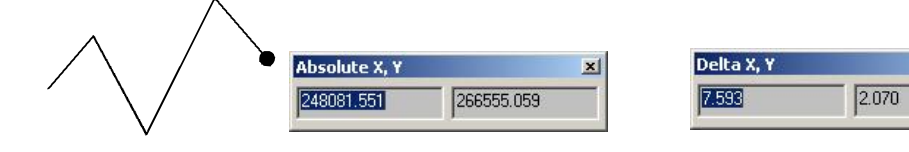

×

### Modificación y redibujar (reshape)

- Modify feature task -
  - modifica un elemento a la vez
  - Se activa con doble click en el elemento usando el botón

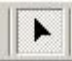

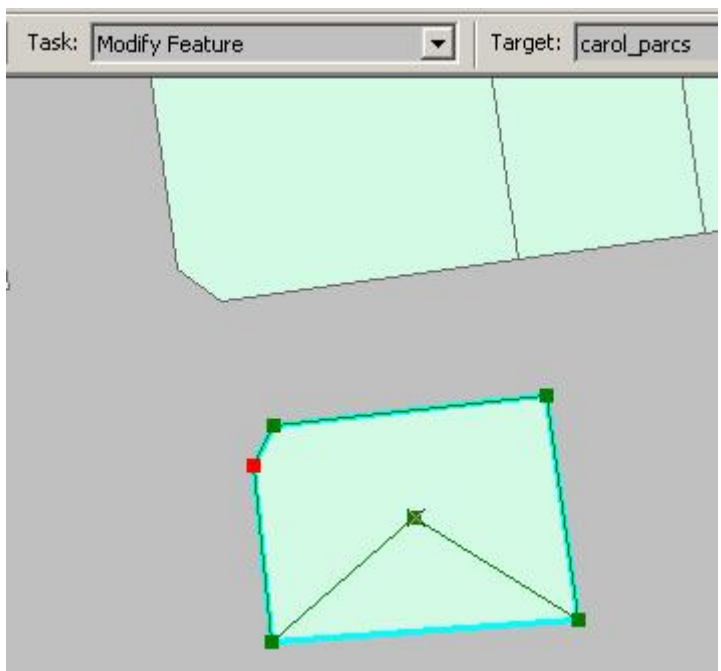

- Reshape feature task
  - Redibuja el sketck usando una polilínea guía

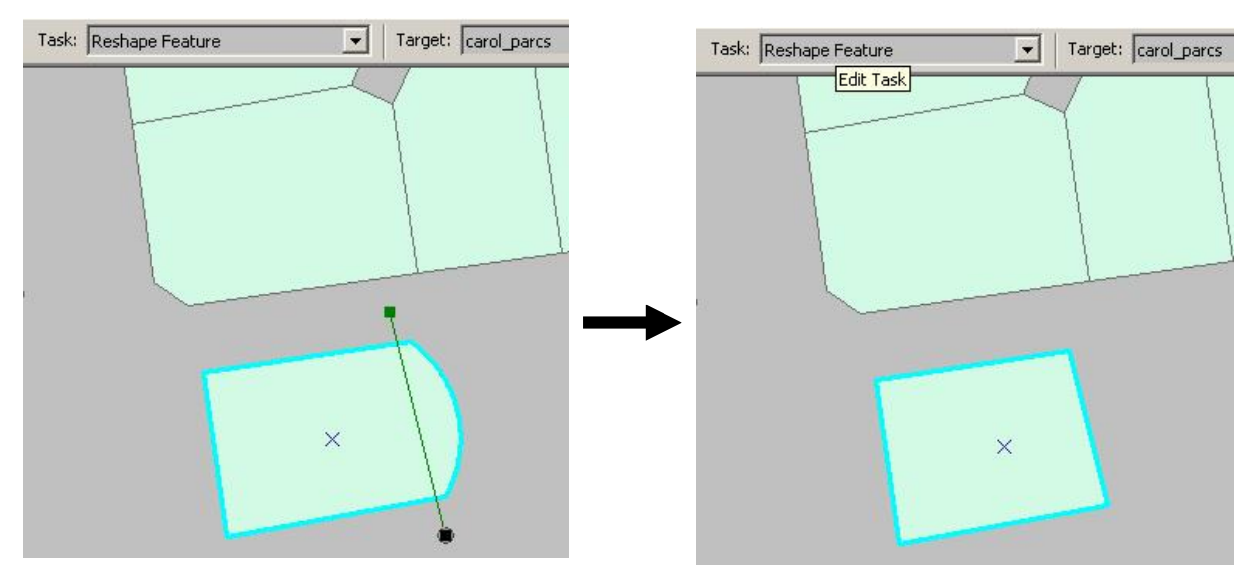

## • Extend / Trim y cortar polígonos

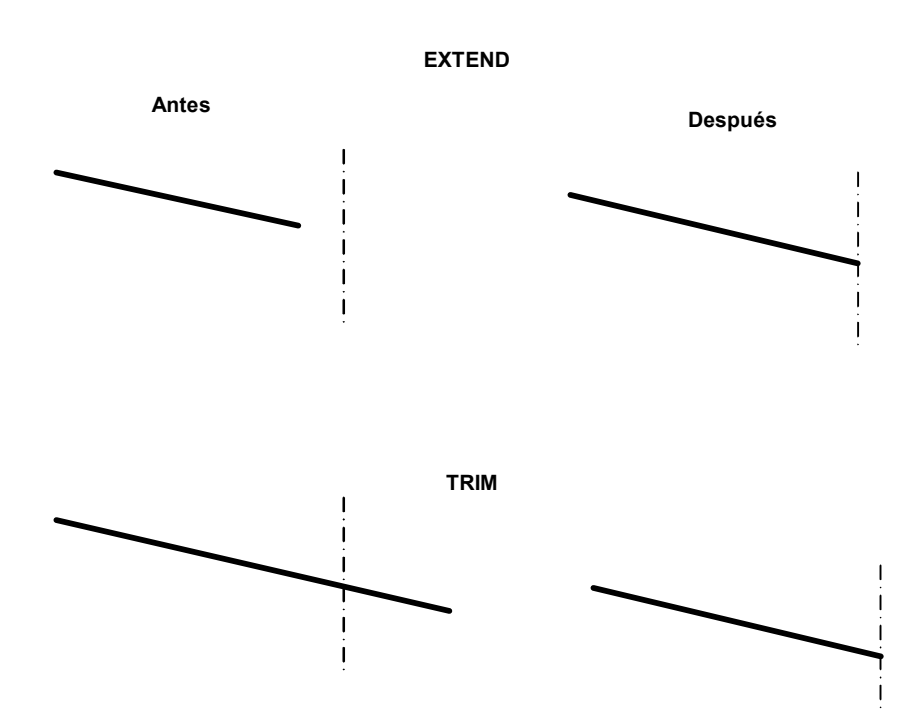

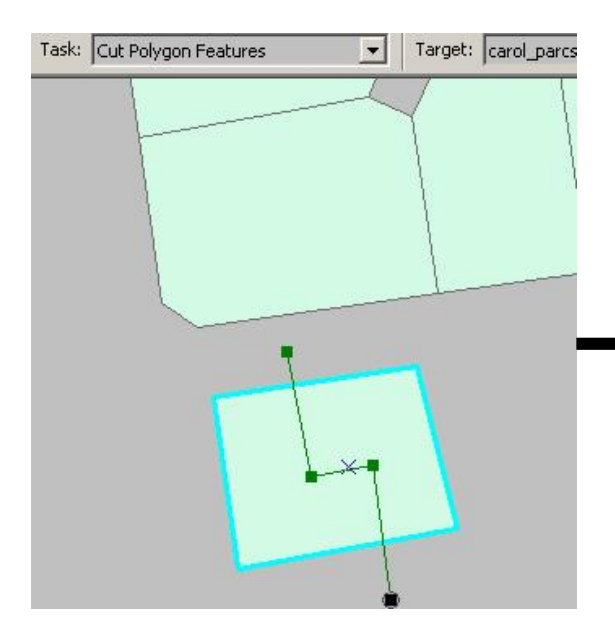

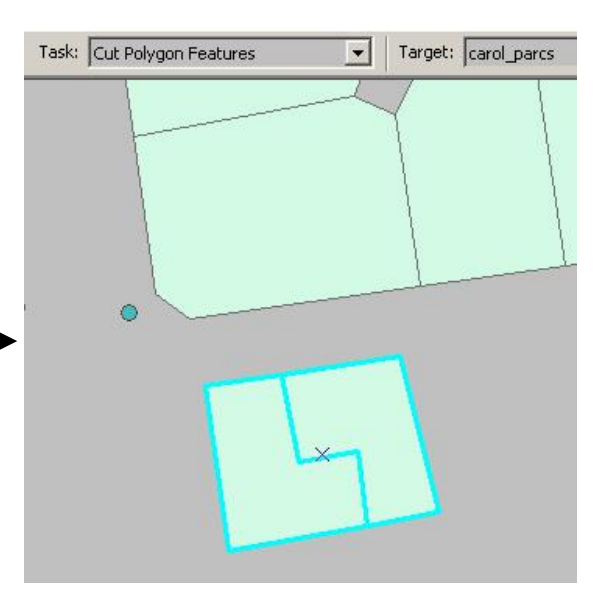

### Snapping

- Controla cómo se van a pegar los elementos que se están dibujando
- Layer snapping selecciona el orden y tipo de elemento en el cual se pegarán los sketches nuevos.
  - Pegar a
    - Vértices
    - Edges (filos)
    - Endpoints

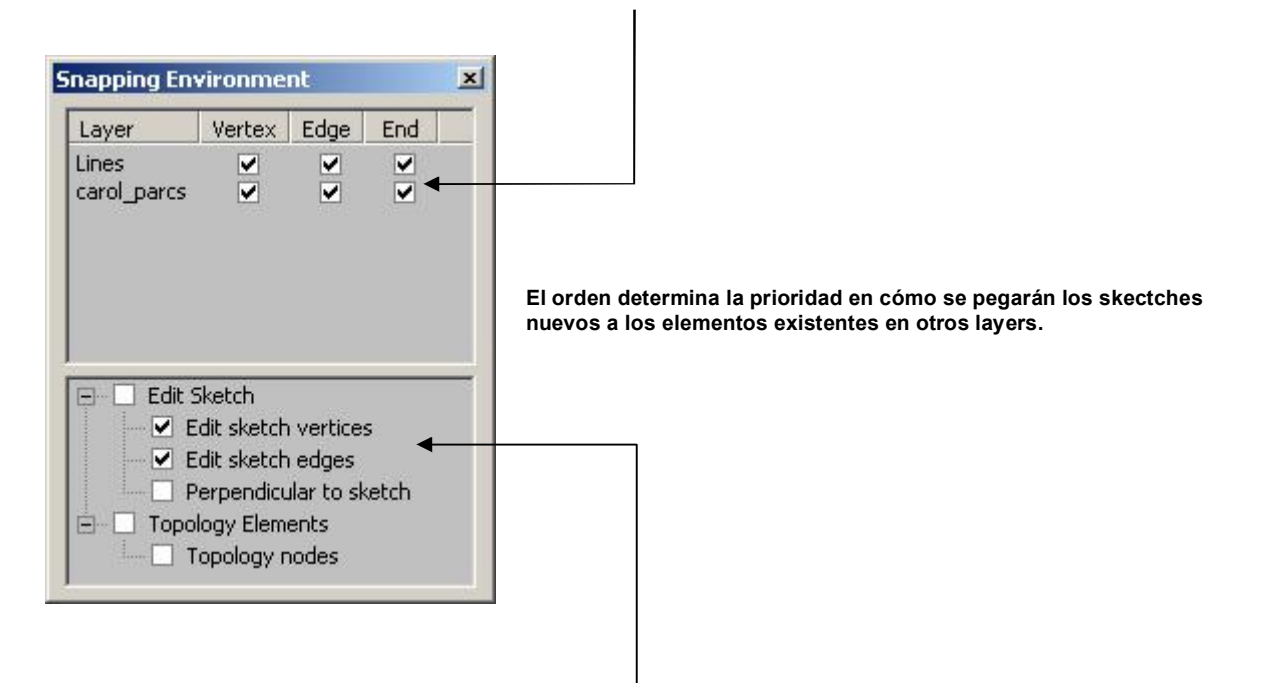

- Edit sketch Controla cómo se pegará a sí mismo el sketch que se está dibujando.
  - Pegar a sus propios vértices.
  - Pegar a sus propios filos (edges).
  - Perpendicular a sí mismo. Útil para dibujar en ángulos rectos cuando son requeridos.

- Modificar y añadir datos en el récord seleccionado
  - Forma estándar para la entrada de datos
  - Esta forma permite copy/paste de múltiples campos a otros elementos seleccionados uno a uno.

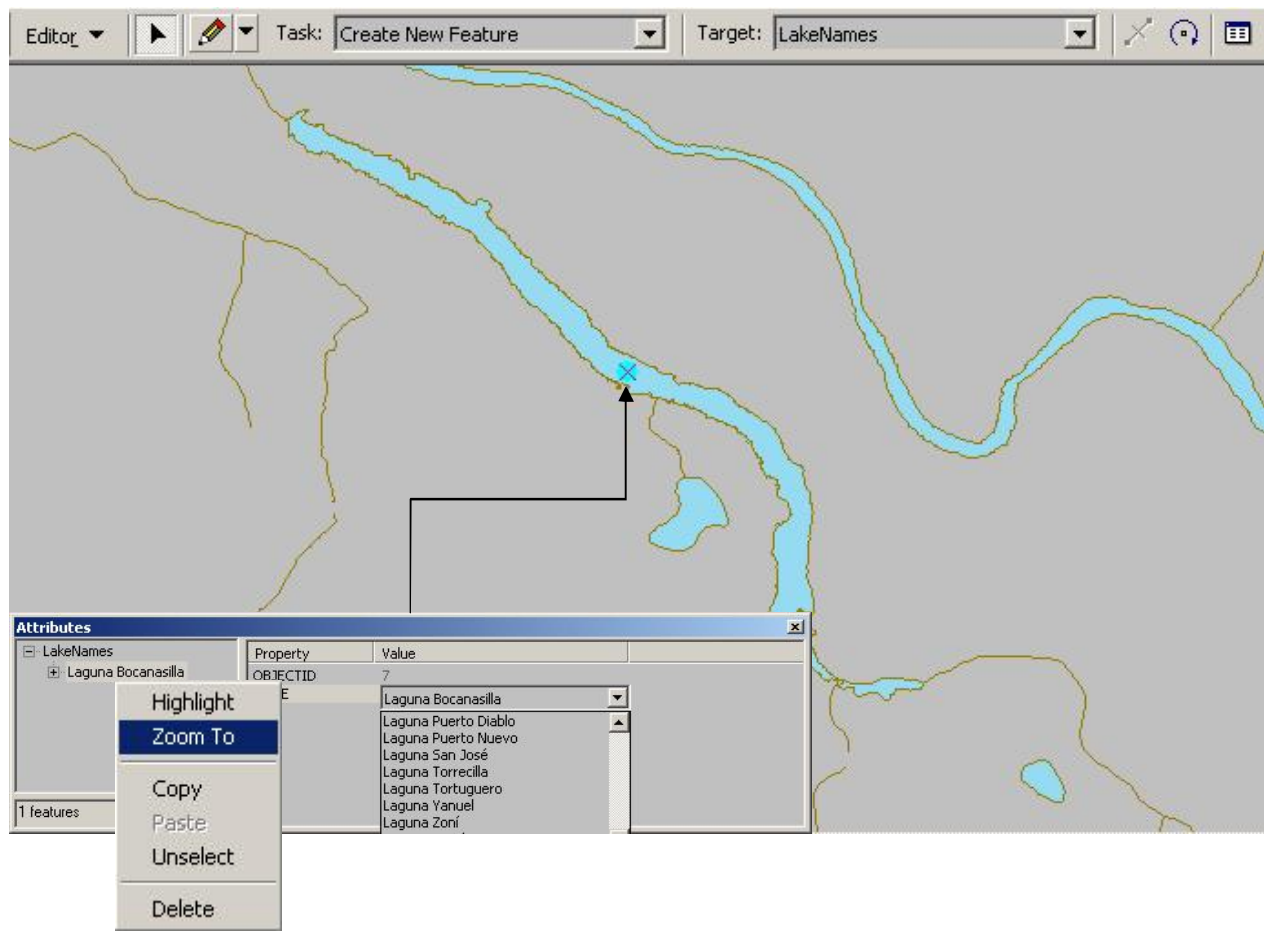

Right click en el récord para activar este menú

- Modificación y cálculos usando el Field Calculator
  - Se puede hacer cálculos avanzados o simples
  - Se puede modificar récords en sesiones abiertas o cerradas.

| Edito   | <u>r</u> • •   | 🖉 🔻 Task   | Create New Feature                                                                                                    | •       | Target: LakeNar       | nes         | •         | ]   × 🔿 🔳                |     |
|---------|----------------|------------|----------------------------------------------------------------------------------------------------|---------|-----------------------|-------------|-----------|--------------------------|-----|
|         |                | X          | Sand and a second second secon | ľ       |                       |             |           |                          | }   |
|         | Shape t        | ma_hdp     | TYDE                                                                                                    |         |                       | 7.01        | 770       |                          |     |
| - F     | Polygon        | Lake       | 1176                                                                                                    |         | 1<br>E Cort According | ш           | 5 6489    | 34 6092                  | 1-1 |
| -       | Polygon        | Lake       |                                                                                                    |         |                       |             | 8 6091    | 174 3282                 |     |
| 2       | Polygon        | Lake       |                                                                                                    |         | Sort Descending       | 1           | 7701      | 120.0487                 |     |
| 3       | Polygon        | Lake       |                                                                                                    |         | Summarize             |             | 13.873    | 2016.3404                |     |
| 4       | Polygon        | Lake [     |                                                                                                    |         | Calculate Values      |             | 45,177    | 90,7397                  | ,   |
| 5       | Polygon        | Lake       |                                                                                                    | 1       | Σ Statistics          |             | 9.5598    | 139.1277                 | ,   |
| 6       | Polygon        | Lake       |                                                                                                    |         |                       |             | 4.2706    | 478.5745                 |     |
| 7       | Polygon        | Lake       |                                                                                                    |         | Freeze/Unfreez        | e Column    | 4.1902    | 131.3525                 |     |
| 8       | Polygon        | Lake       |                                                                                                    |         | Delete Field          |             | 4951      | 99.1104                  |     |
| - 9     | Polvgon        | Lake       |                                                                                                    |         | Deleterrield          |             | 274.56    | 83.8091                  |     |
| 1       | Polvgon        | Lake       |                                                                                                    |         |                       | 1           | 139.8615  | 54.046                   |     |
| 1       | Polygon        | Lake       |                                                                                                    |         |                       | 1           | 158.7452  | 63.988                   |     |
| 1       | Polygon        | Lake       |                                                                                                    |         |                       | į           | 570.6184  | 111.5445                 |     |
| 1       | Polygon        | Lake       |                                                                                                    |         |                       |             | 79.3824   | 42.235                   |     |
| Reco    | rd: 14 4       | 0 1        | Show: All Selected F                                                                                                    | Records | (0 out of 84 Selected | 1.)         | Options 🔻 |                          | •   |
| Draw    | ving 👻 🖒       |            | ] 🔻 A 👻 🖾 🚺 Arial                                                                                                    |         | <b>•</b> 10           | • B         | I U A     | • <u>@</u> • <u>.#</u> • | • _ |
| Calcula | ite values for | this field |                                                                                                    |         | 122805.49 23          | 5380.06 Met | ers       |                          |     |

#### Operación simple

| ield Calculator                           |                                                | ?                                                                                             |
|-------------------------------------------|------------------------------------------------|-----------------------------------------------------------------------------------------------|
| <u>F</u> ields:                           | Туре:                                          | Functions:                                                                                    |
| AREA<br>FID<br>PERIMETER<br>Shape<br>TYPE | © <u>N</u> umber<br>℃ String<br>© <u>D</u> ate | Abs() Abs()<br>Atn()<br>Cos()<br>Exp()<br>Fix()<br>Int()<br>Log()<br>Sin()<br>Sar()<br>* _/ & |
| TYPE =                                    | ☐ <u>A</u> dvanced                             |                                                                                               |
| "Island"                                  |                                                | <u>L</u> oad                                                                                  |
|                                           |                                                | <u>S</u> ave                                                                                  |
|                                           |                                                | Help                                                                                          |
|                                           |                                                | OK                                                                                            |
|                                           |                                                | Cancel                                                                                        |

#### Operación avanzada

| jields:                                     | Type:               | Functions:                                         |
|---------------------------------------------|---------------------|----------------------------------------------------|
| AREA                                        | <u>N</u> umber      | Abs ( )                                            |
| PERIMETER                                   | C String            | Cos ( )                                            |
| Shape<br>TYPE                               | C <u>D</u> ate      | Exp()<br>Fix()<br>Int()<br>Log()<br>Sin()<br>Sgr() |
| ra Lasia 100 A Casiat Cada                  |                     | × / &                                              |
| Dim dblårea as double                       | I♥ <u>A</u> dvanced | []                                                 |
| Dim pArea as IArea                          |                     | Load                                               |
| Set pArea = [shape]<br>dblArea = pArea.area |                     | <u>S</u> ave                                       |
|                                             |                     | Help                                               |
|                                             | <u>_</u>            | ок 1                                               |
| HEA =                                       |                     |                                                    |
| IDiarea                                     |                     | Lancel                                             |

- Cambios en la estructura de la tabla de atributos
  - ArcMap permite añadir y borrar campos de la tabla de atributos.
  - La tabla no puede estar en uso por otra aplicación o usuario, por ejemplo, estar en uso en ArcMap y tratar de modificarla en ArcCatalog.

#### Para añadir campos: Click en botón Options

| F | Shape*  |        |               | түре                                                                                                    |          | AREA           | 틦  | Select By Attributes |
|---|---------|--------|---------------|----------------------------------------------------------------------------------------------------|----------|----------------|----|----------------------|
| 7 | Polygon | Ocean  | Add Field     |                                                                                                    | ?   ×    | 114124984.7649 | := | Select All           |
| 7 | Polygon | Island |               | Descent of the second second se |          | 12436.5493     |    | Clear Selection      |
| 7 | Polygon | River  | <u>N</u> ame: | NAME                                                                                                    |          | 1472.1531      |    |                      |
| 7 | Polygon | River  | Tupe:         | Short Integer                                                                                                    | <b>T</b> | 2644.381       | 2  | Switch Selection     |
| 7 | Polygon | River  |               | Short Integer                                                                                                    |          | <del></del>    |    | Add Field            |
| 7 | Polygon | River  | Field Proper  | Long Integer                                                                                                    |          | 1843.9531      |    |                      |
| 7 | Polygon | Island | Precision     | Double                                                                                                    |          | 11.1835        |    | Related Tables       |
| 7 | Polygon | Island |               | Text<br>Date                                                                                                    |          | 4.8578         | •  | Create Graph         |
| 7 | Polygon | Island |               | Blob                                                                                                    |          | 10.1052        | -  |                      |
| 8 | Polygon | Swamp  |               |                                                                                                    |          | 152005.9513    |    | Add Table to Layout  |
| 8 | Polygon | Lake   |               |                                                                                                    |          | 2686.2578      | 0  | Reload Cache         |
| 8 | Polygon | Lake   |               |                                                                                                    |          | 846.5232       |    | 2 7                  |
| 8 | Polygon | Lake   |               | OK Can                                                                                                    | cel      | 278.8967       |    | Export               |
|   | 0       |        |               |                                                                                                    |          |                |    | Appearance           |

#### Para borrar campos: Right click en el encabezado del campo

| F Shape*  | TYPE   |                        | AREA        | PERIMETER  |
|-----------|--------|------------------------|-------------|------------|
| 7 Polygon | Ocean  | E. Sort Ascending      | 124984.7649 | 48846.1557 |
| 7 Polygon | Island | Sort Descending        | 12436.5493  | 473.3719   |
| 7 Polygon | River  | Summarize              | 1472.1531   | 430.9915   |
| 7 Polygon | River  | Galculate Values       | 2644.381    | 470.1007   |
| 7 Polygon | River  |                        | 28.3573     | 23.2772    |
| 7 Polygon | River  | ∠ Statistics           | 1843.9531   | 639.8771   |
| 7 Polygon | Island | Freeze/Unfreeze Column | 11.1835     | 15.1514    |
| 7 Polygon | Island |                        | 4.8578      | 8.1941     |
| 7 Polygon | Island | Delete Field           | 10.1052     | 11.6318    |
| 8 Polygon | Swamp  |                        | 152005.9513 | 3009.8324  |
| 8 Polygon | Lake   |                        | 2686.2578   | 711.7579   |
| 8 Polygon | Lake   |                        | 846.5232    | 174.2005   |
| 8 Polygon | Lake   |                        | 278.8967    | 109.3576   |

- Conceptos de georreferenciación
  - Sistemas de coordenadas y escalas
  - Datum
  - Proyecciones cartográficas
    - Distorsión
    - Tipos de proyecciones
    - · Componentes de un sistema de coordenadas
    - Referencias a estos sistemas de coordenadas (prj files)
    - · Cómo ver información de la proyección
    - Proyecciones y ArcMap
      - Re-proyección

### Sistemas de coordenadas – conceptos

- Son representaciones matemáticas de los espacios. Para los SIG y cartografía en general, un sistema de coordenadas es el marco de referencia matemático en el cual se ubican los objetos. La georreferenciación es precisamente la ubicación de objetos en estos espacios de coordenadas.
- Existen dos tipos: sistemas de coordenadas planas y sistemas de coordenadas esféricas. Los sistemas de coordenadas planas existen por la antigua dificultad de cómputo manual que supone el uso de coordenadas esféricas y porque en espacios relativamente pequeños el factor de curvatura del terreno es insignificante.

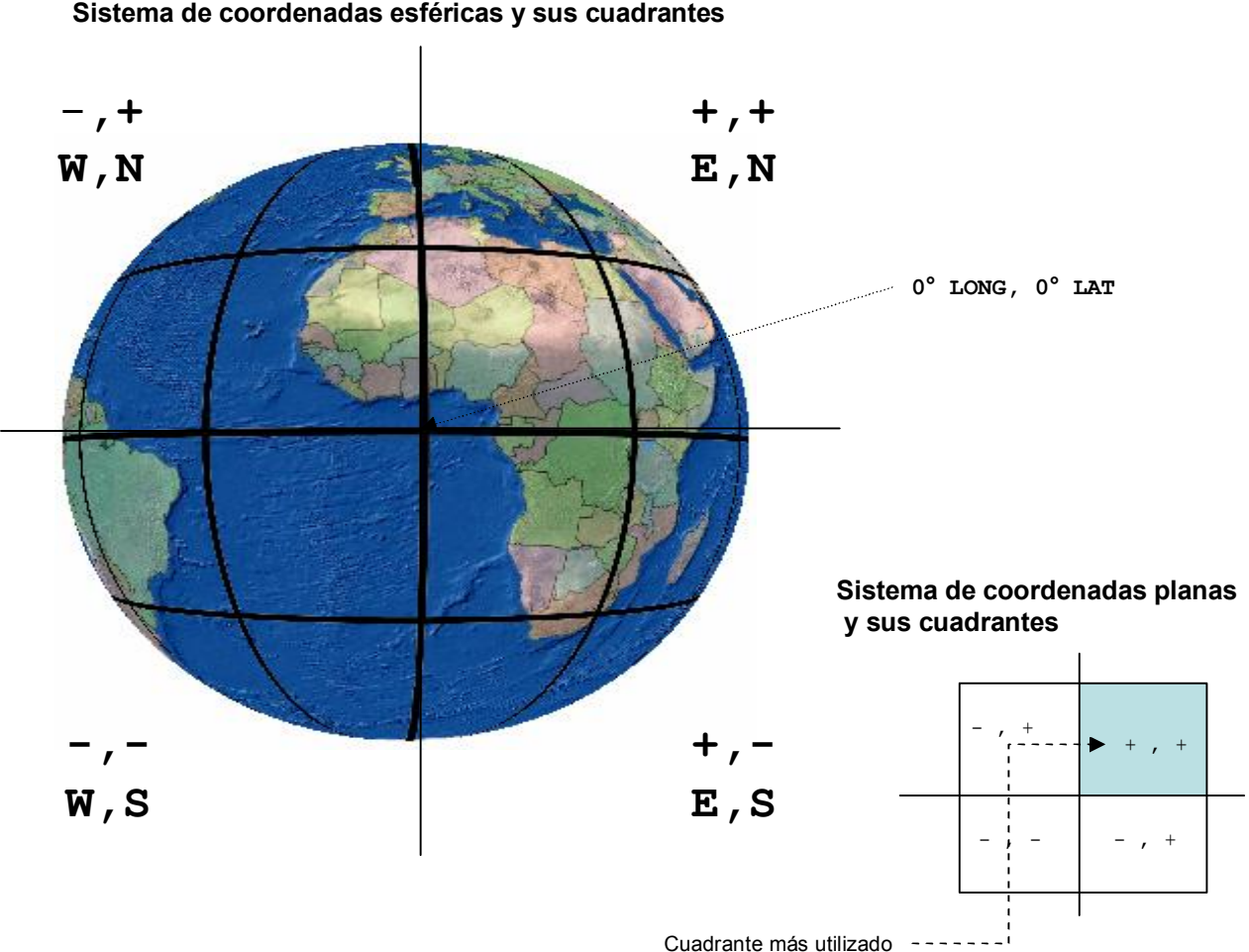

### Proyección cartográfica

- Se usa para representar la superficie del planeta o secciones en una hoja de papel o en la pantalla de una computadora. La proyección cartográfica usa procedimientos matemáticos para llevar a cabo estas representaciones.
- Toda proyección conlleva cierto tipo de distorsión. Entre los tipos de distorsión se encuentran:
  - Forma
  - Área
  - Distancia
  - Dirección
- Existen distintas clases de proyección que atacan uno o más tipos de distorsión. Sin embargo no hay proyección que corrija toda clase distorsiones a la vez.
- Entre los tipos de proyección están:

| Tipo de proyección | Preserva  | Ejemplo                                                    |
|--------------------|-----------|------------------------------------------------------------|
| Conforme           | Forma     | Cónica conforme de Lambert<br>(usada en PR en State Plane) |
| Area igual         | Área      | Cónica area-igual de Albers                                |
| Equidistante       | Distancia | Cónica Equidistante                                        |
| Acimutal           | Dirección | Acimutal-Area igual de Lambert                             |

Las superfices de proyección son variadas, entre ellas están las cónicas, cilíndricas, planas (que tocan un solo punto), gnomónica (desde el centro de la tierra), estereográfica (desde un polo a otro) y la ortográfica (desde un punto infinito hacia un lugar de la tierra)

### Distorsiones al proyectar

### Geographic (sin proyección)

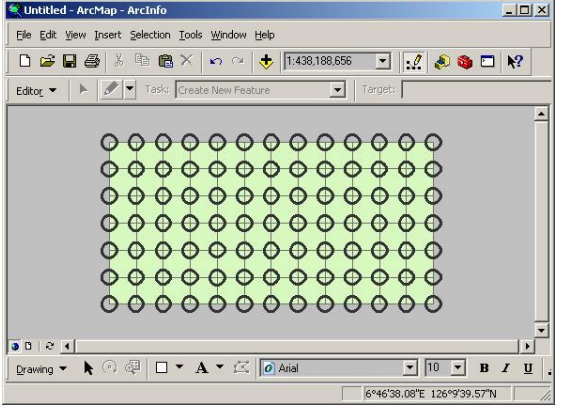

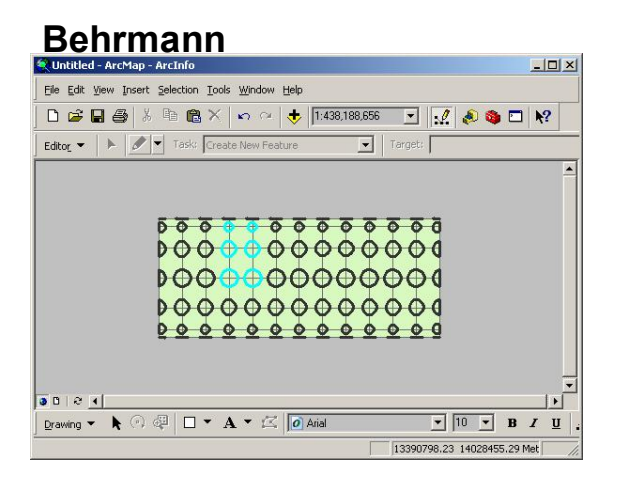

#### Mercator

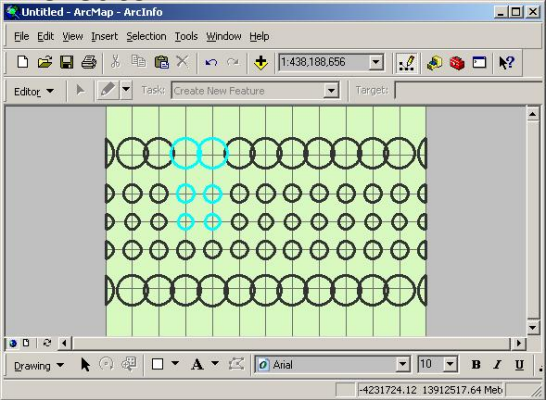

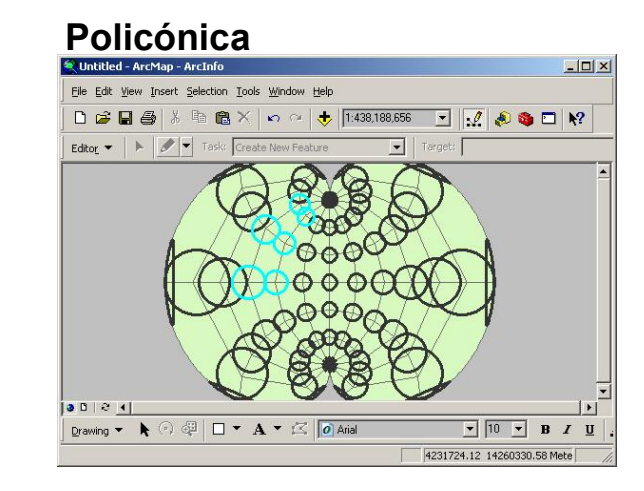

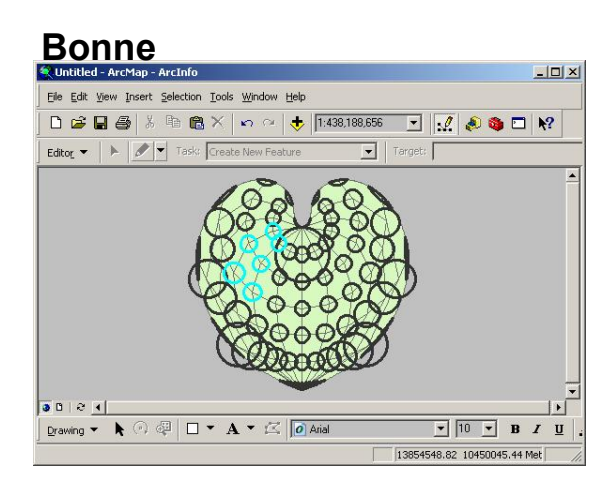

#### Lambert Conformal Conic (Centrada en NorteAmérica)

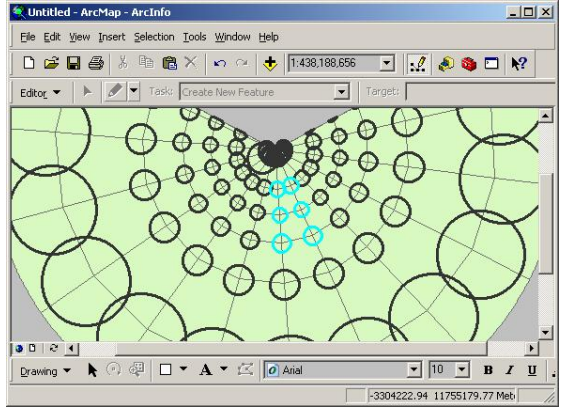

Los círclos indican el grado de distorsión. Se seleccionaron varios de ellos para seguirles el rastro en la proyección

- Proyección Cónica Conforme de Lambert y el Sistema de coordenadas planas estatales en Puerto Rico.
  - Se prefirió el uso de la proyección antes mencionada para el sistema local de coordenadas porque ésta se adapta mejor a la forma de la isla con una distorsión insignificante.
  - Esta proyección de tipo secante usa dos paralelos:

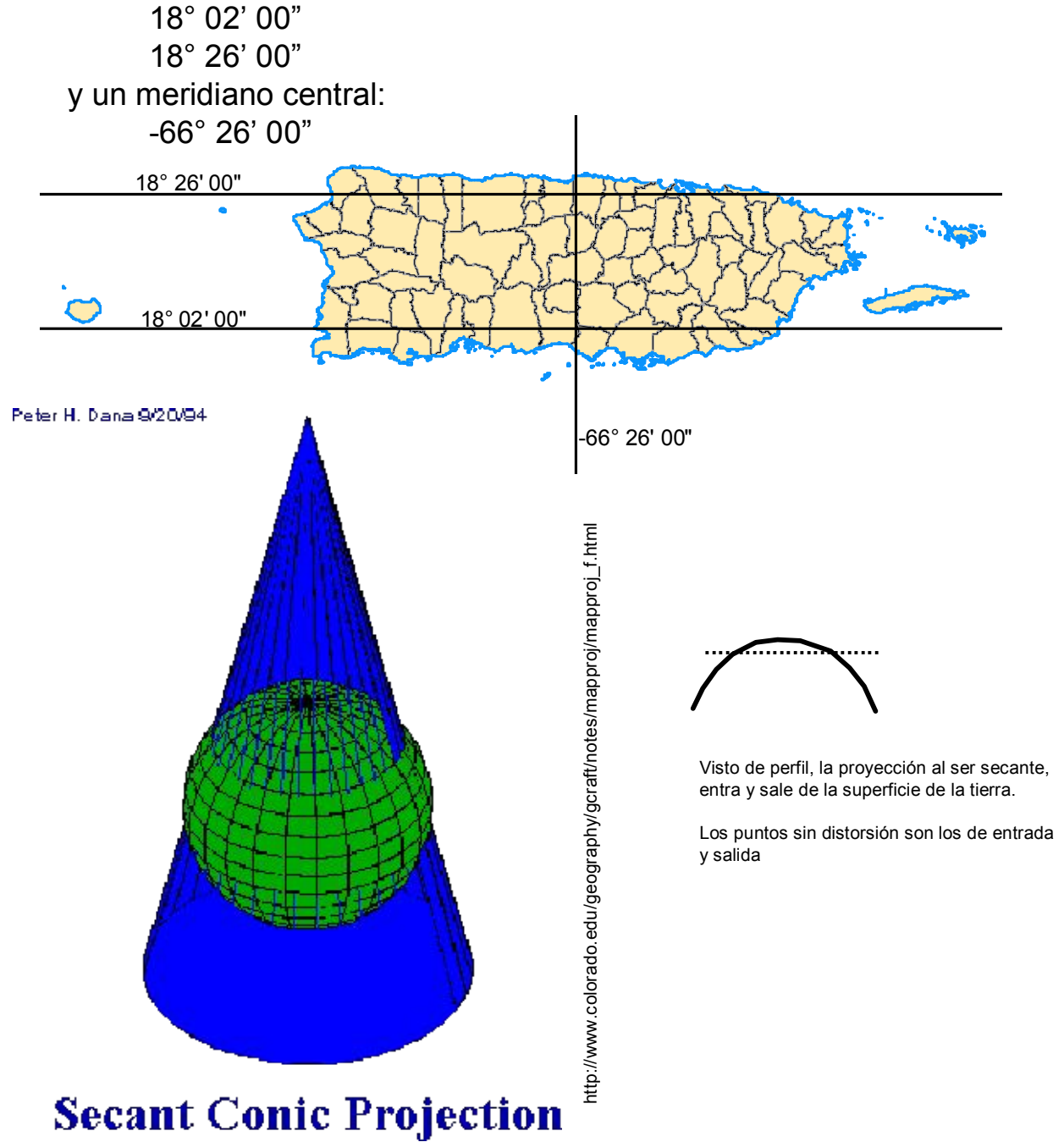

- Proyección Transversal Universal de Mercator (UTM)
  - Gran parte de los datos GIS que vienen de agencias federales utilizan la proyección UTM con datum PR40 o NAD83.
     La proyección UTM se divide en 60 zonas N y S de polo a polo y de 6 grados de ancho cada una, cubriendo la totalidad de la superficie del planeta.
  - Puerto Rico está entre los meridianos -65, -66, y -67. Por consiguiente caemos entre dos zonas.

A partir del meridiano -66 hacia el este estamos en la zona 20 y al oeste del meridiano -66 estamos en la zona 19.

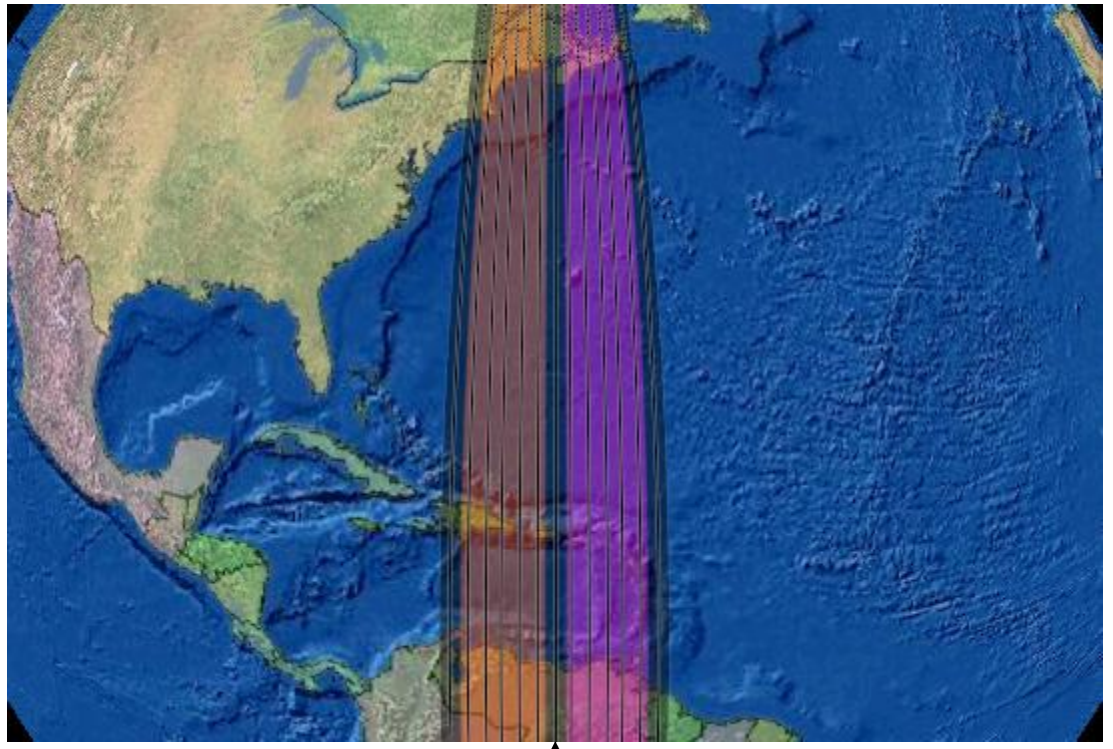

UTM Zona 19 -72° @ -66° -66° @ -60°

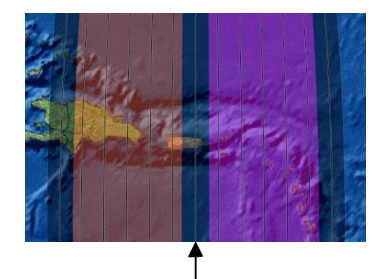

Meridiano -66

### Datum

- Provee un marco de referencia para definir las localizaciones en la superficie de la tierra.
- Define el origen y orientación de las latitudes y longitudes,
- Además define la posición del esferoide con respecto al centro del planeta.
- Tipos de representación matemática del planeta:
  - Esferoide Representación sólida obtenida por la rotación de un elipse en su eje menor. Debido a la forma irregular del planeta, la mejor aproximación es tomar el nivel medio de la marea como superficie de partida y proyectarlo a toda la superficie de la tierra.
  - Geoide Superficie ondulada en donde todos los puntos que la definen están igualmente afectados por la fuerza de gravedad. (Moffit & Bouchard, 1992, p. 421). Toda elevación que se determine con GPS tomando como referencia el elipsoide, necesita un modelo de geoide para determinarla con exactitud.

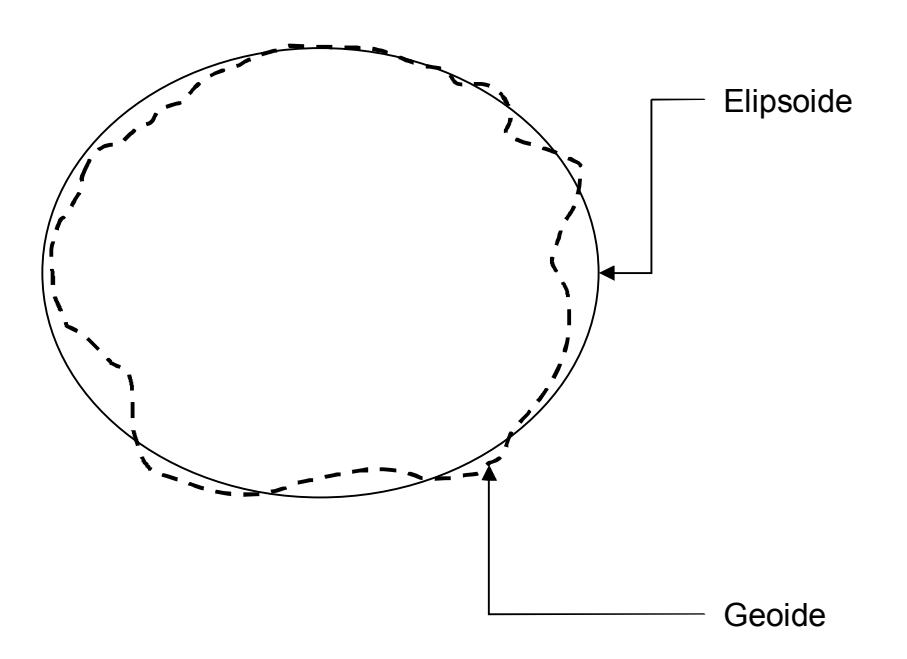

### Datum en Puerto Rico

- Trasfondo A lo largo del siglo XX la isla vió el desarrollo de redes geodésicas horizontales para la preparación de mapas topográficos publicados por el US Geological Survey. Los primeros mapas fueron publicados en la década de los 40.
   Estos mapas se refieren a un datum llamado Puerto Rico Datum 1940 el cual ha tenido revisiones hasta fines de la década del 60.
   A partir de los años 80, a causa de la necesidad de actualizar y eliminar errores en esta red, se hicieron revisiones con instrumentos electrónicos. De este modo surgió en 1986 la primera versión de lo que se llama North American Datum 1983 para el área de PR y las Islas Vírgenes.
- Lo que se conoce comúnmente como NAD27 no es un datum aplicable a Puerto Rico. Nuestra separación del continente provocó la necesidad de desarrollar un datum local, al cual se le conoció como Puerto Rico Datum (con sus revisiones).
- Programas como ArcInfo, utilizan el término NAD27 para Puerto Rico para designar el PR Datum al reproyectar y definir sistemas de coordenadas.
- NAD83 Desde su primera salida en 1986, este datum ha tenido un par de revisiones, en 1993, llamado High Accuracy Reference Network (HARN) y el de 1996-97. Esta última es la que proviene de los puntos de control geodésicos para el proyecto catastral del Centro de Recaudación de Ingresos Municipales (CRIM).
- El programa ArcGIS solamente tiene la definición de HARN, aunque aún no está claro si esta definición del programa se refiere realmente al HARN de 1993 o al del 96-97. De todos modos, la diferencia entre ambos es milímetrica.
- Unidades Siempre hemos usado el metro como unidad de medida, a diferencia de los EEUU. Debemos tener en cuenta esto al reproyectar nuestras capas de información.

 Ejemplo de un Data Sheet del National Geodetic Survey disponible en <u>http://www.ngs.noaa.gov</u> para un punto de control en el Fortín El Cañuelo en Toa Baja.

🕲 DATASHEETS - Mozilla Firefox - 0 × File Edit View Go Bookmarks Tools Help 🔻 🔘 😡 💽 Customize Links | Free Hotmail | Windows Marketplace | Windows Media | Windows The NGS Data Sheet \* See file dsdata.txt for more information about the datasheet. DATABASE = Sybase , PROGRAM = datasheet, VERSION = 7.19 National Geodetic Survey, Retrieval Date = JUNE 23, 2005 1 TV1048 \*\*\*\*\*\*\*\*\*\*\* TV1048 DESIGNATION - CANUELO - TV1048 TV1048 PID TV1048 STATE/COUNTY- PR/PUERTO RICO TV1048 USGS QUAD -TV1048 \*CURRENT SURVEY CONTROL TV1048 TV1048 TV1048\* NAD 83(1997) - 18 27 58.93748(N) 066 08 10.90961(W) ADJUSTED TV1048\* LOCAL TIDAL -TV1048 TV1048 LAPLACE CORR- 0.44 (seconds) DEFLEC99 TV1048 GEOID HEIGHT-GEOID99 -45.44 (meters) TV1048 TV1048 HORZ ORDER - THIRD TV1048 TV1048. The horizontal coordinates were established by classical geodetic methods TV1048.and adjusted by the National Geodetic Survey in May 1997. TV1048 TV1048 TV1048. The Laplace correction was computed from DEFLEC99 derived deflections. TV1048 TV1048. The geoid height was determined by GEOID99. TV1048 TV1048: East Units Scale Factor Converg. North TV1048;SPC PRVI - 270,091.443 231,366.898 MT 1.00000217 +0 05 34.5 - 2,044,179.760 802,446.481 MT 1.00073102 TV1048:UTM 19 +0 54 27.9 TV1048 TV1048 SUPERSEDED SURVEY CONTROL TV1048 
 3(1993) 18
 27
 58.93490 (N)
 066
 08
 10.91918 (W)
 AD (

 3(1986) 18
 27
 58.90439 (N)
 066
 08
 10.89787 (W)
 AD (

 18
 28
 06.10316 (N)
 066
 08
 12.29793 (W)
 AD (

 TV1048
 NAD
 83 (1993) 18
 27
 58.93490 (N)

 TV1048
 NAD
 83 (1986) 18
 27
 58.90439 (N)
 ) 4 ) 4 TV1048 PR 1 3 TV1048 TV1048.Superseded values are not recommended for survey control. TV1048.NGS no longer adjusts projects to the PR datum. TV1048.See file dsdata.txt to determine how the superseded data were derived. TV1048 TV1048 U.S. NATIONAL GRID SPATIAL ADDRESS: 19QHA0244644180 (NAD 83) TV1048 TV1048 HISTORY - Date Condition Report By TV1048 HISTORY - 1899 MONUMENTED CGS TV1048 TV1048 STATION DESCRIPTION TV1048 TV1048'DESCRIBED BY COAST AND GEODETIC SURVEY 1899 (WCH) TV1048'THE STATION IS THE FLAGSTAFF, NEAR THE CENTER OF THE SMALL FORT TV1048'NAMED CANUELO, ON THE U SIDE OF SAN JUAN ENTRANCE.

- Importancia de guardar información sobre referencia espacial
  - Cada capa de información debe tener documentada la proyección y datum que utiliza (referencia espacial). Entre los puntos más importantes están:
    - Necesaria para reproyectar correctamente, tanto de manera permanente como temporera (on the fly).
    - Para compartir o transferir información de un lugar a otro

### • Ejemplos de referencia espacial

- Cómo se registran en ArcGIS

#### SPCS NAD83 HARN

Alias: PR SPCS NAD83 HARN Abbreviation: Remarks: Projection: Lambert\_Conformal\_Conic Parameters: False Easting: 200000.000000 False Northing: 200000.000000 Central Meridian: 66.433333 Standard Parallel 1: 18.033333 Standard Parallel 2: 18.433333 Latitude Of Origin: 17.833333 Linear Unit: Meter (1.000000) Geographic Coordinate System: Name: GCS North American 1983 HARN Alias: Abbreviation: Remarks: Angular Unit: Degree (0.017453292519943299) Prime Meridian: Greenwich (0.00000000000000000) Datum: D\_North\_American\_1983\_HARN Spheroid: GRS 1980 Semimajor Axis: 6378137.000000000000000000 Semiminor Axis: 6356752.31414035610000000

Inverse Flattening: 298.257222101000020000

#### SPCS PR1940

Alias: PR SPCS 1940 (NAD27) Abbreviation: Remarks: Projection: Lambert Conformal Conic Parameters: False Easting: 152400.304801 False\_Northing: 0.000000 Central Meridian: 66.433333 Standard Parallel 1: 18.033333 Standard Parallel 2: 18.433333 Latitude Of Origin: 17,833333 Linear Unit: Meter (1.000000) Geographic Coordinate System: Name: GCS North American 1927 Alias: Abbreviation: Remarks: Angular Unit: Degree (0.017453292519943299) Prime Meridian: Greenwich (0.00000000000000000) Datum: D North American 1927 Spheroid: Clarke 1866 Semimajor Axis: 6378206.4000000040000000 Semiminor Axis: 6356583.79999898090000000 Inverse Flattening: 294.97869820000000000

#### Forma para escoger SC

| indi incirci           |                                                                  |   |
|------------------------|------------------------------------------------------------------|---|
| oordinate S            | System X/Y Domain                                                | - |
| Name:                  | NAD_1983_HARN_StatePlane_Puerto_Rico_Virgin_I                    |   |
| Details:               |                                                                  |   |
| Alias:                 |                                                                  |   |
| Abbreviati<br>Remarks: | on:                                                              |   |
| Projection             | : Lambert_Conformal_Conic                                        |   |
| False Ea               | s.<br>asting: 200000.000000                                      |   |
| False_N                | orthing: 200000.000000                                           |   |
| Standard               | Meridian: -66.433333<br>I Parallel 1: 18.033333                  |   |
| Standard               | EParalle[_2: 18.433333                                           |   |
| Latitude_<br>Linear Un | Ur_Urigin: 17.833333<br>t: Meter (1.000000)                      |   |
| Geograph               | ic Coordinate System:                                            |   |
|                        |                                                                  |   |
| Select                 | Select a predefined coordinate system.                           |   |
| Laurant                | Import a coordinate system and X/Y, Z and M                      |   |
| Import                 | feature dataset, feature class, raster).                         |   |
| New.                   | Create a new coordinate system.                                  |   |
| Modify                 | Edit the properties of the currently selected coordinate system. |   |
| Clea                   | Sets the coordinate system to Unknown.                           |   |
| Save A                 | s Save the coordinate system to a file.                          |   |
|                        |                                                                  |   |
|                        |                                                                  | 1 |

#### Tab para definición de la extensión (Dominio)

| itial Referen                                          | nce Properties                                                                                               |                                                               |                                                                   |
|--------------------------------------------------------|----------------------------------------------------------------------------------------------------|---------------------------------------------------------------|-------------------------------------------------------------------|
| Coordinate Sys                                         | tem X/Y Domain                                                                                               |                                                               |                                                                   |
| The coordir<br>dependent<br>values. The<br>and therefo | nate range, or domain ext<br>upon the minimum X & Y,<br>Precision is the number<br>re specifies the degree o | ent of the fe<br>. maximum X<br>of system un<br>f resolution. | ature class, is<br>& Y, and Precision<br>its per unit of measure, |
| Mjn X:                                                 | 196833.656899851                                                                                             | Max⊻:                                                         | 334272.61030785                                                   |
| Min <u>Y</u> :                                         | 188308.461459287                                                                                             | <u>M</u> ax Y:                                                | 325747.414867287                                                  |
| Precision:                                             | 15624.9999854481                                                                                             |                                                               |                                                                   |
|                                                        |                                                                                                    |                                                               |                                                                   |
|                                                        |                                                                                                    |                                                               |                                                                   |

• Ejemplo de reproyección usando ArcToolbox (versión 9)

Reproyección de SPCS PR1940 a SPCS NAD83 HARN

| Input Dataset or Feature Class<br>C:VFRGISDATA/pt1Vadm_de_terrenosNAD27.stp<br>Output Dataset or Feature Class<br>C:VFRGISDATA/pt1Vadm_de_terrenos_HARN.stp<br>Output Coordinate System<br>NAD_1983_HARN_StatePlane_Puerto_Rico_Virgin_Islands<br>Geographic Transformation (optional)<br>NAD_1983_To_HARN_PR_VI<br>NAD_1983_To_HARN_PR_VI<br>NAD_1983_To_HARN_PR_VI<br>OK Cancel Environments << Hide Help<br>Primera transformación: de PR40 a NAD83                                                                                                    | * Project                                            |              |                                                          |
|----------------------------------------------------------------------------------------------------|------------------------------------------------------|--------------|----------------------------------------------------------|
| Input Dataset or Feature Class<br>C:VFRGISDATA/yntNadm_de_terrenosNAD27.shp<br>Output Dataset or Feature Class<br>C:VFRGISDATA/yntNadm_de_terrenos_HARN.shp<br>Output Coordinate System<br>NAD_1933_HARN_StatePlane_Puerto_Rico_Vrigin_Islands<br>Geographic Transformation (optional)<br>NAD_1927_To_NAD_1933_FR_VI<br>NAD_1933_To_HARN_PR_VI<br>NAD_1933_To_HARN_PR_VI<br>OK Cancel Environments < Hide Help                                                                                                    |                                                      | 4            | THelp                                                    |
| Output Dataset or Feature Class         CivPRGISDATA\pri\vadm_de_terenos_HARN.shp         Output Coordinate System         NAD_1983_HARN_StatePlane_Pueto_Rico_Vrgin_Islands;         Geographic Transformation (optional)         NAD_1983_To_HARN_PR_VI         NAD_1983_To_HARN_PR_VI         OK       Cancel         Environments         Hide Help                                                                                                    | Input Dataset or Feature Class                       |              | Input Dataset or Feature Class                           |
| Output Dataset or Feature Class<br>[C:VPRGISDATA\pr1\adm_de_terrenos_HAPN.shp<br>Output Coordinate System<br>NAD_1393_HARN_StatePlane_Puerto_Rico_Virgin_Islands<br>Geographic Transformation (optional)<br>NAD_1393_To_HARN_PR_VI<br>NAD_1393_To_HARN_PR_VI<br>OK Cancel Environments << Hide Help<br>Primera transformación: de PR40 a NAD83                                                                                                    | C. 4 HOLSDATA (prinduin_de_tenenosivabi27.sit)       |              |                                                          |
| L:VHKUSDATAxprivadm_de_terrenos_HAHN.stp         Output Coordinate System         NAD_1933_HARN_StatePlane_Puerto_Rico_Virgin_Islands         Geographic Transformation (optional)         NAD_1933_To_HARN_PR_VI         NAD_1933_To_HARN_PR_VI         OK       Cancel         Environments         VK         Primera transformación: de PR40 a NAD83                                                                                                    | Output Dataset or Feature Class                      |              | The feature class whose coordinates are to be converted. |
| Output Coordinate System<br>NAD_1933_HARN_StatePlane_Puerto_Rico_Virgin_Islands<br>Geographic Transformation (optional)<br>NAD_1933_To_HARN_PR_VI<br>Cancel Environments << Hide Help                                                                                                    | U:\PHGISDATA\pri\adm_de_terrenos_HAHN.shp            |              |                                                          |
| NAD_1393_HARN_StatePlane_Puerto_Rico_Virgin_Islands                                                                                                    | Output Coordinate System                             |              |                                                          |
| Seographic Transformation (optional)         NAD_1927_To_NAD_1983_FP_VI         NAD_1983_To_HARN_PP_VI         Image: Cancel Environments << Hide Help                                                                                                    | NAD_1983_HARN_StatePlane_Puerto_Rico_Virgin_Islands_ |              |                                                          |
| NAD_1327_To_NAD_1333_PR_VI     NAD_1393_To_HARN_PR_VI     Image: Nad_1393_To_HARN_PR_VI     Image: Nad_140_To_HARN_PR_VI     Image: Nad_140_To_HARN_PR_VI     Image: Nad_140_To_HARN_PR_VI     Image: Nad_140_To_HARN_PR_VI <                                                                                                    | Geographic Transformation (optional)                 |              |                                                          |
| Primera transformación: de PR40 a NAD83                                                                                                    |                                                      |              |                                                          |
| Image: Indegree of the indegree of the indegree | ► NAD_1927_To_NAD_1983_PR_VI                         | +            |                                                          |
| OK       Cancel       Environments       <                                                                                                    |                                                      | x            |                                                          |
| OK       Cancel       Environments       <                                                                                                    |                                                      |              |                                                          |
| OK Cancel Environments << Hide Help<br>Primera transformación: de PR40 a NAD83                                                                                                    |                                                      |              |                                                          |
| OK       Cancel       Environments       <                                                                                                    |                                                      | <b>+</b>     |                                                          |
| OK       Cancel       Environments       <                                                                                                    |                                                      |              |                                                          |
| OK       Cancel       Environments       <                                                                                                    |                                                      |              |                                                          |
| OK Cancel Environments << Hide Help                                                                                                    |                                                      |              |                                                          |
| Primera transformación: de PR40 a NAD83                                                                                                    | OK Cancel Environments                               | << Hide Help |                                                          |
| Primera transformación: de PR40 a NAD83                                                                                                    |                                                      |              | ×                                                        |
| Primera transformación: de PR40 a NAD83                                                                                                    |                                                      |              |                                                          |
| Primera transformación: de PR40 a NAD83                                                                                                    |                                                      |              |                                                          |
| Primera transformación: de PR40 a NAD83                                                                                                    |                                                      |              |                                                          |
| Primera transformación: de PR40 a NAD83                                                                                                    |                                                      |              |                                                          |
|                                                                                                    | Primera transformación:                              | de PR40 a    | a NAD83                                                  |
| Segunda transformación: de NAD83 a HARN                                                                                                    | Segunda transformación                               |              | 3 a HARN                                                 |

106

### Escala

- Por lo general, los sistemas de coordenadas de los SIG representan una unidad matemática representativa por cada una en el terreno. A esta relación o correspondencia entre unidades en el terreno y el papel y/o medio de representación se le llama **escala**.
- Otras profesiones que trabajan con espacios como la ingeniería y la arquitectura, utilizan el concepto de escala de manera diferente, usando fracciones, principalmente para representar espacios tales como edificios y urbanizaciones dibujados en una hoja de papel.
- El concepto de escala también se ha usado siempre en cartografía cuando se imprimen mapas en papel, o cuando se compila la información para hacer el mapa.

Generalmente las escalas se expresan de dos maneras:

Escala gráfica: 10 5 0 10 20 30 kilómetros 10 5 0 10 Escala numérica o fracción representativa: 1:20,000 una pulgada representa 1,666.6 pies un centímetro representa 200 metros

- Existe una relación matemática que presenta la cantidad de área que puede cubrirse en un medio fijo como un papel o el monitor de una computadora. Si la escala se amplía o reduce por 2 el área cubierta se amplía o reduce al cuadrado.
- Por ejemplo, mientras menor sea la escala se puede cubrir más área en el mapa o monitor. Inversamente, si la fracción es mayor se cubrirá menos área en un medio fijo.
- Las escalas también se usan cuando es necesario comparar cantidades en una gráfica. Hay distintos tipos de escalas numéricas, especialmente las lineales y las no lineales, entre ellas las logarítmicas.

- Opciones para definir sistemas de coordenadas
  - Mediante ArcCatalog:

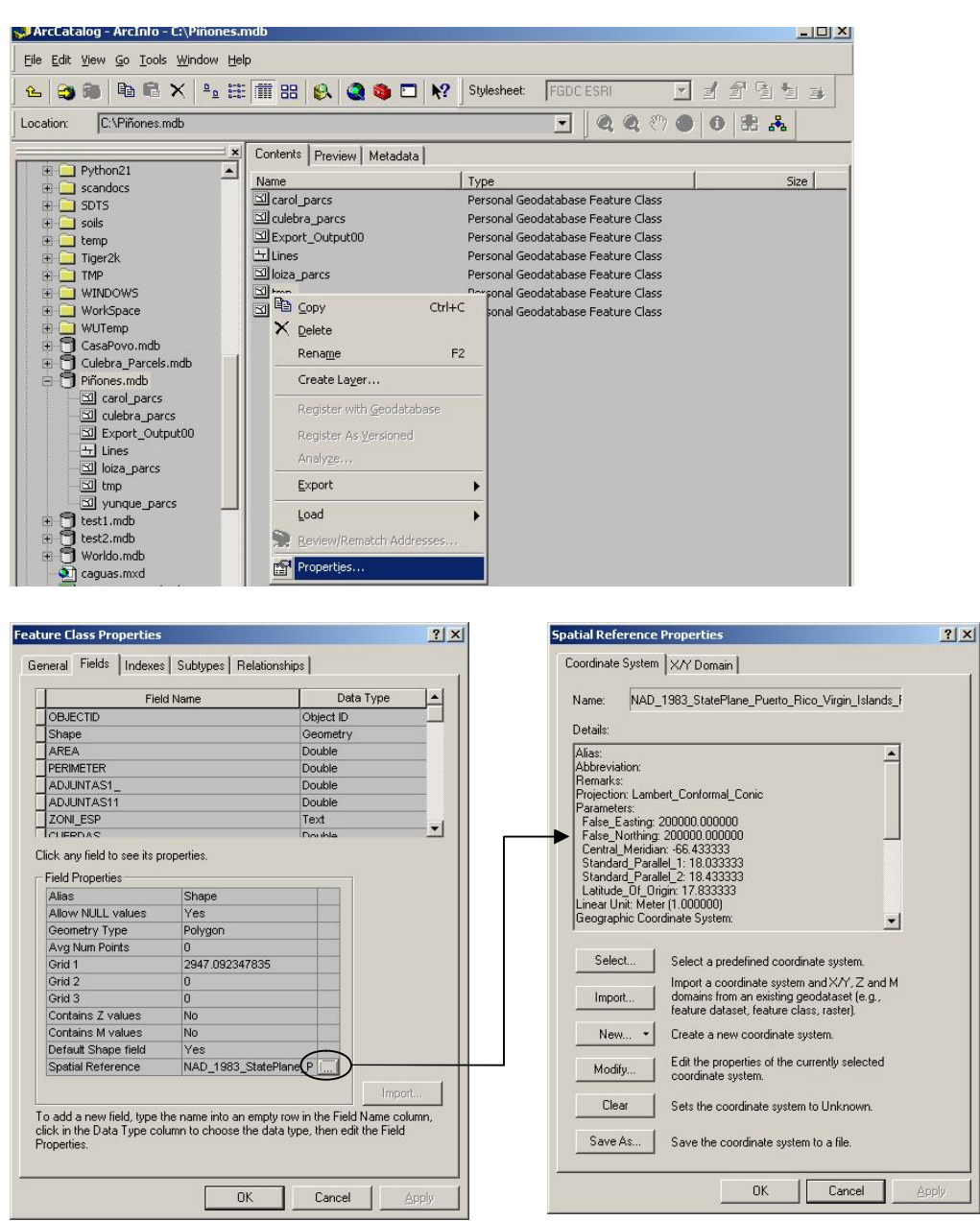
• Definir referencia espacial usando ArcToolbox (versión 9)

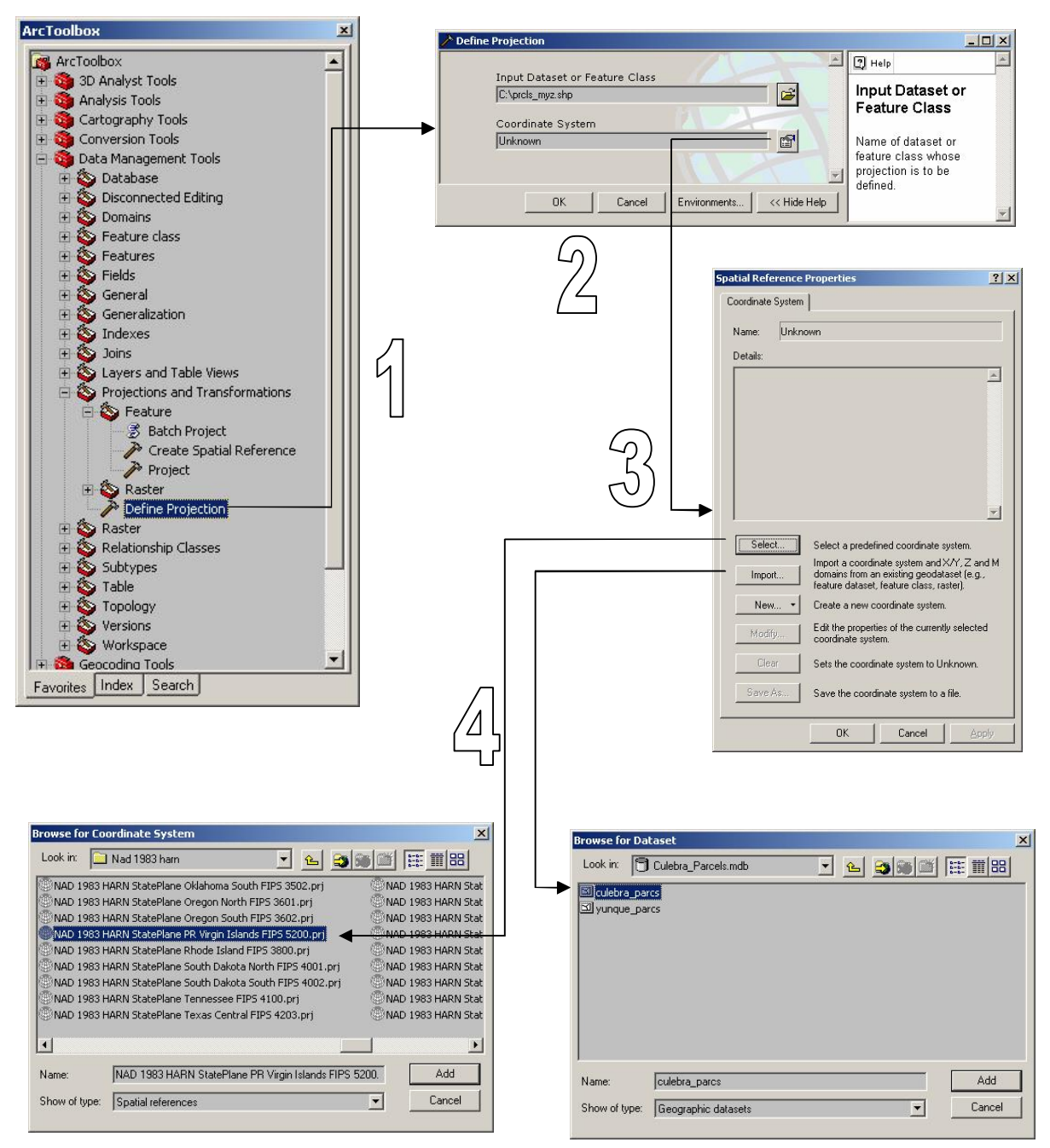

En el paso 4 se puede escoger entre seleccionar una definición en un archivo prj o entre un feature data set existente

#### Diferentes datum tienen diferentes coordenadas para un mismo lugar

- Ejemplo:

Cuadrángulo de Gurabo – La esquina superior izquierda de este cuadrángulo publicado en papel tiene la coordenada: long: -66°00' 00", lat:18° 22' 30"

 Cuando se hace la transformación de datum PR1940 a NAD1983: La esquina superior izquierda del archivo escaneado (ráster) del mismo cuadrángulo tiene un desplazamiento aproximado de 40 metros hacia el este y 220 hacia el sur. Con la transformación, la nueva coordenada es: long: -65°59' 58.66", lat:18° 22' 22.69"

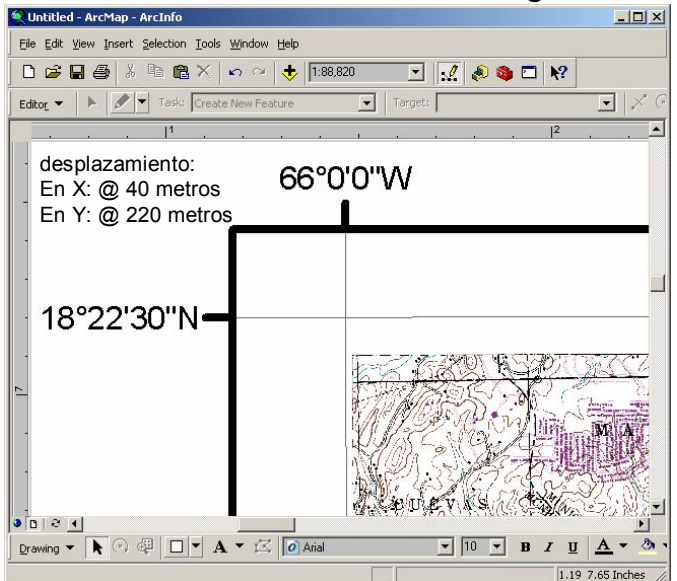

Debido a que el grid del cuadrángulo fue compilado originalmente usando PR Datum40 las esquinas del cuadrángulo ya no coinciden.

- ¿Qué aparece en pantalla si usamos dos capas del mismo lugar cuando una de ellas no está identificada con su sistema de coordenadas?
  - Cuando el archivo .prj no está presente, en el caso de shapefiles y coberturas, o un .aux file en el caso de imágenes el desplazamiento es alrededor de 47,641 en X y 199,783 metros en Y, dependiendo del punto de referencia.

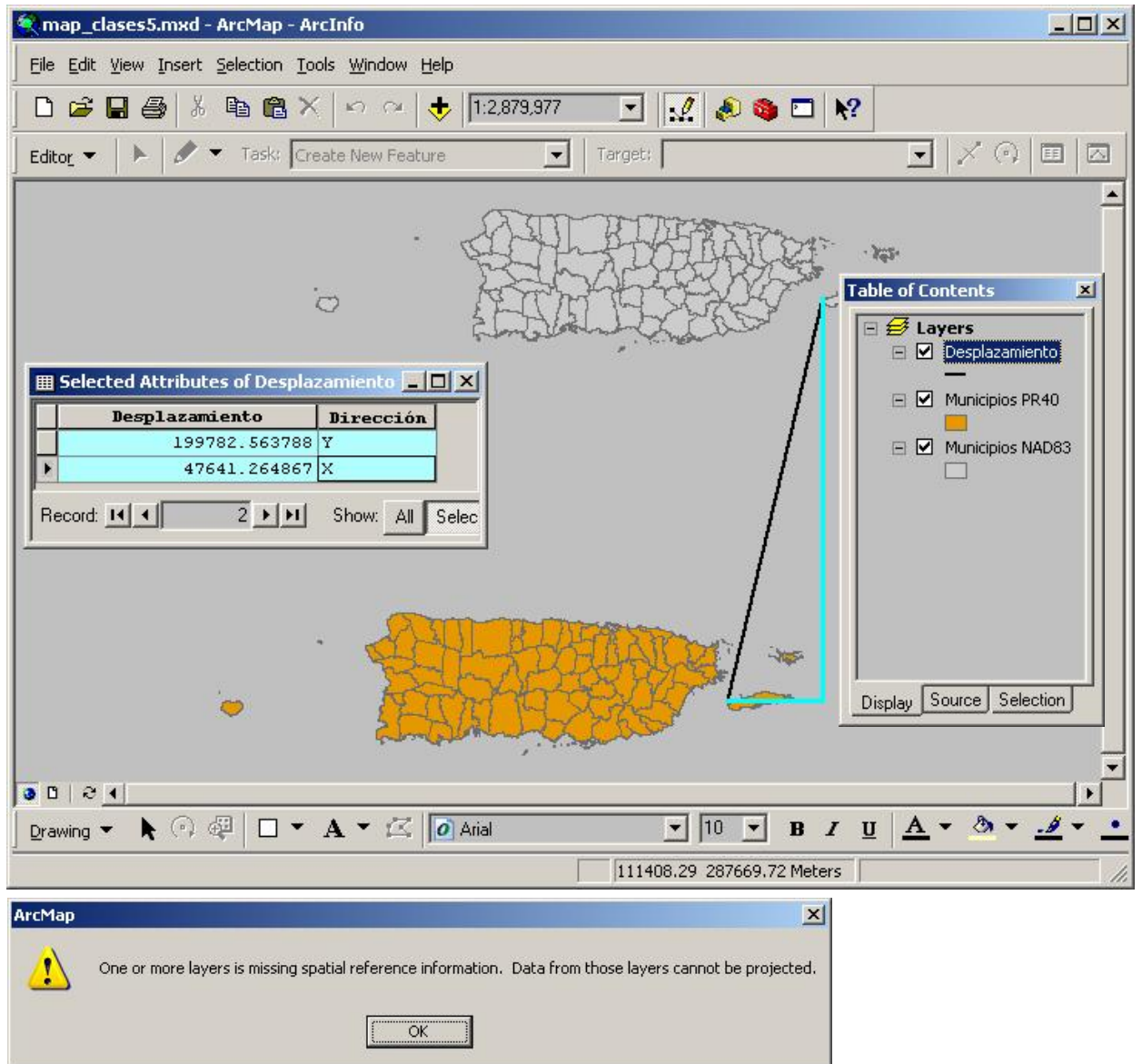

Este es el message box que ArcGIS produce cuando uno de los layers no tiene referencia espacial

 Este es el resultado cuando tenemos el sistema de coordenadas definido en las capas, pero no se ha especificado la transformación.

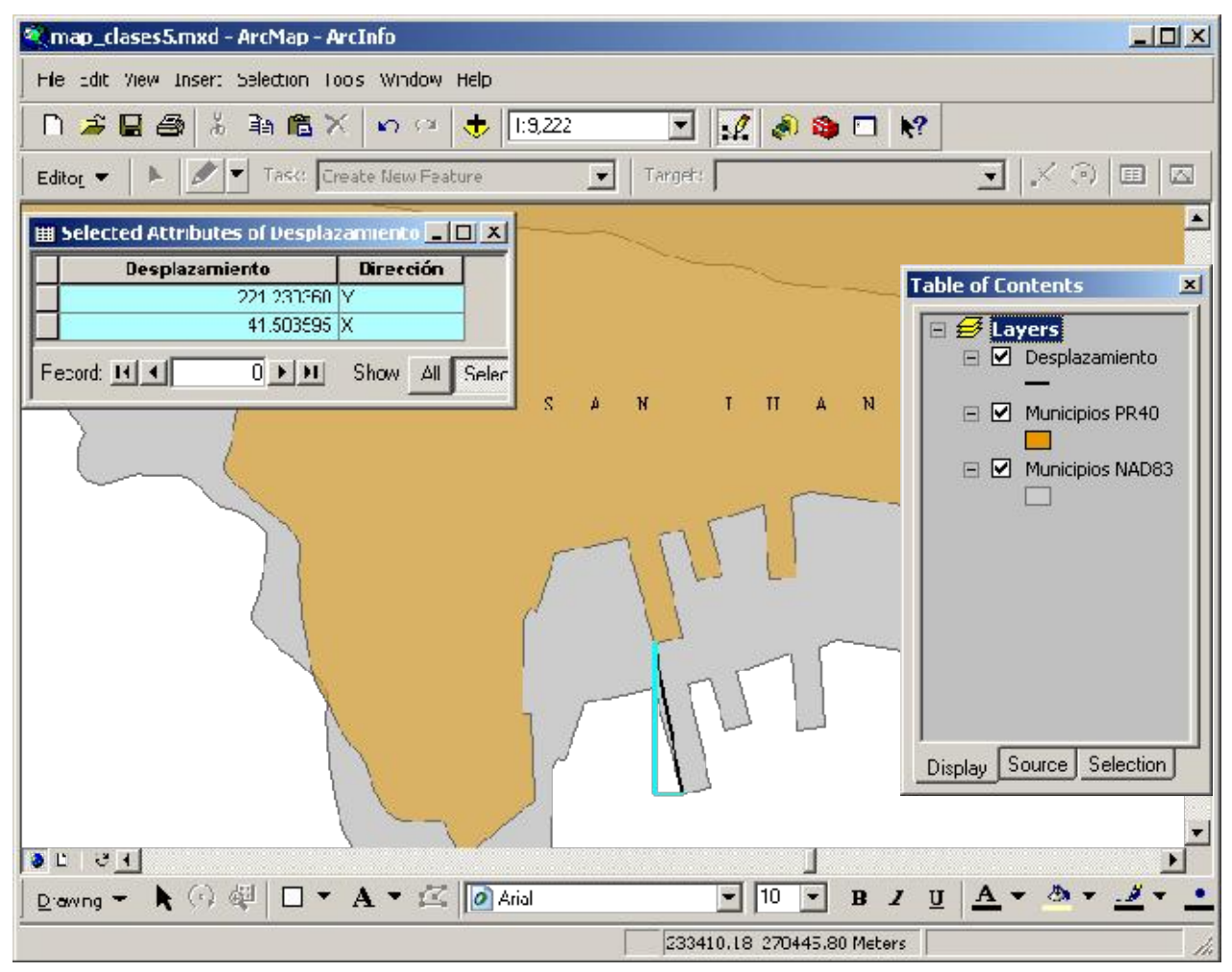

X

#### Warning:

| The following layer: | Municipios PR40 |
|----------------------|-----------------|
|----------------------|-----------------|

has a geographic coordinate system that differs from other data in the map or from the current map projection.

You may need to select a different geographic transformation than the one automatically chosen for you in order to avoid alignment or accuracy problems with the data.

| OK )  | OK to <u>a</u> ll |
|-------|-------------------|
| 10.00 |                   |

🔲 Don't warn me again in this session

🔲 Don't warn me again ever

Este es el message box que aparece en ArcMap para notificar que uno o más capas tienen sistemas de coordenadas diferentes al sistema que se está usando.

Para corregir el desplazamiento:

232783.89.270137.21 M

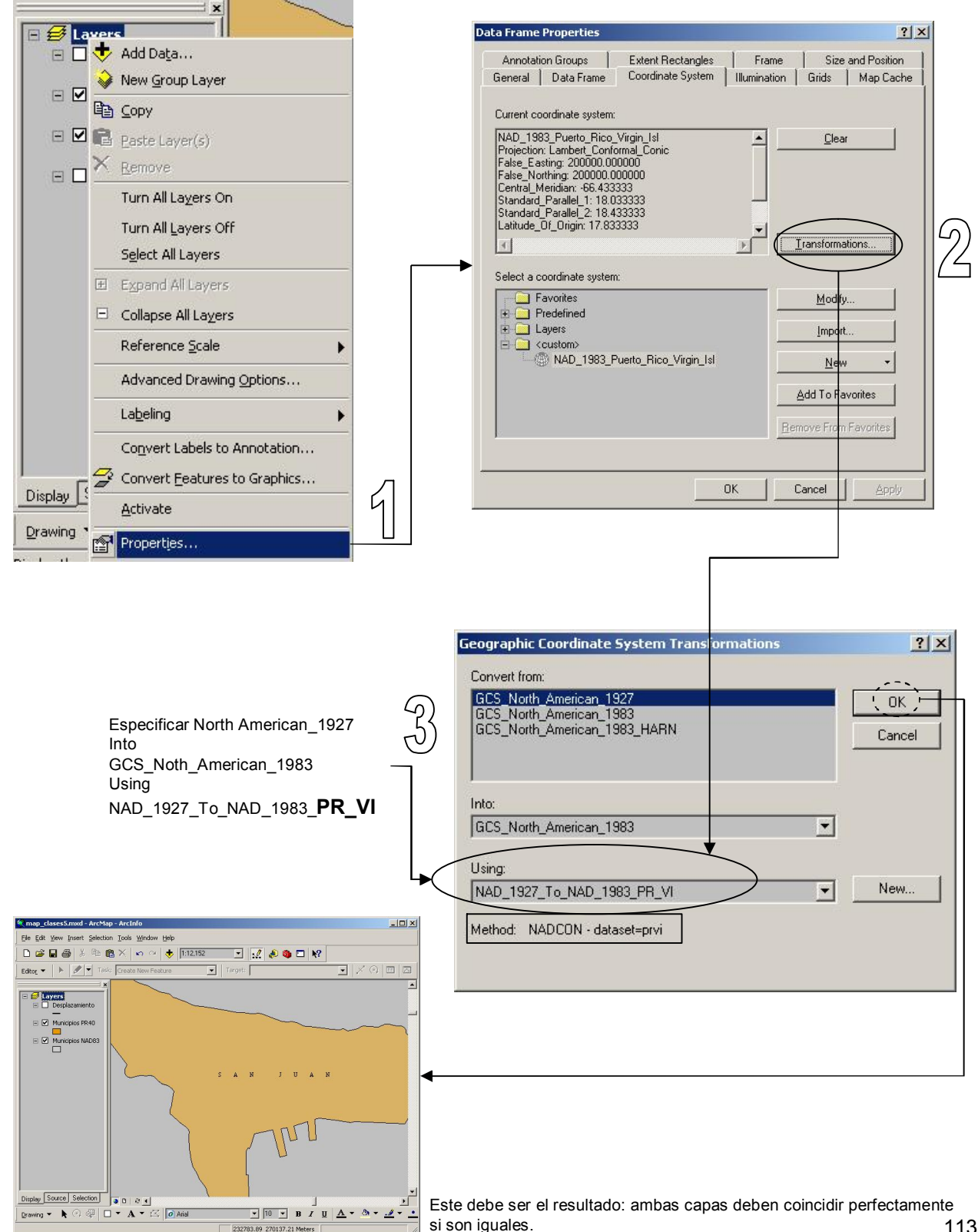

- Transformar NAD27 (PR40) a otro datum más moderno que NAD83 en ArcMap
  - ArcMap no transforma de PR40 a HARN "on-the-fly" (temporeramente).
  - Es posible usar ArcObjects (con programación) para hacer la transformación
  - Es recomendable migrar toda capa de información en el datum viejo al más moderno disponible.
  - Solamente se puede hacer a través de ArcToolbox y especificar las dos o más transformaciones en la lista, tal como aparece aquí.

|                                                      |          | C Help                                              |
|------------------------------------------------------|----------|-----------------------------------------------------|
| Input Dataset or Feature Class                       |          |                                                     |
| C:\PRGISDATA\pr1\adm_de_terrenosNAD27.shp            | Ē        | Input Dataset or Feature Class                      |
| Output Dataset or Feature Class                      | <u></u>  | The feature class whose coordinates are to be conve |
| C:\PRGISDATA\pr1\adm_de_terrenos_HARN.shp            | <b>1</b> |                                                     |
| Output Coordinate System                             |          |                                                     |
| NAD_1983_HARN_StatePlane_Puerto_Rico_Virgin_Islands_ |          |                                                     |
| NAD_1365_10_NANK_FR_VI                               | ×<br>+   |                                                     |
|                                                      |          |                                                     |

- Factores que inciden en el diseño cartográfico
  - Limitaciones técnicas y escala
  - Variables retinales
    - Forma
    - Tamaño
    - Luminosidad (value)
    - Orientación
    - Tonalidad de color, Tinte (hue)
    - Textura
  - Principios básicos del diseño gráfico
    - Proximidad
    - Alineación
    - Repetición
    - Contraste
- Preparar mapas usando ArcMap
  - Page setup
  - Elementos del mapa
  - Inserción de elementos al mapa
    - Leyenda
    - North arrow
    - Sistema de referencia graticule & grid
    - Inserción de bloques de texto
    - Layout tools
    - Grid & rules
    - Map templates
    - Impresión de mapas

### • Factores que inciden en el diseño cartográfico

– Limitaciones técnicas y de escala:

Se debe tener una idea más o menos clara del uso de las escalas y el tamaño disponible en papel de la impresora. Algunas personas con un concepto no muy claro de escalas, pueden pedir "mapas imposibles" con medios técnicos limitados tales como un mapa a escala 1:2,000 de una ciudad de más de 100 millas cuadradas en una sola hoja. La solución en ese caso es dividir la impresión en múltiples hojas y hacer un índice.

Por otro lado, el tipo de impresora puede influir significativamente en la manera de producir el mapa. Por ejemplo si la impresora no es a color, el productor del mapa tendrá que buscar otras maneras para producir mapas que puedan sustituir la falta de color.

Otro aspecto es el medio de divulgación. Por ejemplo, es posible que un mapa que se les pida tenga información de importancia y se lleve a algún periódico. En ese caso es casi seguro que el mapa tenga que ser cambiado completamente para que ese gráfico se ajuste al tipo de gráfica que un periódico puede publicar. Usualmente son gráficas sencillas y de muy poca resolución (detalle).

#### • Factores que inciden en el diseño cartográfico

 Los técnicos de SIG producen mapas de distintos temas. Muchos de estos mapas deben presentar resúmenes de información tabular y mostrarlos a través de las áreas, líneas, puntos y anotaciones que contenidas en un mapa.

La cartografía se ha nutrido del estudio de los signos (semiótica) y cómo las personas perciben e interpretan estos signos en sus diferentes manifestaciones.

#### Variables retinales

Se refieren a una teoría aplicada a la cartografía propuesta por el cartógrafo francés Jacques Bertin. Esta teoría expone seis tipos de signos (variables visuales) fácilmente distinguibles por el cerebro mediante la visión.

Se pueden manifestar en distintas combinaciones según el tipo de datos y el tipo de geometría (puntos, líneas o polígonos).

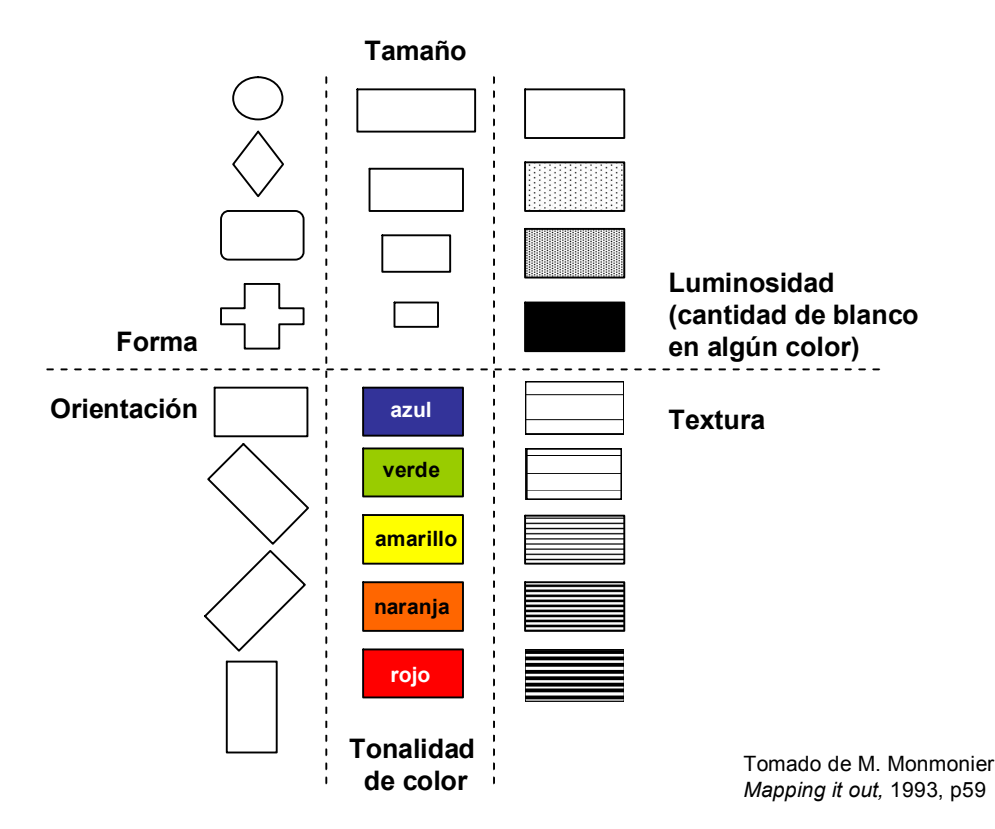

#### Variables retinales

- Forma Se asocia principalmente con variables cualitativas, para localizar y distinguir cosas de diferente naturaleza: puentes, centros comerciales, estaciones de radio, y otros.
- Tamaño Es utilizado para representar variables cuantitativas de tipo magnitud o conteos. Por ejemplo se puede ver frecuentemente mapas temáticos usando símbolos que guardan proporción con la cantidad de habitantes, número de establecimientos por área, y otros.
- Luminosidad Se usa para mostrar más fácilmente variables que se prestan a una mejor interpretación si usamos diferentes grados de intensidad de gris o de un color en particular. Entre estas variables se encuentran las razones, proporciones y porcentajes.
- Orientación Se usa especialmente para representar dirección en las líneas. Se pueden ver en distintos mapas como los meteorológicos (dirección y magnitud de vientos), dirección de flujo de agua, dirección migratoria en mapas de movimientos migratorios, etcétera.
- Tonalidad de color Análogo al uso de las formas, las tonalidades pueden representar fácil y rápidamente diferentes tipos de elementos cualitativos en mapas tales como uso del terreno, zonas de reglamentación y otras. No se debe usar para representar variables cuantitativas a menos que se esté conciente de que se usa algún tipo de gradación de color que sea fácilmente decodificada en valores de mayor o menor intensidad.
- Textura Se puede usar tanto para mostrar variables cuantitativas como cualitativas. Funciona de manera parecida a las tonalidades de color en cuanto al uso de texturas diferentes para representar cosas diferentes.

Se puede usar para representar variables cuantitativas cuando la textura es similar en los elementos representados y solo se añade más espacio para dar la impresión de menor intensidad. Es útil cuando no se dispone de impresoras a color.

#### Forma

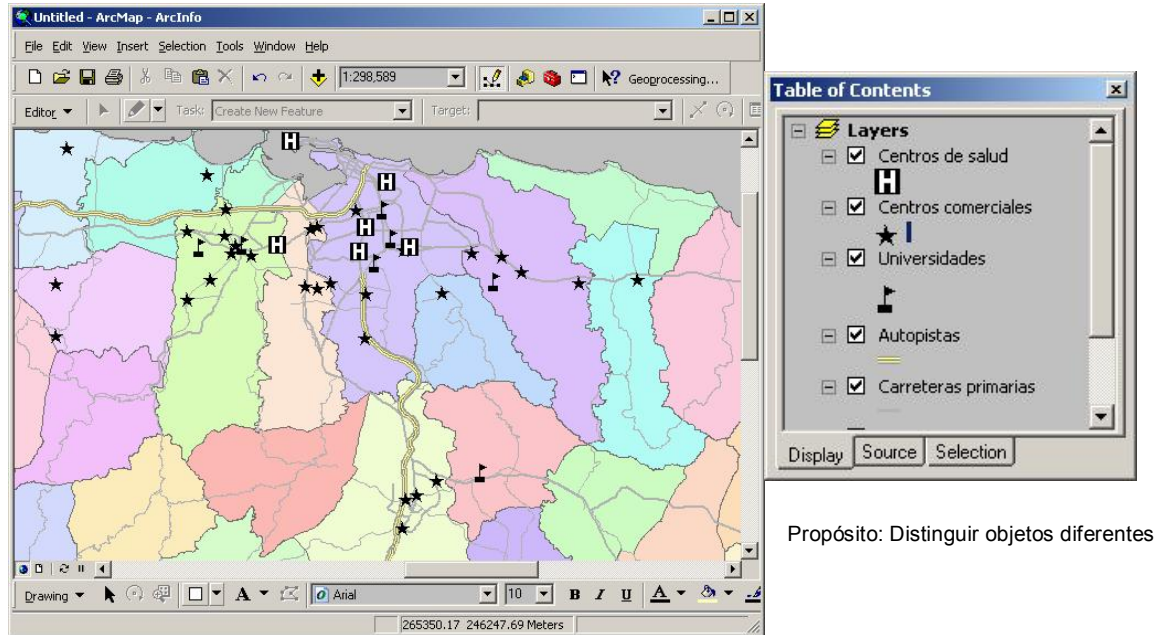

#### Tamaño

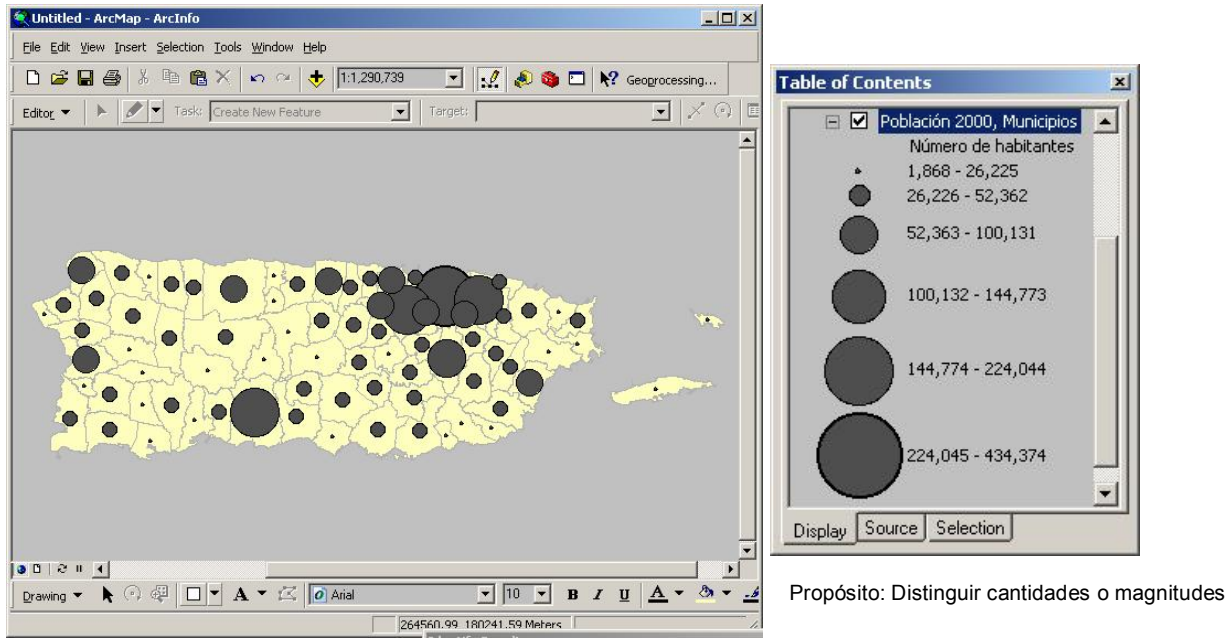

#### Luminosidad

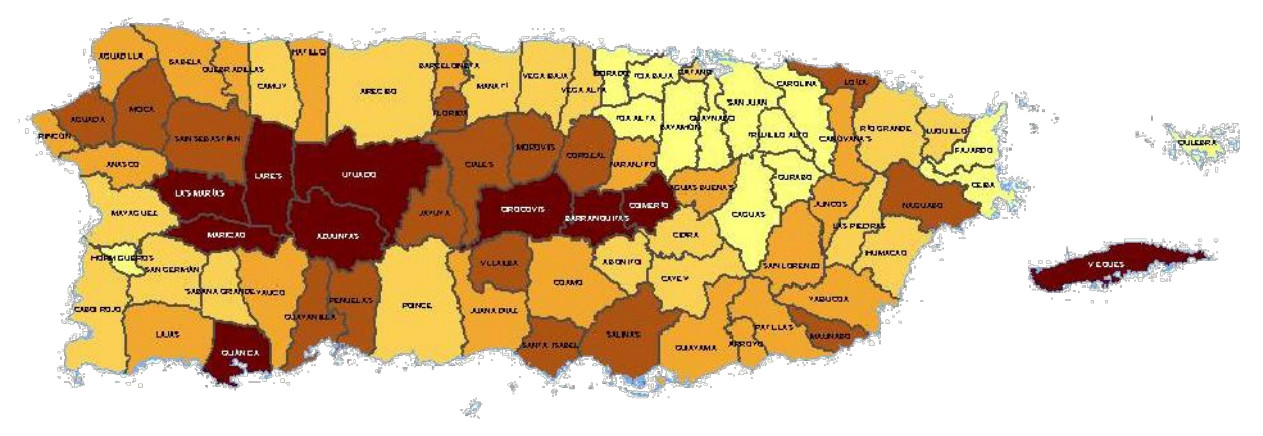

Porcentaje de familias que están bajo el nivel de pobreza 28.30% - 39.89% 42.72% - 48.47% 48.96% - 53.31% 53.65% - 57.97% 58.87% - 64.11%

Porcentaje total para Puerto Rico 44.6%

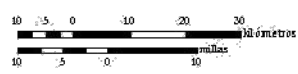

Propósito: Distinguir intensidad numérica

#### Orientación

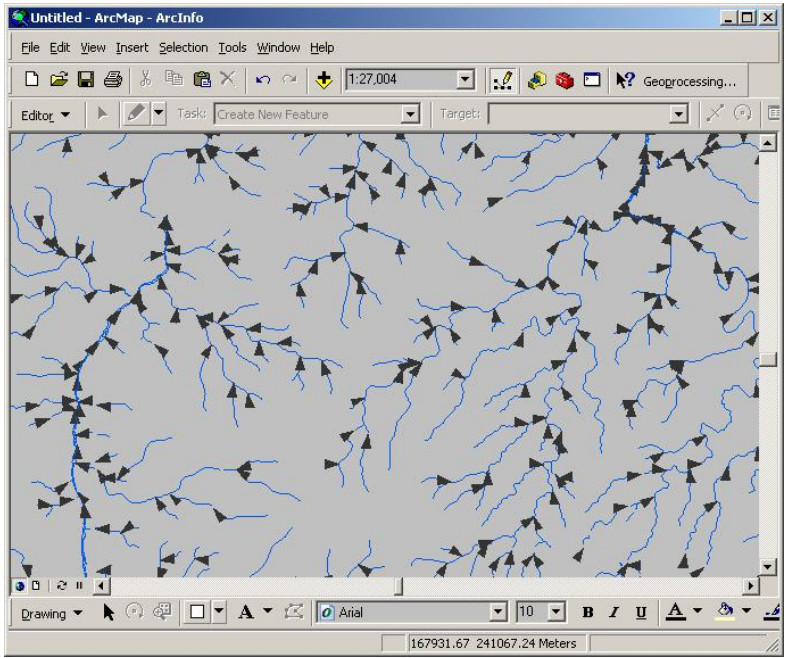

Dirección de flujo: escorrentías en el cuadrángulo de Adjuntas

Propósito: Distinguir magnitud y dirección

#### Tonalidad de color

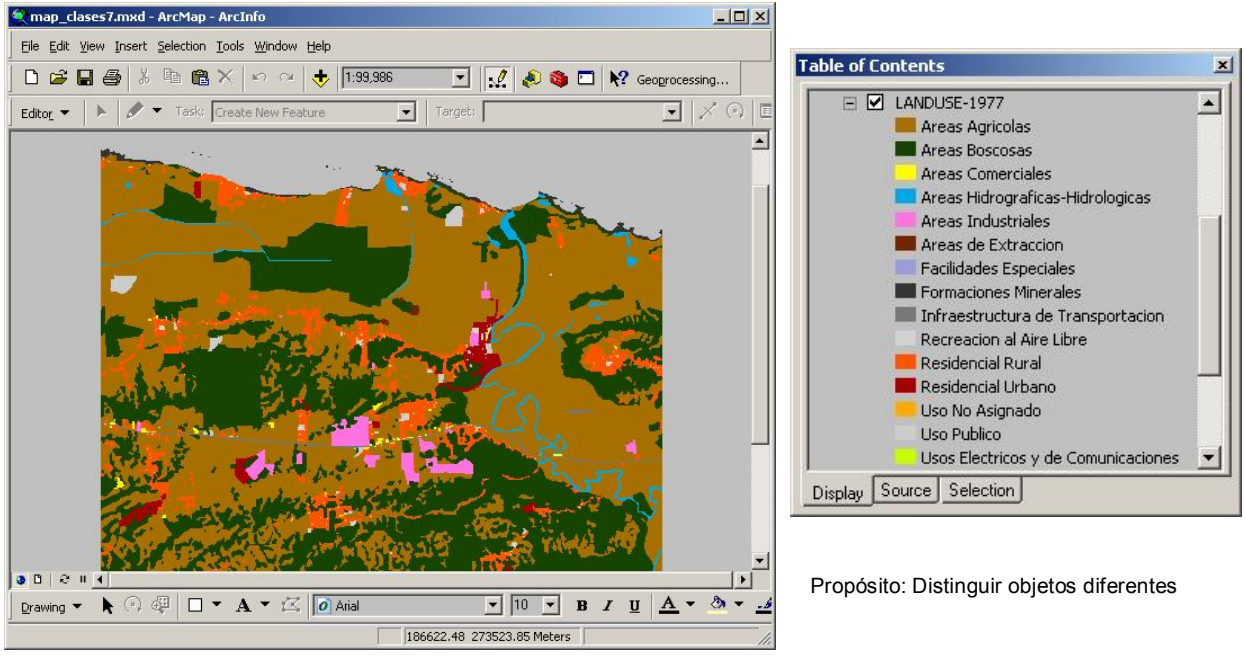

#### Textura

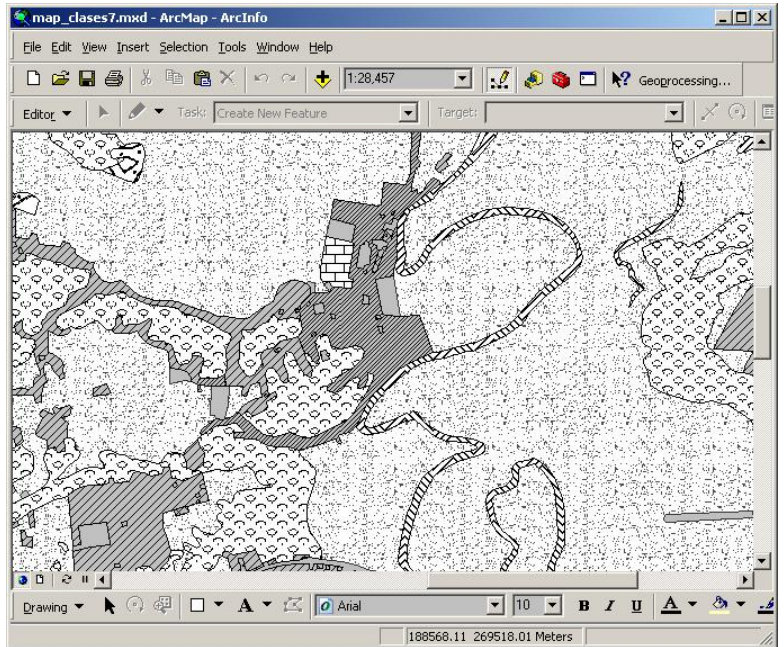

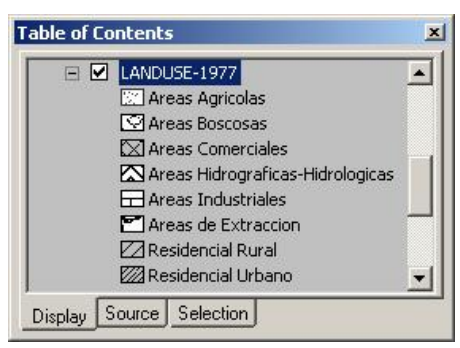

Propósito: Distinguir objetos diferentes Representar intensidades

### • Principios básicos de diseño gráfico

 Es importante que aunque nos parezcan obvios, debamos saber concientemente estos principios. Por lo general e instintivamente tendemos a usarlos sin saber, simplemente porque nos parece que "se ve mejor" la gráfica o el mapa.

Debemos tener claro el orden de importancia de los elementos a presentarse en la gráfica o mapa, para poder aplicar estos principios:

- <u>Alineación</u> Es quizás el más conocido de todos. Los elementos alineados son visualmente mucho más atractivos. Además la alineación da la sensación de organización.
- <u>Proximidad</u> Se trata de establecer relaciones entre elementos que comparten características en común. La proximidad crea los grupos parecidos. Si se quiere distinguir algo, debemos alejarlo de otras cosas diferentes.
- <u>Repetición</u> Se usa para reiterar un elemento en particular y dar a la gráfica un sentido de unidad. En muchos casos se repite un tipo de letra (typeface), o algún símbolo que provee continuidad.
- <u>Contraste</u> Es importante especialmente para diferenciar lo que queremos destacar de otras cosas menos importantes. Por ejemplo se usa para distinguir encabezados usando tamaños de letra bien diferentes para denotar importancia.

#### • Preparar mapas usando ArcMap

- Elementos básicos de un mapa
  - Map frame
  - Título
  - Leyenda
  - Escala
  - Orientación
  - Textos marginales
    - Autor
    - Fecha
    - Fuentes utilizadas

Porciento de familias que están bajo el nivel de pobreza por minicipio

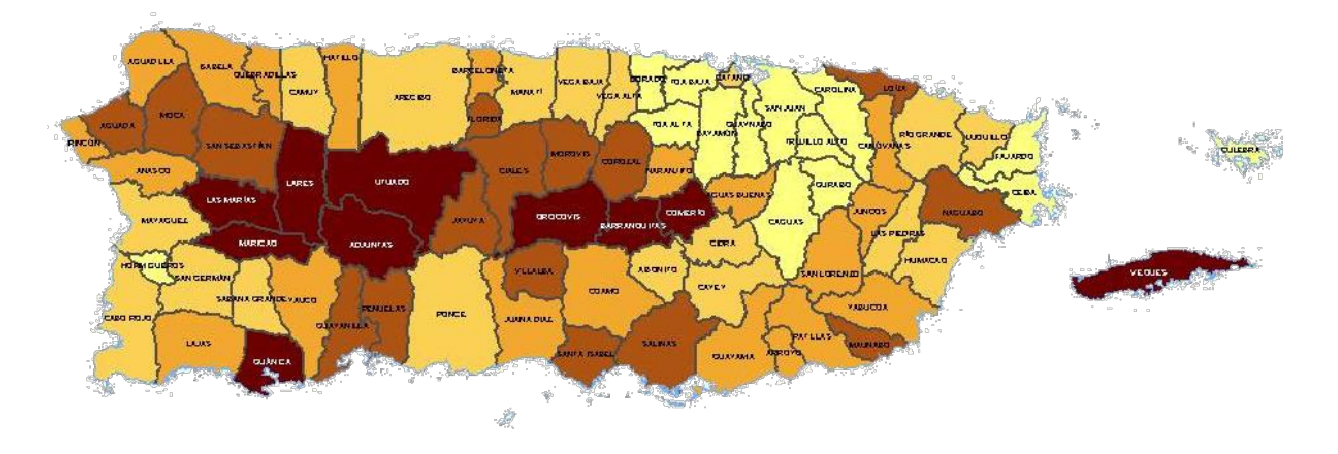

Porcentaje de Familias que están bajo el nivel de pobreza 28.30% - 39.89% 42.72% - 48.47% 48.96% - 53.31%

**5**3.65% - 57.97% **5**8.87% - 64.11% Porcentaje total para Puerto Rico 344.6% Fuente: Negociado del Censo Federal, Censo 2000

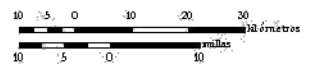

### • Inserción de elementos al mapa

 Layout View es la sub-interfaz para la producción de mapas para output hacia la impresora o imprimir a otros formatos como pdf, WMF, JPG y otros. Se puede insertar más de un map frame por layout. Sin embargo ArcMap no permite multiples layouts como se hacía antes en ArcView 3.x

El layout view se activa en el Menú de View:

Además se puede activar mediante el botón disponible en la esquina inferior izquierda en ArcMap

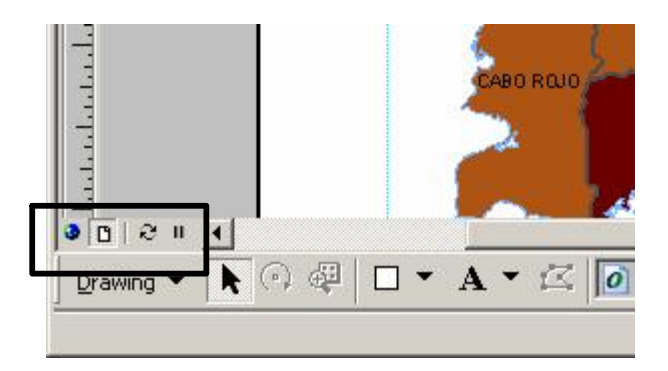

- Layout view
  - Ejemplo de un layout listo para impresión.

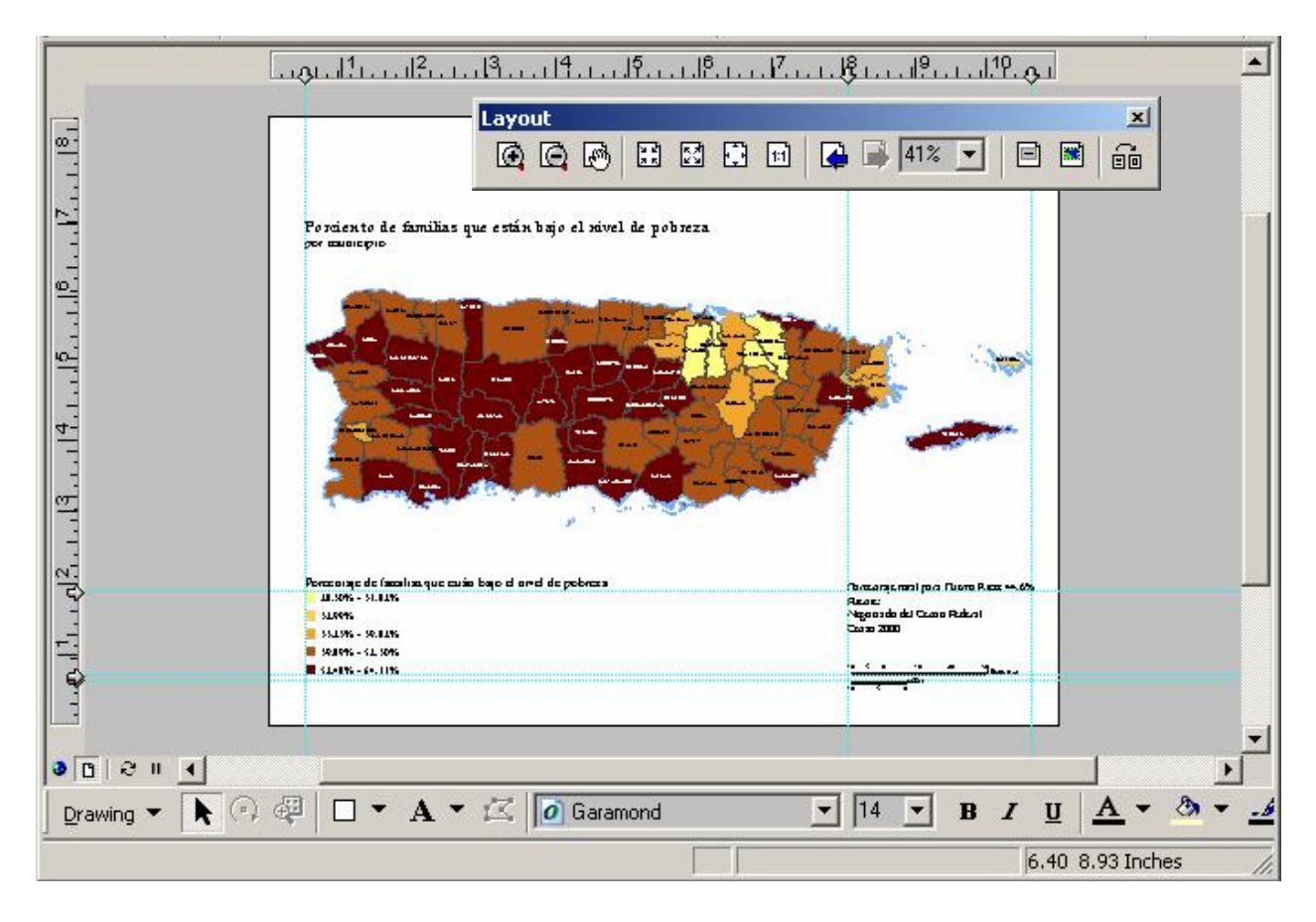

Cuando entramos en la interfaz Layout podemos usar el Layout Toolbar, el cual nos ofrece varias opciones de navegación, niveles de acercamiento (zoom), así como para cambiar el tipo de plantilla (template).

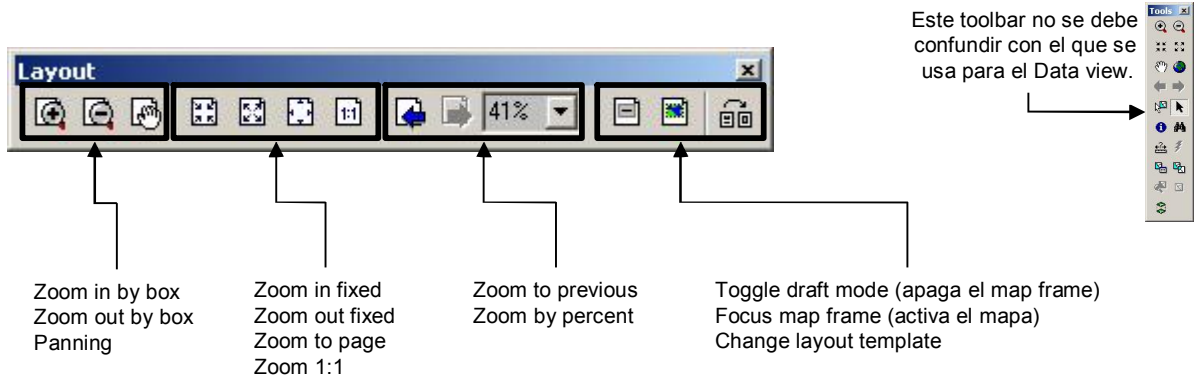

#### · Inserción de elementos al mapa

- Leyenda ArcMap provee múltiples opciones para añadir leyendas y hacerlas de manera organizada y fáciles para leer.
   Una vez insertadas en la página para impresión, el usuario puede hacer múltiples cambios usando las opciones que ArcMap brinda.
- Las leyendas solamente se pueden insertar a través de la interfaz de Layout View

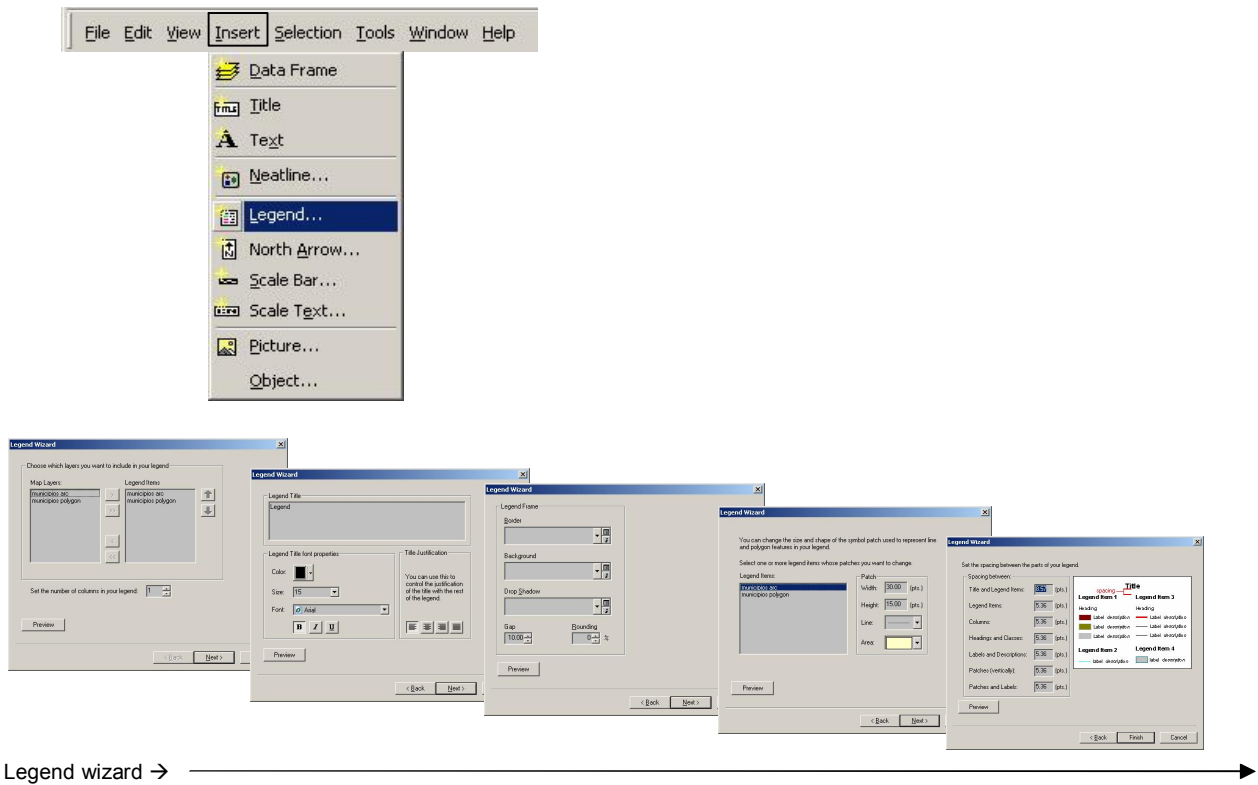

#### Porcentaje de familias

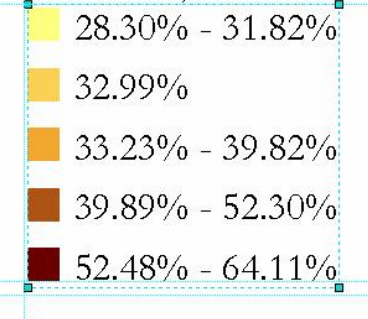

Una vez insertada, la leyenda puede ser modificada haciendo double click en la leyenda para activar el diálogo <u>Leyend Properties</u>

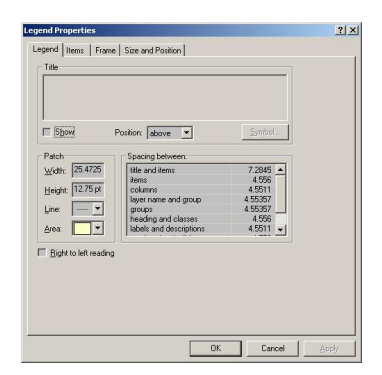

### • Inserción de elementos en el mapa

Orientación (North Arrow)

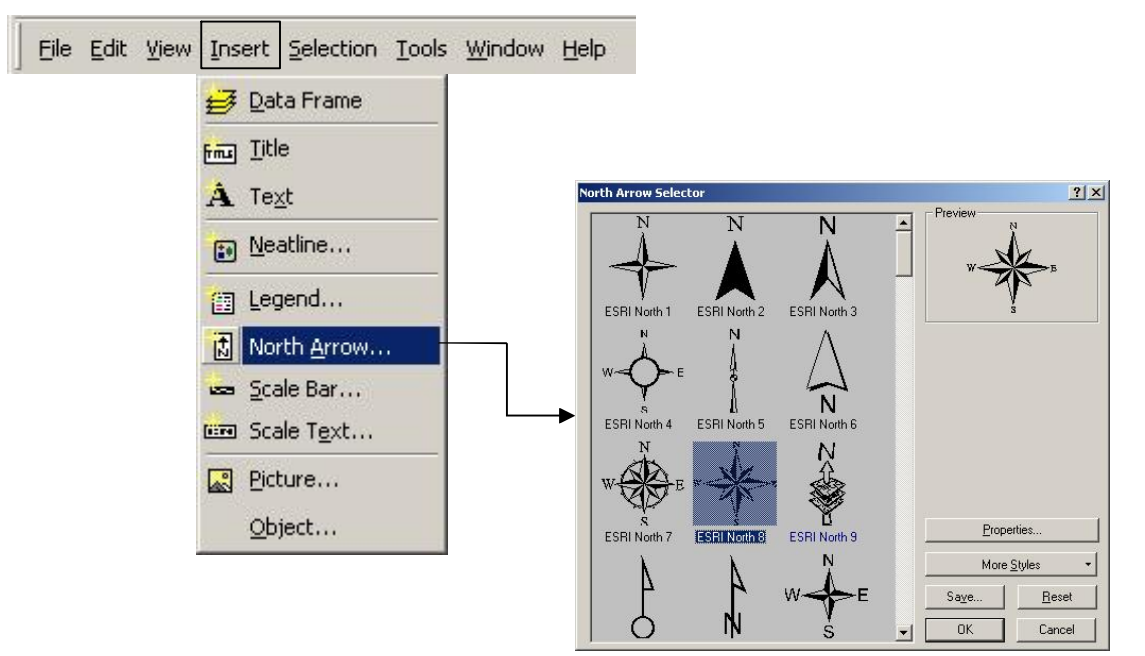

- Escalas - Se puede escoger entre gráfica y numérica

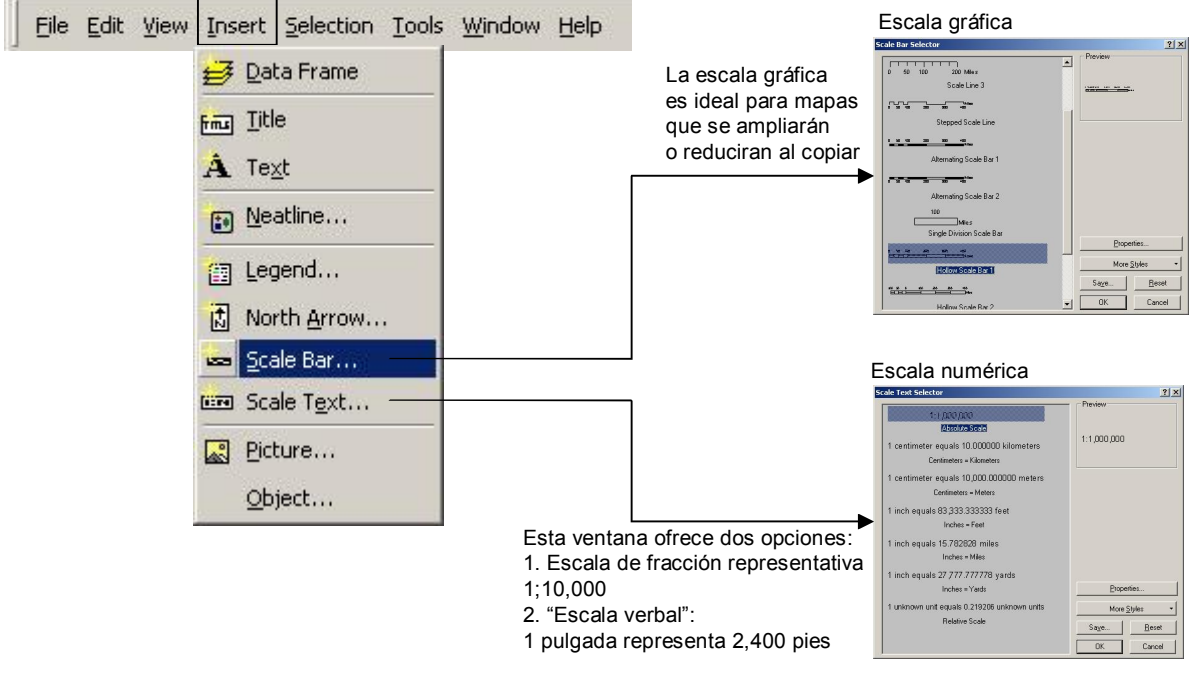

### • Añadir sistema de referencia al mapa

- ArcMap provee dos opciones
  - Grid despliega en el mapa una cuadrícula basada en las posiciones geográficas (latitud y longitud) presentes en el sistema de coordenadas y datum presentes en el data view.
  - Graticule (Retícula) Utiliza un sistema arbitrario de referenciación el cual se basa en letras y números. Este es útil especialmente para mapas de calles en donde los nombres de estas calles se pueden buscar en un índice de letras y números.

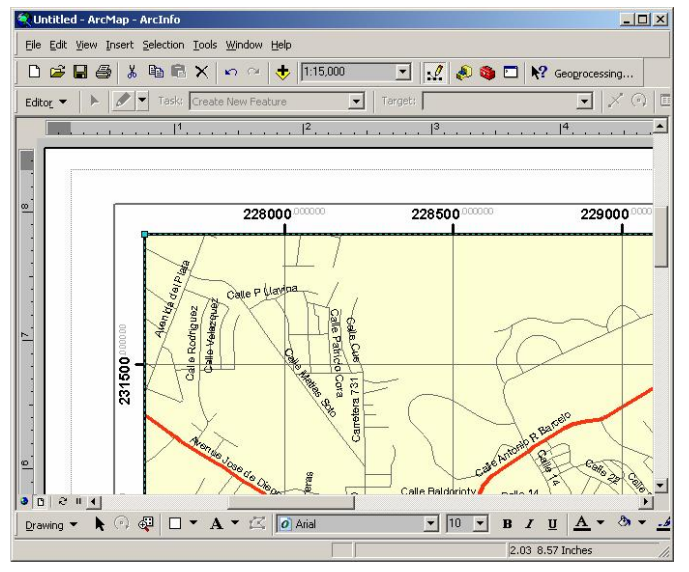

Ejemplo 1:

Este usa la opción Measured Grid la cual brinda una malla con coordenadas planas según sea el sistema de referencia espacial usado en el data view.

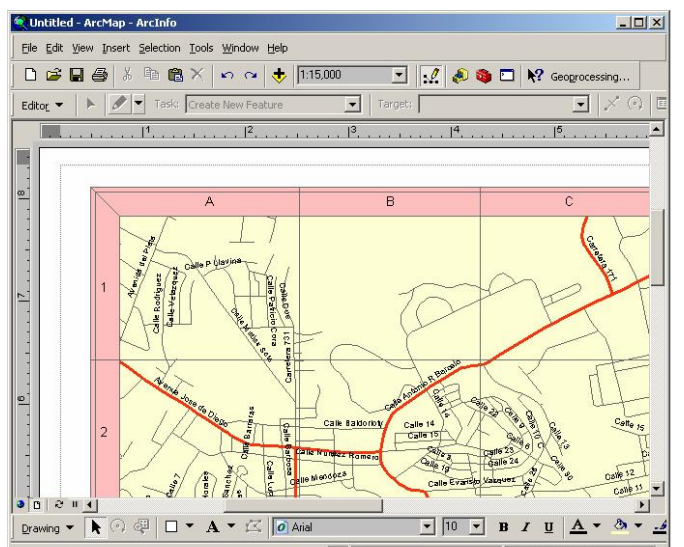

Ejemplo 2:

Aquí aparece la opción graticule en donde el área es dividida en secciones con letras y números.

### • Añadir sistema de referencia al mapa

- La retícula o la malla pueden ser añadidos al map frame mediante dos métodos:
  - Si se está en la interfaz de layout view ir al menú principal en View | Data frame properties
  - Hacer right click al map frame y escoger Properties
  - Aparecerá esta ventana

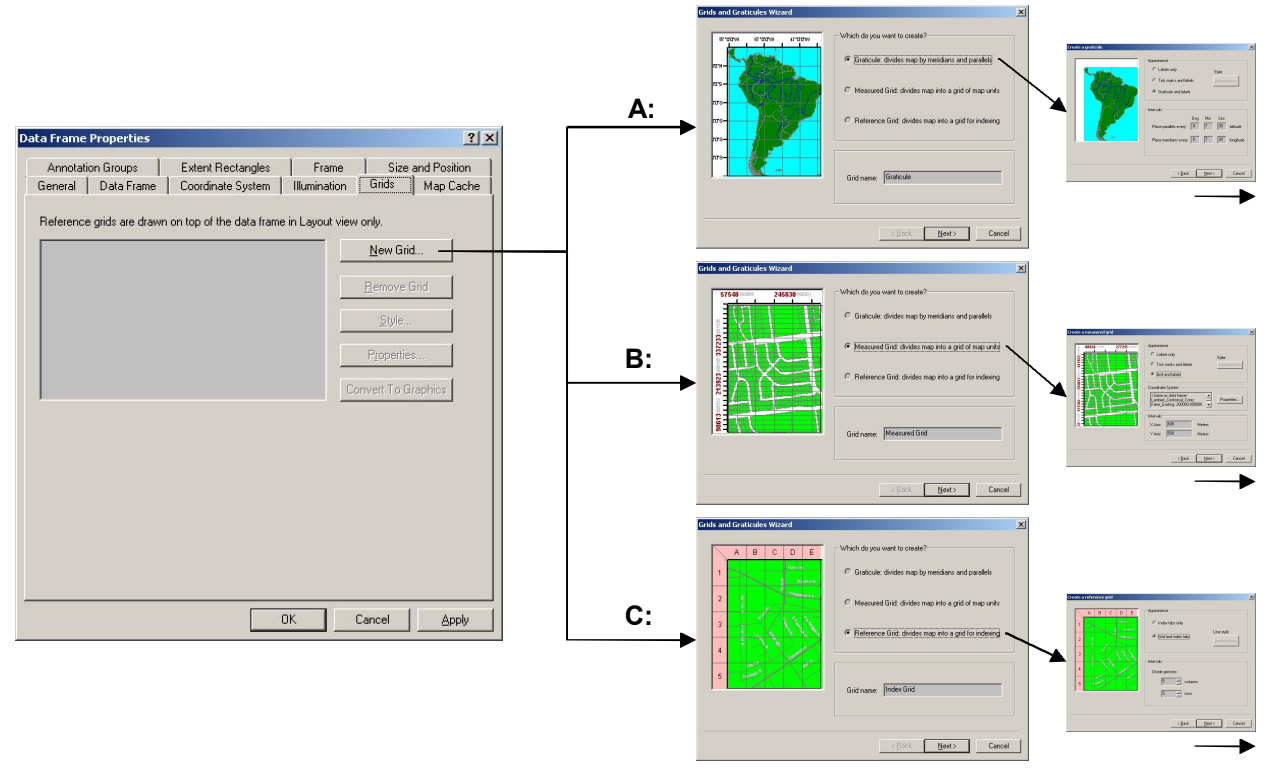

A: Se usa para montar un grid (malla) con latitudes y longitudes (coord esféricas) basadas en el datum de la referencia espacial que se usa el data view.

B: Prepara una malla basada en las unidades de medida contenidas en el sistema de coordenadas de referencia espacial del data view (metros, pies, etc).

C: Se usa para hacer la retícula en términos arbitrarios: Letras y números para dividir el mapa en secciones.

- Inserción de texto
  - Se usa para poner toda clase de anotación que sea necesaria en el mapa:
    - Títulos
    - Fechas
    - Autor
    - Referencias
    - Sistema de coordenadas, proyección cartográfica
    - · Avisos sobre errores potenciales
    - Otros
  - Se pueden añadir tanto en el data view como en el layout view.

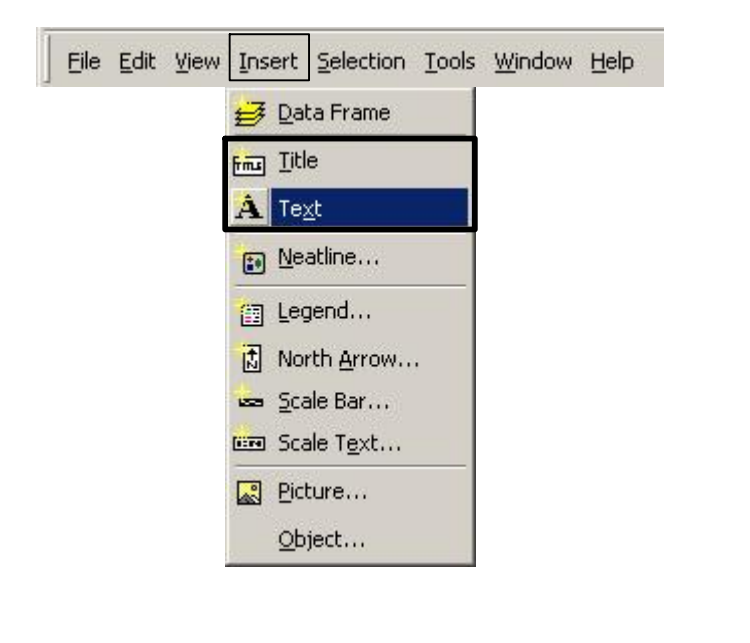

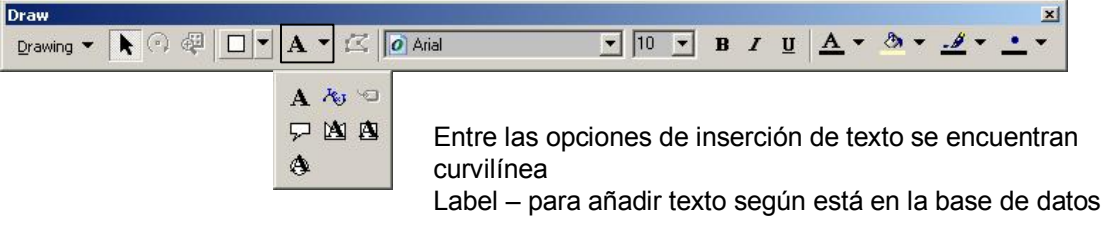

Texto circunscrito a polígonos. El texto seguirá la forma del polígono dibujado. Tiene opción para hacerlo visoble o no

- Grids y rulers
  - Son útiles para organizar los objetos puestos en el mapa que se imprimirá.
    - El grid crea una red de puntos donde el usuario podrá pegar los objetos con más o menos libertad según la densidad de este grid.
    - Los bordes izquierdo y superior del layout view presentan reglas que se pueden densificar según sea necesario. Además, de ambas reglas el usuario puede halar los llamados guidelines (líneas guía).
    - Las líneas guía son bien útiles para alinear y organizar las gráficas y objetos en el layout view, especialmente para dar sentido de proximidad y alineación a los objetos que realmente estén relacionados o no. Las guidelines aparecen haciendo click en el punto que el usuario especifique dentro de la regla superior o la izquierda

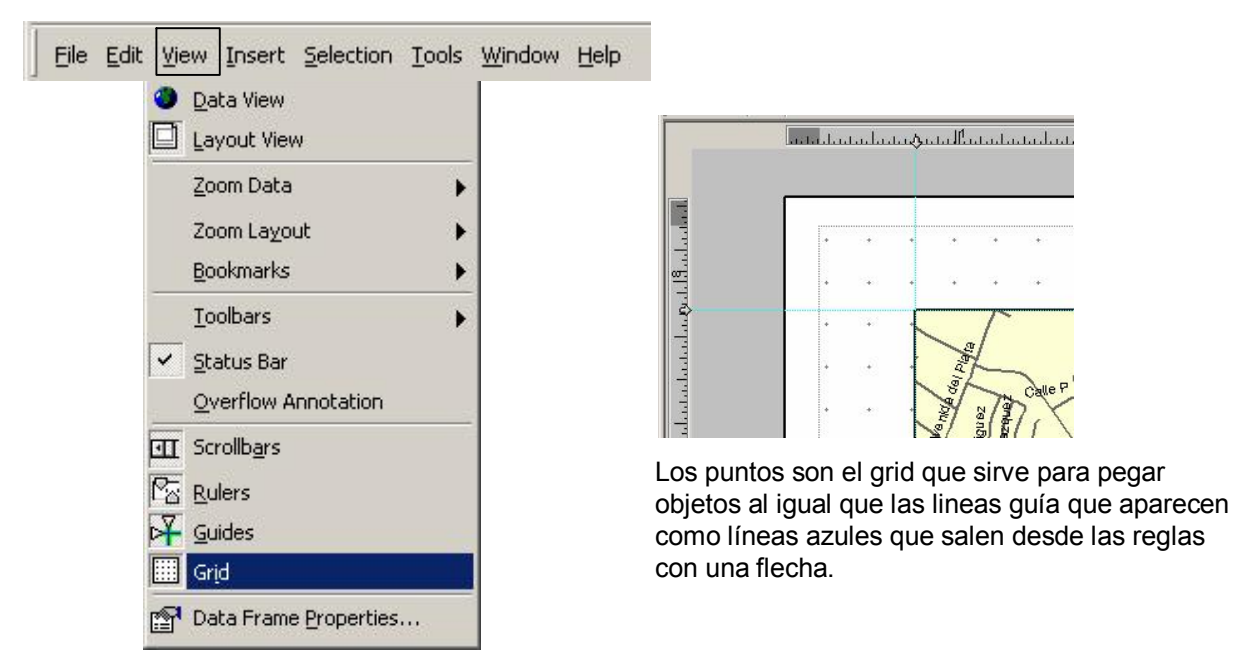

- Templates (plantillas)
  - Son útiles para
    - Estandarizar la producción de mapas del mismo tipo.
    - Agilizar la preparación de mapas para la impresión Esta sola es una razón de mucho peso para establecer plantillas. La mayor parte del tiempo que se gasta en hacer mapas está relacionada a la inclusión de objetos: texto, escala, títulos, cajas, etc.
    - Las plantillas son archivos con terminación .mxt. Simplemente se hace la plantilla y se graba con extensión mxt en vez de guardarla como mxd.

| Select Templates       My Templates         My Templates       General         Industry       USA         World       Preview         LandscapeModerninset.mxt       Preview         LetterPortrait.mxt       LetterPortrait.mxt         LetterPortrait.mxt       Proview         PortraitModern.mxt       Proview         PortraitModerninset.mxt       Image: C:VProgram Files/ArcGIS/Bin/Templates/LandscapeModerninset.mxt         Etter Portrait       Image: C:VProgram Files/ArcGIS/Bin/Templates/LandscapeModerninset.mxt         Etter Portrait       Image: C:VProgram Files/ArcGIS/Bin/Templates/LandscapeModerninset.mxt | En la interfaz de layout view las plantillas son<br>activadas usando el botón "Change Layout"<br>que aparece al final del Layout Toolbar |
|----------------------------------------------------------------------------------------------------|----------------------------------------------------------------------------------------------------|

#### Impresión de mapas

 En este renglón se debe aclarar que la impresión de mapas depende en gran medida de las limitaciones técnicas que pueda tener la impresora. Entre estas está la capacidad para impresión a color, resolución (líneas por pulgada y puntos por pulgada), tamaño de papel, si es compatible con el lenguaje PostScript<sup>®</sup> y otras limitaciones.

Cada driver de impresora posee interfaces diferentes que hacen difícil describir paso por paso un proceso de impresión.

- Por lo menos ArcMap puede imprimir a tres tipos de "Printer engines"
  - ArcPress Hace el trabajo de RIP para impresoras que no usan el lenguaje de impresión postscript. RIP significa el proceso de convertir los gráficos a un formato que haga que la impresión sea de alta calidad y resolución tanto de líneas como de imágenes.
  - Postscript Si la impresora es compatible con Postscript ArcMap enviará las gráficas en este lenguaje para optimizar la impresión usando las capacidades Postscript.
  - Windows ArcMap tratará de imprimir lo mejor posible con cualquier otra impresora con drivers para windows.

| Eil | e Edit Yiew Insert     | Selection | Tools | Window | Help |
|-----|------------------------|-----------|-------|--------|------|
| D   | <u>N</u> ew            | Ctrl+N    |       |        |      |
| Ê   | Open                   | Ctrl+O    |       |        |      |
| B   | <u>S</u> ave           | Ctrl+S    |       |        |      |
|     | Save <u>A</u> s        |           |       |        |      |
|     | Save A <u>C</u> opy    |           |       |        |      |
| +   | Add Data               |           |       |        |      |
|     | Add Data from Internet | •         |       |        |      |
|     | Page and Print Setup   |           |       |        |      |
| ð.  | Print Pre <u>v</u> iew |           |       |        |      |
| 8   | Print                  |           |       |        |      |
| -0  | Map Droportion         |           |       |        |      |

| Printer                               |                                                          |                                     |
|---------------------------------------|----------------------------------------------------------|-------------------------------------|
| Name:                                 | \\mir05ps\Lexmark T630                                   | Setup                               |
| Status:                               | Ready                                                    |                                     |
| Type:                                 | Lexmark T630                                             |                                     |
| Where:                                | Printer                                                  |                                     |
| Comments:                             | Created by Lexmark Custom Install,12/16/2003 09:25:22 AM |                                     |
| Printer Engine:                       | Windows Printer  Properties                              | rinter Paper(s) that will be printe |
| - Output Image                        | Quality (Besample Batin)                                 | ap Page (Page Layout)               |
| [                                     |                                                          | ample Man Elements                  |
| Fast                                  | Normal Best Dilbouti                                     |                                     |
|                                       |                                                          | A DESCRIPTION OF THE OWNER          |
| Ratio:                                | 1: 3                                                     |                                     |
| 0.771.11                              |                                                          | All States                          |
| О Діє Мар                             | to minte inaper                                          | Stall Some                          |
| () AI                                 |                                                          | SHERK /                             |
|                                       | from: 1 🚖 to: 1 🚖                                        | ALL - / +                           |
| C Irgs                                |                                                          | and the second second               |
| C Tres<br>C Spale Ma                  | ip to fit Printer Paper                                  | State F                             |
| C Spale Ma                            | p to ft Printer Paper                                    |                                     |
| C Tres<br>C Spale Ma<br>Number of Cop | ip to fit Printer Paper.                                 |                                     |

### • Qué es el análisis SIG

- Distribución geográfica de los datos
- Búsquedas o selecciones geográficas
- Análisis de proximidad
- Overlays (sobreponer capas)
- Análisis especializados
- Herramientas para el análisis
  - Buffering
  - Dissolve
  - Merge
  - Clip
  - Intersect
  - Union
  - Spatial join
- Otras herramientas: Uso de otros medios para la colección de datos.
  - Tablas geocodificadas
  - Integración de datos GPS

### • Análisis GIS: De qué se trata

#### - Distribución geográfica de los datos

Esta es la forma más básica del análisis geográfico. Uno de los ejemplos más comunes es un mapa de puntos con la localización de lugares tales como:

Centros comerciales,

Gasolineras,

Puntos de trasiego de drogas

• • •

. . .

y/o eventos

Eventos delictivos,

Contaminación de cuerpos de agua

🔍 map\_clases4.mxd - ArcMap - ArcInfo \_ 🗆 × File Edit View Insert Selection Tools Window Help + 1:80,438 -.0 🔊 🚳 🗖 💦 Geoprocessing... Task: Create New Feature Target: EE Editor --Table of Contents 🖻 🛃 Layers 🖃 🗹 Consultas de ubicación Tipo de Proyecto COM/AUT; COM/BC ENM/INUN GOV/MEJORA IND/ALM1; IND/ENV INS/CALC; INS/CDT. PRO/MIXTO A RCO/COLI; RCO/GA RES/COM; RES/COM SER/ACUED; SER/AI TRAN/ADQUI; TRAN TUR/CAB; TUR/HOT O ZC/LP A 👻 🖾 🚺 Arial ▼ 10 ▼ B I U Α 표 🗹 municip2k polygon \pm 🗹 pr\_shd30 222828.77 241944.85 Meters . Display Source Selection

#### • Análisis GIS: De qué se trata

#### Búsquedas o selecciones geográficas

Se trata de la búsqueda de datos tanto en la base de datos como en el mapa propiamente. Un ejemplo puede ser la búsqueda de áreas con:

- 80% o más habitantes de edad avanzada (65 años o más),
- Ingresos que están por debajo del nivel de pobreza.
- Por grupo de bloque censal

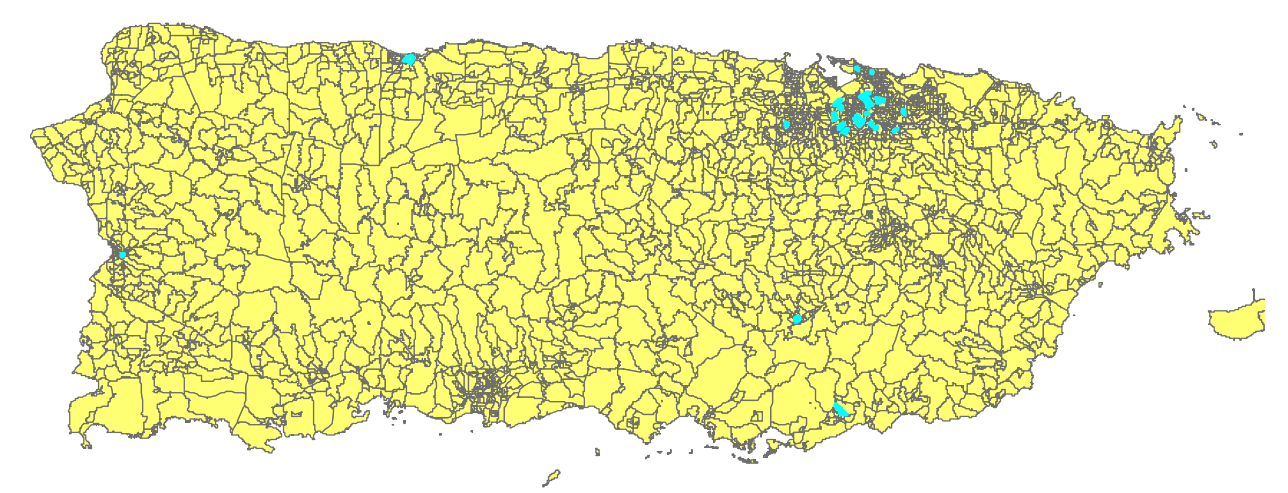

•Según el Censo de 2000. Las áreas corresponden a zonas urbanizadas en los municipios de San Juan, Carolina, Bayamón, Cayey, Guayama, Arecibo y Mayagüez

- 1. Se sumaron los valores de Nivel de pobreza por edad para las edades 65 o más
- dividido por todos los habitantes bajo el nivel de pobreza
- 3. multiplicado por cien

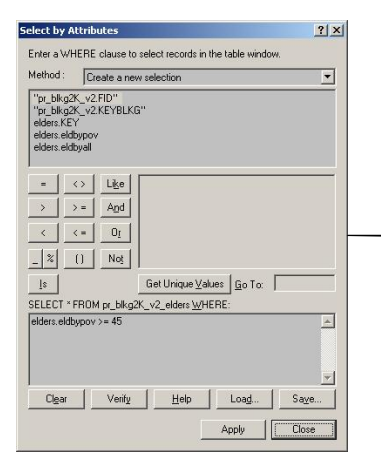

|   | pr_blkg2K_v2.KEYB | elders.KEY   | elders.eldbypov |
|---|-------------------|--------------|-----------------|
|   | 720610404124      | 720610404124 | 100.000000      |
|   | 721270079003      | 721270079003 | 100.000000      |
|   | 721270086011      | 721270086011 | 100.000000      |
|   | 720610402002      | 720610402002 | 76.595745       |
|   | 721270096013      | 721270096013 | 64.44444        |
|   | 721270061023      | 721270061023 | 61.111111       |
|   | 721270019002      | 721270019002 | 59.591837       |
|   | 721270055004      | 721270055004 | 59.162304       |
|   | 720610404111      | 720610404111 | 53.846154       |
| ] | 720352605001      | 720352605001 | 53.797468       |
| 1 | 720610404328      | 720610404328 | 53.594771       |
|   | 721270086021      | 721270086021 | 52.77778        |
|   | 721270086024      | 721270086024 | 52.77778        |
| 1 | 721270015002      | 721270015002 | 52.216749       |
|   | 720970810001      | 720970810001 | 52.154195       |
|   | 720133013001      | 720133013001 | 52.046784       |
|   | 721270098002      | 721270098002 | 52.000000       |
|   | 721270068004      | 721270068004 | 51.569507       |
|   | 721270068005      | 721270068005 | 51.136364       |
|   | 720610403031      | 720610403031 | 50.000000       |
| ŝ | 721270100012      | 721270100012 | 48.648649       |
|   | 720210312036      | 720210312036 | 46.363636       |
|   | 720572705004      | 720572705004 | 46.216216       |
|   | 721390602222      | 721390602222 | 45.714286       |
|   | 721270068001      | 721270068001 | 45.517241       |
| 1 | 720610404427      | 720610404427 | 44.736842       |
| 1 | 791970010007      | 721270010000 | 44 035020       |

### • Análisis GIS: De qué se trata

- Análisis de proximidad
  - En este ejemplo se muestran círculos concéntricos de cien millas de distancia de cada uno

| 🔍 Untitled - ArcMap - ArcInfo                                                                                                    |            |
|----------------------------------------------------------------------------------------------------|------------|
| Eile Edit View Insert Selection Tools Window Help                                                                                          | - 70       |
| 📘 🗅 🥔 🔚 🚔 🕺 🛤 🛍 🗙 🖙 ా 👌 👎 1:7,289,895 💽 📝 🧔 🍪 🗂 🎀 Geogrocessing                                                                            | •          |
| Editor - Fask: Create New Feature Target:                                                                                                  |            |
| Benemes                                                                                                    |            |
| Cap - Harifien<br>Maro * Santiego<br>San Juan<br>Port-au-Prince<br>Barahona<br>Barahona<br>San Cristobal La Romana<br>Barahona<br>San Juan |            |
| Basseterre<br>Baint John's<br>Poseau                                                                                                    |            |
|                                                                                                    |            |
| Drawing $\checkmark$ $\land$ $\checkmark$ $\land$ $\land$ $\land$ $\land$ $\land$ $\land$ $\land$ $\land$ $\land$ $\land$                  | · <u> </u> |
| 135010.50 420504.62 Meters                                                                                                    |            |

### • Análisis GIS: De qué se trata

- Superimposición de capas de información
  - A través de herramientas de "overlay" es posible generar información nueva a partir de capas de información existente.

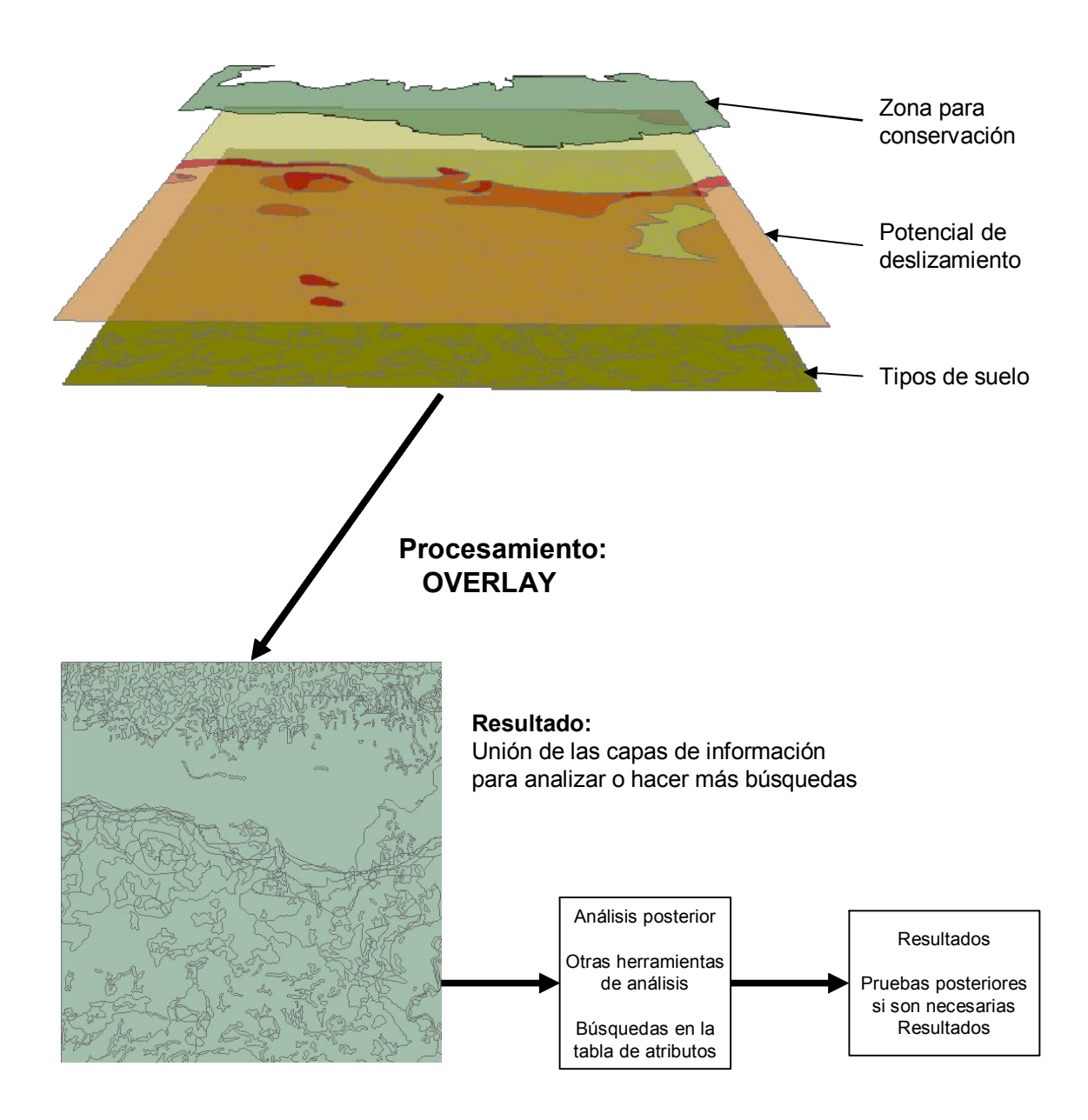

### • Análisis GIS: De qué se trata

- Procedimientos más especializados
  - Ejemplo: delineación de redes de drenaje a partir de modelos de elevación digital.
    - En este caso se muestra un cuadrángulo (Coamo) con las fuentes de información que se usaron: Elevaciones
       Dirección de las elevaciones
       Acumulación de flujo superficial
    - El resultado final es una red de drenaje en formato vectorial tomado a partir de la red de acumulación de flujo.
    - El propósito es para complementar la falta de información hidrográfica en los mapas hidrográficos del mapa base del CRIM.

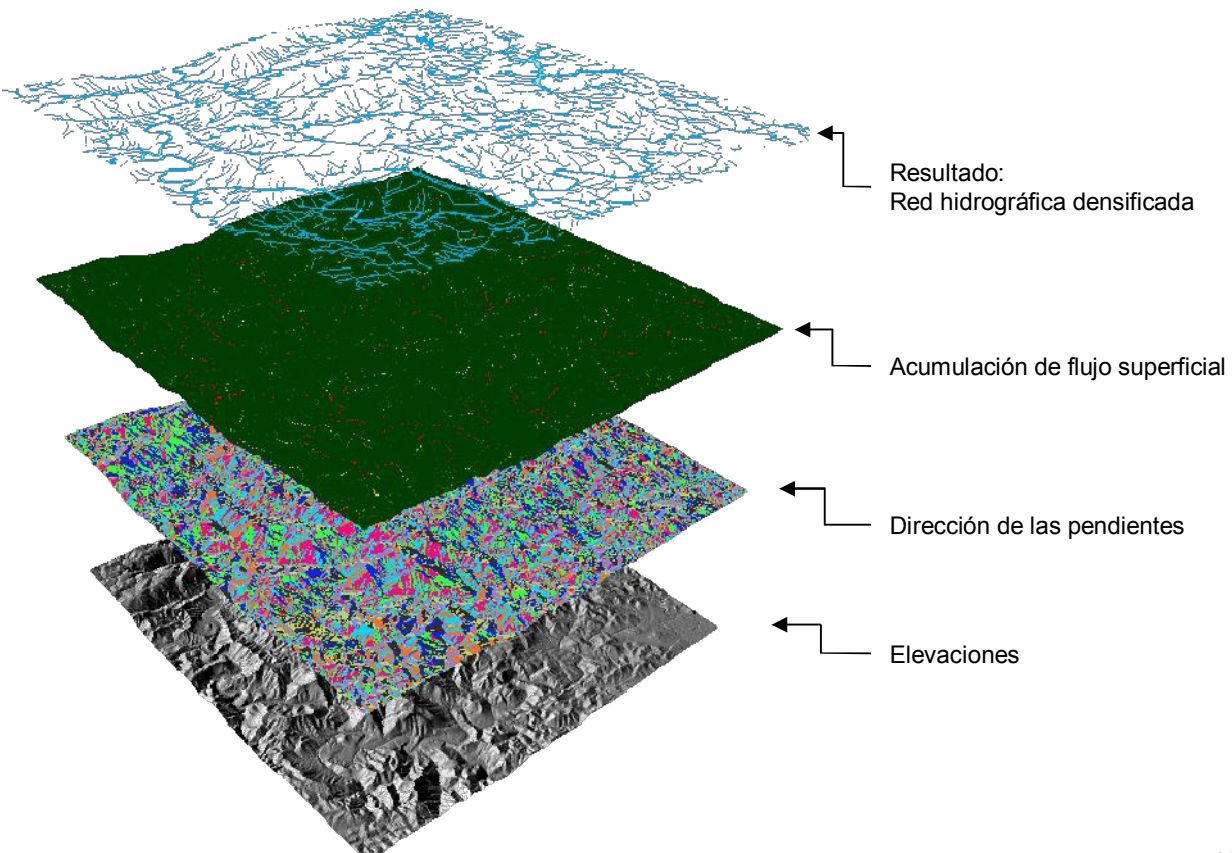

- · Herramientas básicas de overlay
  - Contenidas en Arctoolbox. Se pueden acceder mediante tres medios:
    - ArcMap usando el botón
    - ArcCatalog usando el botón
    - ArcMap escribiendo directamente el comando en la ventana de Command Window

En Arctoolbox estas son las herramientas más relacionadas al proceso de overlay en ArcView 9.1:

| 🔏 ArcToolbo× | <                    |
|--------------|----------------------|
| 🗄 🥨 Analysi  | is Tools             |
| 🖃 🍅 Ext      | cract                |
| P            | Clip                 |
| P            | Select               |
| P            | Table Select         |
| 🖃 🏠 Ov       | erlay                |
| P            | Intersect            |
| P            | Union                |
| 🖃 🏷 Pro      | ximity               |
| P            | Buffer               |
| 3            | Multiple Ring Buffer |
| 🗄 🙆 Sta      | atistics             |
| P            | Summary Statistics   |
| - 🤯 Cartog   | raphy Tools          |
| 🗄 🚳 Conver   | rsion Tools          |
| 🗄 🚳 Data M   | lanagement Tools     |
| + 🚳 Geocod   | ding Tools           |
| 🗄 🚳 Linear I | Referencing Tools    |
| 🗄 🚳 Spatial  | Statistics Tools     |
|              |                      |

- Geoprocessing wizard de ArcMap ver 9.1:
  - Es una herramienta que se puede añadir al programa original ArcMap a través de Tools | Customize | Arctoolbox | Geoprocessing Este procedimiento se hace solo una vez

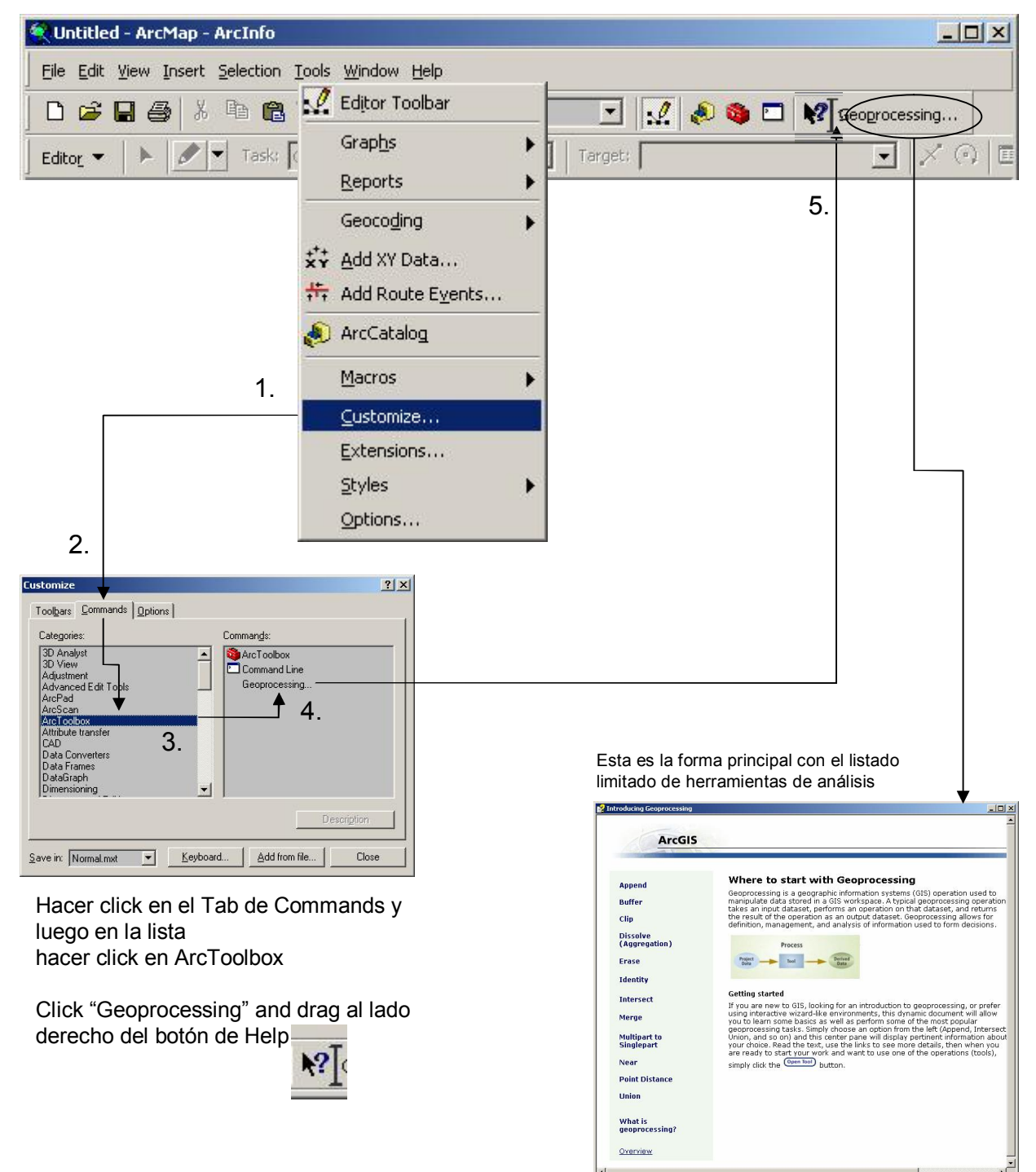

### • Buffer tool en ArcMap 9.1

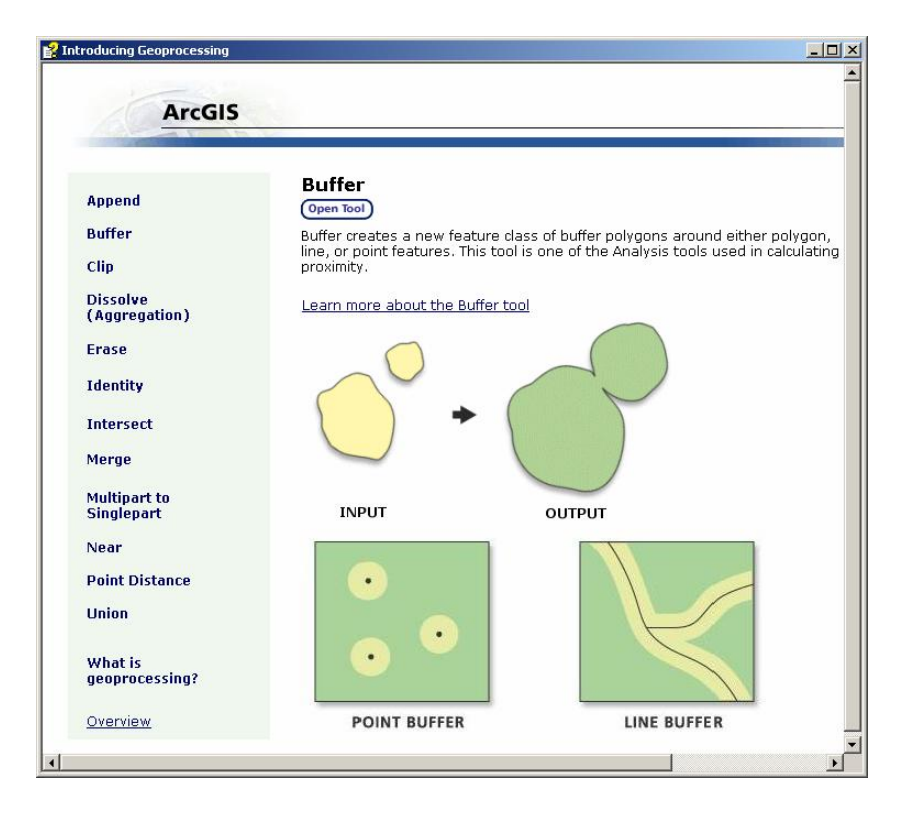

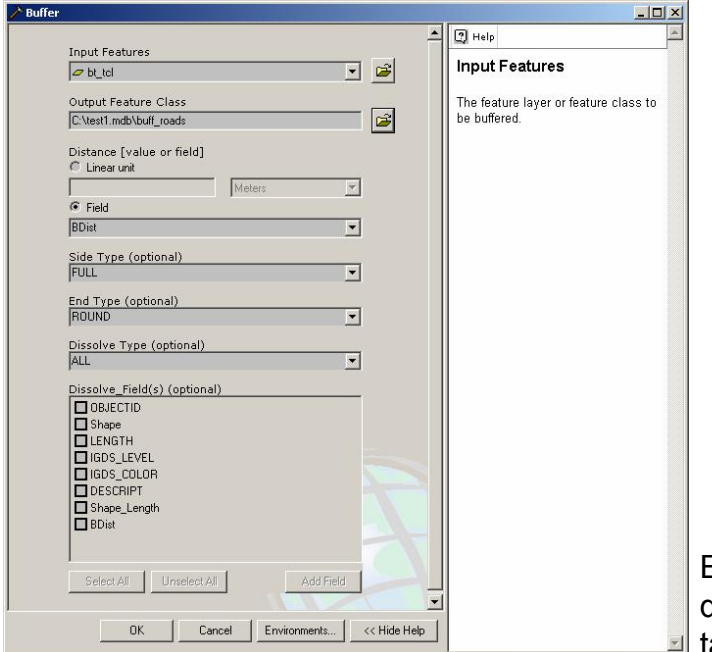

En este caso se especifica un buffer que se especifica por distancias en la tabla de atributos

### • Herramientas básicas de overlay - Buffering

- Herramienta para análisis de distancia y proximidad. Trabaja con líneas, puntos y polígonos
  - Las aplicaciones son principalmente para seleccionar/quitar elementos según los límites basados en distancias: corredores de carreteras, reglamentación del terreno y otros.

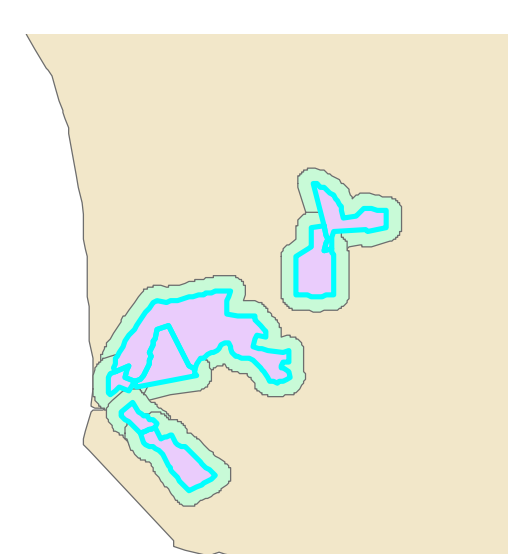

#### Buffer de un <u>radio de 100 metros</u> alrededor de unas parcelas propiedad de la Administración de Terrenos al noreste de Mayagüez

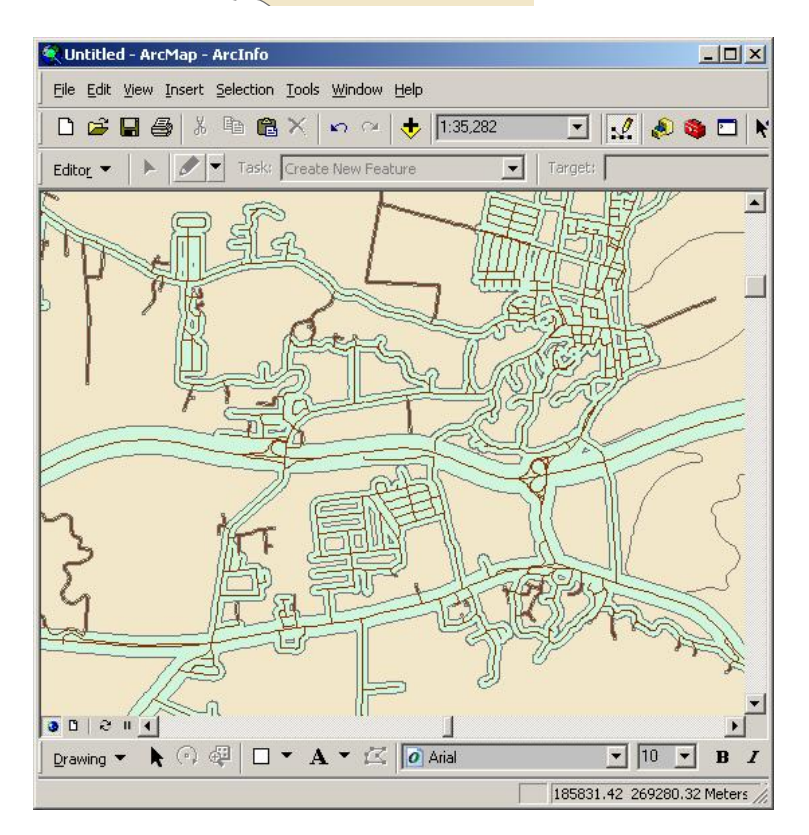

Buffer en carreteras de Barceloneta: Basado en un campo especial de la tabla de atributos

Este campo especial define las distancias del buffer.

En este caso se definió por categorías:

| 100 | mts | _ | Autopistas  |
|-----|-----|---|-------------|
| 75  | mts | _ | Primarias   |
| 40  | mts | _ | Secundarias |
| 10  | mts | _ | Terciarias  |
|     |     |   |             |

- Herramientas básicas de overlay Dissolve
  - Combina elementos adyacentes basados en un campo de la tabla de atributos. Aquéllos que compartan un mismo valor y sean adyacentes serán "disueltos" en una sola área. Trabaja igualmente con líneas y polígonos.
  - Esta herramienta es útil para consolidar áreas con características parecidas. Por ejemplo, para reducir el número de categorías en un mapa de uso del terreno o de tipos de reglamentación de zonas urbanas.

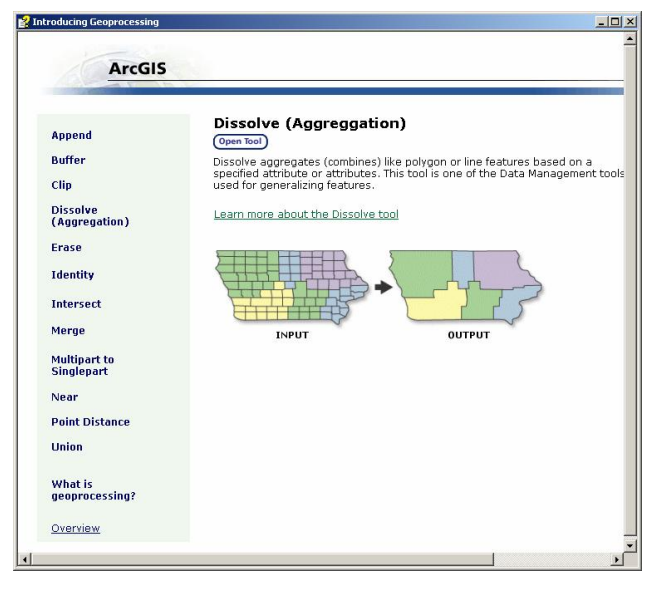

#### Original: Grupos de bloque censal

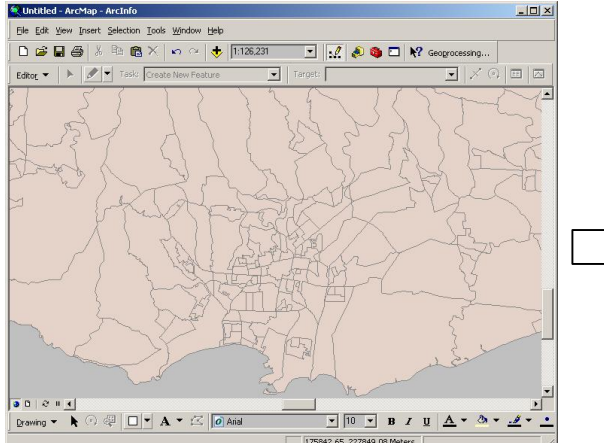

Output: Grupos de bloque censal disueltos en sectores censales

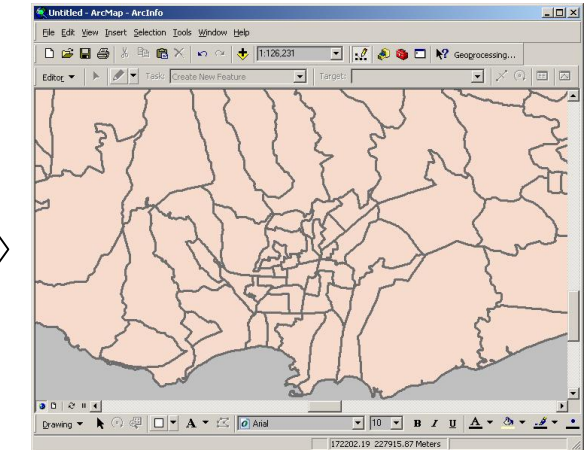
• Merge – Sirve para pegar dos o mas capas en un solo archivo.

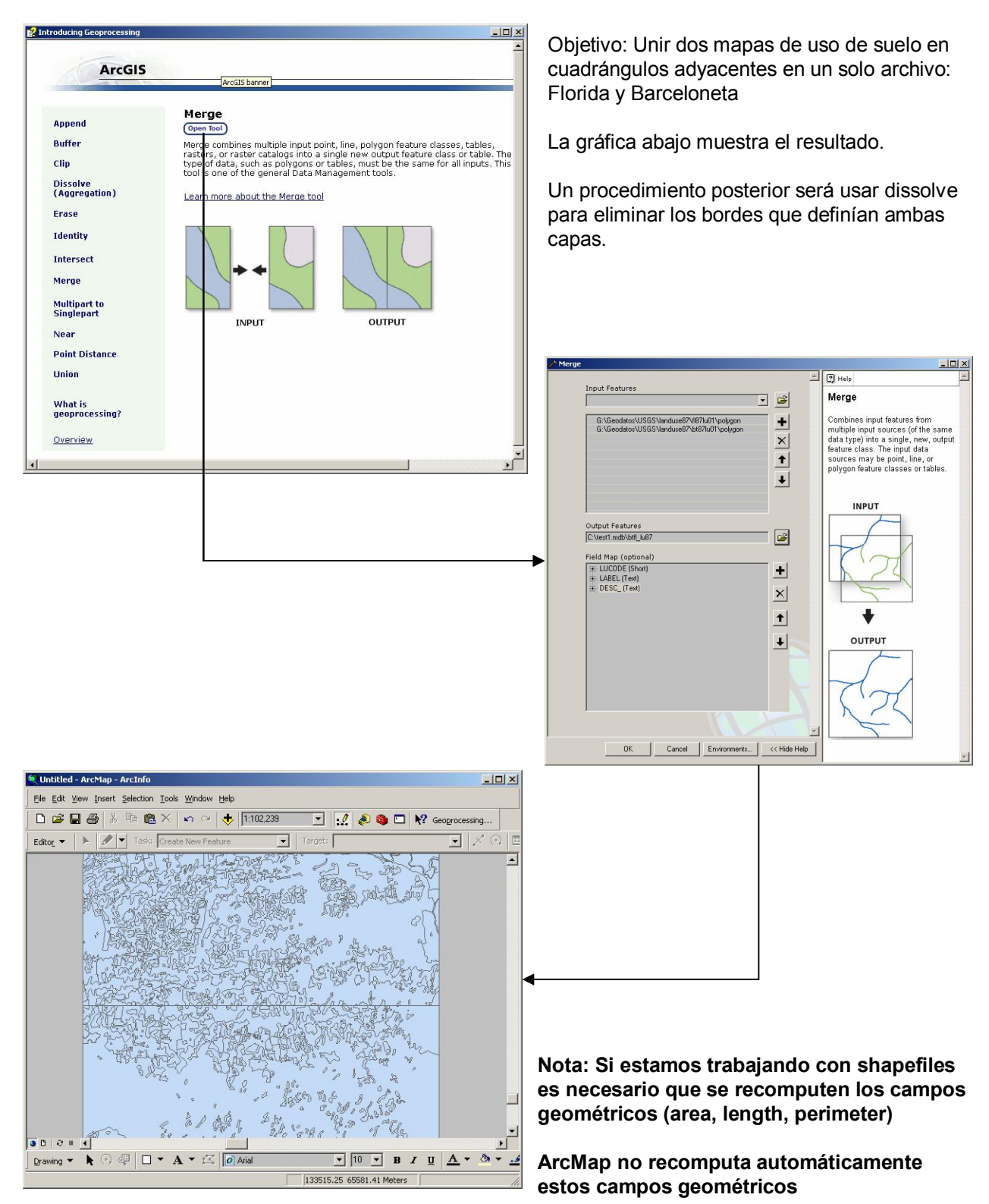

- Clip Se utiliza para hacer cortes según sea área de interés.
  - Un área de interés puede estar definida por la extensión territorial de un país, estado, municipio, barrio...
  - El propósito es hacer un corte usando un molde. (cookie cutter)
  - El resultado no combina campos de ambas capas.

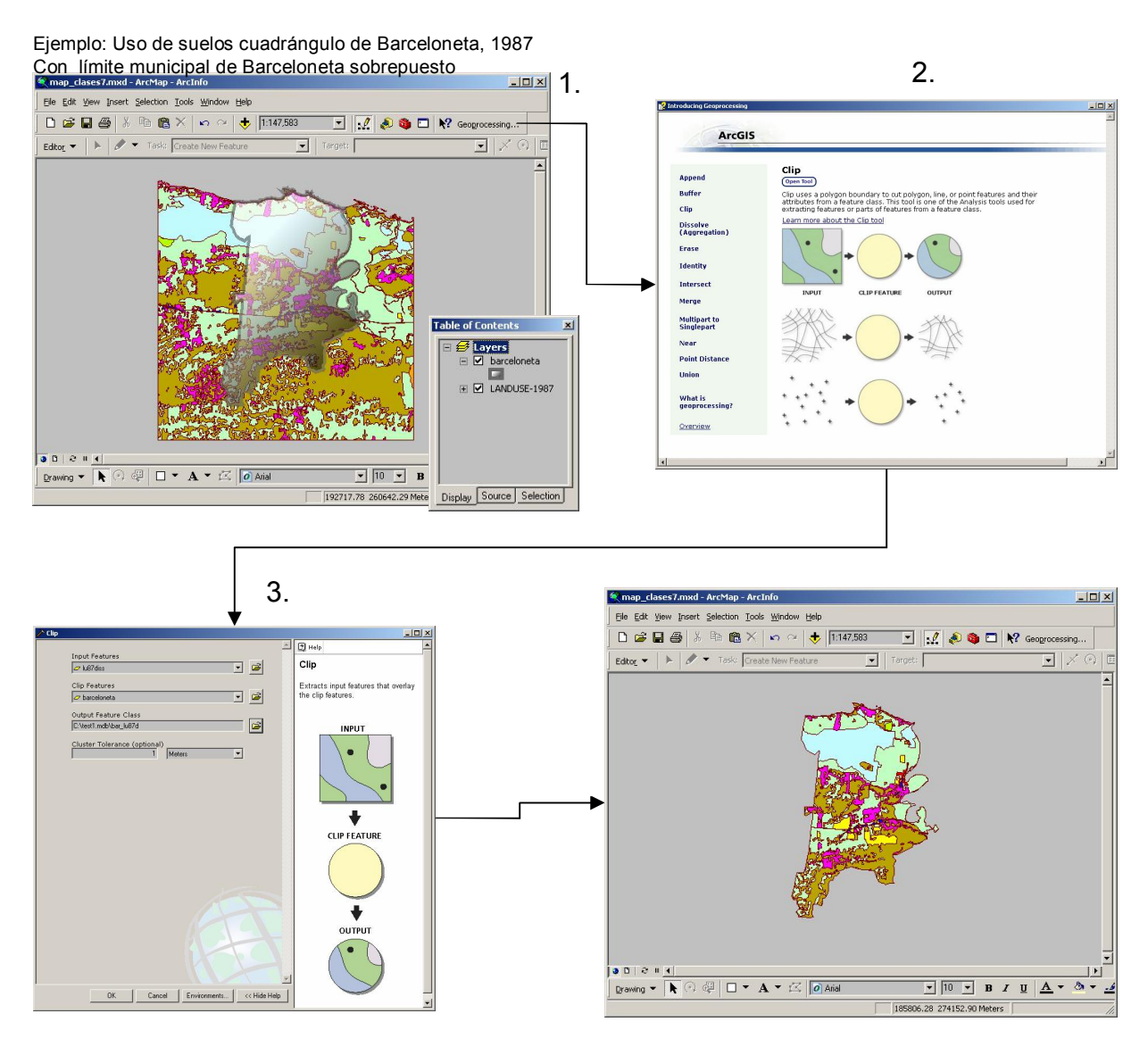

Resultado:

Se hizo el corte con el área de interés (Territorio municipal). Lo mismo se puede hacer con carreteras, y puntos.

- Intersect
  - Calcula la intersección geométrica entre dos o más capas
  - El resultado combina las tablas de atributos de todas las capas que se especificaron en la operación.

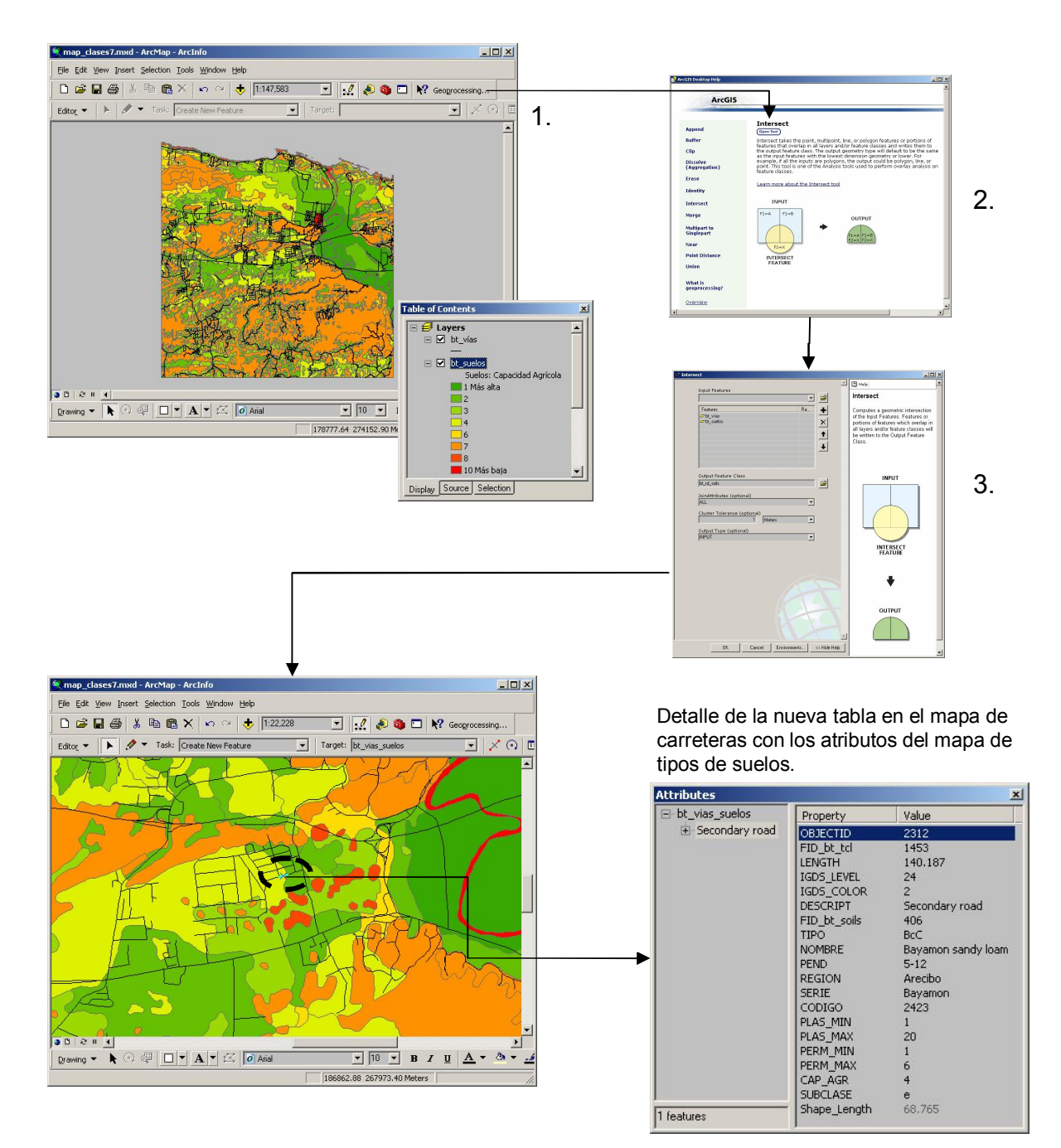

- Union
  - Combina la geometría y los datos de todas las capas de información especificadas y las convierte en un solo layer.
  - Todas las capas especificadas deben ser poligonales.

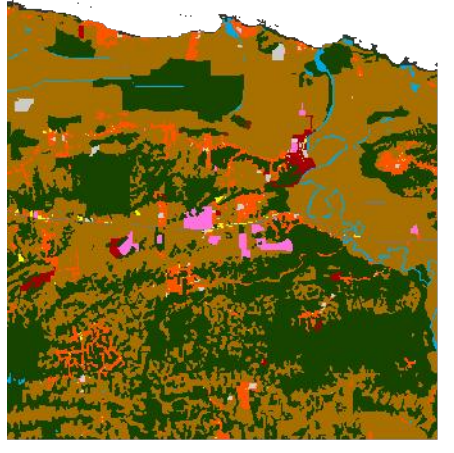

Uso de suelo, Barceloneta, 1977

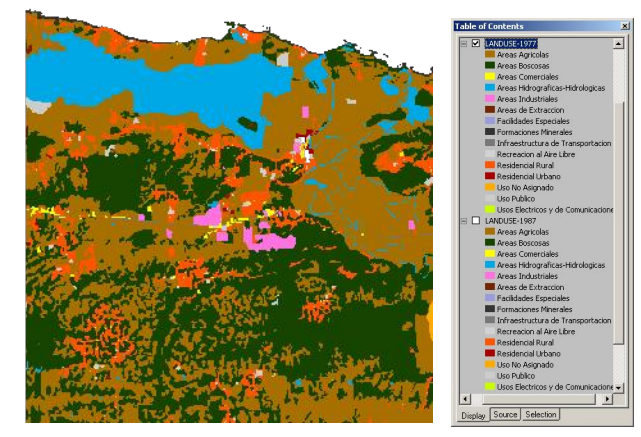

Uso de suelo, Barceloneta, 1987

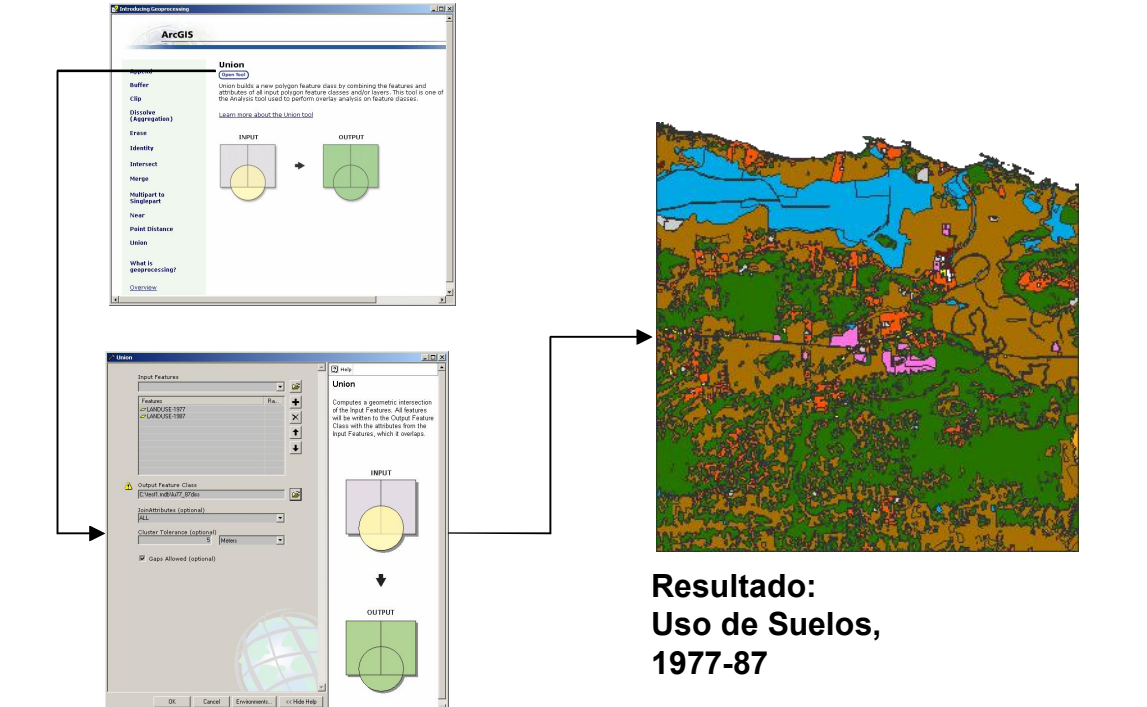

#### Select

- Extrae datos de la tabla de atributos y guarda la selección en un layer aparte para otros propósitos.
- Este comando de análisis está fuera del grupo de Geoprocessing, pero está en el Arctoolbox bajo: <u>Analysis Tools | Extract</u>
- Alternativamente en ArcMap se puede exportar una selección usando Data|Export Data, disponible al hacer un right click en el nombre del layer en la tabla de contenido, donde se listan todos los layers.

| ∕^ Select                                             |                                                                                                    |
|-------------------------------------------------------|----------------------------------------------------------------------------------------------------|
| Input Features                                        | 🖸 Help                                                                                                    |
|                                                       | Output Feature Class                                                                                                    |
| Output Feature Class agric77_87 Expression (optional) | The output feature class to be<br>created. This feature class will<br>contain all the features from the<br>input if no expression is specified. |
|                                                       |                                                                                                    |
| OK Cancel Environments << Hide Help                   | ×                                                                                                    |

En este caso queremos guardar áreas clasificadas como agrícolas en el layer combinado de uso de suelo 1977-87.

El resultado puede usarse para análisis posteriores.

### Spatial Join

 Se usa para unir informacion de dos tablas mediante la superposición de capas.

- Búsqueda por proximidad
- Análisis punto en polígono
- Qué capa o elemento interseca a otra capa
- Une atributos y calcula distancias

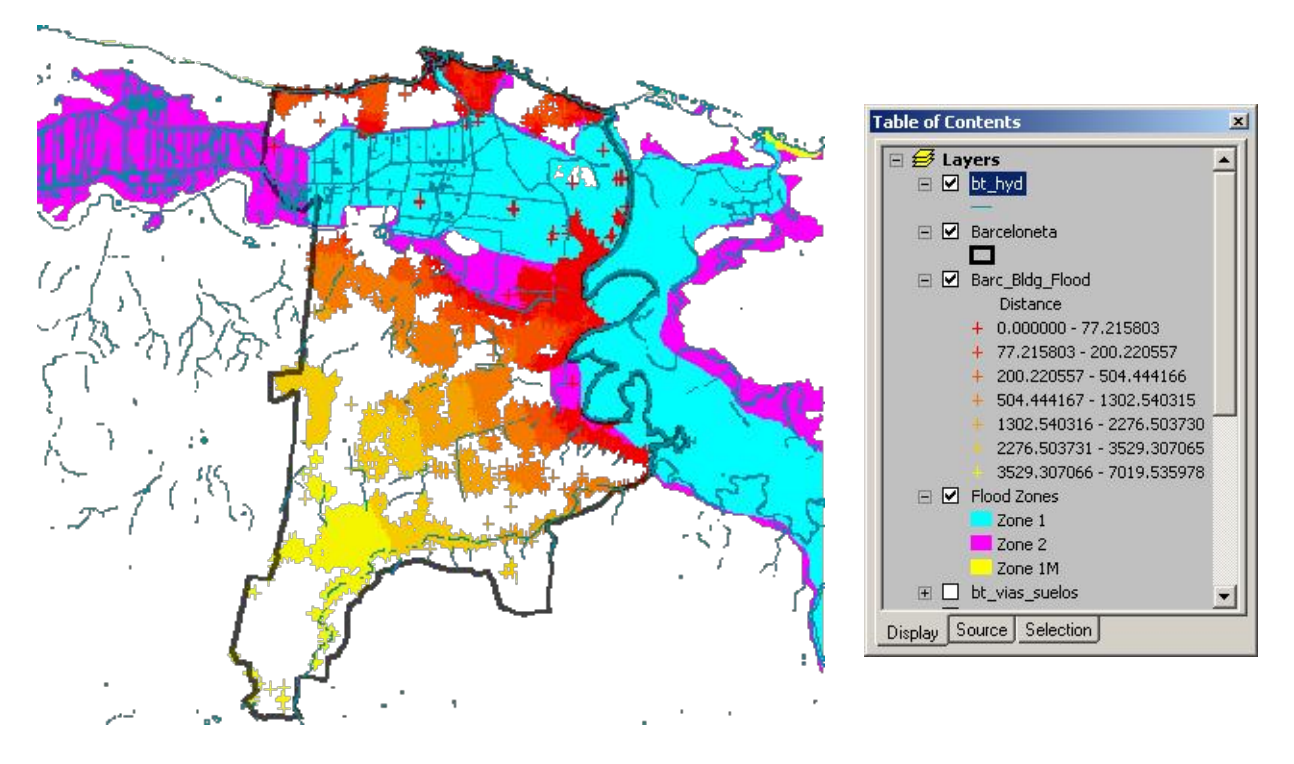

Este ejemplo muestra centroides de edificaciones en el Municipio de Barceloneta

La nueva tabla de atributos tiene un campo de distancia el cual fue usado para representar distancia por color: mientras más lejano, menos rojo hasta llegar al amarillo pálido.

| OBJECTID | Shape* | HEIGHT | DESCRIPCIO                              | ZONA    | TIPO | Distance   |  |
|----------|--------|--------|-----------------------------------------|---------|------|------------|--|
| 25       | Point  | 2.5    | ZONA-1M - MAREJADA CICLONICA O MAREMOTO | Zona 1M | 1M   | 27.751714  |  |
| 53       | Point  | 3.5    | ZONA-1M - MAREJADA CICLONICA O MAREMOTO | Zona 1M | 1M   | 89.189571  |  |
| 54       | Point  | 3.4    | ZONA-1M - MAREJADA CICLONICA O MAREMOTO | Zona 1M | 1M   | 88.662544  |  |
| 59       | Point  | 5.9    | ZONA-1M - MAREJADA CICLONICA O MAREMOTO | Zona 1M | 1M   | 84.966826  |  |
| 61       | Point  | 2      | ZONA-1M - MAREJADA CICLONICA O MAREMOTO | Zona 1M | 1M   | 66.668412  |  |
| 64       | Point  | 3.5    | ZONA-1M - MAREJADA CICLONICA O MAREMOTO | Zona 1M | 1M   | 77.723179  |  |
| 65       | Point  | 1.8    | ZONA-1M - MAREJADA CICLONICA O MAREMOTO | Zona 1M | 1M   | 113.637924 |  |
| 71       | Point  | 3.9    | ZONA-1M - MAREJADA CICLONICA O MAREMOTO | Zona 1M | 1M   | 64.466986  |  |
| 78       | Point  | 2.1    | ZONA-1M - MAREJADA CICLONICA O MAREMOTO | Zona 1M | 1M   | 66.865149  |  |
| 79       | Point  | 5.7    | ZONA-1M - MAREJADA CICLONICA O MAREMOTO | Zona 1M | 1M   | 71.813225  |  |
| 81       | Point  | 2.5    | ZONA-1M - MAREJADA CICLONICA O MAREMOTO | Zona 1M | 1M   | 120.775227 |  |

La nueva tabla de atributos tiene ahora los atributos de los edificios y los de las zonas inundables, además de un campo adicional el cual registra la distancia de cada edificio a la zona inundable más cercana (medido en metros).

- Spatial Join:
  - Cómo se hace:
    - Se activa con un right click en el layer al que queremos unir la información del otro layer. En este caso, queremos traer los atributos de zonas susceptibles a inundación dentro de la tabla de la capa de edificios de Barceloneta.

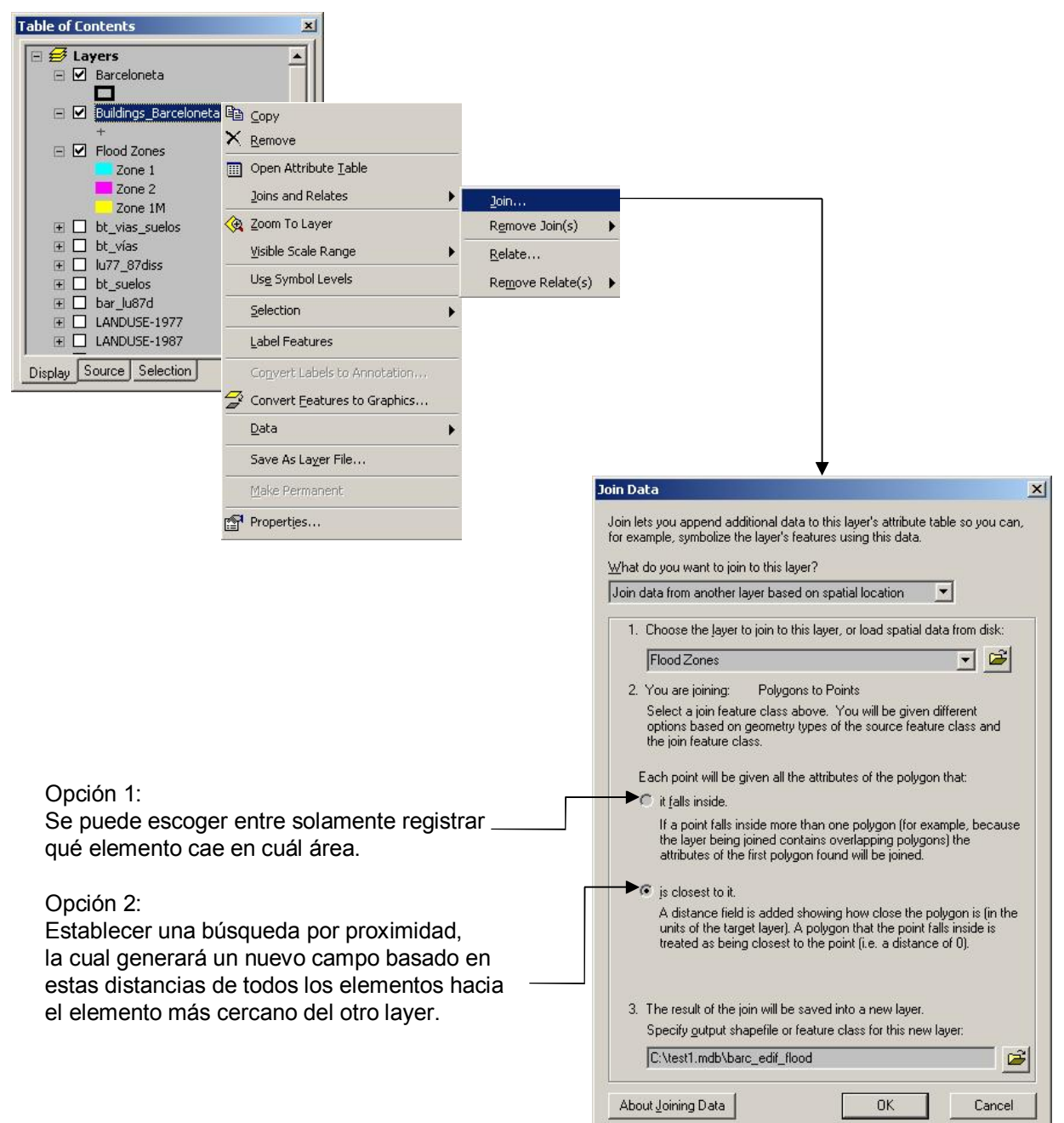

### Model Builder

- El Model Builder comenzó desde la versión 3 de ArcView. El propósito de esta interfaz es proveer una herramienta de análisis que recoja las herramientas de geoprocesamiento y poder hacer modelos que puedan ser usados en múltiples ocasiones.
- Por ejemplo, un analista puede consumir varios días de procesamiento de datos para producir un informe final.
  - El analista usa las herramientas de análisis y completa su trabajo.
  - Cuando los gerentes ven el resultado, lo felicitan, pero le dicen que se equivocaron en uno de los datos provistos. El procesamiento tiene que repetirse.
  - Si el analista usó el Model Builder y documentó su análisis, la tarea se podrá hacer en poco tiempo, dependiendo de la complejidad del proceso.

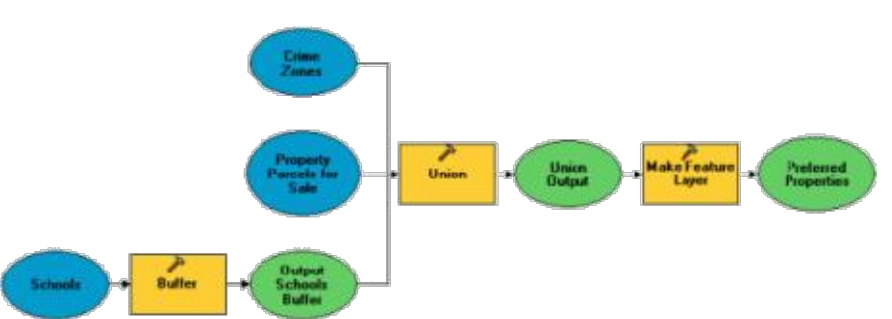

Aquí se muestran dos modelos que usan varias herramientas de geoprocesamiento tales como merge, append, buffer, union y definición de referencia espacial.

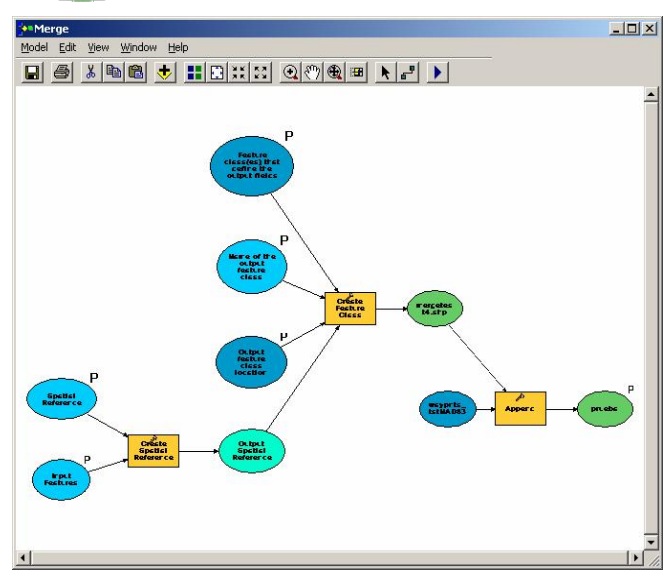

Los modelos pueden llegar a ser bastante extensos.

Por el momento, sólamente les presentamos la herramienta para que sepan que es muy útil para tareas repetitivas de geoprocesamiento.

Para más información, refiérase a la documentación de ArcGIS sobre Model Builder.

#### • Otras capacidades:

- Integración de datos geocodificados en tablas en distintos formatos
  - ascii
  - Dbase
  - Access

| GPS_pnts.txt - Notepad                                                                                                    |                  |                | ×                      |            |                |                                        |            |
|----------------------------------------------------------------------------------------------------|------------------|----------------|------------------------|------------|----------------|----------------------------------------|------------|
| Ele Edit Format View Help                                                                                                    |                  |                |                        |            |                |                                        |            |
| <pre>SiteName, Numicipality, Latitud, Longitud, Latitud pecimal, Longitud pecimal, Loc<br/>Centro gubernametal, Aguadilla-, 18.4158, -67.15279.0<br/>Hospital Buen Samaritano. Aguadilla-, 18.4388, -67.15273.1<br/>Opto. Trabajo, Aguadilla-, 18.46038-67.15379.0<br/>Junza de Libertad majo palabra, Aguadilla-, 18.45093, -67.15114.0<br/>Alcaldia, Aguadilla-, 18.4292, -67.1542.0<br/>Tribunal Justicia, Aguadilla-, 18.42335, -67.15473.0<br/>Fiscalla, Aguadilla-, 18.4208, -67.15478.0</pre> | :a]Hub           |                |                        |            |                |                                        |            |
| Comandancia de Area,Aguadilla-,,,18.41427,-67.15318,0<br>ACAA.Aguadilla18.4068867.15148.0                                                                                                    |                  |                |                        |            |                |                                        |            |
| Parque de Bombas, Isabela-, 18 29 16.3, 67 01 35.0, 18.487777777778, -67.026386                                                                                                    | 8888889,0        |                |                        |            |                |                                        |            |
| Cuartel Policia, Isabela-, 18 29 55.0, 67 01 20.0, 18.4986111111111, -67.022                                                                                                    | AgenciasporMuni  | cipio2 : Table |                        |            |                |                                        |            |
| Alcaldia, Isabela_,,,18.50129,-67.02305,0                                                                                                    | SiteName         | Municipality   | Latitud                | Longitud   | LatitudDecimal | ongitudDecims                          | LocalHub A |
| Colecturia, Quebradillas-, 18 28 20.7, 66 56 18.0, 18.4725, -66.938333333333                                                                                                    | Cuartel Belicia  | Guónico        | 17.57.10.5             | 66 53 07 9 | 17 05077777778 | EC 995555555                           |            |
| ASUME,Quebradillas-,18 28 20.7,66 56 13.8,18.4725,-66.9372222222222,0<br>Medicaid,Quebradillas-,18 28 20.5,66 56 18.9,18.4722222222222,-66.938611                                                                                                    | Aut Buortoc      | Guánica-       | 17 57 10.0             | 66 54 21 9 | 17.9527777770  | -00.0000000000000000000000000000000000 | 0          |
| Parque de Bombas, Quebradillas-, 18 28 20.4, 66 56 13.4, 18.4722222222222, -6                                                                                                    | Alcoldia         | Santa leahal.  | 17 57 56 3             | 66 24 14 2 | 17.965555555   | -66 403888889                          | 0          |
| Departamento de Educación, Quebradillas-, , 18.47213, -66.93915, 0                                                                                                    | Centro Guberna   | Arroyo.        | 17 57 56 2             | 66 03 51 7 | 17.9655555556  | -66 06444444                           | 0          |
| TPI Sub Dtto., Camuy-, 18 29 12.4, 66 50 42.2, 18.48666666666667, -66.845, 0                                                                                                    | Ofic Superinten  | Arroyo-        | 17 57 56 2             | 66 03 51.7 | 17.9655555556  | -66.064444444                          | -1         |
| Dpto. Agricultura, Camuy-,18 29 03.3,66 51 44.6,18.48416666666667,-66.8621                                                                                                    | Policia de Puert | Arroyo-        | 17 57 56 2             | 66.03.51.7 | 17 9655555555  | -66 064444444                          | i 💷        |
| Parque de Bombas, Camuy-, 18 29 02.0,66 50 31.3,18.4838888888889,-66.84194                                                                                                    | Trihunal Genera  | Santa Isahel-  | 17 57 57 0             | 66 24 18 7 | 17 9658333333  | -66 405277778                          | 0          |
| Manuel Adames (res),Camuy-,18 29 06.1,66 50 48.9,18.485,-66.846944444444                                                                                                    | Cuerno de Born   | Santa Isabel-  | 17 57 57 3             | 66 24 17 1 | 17 9658333333  | -66 404722222                          | 0          |
| Centro Gubernamental, Hatillo-,,,18.48595,-66.82751,0<br>Policia.Hatillo18 29 11.8.66 49 39.5.18.48666666666666766.827777777777                                                                                                    | Res Pedro M (    | Santa Isabel-  | 17 57 57 6             | 66 24 05 6 | 17 9661111111  | -66.401666667                          | 0          |
| TPI Sala Municipal, Hatillo-,18 29 15.7,66 49 27.9,18.487777777778,-66.8                                                                                                    | Isidro Cora-Resi | Arrovo-        | 17 57 59.6             | 66 03 44.7 | 17.96666666667 | -66.0625                               | 0          |
| Medicaid, Hatillo-,18 29 10.6,66 49 35.7,18.4863888888889,-66.82666666666<br>Hatillo del Mar. (res) Hatillo- 18 29 12 3 66 49 00 0 18 486666666666667                                                                                                    | Departamento d   | Guavama-       | 17 58 05.8             | 66 06 49.7 | 17.9683333333  | -66.113888889                          | ō          |
| Casa Alcaldia, Hatillo, 18 29 11.3,66 49 31.9,18.486388888889, -66.82555                                                                                                    |                  | Guavama-       | 17 58 05.8             | 66 06 49.7 | 17.9683333333  | -66.113888889                          | ō          |
| Agustin R. Miranda (res), Hatillo-,18 29 00.8,66 49 34.9,18.483611111111                                                                                                    | WIC              | Arroyo-        | 17 58 07.0             | 66 03 35.5 | 17.9686111111  | -66.06                                 | 0          |
| Alcalola,Manati-,18 25 39.4,66 29 34.9,18,4275,-66.493055555556,0<br>Cuartel Policia,Manati-,18 25 56.3,66 29 01.6,18,4322222222222,-66.48388                                                                                                    | Reg. Demog. W    | Arroyo-        | 17 58 07.0             | 66 03 35.5 | 17.9686111111  | -66.06                                 | 0          |
| Cuerpo de Emergencias Medicas Estatal-911, Manati-,,,0,0,1                                                                                                    | Parque de Bom    | Arrovo-        | 17 58 08.3             | 66 03 42.3 | 17.9688888889  | -66.061666667                          | 0          |
| Datos en formato ascii                                                                                                    | Tribunal Genera  | Guayama-       | 17 58 17.7             | 66 06 53.1 | 17.97166666667 | -66.114722222                          | -1         |
|                                                                                                    | Prog. Comunida   | Guayama-       | 17 58 17.7             | 66 06 53.1 | 17.9716666667  | -66.114722222                          | 0          |
|                                                                                                    | Centro Judicial  | Guayama-       | 17 58 17.7             | 66 06 53.1 | 17.97166666667 | -66.114722222                          | 0          |
|                                                                                                    | Centro Guberna   | Guánica-       |                        | 1          | 17.97188       | -66.90469                              | 0          |
|                                                                                                    | Fuerzas Unidas   | Guánica-       | 17 58 18.6             | 66 55 37.7 | 17.9719444444  | -66.927222222                          | 0          |
|                                                                                                    | Cuerpo deBomb    | Guayama-       | 17 58 20.1             | 66 06 50.3 | 17.9722222222  | -66.1138888889                         | 0          |
|                                                                                                    | Registro Democ   | Santa Isabel-  | 17 58 20.0             | 66 24 17.5 | 17.9722222222  | -66.405                                | 0          |
|                                                                                                    | Policia de Puert | Guayama-       | 17 58 20.2             | 66 06 57.0 | 17.9722222222  | -66.115833333                          | 0          |
|                                                                                                    | Brisas del Mar   | Salinas-       | 17 58 22.2             | 66 18 06.8 | 17.972777778   | -66.301944444                          | 0          |
|                                                                                                    | Parque de Bom    | Guánica-       | 17 58 21.7             | 66 54 31.3 | 17.972777778   | -66.908611111                          | 0          |
| F                                                                                                    | Record: 14 4     | 1 + 10         | 17 50 55 5<br>* of 719 | 00.54.00.0 | 47.070055555   | CC 040577770                           | · ·        |

Datos en formato MSAccess

- Existen varias maneras de geocodificar:
  - Usando localización "absoluta": coordenadas en sistemas estándares, especialmente usando GPS.
    - -66 16 30, 18 34 59 (en coordenadas esféricas)
    - 230345 145907 (en coordenadas planas)
  - Mediante sistemas de dirección física postal
    - Calle Calve 1469, San Juan PR 00926
  - Basado en zonas postales u otro tipo de zonas

- Integración de datos geocodificados en tablas en distintos formatos
  - Ejemplo: Añadir tabla con localización de antenas para la infraestructura de conexión de agencias de gobierno.

| Table of Contents       X         Image: Strate and Settings (isantiago)       Image: Strate and Settings (isantiago)         Image: Strate and Settings (isantiago)       Image: Strate and Settings (isantiago)         Image: Strate and Settings (isantiago) <th></th> |             |
|----------------------------------------------------------------------------------------------------|-------------|
| Name:       Localiz_antenas          Show of type:       Datasets and Layers (*.lyr)                                                                                                    |             |
| 1. Añadir la tabla como cualquier otro layer<br>usando Add Data 🕂 Display XY Data                                                                                                    |             |
| Display XY Data       ?×         A table containing X and Y coordinate data can be added to the map as a layer       2. Hacer right click en el ítem de la tab en Table of Contents Escoger Display XY Data         Choose a table from the map or browse for another table:                                                                                                    | la          |
| Specify the fields for the X and Y coordinates:<br>X Field:<br>LongitudDecimal LatitudDecimal<br>Spatial Reference of Input Coordinates<br>Description:<br>Geographic Coordinate System:<br>Name: GCS_WGS_1984                                                                                                    | ıgrocessing |
| Especifica el sistema<br>de coordenadas en<br>Edit                                                                                                    | •           |

Resultado mostrando el mapa de puntos.

### Integración datos GPS

- Este ejemplo se basa en equipos de bajo coste (@350 dólares) y software de acceso libre.
- Equipo GPS: Garmin, serie 76

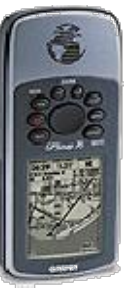

- Esta serie tiene la capacidad de recibir corrección diferencial WAAS (Wide area aumentation system) la cual es una combinación de satélites y antenas que brindan la capacidad de:
  - Obtener localizaciones más exactas que rondan entre los tres a cinco metros de error.
  - En un 95% de las veces que se toman lecturas con el GPS
- Existen otras marcas con capacidades muy similares tales como
  - Magellan
  - NAVMAN
  - Lowrance
  - Raymarine
  - Otros
- Por otro lado, si lo que se busca es:
  - Exactitud sub-métrica,
  - Opciones de eliminación de señales multipaso (interferencia) y más opciones de data entry en el campo,
  - Aplicaciones urbanas y localización de inventarios...

Se debe preferir unidades GPS y GIS móviles mucho más caras tales como las de Trimble o Leica, que dedican gran parte de sus productos a GPS-GIS-Mapping, combinándolas con el producto ArcPad de ESRI y otros SIG.

#### Integración datos GPS

- Software: DNR Garmin ver. 4.4.2 del Departamento de Recursos Naturales del estado de Minnesota.
  - Se puede bajar la versión más actualizada en la dirección http://www.dnr.state.mn.us/mis/gis/tools/arcview/extensions/DNRGarmin/DNRGarmin.html
- Su interfaz gráfica luce así:

| MN             | DNR           | - Garmin                |                  |                                    |                        |                 |                 |
|----------------|---------------|-------------------------|------------------|------------------------------------|------------------------|-----------------|-----------------|
| Eile E<br>GPS₩ | dit i<br>1ap7 | GPS Waypo<br>6CS Softwa | int Track Rout   | e RealTime H<br>I <b>VERBMAPAn</b> | elp<br>nericas Autorou | te 1.00         |                 |
| Lat            | -             | Lon                     |                  |                                    |                        |                 |                 |
| AIL            |               | LFL                     |                  |                                    |                        |                 | (Data Table <<< |
|                |               | 🖲 Waypoir               | nt _ 🦱 Track     | C Rout                             | e C RTir               | neWpt           |                 |
|                |               | type                    | ident            | lat                                | long                   | y_proj          | x_proj          |
| 43             | 1             | WAYPOINT                | SITE             | 18.31879430                        | -66.14712009           | 253755.11376829 | 230256.3128     |
| C.             | 2             | WAYPOINT                | Vivero Mariposas | 18.03395050                        | -66.10017180           | 222236.50386207 | 235276.6874     |
| + ×            |               |                         |                  |                                    |                        |                 |                 |
| -              | <br>  •       | 1                       |                  |                                    |                        |                 | F               |

Entre las mayores ventajas que tiene este programa: •Hace reproyecciones al sistema State Plane, NAD83

•Exporta a formato shapefile usando File | Save To | Shapefile

•Tiene interfaz de conexión con ArcView con la cual se puede usar capas para llevarlas al equipo o hacer "upload". (La versión ArcGIS está en proceso.)

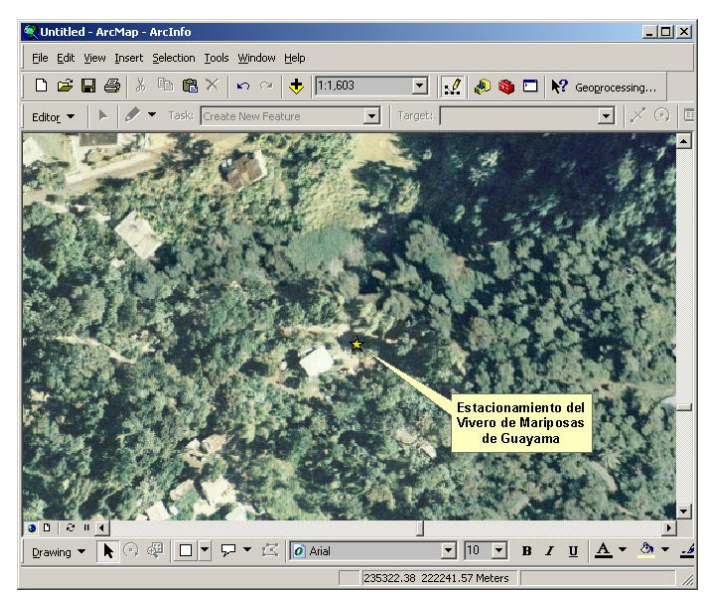

Este ejemplo muestra uno de los waypoints exportados a shapefile usando el MN DNR Garmin software.

Se puede notar la exactitud relativamente buena para localizar objetos en el campo.

La foto aérea tiene una resolución de 25cm por píxel. (Fotos del CRIM).

ArcMap también provee opción para conectarse "en vivo" usando GPS tools. Sin embargo la documentación no dice nada sobre hacer download de datos del GPS a ArcMap una vez los datos son colectados con el GPS.

# Referencias

- GIS: Conceptos básicos:
  - Bosque Sendra, J, Sistemas de Información Geográfica, 1992, RIALP.
  - Burrough, P., McDonnel R. *Principles of Geographical Information Systems, 1998, Oxford.*
  - Environmental Systems Research Institute, Getting to Know ArcGIS desktop, 2001, ESRI Press.
  - Introduction to ArcGIS I for ArcView 8, ArcEditor and ArcInfo 8.
  - Star and Estes *Geographic Information Systems, an introduction*, 1990, Prentice Hall.
- Agrimensura:
  - Moffitt, F., Bouchard, H., *Surveying*, 9<sup>th</sup> Ed., 1992 Harper Collins.
- Cartografía:
  - Monmonier, M, Mapping it out, 1993, Univ. of Chicago Press.
- Artes gráficas:
  - Williams, R., *The Non-Designer's Design Book*, 1994, Peachpit Press.